### SECRETARIA DE HACIENDA Y CREDITO PUBLICO

#### QUINTA Resolución de Modificaciones a la Resolución Miscelánea Fiscal para 2023 y anexos 1-A, 7, 11, 14 y 23.

Al margen un sello con el Escudo Nacional, que dice: Estados Unidos Mexicanos.- HACIENDA.- Secretaría de Hacienda y Crédito Público.- Servicio de Administración Tributaria.

#### SEGUNDA MODIFICACIÓN AL ANEXO 1-A DE LA RESOLUCIÓN MISCELÁNEA FISCAL PARA 2023.

"Trámites Fiscales"

| Contenido                       |                                                                                                    |  |  |  |  |  |  |  |  |
|---------------------------------|----------------------------------------------------------------------------------------------------|--|--|--|--|--|--|--|--|
| I. Definiciones                 |                                                                                                    |  |  |  |  |  |  |  |  |
| ll. Trá                         | II. Trámites                                                                                                    |  |  |  |  |  |  |  |  |
| Código Fiscal de la Federación. |                                                                                                    |  |  |  |  |  |  |  |  |
| 1/CFF a                         |                                                                                                    |  |  |  |  |  |  |  |  |
| 39/CFF                          |                                                                                                    |  |  |  |  |  |  |  |  |
| 40/CFF                          | Solicitud de inscripción en el RFC de trabajadores.                                                                      |  |  |  |  |  |  |  |  |
| 41/CFF a                        |                                                                                                    |  |  |  |  |  |  |  |  |
| 42/CFF                          |                                                                                                    |  |  |  |  |  |  |  |  |
| 43/CFF                          | Solicitud de inscripción en el RFC de personas morales en la ADSC.                                                       |  |  |  |  |  |  |  |  |
| 44/CFF a                        |                                                                                                    |  |  |  |  |  |  |  |  |
| 48/CFF                          |                                                                                                    |  |  |  |  |  |  |  |  |
| 49/CFF                          | Solicitud de inscripción y cancelación en el RFC por escisión de sociedades.                                             |  |  |  |  |  |  |  |  |
| 50/CFF                          | Solicitud de inscripción en el RFC por escisión de sociedades.                                                           |  |  |  |  |  |  |  |  |
| 51/CFF a                        |                                                                                                    |  |  |  |  |  |  |  |  |
| 74/CFF                          |                                                                                                    |  |  |  |  |  |  |  |  |
| 75/CFF                          | Aviso de suspensión/reanudación de actividades de asalariados.                                                           |  |  |  |  |  |  |  |  |
| 76/CFF                          | Aviso de cambio de denominación o razón social.                                                                          |  |  |  |  |  |  |  |  |
| 77/CFF a                        |                                                                                                    |  |  |  |  |  |  |  |  |
| 78/CFF                          |                                                                                                    |  |  |  |  |  |  |  |  |
| 79/CFF                          | Aviso de cambio de régimen de capital.                                                                                   |  |  |  |  |  |  |  |  |
| 80/CFF                          |                                                                                                    |  |  |  |  |  |  |  |  |
| 81/CFF                          | Aviso de cancelación en el RFC por cese total de operaciones.                                                            |  |  |  |  |  |  |  |  |
| 82/CFF a                        |                                                                                                    |  |  |  |  |  |  |  |  |
| 84/CFF                          |                                                                                                    |  |  |  |  |  |  |  |  |
| 85/CFF                          | Aviso de inicio de liquidación o cambio de residencia fiscal.                                                            |  |  |  |  |  |  |  |  |
| 86/CFF a                        |                                                                                                    |  |  |  |  |  |  |  |  |
| 126/CFF                         |                                                                                                    |  |  |  |  |  |  |  |  |
| 127/CFF                         | Solicitud de constancia de inscripción al padrón de contribuyentes de bebidas alcohólicas en el RFC.                     |  |  |  |  |  |  |  |  |
| 128/CFF                         | Aclaración de requerimientos o carta invitación de obligaciones omitidas.                                                |  |  |  |  |  |  |  |  |
| 129/CFF a                       |                                                                                                    |  |  |  |  |  |  |  |  |
| 167/CFF                         |                                                                                                    |  |  |  |  |  |  |  |  |
| 168/CFF                         | Solicitud de inscripción en el RFC de personas físicas con carácter de recolectores de                                   |  |  |  |  |  |  |  |  |
|                                 | materiales y productos reciclables.                                                                                      |  |  |  |  |  |  |  |  |
| 169/CFF a                       |                                                                                                    |  |  |  |  |  |  |  |  |
| 215/CFF                         |                                                                                                    |  |  |  |  |  |  |  |  |
| 216/CFF                         | Informe del consentimiento para facturar por un proveedor de certificación y generación de CFDI para el sector primario. |  |  |  |  |  |  |  |  |
| 217/CFF a                       |                                                                                                    |  |  |  |  |  |  |  |  |
| 230/CFF                         |                                                                                                    |  |  |  |  |  |  |  |  |

| 231/CFF     | Solicitud de inscripción y cancelación en el RFC por fusión de sociedades.                                                      |
|-------------|----------------------------------------------------------------------------------------------------|
| 232/CFF a   |                                                                                                    |
| 307/CFF     |                                                                                                    |
| 308/CFF     | Solicitud de generación Constancia de Situación Fiscal con CIF para personas físicas a través de SAT ID.                        |
| 309/CFF a   |                                                                                                    |
| 312/CFF     |                                                                                                    |
| 313/CFF     | Solicitud de generación o actualización de Contraseña o autorización para renovar el certificado de e.firma a través de SAT ID. |
| 314/CFF a   |                                                                                                    |
| 315/CFF     |                                                                                                    |
| 316/CFF     | Revisión previa a la presentación del aviso de cancelación en el RFC por fusión de sociedades.                                  |
|             | Impuesto Sobre la Renta.                                                                                                    |
| 1/ISR a     |                                                                                                    |
| 166/ISR     |                                                                                                    |
|             | Impuesto al Valor Agregado.                                                                                                    |
| 1/IVA a     |                                                                                                    |
| 10/1/       |                                                                                                    |
|             | Impuesto Especial sobre Producción y Servicios                                                                                  |
|             | impuesto Especial sobre i roducción y del vicios.                                                                               |
|             |                                                                                                    |
| 22/IEP5     | Orlicitud de incentration el Dadaja de Ocatalhourantes de Dahides Alash (lisse en el DEO                                        |
| 23/IEP5     | Solicitud de inscripcion al Padron de Contribuyentes de Bedidas Alconolicas en el RFC.                                          |
| 24/IEPS a   |                                                                                                    |
| 55/IEPS     |                                                                                                    |
|             | Impuesto Sobre Tenencia o Uso de Vehículos.                                                                                     |
| 1/ISTUV     |                                                                                                    |
|             | Impuesto Sobre Automóviles Nuevos.                                                                                              |
| 1/ISAN a    |                                                                                                    |
| 3/ISAN      |                                                                                                    |
|             | Ley de Ingresos de la Federación.                                                                                               |
| 1/LIF a     |                                                                                                    |
| 9/LIF       |                                                                                                    |
|             | Ley de Ingresos sobre Hidrocarburos.                                                                                            |
| 1/LISH a    |                                                                                                    |
| 12/LISH     |                                                                                                    |
| Del Decreto | por el que se otorgan diversos beneficios fiscales a los contribuyentes que se indican.                                         |
| publicado e | n el DOF el 30 de octubre de 2003 y modificado mediante Decretos publicados en el DOF                                           |
| el 1        | 2 de enero de 2005, 12 de mayo, 28 de noviembre de 2006 y 4 de marzo de 2008.                                                   |
| 1/DEC-1 a   |                                                                                                    |
| 5/DEC-1     |                                                                                                    |
| Del Decret  | o que otorga facilidades para el pago de los impuestos sobre la renta y al valor agregado.                                      |
| v condona n | arcialmente el primero de ellos, que causen las personas dedicadas a las artes plásticas                                        |
| de obras ar | tísticas y antigüedades propiedad de particulares, publicado en el DOF el 31 de octubre                                         |
|             | de 1994 v modificado el 28 de noviembre de 2006 v 5 de noviembre de 2007.                                                       |

| 1/DEC-2                | Avisos, declaraciones y obras de arte propuestas en pago de los impuestos por la enajenación                                                                                                    |
|------------------------|----------------------------------------------------------------------------------------------------|
|                        | de obras anisticas y antiguedades propiedad de particulares.                                                                                                    |
| 2/DEC-2                | Aviso de las obras de arte recibidas en donación o entregadas a museos para su exhibición y conservación.                                                                                                    |
| 3/DEC-2                | Solicitud de prórroga para acudir a recoger las obras de arte plásticas asignadas a Entidades Federativas o a Municipios.                                                                                     |
| Del Decret             | o nor el que se fomenta la renovación del narque vehicular del autotransporte, nublicado                                                                                                    |
| Der Decret             | en el DOF el 26 de marzo de 2015.                                                                                                    |
| 1/DEC-3 a              |                                                                                                    |
| 7/DEC-3                |                                                                                                    |
| Decreto por            | r el que se otorgan diversos beneficios fiscales a los contribuyentes de las zonas de los                                                                                                    |
|                        | Estados de Campeche y Tabasco, publicado en el DOF el 11 de mayo de 2016.                                                                                                    |
| 1/DEC-4 a              |                                                                                                    |
| 2/DEC-4                |                                                                                                    |
| Del De                 | creto por el que se otorgan estímulos fiscales para incentivar el uso de medios de pago<br>electrónicos, publicado en el DOF el 21 de octubre de 2022.                                                        |
| 1/DEC-5 a              |                                                                                                    |
| 5/DEC-5                |                                                                                                    |
| Del De                 | creto por el que establecen estímulos fiscales a la gasolina y el diésel en los sectores                                                                                                    |
|                        | pesquero y agropecuario, publicado en el DOF el 30 de diciembre de 2015.                                                                                                    |
| 1/DEC-6                |                                                                                                    |
| Del Decr               | eto por el que se otorgan diversos beneficios fiscales a los contribuventes de las zonas                                                                                                    |
| afectadas              | s que se indican por el sismo ocurrido el 7 de septiembre de 2017, publicado en el DOF el                                                                                                    |
|                        | 11 de septiembre de 2017.                                                                                                    |
| 1/DEC-7 a              |                                                                                                    |
| 3/DEC-7                |                                                                                                    |
| Del Decr               | eto por el que se otorgan diversos beneficios fiscales a los contribuyentes de las zonas                                                                                                    |
| afectada               | s que se indican por el sismo ocurrido el 19 de septiembre de 2017, publicado en el DOF<br>el 2 de octubre de 2017.                                                                                           |
| 1/DFC-8 a              |                                                                                                    |
| 3/DEC-8                |                                                                                                    |
| Del Deci               | rato nor al que se otorgan diversos beneficios fiscales a los contribuyentes de las zonas                                                                                                    |
| afectada               | eto por el que se otorgan diversos benencios riscales a los contribuyentes de las zonas<br>lis que se indican por lluvias severas durante octubre de 2018, publicado en el DOF el 28<br>de noviembre de 2018. |
| 1/DEC-9 a              |                                                                                                    |
| 2/DFC-9                |                                                                                                    |
| Del Decre              | nto de estímulos fiscales región fronteriza norte, nublicado en el DOF el 31 de diciembre                                                                                                    |
| Der Deere              | de 2018.                                                                                                    |
| 1/DEC-10 a             |                                                                                                    |
| 6/DEC-10               |                                                                                                    |
|                        | rato mediante el cual se otorgan estímulos fiscales a los contribuyentes que se indican                                                                                                    |
| Dei Deci               | nublicado en el DOF el 08 de enero de 2019.                                                                                                    |
| 1/DEC-11               |                                                                                                    |
| Del Decre<br>de 2018 v | eto de estímulos fiscales región fronteriza norte, publicado en el DOF el 31 de diciembre<br>modificado mediante publicación en el DOF el 30 de diciembre de 2020 y del Decreto de                            |
| estím                  | nulos fiscales región fronteriza sur, publicado en el DOF el 30 de diciembre de 2020.                                                                                                    |
| 1/DEC-12 a             |                                                                                                    |

| 5/DEC-12   |                                                                            |
|------------|----------------------------------------------------------------------------|
|            | De la prestación de servicios digitales y de intermediación entre terceros |
| 1/PLT a    |                                                                            |
| 14/PLT     |                                                                            |
|            | Ley Federal de Derechos.                                                   |
| 1/DERECHOS | a                                                                          |
| 5/DERECHOS | 5                                                                          |

## Código Fiscal de la Federación

|      | 40/CFF Solicitud de inscripción en el RFC de trabajadores.                                                                                                    |                                                                                                    |                                                                                                    |                                                                                                    |                                                                                                    |                              |                                                                                                    |
|------|----------------------------------------------------------------------------------------------------|----------------------------------------------------------------------------------------------------|----------------------------------------------------------------------------------------------------|----------------------------------------------------------------------------------------------------|----------------------------------------------------------------------------------------------------|------------------------------|----------------------------------------------------------------------------------------------------|
| Trár | nite                                                                                                    | •                                                                                                  | De                                                                                                    | scripción del trár                                                                                                    | nite o servicio                                                                                                    |                              | Monto                                                                                                |
| Serv | vicio                                                                                                    | 0                                                                                                  | Solicita la inscripciór                                                                                                    | n de tus trabajador                                                                                                    | es en el RFC.                                                                                                    | •                            | Gratuito                                                                                             |
|      |                                                                                                    |                                                                                                    |                                                                                                    |                                                                                                    |                                                                                                    |                              | Pago de derechos                                                                                     |
|      |                                                                                                    |                                                                                                    |                                                                                                    |                                                                                                    |                                                                                                    |                              | Costo:                                                                                               |
|      | έQ                                                                                                    | uién puede                                                                                         | solicitar el trámite o                                                                                                    | servicio?                                                                                                    | ¿Cuándo                                                                                                    | se pres                      | enta?                                                                                                |
| •    | Pers                                                                                                    | onas físicas                                                                                       |                                                                                                    |                                                                                                    | En el momento en que                                                                                                    | contrates                    | personal, que preste                                                                                 |
| •    | Personas morales.                                                                                                    |                                                                                                    |                                                                                                    |                                                                                                    | servicios personales su<br>previamente inscrito en el p                                                                      | bordinad<br>badrón de        | os y que no esté<br>e RFC.                                                                           |
|      | ξD                                                                                                    | ónde puedo                                                                                         | o presentarlo?                                                                                                    | En el Portal del<br>trabajadores-en-                                                                                                    | SAT: <u>https://www.sat.gob.m</u><br>el-rfc                                                                                  | x/tramite                    | s/29903/inscribe-a-tus-                                                                              |
|      |                                                                                                    |                                                                                                    | INFORMACIÓ                                                                                                    | N PARA REALIZ                                                                                                    | AR EL TRÁMITE O SERVIC                                                                                                    | 10                           |                                                                                                    |
|      |                                                                                                    |                                                                                                    | ¿Qué tengo                                                                                                    | que hacer para r                                                                                                    | ealizar el trámite o servicio                                                                                                | ?                            |                                                                                                    |
| 1.   | Ingre                                                                                                    | esa en la liga                                                                                     | a del apartado ¿Dónde                                                                                                    | e puedo presenta                                                                                                    | rlo?                                                                                                    |                              |                                                                                                    |
| 2.   | En N                                                                                                    | <b>li Portal</b> , ca                                                                              | ptura tu RFC, Contras                                                                                                    | seña y elige Inicia                                                                                                    | r sesión.                                                                                                    |                              |                                                                                                    |
| 3.   | Sele                                                                                                    | cciona la op                                                                                       | ción Servicios por Int                                                                                                    | ternet / Servicio d                                                                                                    | solicitudes / Solicitud y a                                                                                                  | barecera                     | un formulario.                                                                                       |
| 4.   | <ol> <li>Requisita el formulario conforme a lo siguiente:</li> <li>En el apartado Descripción del Servicio, en la pestaña Trámite selecciona la opción INSC_ASALARIADO; en Dirigina: Servicio de Administración Tributaria, en *Asunto: Solicito la inscripción de trabajadores en el RFC; Descripción Solicito inscripción de trabajadores en el RFC. Para anexar la información relacionada con el servicio, oprime Adjunt Archivo / Examinar, selecciona el archivo con las características que se indican en el apartado de Información</li> </ol> |                                                                                                    |                                                                                                    |                                                                                                    |                                                                                                    |                              | ALARIADO; en Dirigido<br>n el RFC; Descripción:<br>ervicio, oprime Adjuntar<br>artado de Información |
| 5    | Opri                                                                                                    | ne el hotón                                                                                        | Forviar se genera el                                                                                                    | Acuse de recen                                                                                                    | <b>ción</b> que contiene el folio de                                                                                         | l trámite                    | con el que nuedes dar                                                                                |
| 0.   | segu                                                                                                    | imiento a tu                                                                                       | aviso, imprímelo o gu                                                                                                    | árdalo.                                                                                                    |                                                                                                    | i trainite                   | con el que puedes dal                                                                                |
| 6.   | Revi<br>caso<br>tu so                                                                                                    | sa tu caso c<br>de ser así, o<br>licitud.                                                          | de aclaración en un pl<br>contarás con 10 días h                                                                                                    | azo de 10 días há<br>ábiles para entreg                                                                                                    | biles para verificar si se te s<br>arla, si excedes ese plazo es                                                             | olicitó in<br>necesar        | formación adicional, en<br>io ingresar nuevamente                                                    |
| 7.   | Ingre<br>de f<br>aclar                                                                                                    | esa al Portal<br>olio, para v<br>raciones-cor                                                      | del SAT, dentro del pl<br>verificar la respuesta<br>no-contribuvente de ac                                                                                                    | azo de 10 días há<br>a tu aviso, en:<br>cuerdo a lo siguier                                                                                            | biles posteriores a la present<br>https://sat.gob.mx/aplicacio<br>nte:                                                       | ación de<br>n/operac         | l trámite, con el número<br>ion/66288/consulta-tus-                                                  |
|      | En M<br>solic                                                                                                    | /li Portal, ca<br>citudes / Co<br>esuelta, obto                                                    | ptura tu RFC e ingres<br>nsulta; captura el núr<br>endrás el Acuse de re                                                                                                    | sa tu Contraseña;<br>nero de folio del tr<br>espuesta, impríme                                                                                         | selecciona la opción: <b>Serv</b><br>ámite y verifica la solución o<br>lo o quárdalo.                                        | <b>icios po</b><br>torgada a | r Internet / Servicio o<br>a tu aviso; si tu solicitud                                               |
| 8.   | En ci<br>infor                                                                                                    | aso de no co<br>mación adic                                                                        | ontar con respuesta de<br>ional sobre la situaciór                                                                                                    | ntro del plazo señ<br>n del trámite, previ                                                                                                    | alado en el numeral 6, acude<br>a cita generada en:                                                                          | a la ofici                   | ina del SAT, para recibir                                                                            |
|      | TOR                                                                                                    | ai uei 0A1. <u>I</u>                                                                               | 111p3.//cita3.3at.gob.iiix                                                                                                    | 2<br>2 Qué requisitos                                                                                                    | debo cumplir?                                                                                                    |                              |                                                                                                    |
| 1    | Arch                                                                                                    | ivo con exte                                                                                       | nsión TXT mismo que                                                                                                    | debe cumplir cor                                                                                                    | las siguientes característica                                                                                                | s.                           |                                                                                                    |
|      | •                                                                                                    | Nombrar el<br>> El RFC<br>> ddmm<br>> Conse<br>Por eje<br>Sin tabulad<br>Se deberá i<br>El formato | archivo como RFC dd<br>C se refiere a la clave (<br>aaaa significa: <b>día</b> (dd<br>cutivo: número consec<br>emplo: XAXX010101A<br>ores.<br>manejar únicamente e<br>del archivo debe ser e | mmaaaa_consecu<br>en el RFC del patr<br>), <b>mes</b> (mm) y <b>año</b><br>cutivo del archivo e<br>AA07072012_01<br>n mayúsculas.<br>en Código Estánda | ntivo, donde:<br>ón persona física o moral.<br>o (aaaa) de la fecha de gene<br>en dos dígitos.<br>ar Americano para Intercam | ración de<br>bio de In       | el archivo.<br>formación (ASCII) y en                                                                |
|      | •                                                                                                    | caso de que<br>La informac<br>columna:                                                             | e se incluyan RFC con<br>ción del archivo deber                                                                                                    | "N" se debe guar<br>á contener los sig                                                                                                    | dar en el formato compatible<br>juientes nueve campos delir                                                                  | (ANSI).<br>nitados p         | oor pipes " " entre cada                                                                             |

|                                                                                             | >                                                                                                    | Primera columna CURP a 18 posiciones.                                                                                                    |                                                                                                    |                                                                                                    |                                                                                                    |  |  |  |  |  |
|---------------------------------------------------------------------------------------------|----------------------------------------------------------------------------------------------------|----------------------------------------------------------------------------------------------------|----------------------------------------------------------------------------------------------------|----------------------------------------------------------------------------------------------------|----------------------------------------------------------------------------------------------------|--|--|--|--|--|
|                                                                                             | >                                                                                                    | Segunda columna Primer apellido.                                                                                                    |                                                                                                    |                                                                                                    |                                                                                                    |  |  |  |  |  |
|                                                                                             | >                                                                                                    | Tercera columna Segundo apellido (no obligatorio).                                                                                                    |                                                                                                    |                                                                                                    |                                                                                                    |  |  |  |  |  |
|                                                                                             | >                                                                                                    | Cuarta columna Nom                                                                                                    | bre(s).                                                                                                    | viente formate DD/M                                                                                                    |                                                                                                    |  |  |  |  |  |
|                                                                                             | ×                                                                                                    | Quinta columna Fecha de Ingreso en el siguiente formato DD/MM/AAAA.                                                                                                    |                                                                                                    |                                                                                                    |                                                                                                    |  |  |  |  |  |
|                                                                                             | <u> </u>                                                                                                    | Sexia Columnia Marca del indicado de los ingresos de acderdo a los valores siguientes. (dificamente pueden ser los valores i., ii., iii., iv., v. o vi.)                                                                                                    |                                                                                                    |                                                                                                    |                                                                                                    |  |  |  |  |  |
|                                                                                             |                                                                                                    | i. Asalariados con ingresos mayores a \$400,000.00 (Cuatrocientos mil pesos. 00/100 M.N.).                                                                                                    |                                                                                                    |                                                                                                    |                                                                                                    |  |  |  |  |  |
|                                                                                             |                                                                                                    | <ul> <li>Asalanados con ingresos menores o iguales a \$400,000.00 (Cuatrocientos mil pesos, 00/100 M.N.).</li> <li>Asimilables a salarios con ingresos mayores a \$400,000.00 (Cuatrocientos mil pesos, 00/100 M.N.).</li> </ul>                                                                                                    |                                                                                                    |                                                                                                    |                                                                                                    |  |  |  |  |  |
|                                                                                             |                                                                                                    | menores a \$75.000                                                                                                    | .000.00. (Setenta v cir                                                                                                    | ico millones de pesos                                                                                                    | 00/100 M.N.).                                                                                                    |  |  |  |  |  |
|                                                                                             |                                                                                                    | iv. Asimilables a salari<br>M.N.).                                                                                                    | os con ingresos meno                                                                                                    | res o iguales a \$400,0                                                                                                    | 000.00 (Cuatrocientos mil pesos 00/100                                                                                                    |  |  |  |  |  |
|                                                                                             |                                                                                                    | v. Ingresos por activio<br>(Cuatrocientos mil p                                                                                                    | dades empresariales a<br>besos. 00/100 M.N.).                                                                                                    | asimilables a salarios                                                                                                    | con ingresos mayores a \$400,000.00                                                                                                    |  |  |  |  |  |
|                                                                                             |                                                                                                    | vi. Ingresos por activi<br>\$400,000.00 (Cuatr                                                                                                    | dades empresariales<br>ocientos mil pesos 00/                                                                                                    | asimilables a salario<br>100 M.N.).                                                                                                    | os con ingresos menores o iguales a                                                                                                    |  |  |  |  |  |
|                                                                                             | >                                                                                                    | <b>Séptima columna</b> Cla<br>Persona Física.                                                                                                    | ve en el RFC del patró                                                                                                    | on a 12 o 13 posicione                                                                                                    | es, según corresponda Persona Moral o                                                                                                    |  |  |  |  |  |
|                                                                                             | $\succ$                                                                                                    | Octava columna Corr                                                                                                    | eo electrónico válido d                                                                                                    | le la persona asalaria                                                                                                    | da o del patrón.                                                                                                    |  |  |  |  |  |
|                                                                                             | $\triangleright$                                                                                                    | Novena columna Nún                                                                                                    | nero telefónico válido a                                                                                                    | a diez dígitos de la pe                                                                                                    | rsona asalariada o del patrón.                                                                                                    |  |  |  |  |  |
| •                                                                                           | Las colun                                                                                                    | nnas no deberán contene                                                                                                    | r títulos o estar vacías                                                                                                    | , excepto la tercera co                                                                                                    | olumna (sólo si no tiene dato).                                                                                                    |  |  |  |  |  |
| •                                                                                           | La inform                                                                                                    | ación deberá enviarse en                                                                                                    | archivos de texto plar                                                                                                    | no, comprimidos en fo                                                                                                    | rmato ZIP.                                                                                                    |  |  |  |  |  |
|                                                                                             |                                                                                                    |                                                                                                    | ¿Con qué condicion                                                                                                    | nes debo cumplir?                                                                                                    |                                                                                                    |  |  |  |  |  |
| •                                                                                           | Ser emple                                                                                                    | eador o patrón.                                                                                                    |                                                                                                    |                                                                                                    |                                                                                                    |  |  |  |  |  |
| •                                                                                           | Contar co                                                                                                    | on Contraseña.                                                                                                    |                                                                                                    |                                                                                                    |                                                                                                    |  |  |  |  |  |
|                                                                                             |                                                                                                    | SEGUIMI                                                                                                    | ENTO Y RESOLUCIÓ                                                                                                    | N DEL TRÁMITE O S                                                                                                    | ERVICIO                                                                                                    |  |  |  |  |  |
| S                                                                                           | Cómo pue                                                                                                    | edo dar seguimiento al tr                                                                                                    | rámite o servicio?                                                                                                    | ¿El SAT llevará a cabo alguna inspección o<br>verificación para emitir la resolución de este trámite o<br>servicio?                                                                                                    |                                                                                                    |  |  |  |  |  |
| •                                                                                           | En el Po                                                                                                    | rtal del SAT, con el nún                                                                                                    | nero de folio que se                                                                                                    | No.                                                                                                    |                                                                                                    |  |  |  |  |  |
|                                                                                             | encuentra                                                                                                    | a en el Acuse de recepció                                                                                                    | n.                                                                                                    |                                                                                                    |                                                                                                    |  |  |  |  |  |
| <ul> <li>Presencial en la oficina del SAT que corresponda a tu</li> </ul>                   |                                                                                                    |                                                                                                    |                                                                                                    |                                                                                                    |                                                                                                    |  |  |  |  |  |
| •                                                                                           | Presencia                                                                                                    | al en la oficina del SAT c                                                                                                    | que corresponda a tu                                                                                                    |                                                                                                    |                                                                                                    |  |  |  |  |  |
| •                                                                                           | domicilio                                                                                                    | al en la oficina del SAT o<br>fiscal, previa cita, con el n                                                                                                    | que corresponda a tu<br>úmero de folio que se                                                                                                    |                                                                                                    |                                                                                                    |  |  |  |  |  |
| •                                                                                           | domicilio<br>encuentra                                                                                                    | al en la oficina del SAT c<br>fiscal, previa cita, con el n<br>a en el Acuse de recepció                                                                                                    | que corresponda a tu<br>úmero de folio que se<br>n.                                                                                                    |                                                                                                    |                                                                                                    |  |  |  |  |  |
| •                                                                                           | Presencia<br>domicilio<br>encuentra                                                                                                    | al en la oficina del SAT c<br>fiscal, previa cita, con el n<br>a en el Acuse de recepció                                                                                                    | que corresponda a tu<br>úmero de folio que se<br>n.<br>Resolución del tr                                                                                                    | ámite o servicio                                                                                                    |                                                                                                    |  |  |  |  |  |
| •                                                                                           | La autorio                                                                                                    | al en la oficina del SAT o<br>fiscal, previa cita, con el n<br>a en el Acuse de recepció<br>dad validará tu información<br>respuesta.                                                                                                    | que corresponda a tu<br>úmero de folio que se<br>n.<br>Resolución del tr<br>n, si es procedente la s                                                                                                    | <b>ámite o servicio</b><br>solicitud se realiza la i                                                                                                    | nscripción de los trabajadores y recibes                                                                                                    |  |  |  |  |  |
| •                                                                                           | La autorio<br>En caso o                                                                                                    | al en la oficina del SAT o<br>fiscal, previa cita, con el n<br>a en el Acuse de recepció<br>dad validará tu información<br>respuesta.<br>contrario en el mencionad                                                                                                    | que corresponda a tu<br>úmero de folio que se<br>n.<br>Resolución del tr<br>n, si es procedente la s<br>lo Acuse de respuesta                                                                                                    | <b>ámite o servicio</b><br>solicitud se realiza la i<br>se indica el motivo po                                                                                                    | nscripción de los trabajadores y recibes<br>or el cual no procedió la solicitud.                                                                                                    |  |  |  |  |  |
| •<br>•<br>•                                                                                 | La autoric<br>Acuse de<br>En caso de<br>Plazo máxi<br>resuelva e                                                                                                    | al en la oficina del SAT o<br>fiscal, previa cita, con el n<br>a en el Acuse de recepció<br>dad validará tu información<br>respuesta.<br>contrario en el mencionad<br>imo para que el SAT<br>el trámite o servicio                                                                                                    | que corresponda a tu<br>úmero de folio que se<br>n.<br>Resolución del tr<br>n, si es procedente la s<br>o Acuse de respuesta<br>Plazo máximo para<br>informació                                                                                                    | ámite o servicio<br>solicitud se realiza la i<br>se indica el motivo po<br>que el SAT solicite<br>n adicional                                                                                                    | nscripción de los trabajadores y recibes<br>or el cual no procedió la solicitud.<br>Plazo máximo para cumplir con la<br>información solicitada                                                                                                    |  |  |  |  |  |
| •<br>•<br>•<br>10 c                                                                         | La autorio<br>Acuse de<br>En caso o<br>Plazo máxi<br>resuelva o                                                                                                    | al en la oficina del SAT o<br>fiscal, previa cita, con el n<br>a en el Acuse de recepció<br>dad validará tu información<br>respuesta.<br>contrario en el mencionad<br><b>imo para que el SAT</b><br>el trámite o servicio<br>s.                                                                                                    | que corresponda a tu<br>úmero de folio que se<br>n.<br>Resolución del tr<br>n, si es procedente la s<br>o Acuse de respuesta<br>Plazo máximo para<br>información<br>10 días hábiles.                                                                                                    | ámite o servicio<br>solicitud se realiza la i<br>se indica el motivo po<br>que el SAT solicite<br>n adicional                                                                                                    | nscripción de los trabajadores y recibes<br>or el cual no procedió la solicitud.<br>Plazo máximo para cumplir con la<br>información solicitada<br>10 días hábiles.                                                                                                    |  |  |  |  |  |
| •<br>•<br>•<br>•<br>•<br>•<br>•<br>•<br>•<br>•<br>•<br>•<br>•<br>•<br>•<br>•<br>•<br>•<br>• | La autorio<br>Acuse de<br>En caso o<br>Plazo máxi<br>resuelva e<br>Jías hábiles<br>¿Qué doo                                                                                                    | al en la oficina del SAT o<br>fiscal, previa cita, con el n<br>a en el Acuse de recepció<br>dad validará tu información<br>respuesta.<br>contrario en el mencionad<br><b>imo para que el SAT</b><br>el trámite o servicio<br>s.<br>cumento obtengo al final<br>servicio?                                                                                                    | que corresponda a tu<br>úmero de folio que se<br>n.<br>Resolución del tr<br>n, si es procedente la s<br>o Acuse de respuesta<br>Plazo máximo para<br>información<br>10 días hábiles.<br>lizar el trámite o                                                                                                    | ámite o servicio<br>solicitud se realiza la i<br>se indica el motivo po<br>que el SAT solicite<br>n adicional<br>¿Cuál es la v                                                                                                    | nscripción de los trabajadores y recibes<br>or el cual no procedió la solicitud.<br>Plazo máximo para cumplir con la<br>información solicitada<br>10 días hábiles.<br>igencia del trámite o servicio?                                                                                                    |  |  |  |  |  |
| •<br>•<br>10 c                                                                              | La autorio<br>Acuse de<br>En caso o<br>Plazo máxi<br>resuelva e<br>¿Qué doo<br>Acuse de                                                                                                    | al en la oficina del SAT o<br>fiscal, previa cita, con el n<br>a en el Acuse de recepció<br>dad validará tu información<br>respuesta.<br>contrario en el mencionad<br><b>imo para que el SAT</b><br>el trámite o servicio<br>s.<br>cumento obtengo al fina<br>servicio?                                                                                                    | que corresponda a tu<br>úmero de folio que se<br>n.<br>Resolución del tr<br>n, si es procedente la s<br>o Acuse de respuesta<br>Plazo máximo para<br>información<br>10 días hábiles.<br>Iizar el trámite o                                                                                                    | ámite o servicio<br>solicitud se realiza la i<br>se indica el motivo po<br>que el SAT solicite<br>n adicional<br>¿Cuál es la v<br>Indefinida.                                                                                                    | nscripción de los trabajadores y recibes<br>or el cual no procedió la solicitud.<br>Plazo máximo para cumplir con la<br>información solicitada<br>10 días hábiles.<br>igencia del trámite o servicio?                                                                                                    |  |  |  |  |  |
| •<br>•<br>•<br>•<br>•                                                                       | Presencia<br>domicilio<br>encuentra<br>La autorio<br>Acuse de<br>En caso o<br>Plazo máxi<br>resuelva e<br>días hábiles<br>¿Qué doo<br>Acuse de<br>Acuse de                                                                                                    | al en la oficina del SAT o<br>fiscal, previa cita, con el n<br>a en el Acuse de recepció<br>dad validará tu información<br>respuesta.<br>contrario en el mencionad<br><b>imo para que el SAT</b><br>el trámite o servicio<br>s.<br>cumento obtengo al final<br>servicio?<br>recepción.<br>respuesta.                                                                                                    | que corresponda a tu<br>úmero de folio que se<br>n.<br>Resolución del tr<br>n, si es procedente la s<br>lo Acuse de respuesta<br>Plazo máximo para<br>información<br>10 días hábiles.<br>lizar el trámite o                                                                                                    | ámite o servicio<br>solicitud se realiza la i<br>se indica el motivo po<br>que el SAT solicite<br>n adicional<br>¿Cuál es la v<br>Indefinida.                                                                                                    | nscripción de los trabajadores y recibes<br>or el cual no procedió la solicitud.<br>Plazo máximo para cumplir con la<br>información solicitada<br>10 días hábiles.<br>igencia del trámite o servicio?                                                                                                    |  |  |  |  |  |
| •<br>•<br>10 c                                                                              | La autorio<br>Acuse de<br>En caso o<br>Plazo máxi<br>resuelva e<br>Jías hábiles<br>¿Qué doo<br>Acuse de<br>Acuse de                                                                                                    | al en la oficina del SAT o<br>fiscal, previa cita, con el n<br>a en el Acuse de recepció<br>dad validará tu información<br>respuesta.<br>contrario en el mencionad<br><b>imo para que el SAT</b><br>el trámite o servicio<br>s.<br>cumento obtengo al fina<br>servicio?<br>recepción.<br>respuesta.                                                                                                    | que corresponda a tu<br>úmero de folio que se<br>n.<br>Resolución del tr<br>n, si es procedente la s<br>o Acuse de respuesta<br>Plazo máximo para<br>información<br>10 días hábiles.<br>lizar el trámite o<br>CANALES DE                                                                                                    | ámite o servicio<br>solicitud se realiza la i<br>se indica el motivo po<br>que el SAT solicite<br>n adicional<br>¿Cuál es la v<br>Indefinida.                                                                                                    | nscripción de los trabajadores y recibes<br>or el cual no procedió la solicitud.<br><b>Plazo máximo para cumplir con la</b><br>información solicitada<br>10 días hábiles.<br>igencia del trámite o servicio?                                                                                                    |  |  |  |  |  |
| •<br>•<br>10 c                                                                              | Acuse de                                                                                                    | al en la oficina del SAT o<br>fiscal, previa cita, con el n<br>a en el Acuse de recepció<br>dad validará tu información<br>respuesta.<br>contrario en el mencionad<br><b>imo para que el SAT</b><br>el trámite o servicio<br>s.<br>cumento obtengo al fina<br>servicio?<br>recepción.<br>recepción.<br>respuesta.                                                                                                    | que corresponda a tu<br>úmero de folio que se<br>n.<br>Resolución del tr<br>n, si es procedente la s<br>o Acuse de respuesta<br>Plazo máximo para<br>informació<br>10 días hábiles.<br>lizar el trámite o<br>CANALES DE                                                                                                    | ámite o servicio<br>solicitud se realiza la i<br>se indica el motivo po<br>que el SAT solicite<br>n adicional<br>¿Cuál es la v<br>Indefinida.                                                                                                    | nscripción de los trabajadores y recibes<br>or el cual no procedió la solicitud.<br>Plazo máximo para cumplir con la<br>información solicitada<br>10 días hábiles.<br>igencia del trámite o servicio?                                                                                                    |  |  |  |  |  |
| •<br>•<br>10 c                                                                              | Presencia<br>domicilio<br>encuentra<br>La autorio<br>Acuse de<br>En caso o<br>Plazo máxi<br>resuelva e<br>Jías hábiles<br>¿Qué doc<br>Acuse de<br>Acuse de<br>Acuse de                                                                                                    | al en la oficina del SAT o<br>fiscal, previa cita, con el n<br>a en el Acuse de recepció<br>dad validará tu información<br>respuesta.<br>contrario en el mencionad<br><b>imo para que el SAT</b><br>el trámite o servicio<br>s.<br>cumento obtengo al final<br>servicio?<br>recepción.<br>respuesta.<br>Consultas y dudas<br>T de lunes a viernes de                                                                                                    | que corresponda a tu<br>úmero de folio que se<br>n.<br>Resolución del tr<br>n, si es procedente la s<br>o Acuse de respuesta<br>Plazo máximo para<br>información<br>10 días hábiles.<br>lizar el trámite o<br>CANALES DE<br>s<br>e 8:00 a 18:30 hrs.,                                                                                                    | ámite o servicio<br>solicitud se realiza la i<br>se indica el motivo po<br>que el SAT solicite<br>n adicional<br>¿Cuál es la v<br>Indefinida.<br>ATENCIÓN                                                                                                    | nscripción de los trabajadores y recibes<br>or el cual no procedió la solicitud.<br>Plazo máximo para cumplir con la<br>información solicitada<br>10 días hábiles.<br>igencia del trámite o servicio?                                                                                                    |  |  |  |  |  |
| •<br>•<br>10 c                                                                              | Presencia<br>domicilio<br>encuentra<br>La autorio<br>Acuse de<br>En caso o<br>Plazo máxi<br>resuelva e<br>¿Qué doo<br>Acuse de<br>Acuse de<br>Acuse de<br>MarcaSA<br>excepto o                                                                                                    | al en la oficina del SAT o<br>fiscal, previa cita, con el n<br>a en el Acuse de recepció<br>dad validará tu información<br>respuesta.<br>contrario en el mencionad<br>imo para que el SAT<br>el trámite o servicio<br>s.<br>cumento obtengo al final<br>servicio?<br>e recepción.<br>e respuesta.<br>Consultas y dudas<br>T de lunes a viernes de<br>fías inhábiles:                                                                                                    | que corresponda a tu<br>úmero de folio que se<br>n.<br>Resolución del tr<br>n, si es procedente la s<br>lo Acuse de respuesta<br>Plazo máximo para<br>información<br>10 días hábiles.<br>lizar el trámite o<br>CANALES DE<br>s<br>e 8:00 a 18:30 hrs.,                                                                                                    | ámite o servicio<br>solicitud se realiza la i<br>se indica el motivo po<br>que el SAT solicite<br>n adicional<br>¿Cuál es la v<br>Indefinida.<br>E ATENCIÓN<br>Quejas y Denu<br>país: 55 885 22<br>885 22 222 (pu                                                                                                    | nscripción de los trabajadores y recibes<br>or el cual no procedió la solicitud.<br>Plazo máximo para cumplir con la<br>información solicitada<br>10 días hábiles.<br>igencia del trámite o servicio?<br>Quejas y denuncias<br>Incias SAT, desde cualquier parte del<br>222 y para el exterior del país (+52) 55<br>elias y denuncias)                                                                                                    |  |  |  |  |  |
| •<br>•<br>10 c                                                                              | Presencia<br>domicilio<br>encuentra<br>La autoria<br>Acuse de<br>En caso de<br>Plazo máxi<br>resuelva e<br>días hábiles<br>¿Qué doc<br>Acuse de<br>Acuse de<br>Acuse de<br>Acuse de<br>Acuse de<br>Acuse de<br>Acuse de<br>Acuse de                                                                                                    | al en la oficina del SAT o<br>fiscal, previa cita, con el n<br>a en el Acuse de recepció<br>dad validará tu información<br>respuesta.<br>contrario en el mencionad<br>imo para que el SAT<br>el trámite o servicio<br>s.<br>cumento obtengo al fina<br>servicio?<br>recepción.<br>respuesta.<br>Consultas y dudas<br>T de lunes a viernes de<br>días inhábiles:<br>telefónica: desde cualqu                                                                                                    | que corresponda a tu<br>úmero de folio que se<br>n.<br>Resolución del tr<br>n, si es procedente la s<br>o Acuse de respuesta<br>Plazo máximo para<br>información<br>10 días hábiles.<br>lizar el trámite o<br>CANALES DE<br>s<br>e 8:00 a 18:30 hrs.,<br>ier parte del país 55<br>país (+52) 55 627 22                                                                          | ámite o servicio<br>solicitud se realiza la i<br>se indica el motivo po<br>que el SAT solicite<br>n adicional<br>¿Cuál es la v<br>Indefinida. ATENCIÓN           Guejas y Denu<br>país: 55 885 22<br>885 22 222 (que)                                                                                                  | nscripción de los trabajadores y recibes<br>or el cual no procedió la solicitud.<br>Plazo máximo para cumplir con la<br>información solicitada<br>10 días hábiles.<br>igencia del trámite o servicio?<br>Ruejas y denuncias<br>uncias SAT, desde cualquier parte del<br>222 y para el exterior del país (+52) 55<br>ejas y denuncias).<br>inco: denuncias).                                                                                                    |  |  |  |  |  |
| •<br>•<br>10 c                                                                              | Presencia<br>domicilio<br>encuentra<br>La autorio<br>Acuse de<br>En caso o<br>Plazo máxi<br>resuelva e<br>días hábiles<br>¿Qué doo<br>Acuse de<br>Acuse de<br>Acuse de<br>MarcaSA<br>excepto o<br>Atención<br>627 22 72<br>728.                                                                                                    | al en la oficina del SAT o<br>fiscal, previa cita, con el n<br>a en el Acuse de recepció<br>dad validará tu información<br>respuesta.<br>contrario en el mencionad<br>imo para que el SAT<br>el trámite o servicio<br>s.<br>cumento obtengo al fina<br>servicio?<br>e recepción.<br>e respuesta.<br>Consultas y dudas<br>T de lunes a viernes de<br>días inhábiles:<br>telefónica: desde cualqu<br>28 y para el exterior del p                                                                                                    | que corresponda a tu<br>úmero de folio que se<br>n.<br>Resolución del tr<br>n, si es procedente la s<br>o Acuse de respuesta<br>Plazo máximo para<br>informació<br>10 días hábiles.<br>lizar el trámite o<br>CANALES DE<br>s<br>e 8:00 a 18:30 hrs.,<br>ier parte del país 55<br>país (+52) 55 627 22                                                                           | ámite o servicio<br>solicitud se realiza la i<br>se indica el motivo po<br>que el SAT solicite<br>n adicional<br>¿Cuál es la v<br>Indefinida. ATENCIÓN Quejas y Denu<br>país: 55 885 22<br>885 22 222 (qu<br>Correo electrór En el Portal del                                                                          | nscripción de los trabajadores y recibes<br>or el cual no procedió la solicitud.<br>Plazo máximo para cumplir con la<br>información solicitada<br>10 días hábiles.<br>igencia del trámite o servicio?<br>Ruejas y denuncias<br>incias SAT, desde cualquier parte del<br>222 y para el exterior del país (+52) 55<br>ejas y denuncias).<br>ico: <u>denuncias@sat.gob.mx</u><br>SAT:                                                                                                    |  |  |  |  |  |
| •<br>•<br>10 c                                                                              | Acuse de<br>Acuse de<br>Acuse de<br>Acuse de<br>Acuse de<br>Acuse de<br>Acuse de<br>Acuse de<br>Acuse de<br>Acuse de<br>Acuse de<br>MarcaSA<br>excepto c<br>Atención<br>627 22 77<br>728.<br>Vía Chat:                                                                                                    | al en la oficina del SAT o<br>fiscal, previa cita, con el n<br>a en el Acuse de recepció<br>dad validará tu información<br>respuesta.<br>contrario en el mencionad<br><b>imo para que el SAT</b><br>el trámite o servicio<br>s.<br><b>cumento obtengo al fina</b><br>servicio?<br>recepción.<br>respuesta.<br><b>Consultas y dudas</b><br>T de lunes a viernes de<br>días inhábiles:<br>telefónica: desde cualqu<br>28 y para el exterior del p                                                                                                    | que corresponda a tu<br>úmero de folio que se<br>n.<br>Resolución del tr<br>n, si es procedente la s<br>o Acuse de respuesta<br>Plazo máximo para<br>informació<br>10 días hábiles.<br>Iizar el trámite o<br>CANALES DE<br>s<br>e 8:00 a 18:30 hrs.,<br>ier parte del país 55<br>país (+52) 55 627 22                                                                           | ámite o servicio<br>solicitud se realiza la i<br>se indica el motivo po<br>que el SAT solicite<br>n adicional<br>¿Cuál es la v<br>Indefinida. ATENCIÓN Quejas y Denu<br>país: 55 885 22<br>885 22 222 (qu) Correo electrór En el Portal del<br>https://www.sat                                                         | nscripción de los trabajadores y recibes<br>or el cual no procedió la solicitud.<br>Plazo máximo para cumplir con la<br>información solicitada<br>10 días hábiles.<br>igencia del trámite o servicio?<br>Quejas y denuncias<br>Incias SAT, desde cualquier parte del<br>222 y para el exterior del país (+52) 55<br>ejas y denuncias).<br>nico: denuncias@sat.gob.mx<br>SAT:<br>.gob.mx/aplicacion/50409/presenta-tu-                                                                        |  |  |  |  |  |
| •<br>•<br>10 c                                                                              | Presencia<br>domicilio<br>encuentra<br>La autorio<br>Acuse de<br>En caso o<br>Plazo máxi<br>resuelva e<br>Jías hábiles<br>¿Qué doc<br>Acuse de<br>Acuse de<br>Acuse de<br>Acuse de<br>MarcaSA<br>excepto o<br>Atención<br>627 22 77<br>728.<br>Vía Chat:<br>Atención                                                                                                    | al en la oficina del SAT o<br>fiscal, previa cita, con el n<br>a en el Acuse de recepció<br>dad validará tu información<br>respuesta.<br>contrario en el mencionad<br><b>imo para que el SAT</b><br>el trámite o servicio<br>s.<br><b>cumento obtengo al fina</b><br>servicio?<br>recepción.<br>respuesta.<br>Consultas y duda:<br>T de lunes a viernes de<br>días inhábiles:<br>telefónica: desde cualqu<br>28 y para el exterior del p<br><u>http://chat.sat.gob.mx</u><br>personal en las oficinas                                                          | que corresponda a tu<br>úmero de folio que se<br>n.<br>Resolución del tr<br>n, si es procedente la s<br>o Acuse de respuesta<br>Plazo máximo para<br>informació<br>10 días hábiles.<br>Iizar el trámite o<br>CANALES DE<br>s<br>e 8:00 a 18:30 hrs.,<br>ier parte del país 55<br>país (+52) 55 627 22<br>del SAT ubicadas en                                                    | ámite o servicio<br>solicitud se realiza la i<br>se indica el motivo po<br>que el SAT solicite<br>n adicional<br>¿Cuál es la v<br>Indefinida. ATENCIÓN Quejas y Denu<br>país: 55 885 22<br>885 22 222 (qu<br>Correo electrór En el Portal del<br><u>https://www.sat<br/>queja-o-denuno</u>                             | nscripción de los trabajadores y recibes<br>or el cual no procedió la solicitud.<br>Plazo máximo para cumplir con la<br>información solicitada<br>10 días hábiles.<br>igencia del trámite o servicio?<br>Quejas y denuncias<br>Incias SAT, desde cualquier parte del<br>222 y para el exterior del país (+52) 55<br>ejas y denuncias).<br>nico: denuncias@sat.gob.mx<br>SAT:<br>.gob.mx/aplicacion/50409/presenta-tu-<br>tia                                                                 |  |  |  |  |  |
| •<br>•<br>10 c                                                                              | Acuse de<br>Acuse de<br>Acu | al en la oficina del SAT o<br>fiscal, previa cita, con el n<br>a en el Acuse de recepció<br>dad validará tu información<br>respuesta.<br>contrario en el mencionad<br><b>imo para que el SAT</b><br>el trámite o servicio<br>s.<br>cumento obtengo al final<br>servicio?<br>recepción.<br>respuesta.<br>Consultas y dudas<br>T de lunes a viernes da<br>Jías inhábiles:<br>telefónica: desde cualqu<br>28 y para el exterior del p<br>http://chat.sat.gob.mx<br>personal en las oficinas<br>ciudades del país, cond                                            | que corresponda a tu<br>úmero de folio que se<br>n.<br>Resolución del tr<br>n, si es procedente la s<br>o Acuse de respuesta<br>Plazo máximo para<br>información<br>10 días hábiles.<br>lizar el trámite o<br>CANALES DE<br>s<br>e 8:00 a 18:30 hrs.,<br>ier parte del país 55<br>país (+52) 55 627 22<br>del SAT ubicadas en<br>o se establece en la                           | ámite o servicio<br>solicitud se realiza la i<br>se indica el motivo po<br>que el SAT solicite<br>n adicional<br>¿Cuál es la v<br>Indefinida. EATENCIÓN Quejas y Denu<br>país: 55 885 22<br>885 22 222 (qu Correo electrór En el Portal del<br><u>https://www.sat<br/>queja-o-denunc</u> Teléfonos rojos               | nscripción de los trabajadores y recibes<br>or el cual no procedió la solicitud.<br>Plazo máximo para cumplir con la<br>información solicitada<br>10 días hábiles.<br>igencia del trámite o servicio?<br>Auejas y denuncias<br>Incias SAT, desde cualquier parte del<br>222 y para el exterior del país (+52) 55<br>ejas y denuncias).<br>nico: denuncias@sat.gob.mx<br>SAT:<br>.gob.mx/aplicacion/50409/presenta-tu-<br>tia<br>s ubicados en las oficinas del SAT.                          |  |  |  |  |  |
| •<br>•<br>10 c                                                                              | Presencia<br>domicilio<br>encuentra<br>La autorio<br>Acuse de<br>En caso o<br>Plazo máxi<br>resuelva e<br>¿Qué doc<br>Acuse de<br>Acuse de<br>Acuse de<br>Acuse de<br>MarcaSA<br>excepto o<br>Atención<br>627 22 77<br>728.<br>Vía Chat:<br>Atención<br>diversas<br>siguiente<br>https://www.                                                                                                    | al en la oficina del SAT o<br>fiscal, previa cita, con el n<br>a en el Acuse de recepció<br>dad validará tu información<br>respuesta.<br>contrario en el mencionad<br><b>imo para que el SAT</b><br><b>el trámite o servicio</b><br>s.<br><b>cumento obtengo al fina</b><br><b>servicio?</b><br>recepción.<br>respuesta.<br><b>Consultas y dudas</b><br>T de lunes a viernes de<br>días inhábiles:<br>telefónica: desde cualqu<br>28 y para el exterior del p<br><u>http://chat.sat.gob.mx</u><br>personal en las oficinas<br>ciudades del país, como<br>líga: | que corresponda a tu<br>úmero de folio que se<br>n.<br>Resolución del tr<br>n, si es procedente la s<br>to Acuse de respuesta<br>Plazo máximo para<br>información<br>10 días hábiles.<br>lizar el trámite o<br>CANALES DE<br>s<br>e 8:00 a 18:30 hrs.,<br>ier parte del país 55<br>país (+52) 55 627 22<br>del SAT ubicadas en<br>to se establece en la<br>directorio-nacional- | ámite o servicio<br>solicitud se realiza la i<br>se indica el motivo po<br>que el SAT solicite<br>n adicional<br>¿Cuál es la v<br>Indefinida. ATENCIÓN Quejas y Denu<br>país: 55 885 22<br>885 22 222 (qu Correo electrór En el Portal del<br><u>https://www.sata<br/>queja-o-denuno</u> Teléfonos rojos MarcaSAT 55 6 | Anscripción de los trabajadores y recibes<br>or el cual no procedió la solicitud.<br>Plazo máximo para cumplir con la<br>información solicitada<br>10 días hábiles.<br>igencia del trámite o servicio?<br>Ruejas y denuncias<br>uncias SAT, desde cualquier parte del<br>222 y para el exterior del país (+52) 55<br>ejas y denuncias).<br>nico: denuncias@sat.gob.mx<br>SAT:<br>.gob.mx/aplicacion/50409/presenta-tu-<br>tia<br>s ubicados en las oficinas del SAT.<br>527 22 728 opción 8. |  |  |  |  |  |

| Los día<br>16:00 l<br>inhábil<br>• Pregur<br><u>https://</u><br>trabaja | as y horarios siguientes: lunes a jueves de 9:00 a<br>hrs. y viernes de 08:30 a 15:00 hrs., excepto días<br>les.<br>ntas frecuentes:<br><u>//www.sat.gob.mx/tramites/29903/inscribe-a-tus-</u><br>adores-en-el-rfc |             |
|-------------------------------------------------------------------------|----------------------------------------------------------------------------------------------------|-------------|
|                                                                         | Información                                                                                                    | ו adicional |

- El empleador podrá solicitar la inscripción de trabajadores menores de edad a partir de los 16 años.
- El trabajador será inscrito en el Registro Federal de Contribuyentes, con el domicilio fiscal vigente del empleador al momento del trámite.

#### Fundamento jurídico

Artículos: 27 del CFF; 23 del RCFF; 297 del CFPC; Reglas 2.4.4., 2.4.6. y 2.4.11. de la RMF.

|                                                                                                    |                        | 43                       | 3/CFF Solicitud de in                        | scripcion en el R                                                                                    | FC de personas morales en la                                                                                               | ADS                                  | С.                                                                                        |
|----------------------------------------------------------------------------------------------------|------------------------|--------------------------|----------------------------------------------|----------------------------------------------------------------------------------------------------|----------------------------------------------------------------------------------------------------|--------------------------------------|-------------------------------------------------------------------------------------------|
| Trám                                                                                                    | ite 🔴                  |                          | Des                                          | scripción del trán                                                                                   | nite o servicio                                                                                                    |                                      | Monto                                                                                     |
| Servi                                                                                                    | cio 🔿                  |                          | Presenta tu solicituo                        | l para inscribir en                                                                                  | el RFC a una persona moral                                                                                                 | •                                    | Gratuito                                                                                  |
|                                                                                                    |                        |                          | (empresa, sociedad                           | o agrupación).                                                                                       |                                                                                                    | 0                                    | Pago de derechos<br>Costo:                                                                |
|                                                                                                    | ¿Quién                 | puede                    | solicitar el trámite o                       | servicio?                                                                                            | ¿Cuándo se                                                                                                    | prese                                | enta?                                                                                     |
| El representante legal de la persona moral de nueva creación,<br>como son: Asociaciones civiles, sociedades civiles,<br>sociedades anónimas, sociedades de responsabilidad<br>limitada, sindicatos, partidos políticos, asociaciones<br>religiosas, sociedades cooperativas, sociedades de<br>producción rural, entre otras personas morales. |                        |                          |                                              | e nueva creación,<br>iedades civiles,<br>responsabilidad<br>s, asociaciones<br>sociedades de<br>les. | Dentro del mes siguiente al d<br>declaraciones periódicas, de<br>mismas o por cuenta de<br>comprobantes fiscales por las a | lía en<br>pago,<br>tercer<br>activic | que deban presentar<br>o informativas por si<br>os o deban expedir<br>lades que realicen. |
|                                                                                                    | ¿Dónde                 | puedo                    | presentarlo?                                 | Preinscripc                                                                                          | ción en el Portal del SAT:                                                                                                 |                                      |                                                                                           |
|                                                                                                    |                        |                          |                                              | https://www.                                                                                         | .sat.gob.mx/aplicacion/33805/pre                                                                                           | einscr                               | ibe-tu-empresa-en-el-                                                                     |
| <ul> <li><u>rfc</u></li> <li>En las oficinas del SAT para concluir al trámite, previa cita regis<br/>en el Portal del SAT:<br/>https://citas.sat.gob.mx/</li> </ul>                                                                                                    |                        |                          |                                              |                                                                                                    | , previa cita registrada                                                                                                   |                                      |                                                                                           |
|                                                                                                    |                        |                          | INFORMACIÓ                                   | N PARA REALIZ                                                                                        | AR EL TRÁMITE O SERVICIO                                                                                                   |                                      |                                                                                           |
|                                                                                                    |                        |                          | ¿Qué tengo                                   | que hacer para re                                                                                    | ealizar el trámite o servicio?                                                                                             |                                      |                                                                                           |
| Prein                                                                                                    | scripción              | en el                    | Portal del SAT (Sirve                        | e para agilizar la i                                                                                 | nscripción en el Registro Fede                                                                                             | eral d                               | e Contribuyentes):                                                                        |
| 1.                                                                                                    | Ingresa a              | https:/                  | /www.sat.gob.mx/apli                         | cacion/33805/prein                                                                                   | nscribe-tu-empresa-en-el-rfc                                                                                               |                                      |                                                                                           |
| 2.                                                                                                    | Seleccior              | na la op                 | oción <b>Ejecutar en líne</b>                | a.                                                                                                   |                                                                                                    |                                      |                                                                                           |
| 3.                                                                                                    | Llena los              | datos s                  | solicitados en el formu                      | ilario y <b>confirma</b> la                                                                          | a información.                                                                                                    |                                      |                                                                                           |
| 4.                                                                                                    | Imprime e              | el ACU                   | SE DE PRE INSCRIP                            | CIÓN AL REGIST                                                                                       | RO FEDERAL DE CONTRIBUY                                                                                                    | ENTE                                 | S.                                                                                        |
| En la                                                                                                    | s oficinas             | s del SA                 | AT, previa cita:                             |                                                                                                    |                                                                                                    |                                      |                                                                                           |
| 1.                                                                                                    | Acude co               | n la do                  | cumentación que se n                         | nenciona en el apa                                                                                   | artado ¿Que requisitos debo ci                                                                                             | Impli                                | r? de esta ficha.                                                                         |
| 2.                                                                                                    | Entrega la             | a docui                  | mentación al personal                        | que atendera tu ti                                                                                   | ramite.                                                                                                    |                                      |                                                                                           |
| з.<br>⊿                                                                                                    | Proporcio<br>Recibe al | finalia                  | ar el trámite, los docu                      | mentos que compr                                                                                     | u.<br>Jueban el registro de tu solicitud                                                                                   |                                      |                                                                                           |
| ч.<br>5.                                                                                                    | En caso                | de qu                    | ue cumplas con los                           | requisitos, recibe                                                                                   | e la Solicitud de inscripciór                                                                                              | ו al                                 | Registro Federal de                                                                       |
|                                                                                                    | Contribu               | yentes                   | s y Acuse único de in                        | scripción en el R                                                                                    | legistro Federal de Contribuye                                                                                             | ntes,                                | de la persona moral.                                                                      |
| 6.                                                                                                    | En caso de inscri      | de que<br><b>pción</b> ( | no cumplas con algu<br>o aviso de actualizad | no de los requisito<br><b>:ión en el RFC</b> , qu                                                    | os, recibe <b>Acuse de presentaci</b><br>ue contiene el motivo por el cual                                                 | no se                                | conclusa de solicitud<br>concluyó el trámite.                                             |
| 7.                                                                                                    | Podrás a<br>SAT.       | cudir c                  | on los documentos fa                         | ltantes, dentro de                                                                                   | los diez días hábiles siguientes                                                                                           | , prev                               | via cita, a la oficina del                                                                |
| En ca                                                                                                    | so que no              | acuda                    | s dentro de ese plazo                        | , deberás iniciar tu                                                                                 | u trámite nuevamente.                                                                                                    |                                      |                                                                                           |
|                                                                                                    |                        |                          |                                              | ¿Qué requisitos                                                                                      | debo cumplir?                                                                                                    |                                      |                                                                                           |
| Prein                                                                                                    | scripción              | en el                    | Portal del SAT:                              |                                                                                                    |                                                                                                    |                                      |                                                                                           |
| 1.                                                                                                    | No se rec              | quiere p                 | oresentar documentac                         | ión.                                                                                                 |                                                                                                    |                                      |                                                                                           |
|                                                                                                    | <i></i>                |                          |                                              |                                                                                                    |                                                                                                    |                                      |                                                                                           |

En las oficinas del SAT, presentar:

1. Documento constitutivo protocolizado o acta protocolizada que deberá contener de manera explícita y por escrito la clave en el Registro Federal de Contribuyentes válida, de cada uno de los socios, accionistas o asociados y demás personas, cualquiera que sea el nombre con el que se les designe, que por su naturaleza formen parte de la estructura orgánica y que ostenten dicho carácter conforme a los estatutos o legislación bajo la cual se constituyen (copia certificada). En caso de que no se encuentre dentro del documento constitutivo, deberá presentar la manifestación por escrito que contenga las claves en el RFC válidas de los socios, accionistas o asociados y demás personas, cualquiera que sea el nombre con el que se les designe, que por su naturaleza formen parte de la estructura orgánica y que ostenten dicho carácter conforme a los estatutos o legislación bajo la cual se constituyen (original).

Lo señalado en este numeral será corroborado con la información en el RFC con que cuenta el SAT en sus sistemas institucionales.

- 2. Acuse de preinscripción en el RFC, en el caso de haber iniciado la solicitud a través del Portal del SAT.
- Comprobante de domicilio, cualquiera de los señalados en el Apartado I. Definiciones; punto 1.2. Identificaciones oficiales, comprobantes de domicilio y poderes, inciso B) Comprobante de domicilio, del presente Anexo (original).
- 4. Poder notarial en caso de representación legal, que acredite la personalidad de la o el representante legal (copia certificada), o carta poder firmada ante dos testigos y ratificadas las firmas ante las autoridades fiscales o ante fedatario público (original). Si fue otorgado en el extranjero deberá estar debidamente apostillado o legalizado y haber sido formalizado ante fedatario público mexicano y en su caso, contar con traducción al español realizada por perito autorizado.

\*Para mayor referencia, consultar en el Apartado I. Definiciones; punto 1.2. Identificaciones oficiales, comprobantes de domicilio y poderes, inciso C) Poderes, del presente Anexo.

- Identificación oficial vigente y en original del representante legal, cualquiera de las señaladas en el Apartado I.
   Definiciones; punto 1.2. Identificaciones oficiales, comprobantes de domicilio y poderes, inciso A) Identificación oficial, del presente Anexo (original).
- 6. Manifestación por escrito que contenga las claves en el RFC válidas de los socios, accionistas o asociados y demás personas, cualquiera que sea el nombre con el que se les designe, que por su naturaleza formen parte de la estructura orgánica y que ostenten dicho carácter conforme a los estatutos o legislación bajo la cual se constituyen, en caso de que no se encuentren dentro del documento constitutivo (original).
- 7. En el caso de personas morales y asociaciones en participación residentes en México que cuenten con socios, accionistas o asociados residentes en el extranjero que no están obligados a solicitar su inscripción en el RFC, utilizarán el siguiente RFC genérico:
  - Personas físicas: EXTF900101NI1.
  - Personas morales: EXT990101NI1.

#### Adicionalmente, si se ubica en alguno de los supuestos siguientes deberá llevar:

#### 1. Personas distintas de sociedades mercantiles:

• Documento constitutivo de la agrupación (original o copia certificada), o en su caso la publicación en el diario, periódico o gaceta oficial (copia simple o impresión).

#### 2. Misiones Diplomáticas:

- Documento con el que la Secretaría de Relaciones Exteriores reconozca la existencia de la misión diplomática en México (original).
- Solicitar su inscripción en la Administración Desconcentrada de Servicios al Contribuyente del Distrito Federal "2", ubicada en Avenida Paseo de la Reforma Norte No. 10, planta baja, edificio Torre Caballito, Colonia Tabacalera, Alcaldía Cuauhtémoc, C.P. 06030, Ciudad de México.

#### 3. Asociaciones en participación:

- Contrato de la asociación en participación, con ratificación de las firmas del asociado y del asociante ante cualquier oficina del SAT (original).
- Identificación oficial vigente de los contratantes y del asociante, (en caso de personas físicas), cualquiera de las señaladas en el Apartado I. Definiciones; punto 1.2. Identificaciones oficiales, comprobantes de domicilio y poderes, inciso A) Identificación oficial, del presente Anexo (original).
- Acta constitutiva, poder notarial e identificación, que acredite al representante legal, en caso de que participe como asociante o asociada una persona moral (copia certificada).
- Testimonio o póliza, en caso de que así proceda, donde conste el otorgamiento del contrato de asociación en
  participación ante fedatario público, que éste se cercioró de la identidad y capacidad de los otorgantes y de
  cualquier otro compareciente y que quienes comparecieron en representación de otra persona física o moral
  contaban con la personalidad suficiente para representarla al momento de otorgar dicho instrumento (original).
- Poder notarial que acredite la personalidad del representante legal, en caso de que el asociante sea persona moral (copia certificada).

\* Para mayor referencia, consultar en el Apartado I. Definiciones; punto 1.2. Identificaciones oficiales, comprobantes de domicilio y poderes, inciso C) Poderes, del presente Anexo.

- Documento donde conste la ratificación de contenido y firmas de quienes otorgaron y comparecieron en el contrato de asociación en participación ante fedatario público, que éste se cercioró de la identidad y capacidad de los otorgantes y de cualquier otro compareciente y de que quienes comparecieron en representación de otra persona física o moral contaban con la personalidad suficiente para representarla al momento de otorgar dicho contrato (copia certificada).
- 4. Personas morales residentes en el extranjero con o sin establecimiento permanente en México:
  - Acta o documento constitutivo debidamente apostillado o legalizado, según proceda. Cuando éstos consten en idioma distinto del español debe presentarse una traducción al español realizada por un perito autorizado (copia certificada).
  - Los extranjeros que residan en un país o jurisdicción con los que México tenga en vigor un acuerdo amplio de intercambio de información y que realicen operaciones de maquila a través de una empresa con programa IMMEX bajo la modalidad de albergue, podrán exhibir el contrato suscrito con la empresa IMMEX en lugar del acta o documento constitutivo. Cuando el contrato conste en idioma distinto del español, debe presentarse una traducción al español realizada por un perito autorizado (copia certificada).
  - Contrato de asociación en participación, en los casos que así proceda, con firma autógrafa del asociante y
    asociados o de sus representantes legales (original).
  - Contrato de fideicomiso, en los casos en que así proceda, con firma autógrafa del fideicomitente, fideicomisario o de sus representantes legales, así como del representante legal de la institución fiduciaria (original).
  - Documento con que acrediten el número de identificación fiscal del país en que residan, cuando tengan obligación de contar con éste en dicho país, en los casos en que así proceda (copia certificada, legalizada o apostillada por autoridad competente).
  - Acta o documento debidamente apostillado o legalizado, en los casos en que así proceda, en el que conste el acuerdo de apertura del establecimiento en el territorio nacional (copia certificada).

#### 5. Sindicatos:

7.

- Estatuto de la agrupación (original).
- Resolución de registro emitida por la autoridad laboral competente (original).
- 6. Demás figuras de agrupación que regule la legislación vigente:
  - Documento constitutivo que corresponda según lo establezca la ley de la materia (original).
  - Empresas exportadoras de servicios de convenciones y exposiciones:
    - Documento que acredite que el interesado es titular de los derechos para operar un centro de convenciones o
      de exposiciones (original).

#### 8. Asociaciones religiosas:

- Exhibir, en sustitución de la copia certificada del documento constitutivo protocolizado, el Certificado de Registro Constitutivo que emite la Secretaría de Gobernación, de conformidad con la Ley de Asociaciones Religiosas y Culto Público y su Reglamento (original).
- Estatutos de la asociación protocolizados (original).
- Dictamen de la solicitud para obtener el registro constitutivo como asociación religiosa, emitido por la Secretaría de Gobernación (original).

#### 9. Fideicomisos:

- Contrato de fideicomiso, con firma autógrafa del fideicomitente, fideicomisario o de sus representantes legales, así como del representante legal de la institución fiduciaria, protocolizado ante fedatario público (copia certificada), o bien contrato con ratificación de las firmas originales ante cualquier Administración Desconcentrada de Servicios al Contribuyente en términos del artículo 19 del CFF (original). En el caso de entidades de la Administración Pública, diario, periódico o gaceta oficial donde se publique el Decreto o Acuerdo por el que se crea el fideicomiso (impresión o copia simple).
- Número de contrato del fideicomiso.

#### 10. Personas morales de carácter social o agrario distintas a sindicatos:

- Documento mediante el cual se constituyeron o hayan sido reconocidas legalmente por la autoridad competente (original o copia certificada).
- Documento notarial, nombramiento, acta, resolución, laudo o documento que corresponda de conformidad con la legislación aplicable, para acreditar la personalidad del representante legal. Este puede ser socio, asociado, miembro o cualquiera que sea la denominación que conforme la legislación aplicable se otorgue a los integrantes de la misma, quien deberá contar con facultades para representar a la persona moral ante toda clase de actos administrativos, en lugar del poder general para actos de dominio o administración (copia certificada).

#### 11. Sociedades Financieras de Objeto Múltiple:

 Contar con el folio vigente en el trámite de inscripción asignado por la Comisión Nacional para la Protección y Defensa de los Usuarios de Servicios Financieros (CONDUSEF), dentro del portal del registro de Prestadores de Servicios Financieros (SIPRES).

#### 12. Fondos de Inversión:

• Acta suscrita por el fundador aprobada por la Comisión Nacional Bancaria y de Valores, en la que dé fe de la existencia del fondo de inversión (original).

 Para la inscripción de Fondos de Inversión, se acepta como documento constitutivo protocolizado el acta constitutiva y estatutos sociales aprobados por la Comisión Nacional Bancaria y de Valores. No será necesario hacer constar dichos documentos ante Notario o Corredor Público ni ante el Registro Público de Comercio.

#### ¿Con qué condiciones debo cumplir?

- El representante legal, los socios, accionistas o asociados y demás personas, cualquiera que sea el nombre con el que se les designe, que por su naturaleza formen parte de la estructura orgánica de las personas morales y que ostenten dicho carácter conforme a los estatutos o legislación bajo la cual se constituyen, deben estar inscritos en el RFC.
- En caso de preinscripción, llenar el formulario ubicado en el Portal del SAT.

| SEGUIMIENTO Y RESOLUCIÓN DEL TRÁMITE O SERVICIO                                                                                                    |                                                                                                    |  |  |  |  |
|----------------------------------------------------------------------------------------------------|----------------------------------------------------------------------------------------------------|--|--|--|--|
| ¿Cómo puedo dar seguimiento al trámite o servicio?                                                                                                    | ¿El SAT llevará a cabo alguna inspección o<br>verificación para emitir la resolución de este trámite o<br>servicio? |  |  |  |  |
| Trámite inmediato.<br>De forma presencial en las oficinas del SAT, previa cita, en<br>caso de que se genere <b>Acuse de presentación inconclusa</b><br><b>de solicitud de inscripción o aviso de actualización</b> , con<br>el número de folio que se encuentra en el citado acuse. | No.                                                                                                    |  |  |  |  |
| Resolución del trámite o servicio                                                                                                    |                                                                                                    |  |  |  |  |

#### En las oficinas del SAT:

- Si cumples con los requisitos, obtienes la inscripción en el Registro Federal de Contribuyentes de la persona moral y recibes los documentos que comprueban el registro de la solicitud.
- En caso de que no cumplas con alguno de los requisitos, recibirás el Acuse de presentación inconclusa de la solicitud de inscripción o aviso de actualización en el RFC, que contiene el motivo por el cual no se concluyó el trámite.

#### En el Portal del SAT:

• Acuse de preinscripción al Registro Federal de Contribuyentes, en caso de que el trámite se haya iniciado en el Portal del SAT.

| ļ                                                             | Plazo máximo para que el SAT<br>resuelva el trámite o servicio                                                                      | Plazo máximo para<br>informació                                   | ra que el SAT solicite<br>ión adicional |                                                    | Plazo máximo para cumplir con la<br>información solicitada                                             |
|---------------------------------------------------------------|----------------------------------------------------------------------------------------------------|-------------------------------------------------------------------|-----------------------------------------|----------------------------------------------------|----------------------------------------------------------------------------------------------------|
| Trámite inmediato. Inmediato.                                 |                                                                                                    |                                                                   |                                         |                                                    | 10 días.                                                                                               |
| ¿Qué documento obtengo al finalizar el trámite o<br>servicio? |                                                                                                    |                                                                   |                                         | ¿Cuál es la v                                      | igencia del trámite o servicio?                                                                        |
| •                                                             | Solicitud de inscripción al Re<br>Contribuyentes.                                                                                   | egistro Federal de                                                | Indef                                   | inida.                                             |                                                                                                    |
| •                                                             | Acuse único de inscripción al R<br>Contribuyentes.                                                                                  | Registro Federal de                                               |                                         |                                                    |                                                                                                    |
| •                                                             | Acuse de preinscripción en el R<br>Contribuyentes en el caso de hab<br>en el Portal del SAT.                                        | Registro Federal de<br>ber iniciado el trámite                    |                                         |                                                    |                                                                                                    |
| •                                                             | En caso de que no cubras el to<br>presentar la solicitud, recibe el Acu<br>Inconclusa de Solicitud de Insc<br>Actualización al RFC. | otal de requisitos al<br>se de Presentación<br>ripción o Aviso de |                                         |                                                    |                                                                                                    |
|                                                               |                                                                                                    | CANALES DE                                                        |                                         | NCIÓN                                              |                                                                                                    |
|                                                               | Consultas y dudas                                                                                                    | •                                                                 |                                         | Q                                                  | uejas y denuncias                                                                                      |
| •                                                             | MarcaSAT de lunes a viernes de<br>excepto días inhábiles:<br>Atención telefónica: desde cualqui                                     | e 8:00 a 18:30 hrs.,<br>er parte del país 55                      | •                                       | Quejas y Denu<br>país: 55 885 22<br>885 22 222 (qu | ncias SAT, desde cualquier parte del<br>222 y para el exterior del país (+52) 55<br>ejas y denuncias). |
|                                                               | 627 22 728 y para el exterior del p                                                                                                 | oaís (+52) 55 627 22                                              | •                                       | Correo electrón                                    | ico: <u>denuncias@sat.gob.mx</u>                                                                       |
|                                                               | 728<br>\//                                                                                                    |                                                                   | •                                       | En el Portal del                                   | SAT:                                                                                                   |
|                                                               | Via Chat:                                                                                                    |                                                                   |                                         | https://www.sat                                    | .gob.mx/aplicacion/50409/presenta-tu-                                                                  |
|                                                               | <u>mup.//cnat.sat.gop.mx</u>                                                                                                    |                                                                   |                                         | <u>queja-o-denunc</u>                              | <u>ild</u><br>                                                                                         |
| •                                                             | diversas ciudades del país, como siguiente liga:                                                                                    | se establece en la                                                | •                                       | MarcaSAT 55 6                                      | 27 22 728 opción 8.                                                                                    |

|   | https://www.sat.gob.mx/personas/directorio-nacional-<br>de-modulos-de-servicios-tributarios                                  |                                                              |
|---|----------------------------------------------------------------------------------------------------|--------------------------------------------------------------|
|   | Los días y horarios siguientes: lunes a jueves de 9:00 a 16:00 hrs. y viernes de 08:30 a 15:00 hrs., excepto días inhábiles. |                                                              |
|   | Informaciór                                                                                                    | adicional                                                    |
| • | Las asociaciones en participación que se inscriban en el denominación, las siglas "A en P".                                  | RFC con el nombre del asociante, deben citar además en su    |
| • | En inscripción de fideicomisos, la denominación o razón s<br>en el contrato que le da origen.                                | ocial, debe contener el número del fideicomiso como aparece  |
| • | Para concluir el trámite de inscripción, deberás tramitar la                                                                 | e.firma, para tales efectos, tendrás que traer una unidad de |

Para concluir el tramite de inscripcion, deberas tramitar la elfirma, para tales efectos, tendras que traer una unidad de memoria extraíble (USB) y cumplir con los requisitos señalados en la ficha **312/CFF "Solicitud de generación del Certificado de e.firma para personas morales",** del presente Anexo.

Fundamento jurídico

Artículos: 17-B, 19, 27 del CFF; 22, 23, 24, 25, 28 del RCFF; 297 del CFPC; Reglas 2.4.3., 2.4.11. y 2.4.12. de la RMF.

|               | 49/CF                                                                                                    | F Solicitud de inscri                                                                               | pción y cancelaci                                                                   | ón en el RFC por escisión de                                                                                                    | socie                               | dades.                                                                                               |
|---------------|----------------------------------------------------------------------------------------------------|----------------------------------------------------------------------------------------------------|-------------------------------------------------------------------------------------|----------------------------------------------------------------------------------------------------|-------------------------------------|----------------------------------------------------------------------------------------------------|
| Trái          | mite 🌘                                                                                                    | De                                                                                                  | scripción del trán                                                                  | nite o servicio                                                                                                    |                                     | Monto                                                                                                |
| Ser           | vicio 🔿                                                                                                    | Permite la inscripció                                                                               | n y cancelación de                                                                  | las sociedades involucradas en                                                                                                    | •                                   | Gratuito                                                                                             |
|               |                                                                                                    | una escisión de soci                                                                                | iedades.                                                                            |                                                                                                    | 0                                   | Pago de derechos<br>Costo:                                                                           |
|               | ¿Quién puede                                                                                                    | solicitar el trámite o                                                                              | servicio?                                                                           | ¿Cuándo se                                                                                                    | prese                               | enta?                                                                                                |
| El re<br>desi | epresentante legal<br>ignada.                                                                                                    | de la persona moral e                                                                               | escindida                                                                           | En el momento en que firmen e sociedades.                                                                                          | el acta                             | a de escisión de                                                                                     |
|               | ¿Dónde puedo                                                                                                    | presentarlo?                                                                                        | En la oficina de                                                                    | I SAT, previa cita generada en                                                                                                    |                                     |                                                                                                    |
|               |                                                                                                    |                                                                                                    | En el Portal                                                                        | del SAT: https://citas.sat.gob.m                                                                                                   | <u>k/</u>                           |                                                                                                    |
|               |                                                                                                    | INFORMACIÓ                                                                                          | N PARA REALIZ                                                                       | AR EL TRÁMITE O SERVICIO                                                                                                    |                                     |                                                                                                    |
|               |                                                                                                    | ¿Qué tengo                                                                                          | que hacer para re                                                                   | ealizar el trámite o servicio?                                                                                                    |                                     |                                                                                                    |
| 1.            | Acude con la doc                                                                                                    | umentación que se m                                                                                 | enciona en el apa                                                                   | rtado <b>¿Qué requisitos debo cu</b>                                                                                               | mplir                               | ?                                                                                                    |
| 2.            | Entrega la docum                                                                                                    | nentación al personal                                                                               | que atenderá tu tra                                                                 | ámite y proporciona la informació                                                                                                  | in que                              | e te solicite.                                                                                       |
| 3.            | Recibe al finaliza                                                                                                    | r el trámite, los docun                                                                             | nentos que compru                                                                   | leban el registro de tu solicitud.                                                                                                 |                                     |                                                                                                    |
| 4.            | En caso de que<br>recibes <b>SOLICIT</b><br><b>INSCRIPCIÓN A</b><br>de recibo.                                                                                                    | cumplas con los requ<br>UD DE INSCRIPCIÓ<br>L REGISTRO FEDER                                        | iisitos, se inscribe<br>ON AL REGISTRO<br>RAL DE CONTRIB                            | a la persona moral escindida, s<br><b>FEDERAL DE CONTRIBUYE</b><br><b>UYENTES</b> y Forma oficial RX s                             | e car<br>NTES<br>sellad             | ncela a la escindente y<br>S, ACUSE ÚNICO DE<br>a y foliada como acuse                               |
| 5.            | En caso de que<br>SOLICITUD DE I<br>concluyó el trámi<br>a la oficina del S<br>trámite nuevament                                                                                                    | no cumplas con algur<br>INSCRIPCIÓN O AVIS<br>te, puedes acudir con<br>GAT, donde presentas<br>nte. | no de los requisito:<br>SO DE ACTUALIZ<br>los documentos fa<br>ste tu trámite; en c | s, recibes ACUSE DE PRESEN<br>ACIÓN EN EL RFC, que contier<br>altantes, dentro de los 10 días ha<br>caso que no acudas dentro de e | TACI<br>ne el r<br>ábiles<br>ese pl | ÓN INCONCLUSA DE<br>notivo por el cual no se<br>siguientes, previa cita,<br>lazo, deberás iniciar tu |
|               |                                                                                                    |                                                                                                    | ¿Qué requisitos                                                                     | debo cumplir?                                                                                                    |                                     |                                                                                                    |
| En l          | as oficinas del S                                                                                                    | AT, presentar:                                                                                      |                                                                                     |                                                                                                    |                                     |                                                                                                    |
| 1.            | Documento notar                                                                                                    | rial debidamente proto                                                                              | ocolizado donde co                                                                  | onste la escisión (copia certificad                                                                                                | a).                                 |                                                                                                    |
| 2.            | 2. Constancia de que la escisión está inscrita en el Registro Público de Comercio (original), o en su caso, documento que acredite que la inscripción ante el Registro Público de Comercio está en trámite, pudiendo ser mediante una carta emitida por el fedatario público que protocolizó el documento de escisión o a través de una inserción en el propic documento protocolizado (original) |                                                                                                    |                                                                                     |                                                                                                    |                                     |                                                                                                    |
| 3.            | Comprobante de oficiales, comp<br>(original).                                                                                                    | domicilio, cualquiera<br>robantes de domici                                                         | de los señalados<br><b>lio y poderes</b> , in                                       | en el Apartado I. Definiciones;<br>ciso B) Comprobante de dor                                                                      | punto<br>nicilio                    | <b>1.2. Identificaciones</b><br><b>b</b> , del presente Anexo                                        |
| 4.            | Identificación ofic<br>Definiciones; pu<br>oficial, del prese                                                                                                    | cial vigente del contril<br>nto <b>1.2. Identificacio</b><br>nte Anexo (original).                  | buyente o represe<br>nes oficiales, com                                             | ntante legal, cualquiera de las<br>probantes de domicilio y pode                                                                   | señal<br><b>res</b> , i             | adas en el Apartado I.<br>nciso <b>A) Identificación</b>                                             |

- Poder notarial, que acredite la personalidad del representante legal (copia certificada), o carta poder firmada ante dos 5. testigos y ratificadas las firmas ante las autoridades fiscales o fedatario público (original). \*Para mayor referencia, consultar en el Apartado I. Definiciones; punto 1.2. Identificaciones oficiales, comprobantes de domicilio y poderes, inciso C) Poderes, del presente Anexo. 6. Documento notarial con el que haya sido designado el representante legal para efectos fiscales tratándose de residentes en el extranjero o de extranjeros residentes en México (copia certificada). Forma Oficial RX Formato de avisos de liquidación, fusión, escisión y cancelación al Registro Federal de 7. Contribuyentes, la cual podrá descargar de: https://www.sat.gob.mx/personas/resultadobusqueda?words=RX+EDITABLE&locale=1462228413195&tipobusqueda=predictiva Elegir las opciones Normatividades / Formato RX (editable) y llenarla conforme a su sección de instrucciones, imprimirla y firmarla por el representante legal en dos tantos. 8. Personas morales que se creen a partir de una escisión, deben contar con clave en el RFC válida, de cada uno de los socios, accionistas o asociados que la integren, dentro del documento protocolizado que les dé origen. En caso de que la clave en el RFC válida de los socios, accionistas o asociados y demás personas, cualquiera que sea el nombre con el que se les designe, que por su naturaleza formen parte de la estructura orgánica y que ostenten dicho carácter conforme a los estatutos o legislación bajo la cual se constituyen no se encuentre dentro de dicha acta, el representante legal debe manifestar por escrito las claves en el RFC correspondientes. Los contribuyentes que se cancelen en el RFC y que son sujetos obligados por realizar actividades vulnerables de 9. conformidad con la Ley Federal para la Prevención e Identificación de Operaciones con Recursos de Procedencia llícita, y su Reglamento; deberán presentar el acuse de su baja del padrón de actividades vulnerables en original. 10. En el caso de personas morales y asociaciones en participación residentes en México que cuenten con socios, accionistas o asociados residentes en el extranjero que no están obligados a solicitar su inscripción en el RFC, utilizarán el RFC genérico siguiente: Personas físicas: EXTF900101NI. Personas morales: EXT990101NI1. ¿Con qué condiciones debo cumplir? El representante legal de la persona moral a inscribir deberá estar inscrito en el RFC. La persona moral escindente debe cumplir con lo siguiente: Opinión del cumplimiento de obligaciones fiscales positiva. Haber presentado la última declaración del ejercicio del ISR. No estar sujeta al ejercicio de facultades de comprobación, ni tener créditos fiscales a su cargo. No estar publicada en las listas a que se refiere el artículo 69 del CFF, con excepción de la fracción VI relativo a los créditos condonados. No estar publicada en las listas a que se refieren el segundo y cuarto párrafos del artículo 69-B del CFF. No haber realizado operaciones con contribuyentes que hayan sido publicados en el listado a que se refiere el artículo 69-B, cuarto párrafo del CFF, o bien, que acreditaron ante el SAT la materialidad de las operaciones que amparan los CFDI o que se autocorrigieron, exhibiendo en este caso la declaración o declaraciones complementarias que correspondan. No existir omisiones, diferencias e inconsistencias en el cumplimiento de las obligaciones fiscales. Contar con buzón tributario activo. Que el domicilio para conservar la contabilidad, manifestado en la Forma RX sea localizable. SEGUIMIENTO Y RESOLUCIÓN DEL TRÁMITE O SERVICIO ¿Cómo puedo dar seguimiento al trámite o servicio? ¿El SAT llevará a cabo alguna inspección o verificación para emitir la resolución de este trámite o servicio? Trámite inmediato. Sí, orden de verificación al domicilio donde conserva la contabilidad para determinar su localización. Presencial en las oficinas del SAT, previa cita, en caso de que se genere ACUSE DE PRESENTACIÓN INCONCLUSA DE SOLICITUD DE INSCRIPCIÓN O AVISO DE ACTUALIZACIÓN, con el número de folio que se encuentra en el citado acuse. Resolución del trámite o servicio Si cumples con los reguisitos, obtienes la inscripción en el RFC de la persona moral escindida, la cancelación de la persona moral escindente y recibes los documentos que comprueban el registro de la solicitud.
- En caso de que no se actualice la situación fiscal de la persona moral escindente, la resolución se envía mediante Oficio de rechazo por incumplimiento de requisitos y condiciones a través de buzón tributario.

| Plazo máximo para que el SAT<br>resuelva el trámite o servicio                                                                                                    | Plazo máximo para<br>informació                                                                                                    | que el SAT solicite<br>n adicional                                                                                                    | Plazo máximo para cumplir con la<br>información solicitada                                                                                                    |  |
|----------------------------------------------------------------------------------------------------|----------------------------------------------------------------------------------------------------|----------------------------------------------------------------------------------------------------|----------------------------------------------------------------------------------------------------|--|
| Inscripción:<br>Trámite inmediato.<br>Cancelación por fusión:<br>3 meses.                                                                                                    | No aplica.                                                                                                    |                                                                                                    | No aplica.                                                                                                    |  |
| ¿Qué documento obtengo al final<br>servicio?                                                                                                    | izar el trámite o                                                                                                    | ¿Cuál es la v                                                                                                    | igencia del trámite o servicio?                                                                                                    |  |
| <ul> <li>Forma Oficial RX "Formato de av<br/>fusión, escisión y cancelación al<br/>Contribuyentes", sellada.</li> <li>SOLICITUD DE INSCRIPCIÓN<br/>FEDERAL DE CONTRIBUYENTES</li> <li>ACUSE ÚNICO DE INSCRIPCIÓ<br/>FEDERAL DE CONTRIBUYENTES</li> <li>En caso de que no cubras el to<br/>presentar la solicitud, recibe<br/>PRESENTACIÓN INCONCLUSA<br/>INSCRIPCIÓN O AVISO DE ACTU<br/>RFC, que contiene el motivo por el<br/>el trámite.</li> </ul>                          | visos de liquidación,<br>Registro Federal de<br>I AL REGISTRO<br>5.<br>ÓN AL REGISTRO<br>5.<br>otal de requisitos al<br>el ACUSE DE<br>DE SOLICITUD DE<br>JALIZACIÓN EN EL<br>cual no se concluyó | Indefinida.                                                                                                    |                                                                                                    |  |
|                                                                                                    | CANALES DE                                                                                                    | ATENCIÓN                                                                                                    |                                                                                                    |  |
| Consultas y dudas                                                                                                    | ;                                                                                                    | Quejas y denuncias                                                                                                    |                                                                                                    |  |
| <ul> <li>MarcaSAT de lunes a viernes de excepto días inhábiles:<br/>Atención telefónica: desde cualqui 627 22 728 y para el exterior del p728<br/>Vía Chat: <u>http://chat.sat.gob.mx</u></li> <li>Atención personal en las oficinas o diversas ciudades del país, como siguiente liga:<br/><u>https://www.sat.gob.mx/personas/d de-modulos-de-servicios-tributarios</u><br/>Los días y horarios siguientes: lune 16:00 hrs. y viernes de 08:30 a 15:<br/>inhábiles.</li> </ul> | e 8:00 a 18:30 hrs.,<br>er parte del país 55<br>país (+52) 55 627 22<br>del SAT ubicadas en<br>se establece en la<br><u>irectorio-nacional-</u><br>es a jueves de 9:00 a<br>00 hrs., excepto días | <ul> <li>Quejas y Denu<br/>país: 55 885 22<br/>885 22 222 (qu</li> <li>Correo electrór</li> <li>En el Portal del<br/><u>https://www.sat</u><br/><u>queja-o-denunc</u></li> <li>Teléfonos rojos</li> <li>MarcaSAT 55 6</li> </ul> | Incias SAT, desde cualquier parte del<br>222 y para el exterior del país (+52) 55<br>ejas y denuncias).<br>nico: <u>denuncias@sat.gob.mx</u><br>SAT:<br>.gob.mx/aplicacion/50409/presenta-tu-<br>tia<br>subicados en las oficinas del SAT.<br>527 22 728 opción 8. |  |
|                                                                                                    | Información                                                                                                    | adicional                                                                                                    |                                                                                                    |  |
| Para concluir el trámite de inscripción,<br>memoria extraíble (USB) y cumplir con<br>Certificado de e.firma para personas r                                                                                                    | deberás tramitar la e<br>n los requisitos señal<br><b>norales"</b> , del present                                                                                                    | firma, para tales efe<br>lados en la ficha <b>31</b><br>e Anexo.                                                                                                    | ctos, tendrás que traer una unidad de<br>2/CFF "Solicitud de generación del                                                                                                    |  |
|                                                                                                    | Fundament                                                                                                    | o jurídico                                                                                                    |                                                                                                    |  |
| Artículos: 27, 31, 69, 69-B del CFF; 22, 23, 24 del RCFF; 297 del CFPC; Reglas 2.4.3. y 2.4.11. de la RMF.                                                                                                    |                                                                                                    |                                                                                                    |                                                                                                    |  |

|          | 50/CFF Solicitud de inscripción en el RFC por escisión de sociedades |                                    |   |          |  |  |  |  |
|----------|----------------------------------------------------------------------|------------------------------------|---|----------|--|--|--|--|
| Trámite  | •                                                                    | Descripción del trámite o servicio |   | Monto    |  |  |  |  |
| Servicio | 0                                                                    |                                    | • | Gratuito |  |  |  |  |

.....

|   |           |                                                                                                 | Presenta tu solicitu<br>Contribuyentes de la                                                               | ud de inscripción<br>sociedad que sur                                              | en el Registro Fede<br>ge de una escisión.                                                                    | eral de                                     | 0                                        | Pago de derechos<br>Costo:                                                                             |
|---|-----------|-------------------------------------------------------------------------------------------------|----------------------------------------------------------------------------------------------------|------------------------------------------------------------------------------------|----------------------------------------------------------------------------------------------------|---------------------------------------------|------------------------------------------|----------------------------------------------------------------------------------------------------|
|   |           | ¿Quién puede                                                                                    | solicitar el trámite o                                                                                     | servicio?                                                                          | ¿Cuándo se presenta?                                                                                          |                                             |                                          |                                                                                                    |
|   | El rep    | presentante legal                                                                               | de la persona moral.                                                                                       |                                                                                    | Dentro del mes siguient                                                                                       | e al día                                    | en q                                     | ue inicie operaciones.                                                                                 |
|   |           | ¿Dónde puedo                                                                                    | presentarlo?                                                                                               | En la oficina del                                                                  | <b>SAT</b> , previa cita genera                                                                               | da en:                                      | el.                                      |                                                                                                    |
| ł |           |                                                                                                 |                                                                                                    |                                                                                    |                                                                                                    |                                             | <u>v</u> .                               |                                                                                                    |
| ł |           |                                                                                                 |                                                                                                    |                                                                                    |                                                                                                    |                                             |                                          |                                                                                                    |
|   | 4         |                                                                                                 | Zude tengo                                                                                                 |                                                                                    |                                                                                                    |                                             |                                          | -0                                                                                                    |
|   | т.<br>12  | Entrega la docur                                                                                | mentación al personal                                                                                      | que atenderá tu ti                                                                 | rámite v proporciona la ir                                                                                    | oformaci                                    | umpii<br>ión ai                          | r :<br>Ie te solicite                                                                                  |
|   | 2.<br>  3 | Recibe al finaliza                                                                              | ar el trámite los docur                                                                                    | mentos que compr                                                                   | ueban el registro de tu so                                                                                    | olicitud                                    | on qu                                    |                                                                                                    |
|   | 4.        | En caso de que                                                                                  | cumplas con los regi                                                                                       | uisitos, recibes SO                                                                |                                                                                                    | IÓN AL                                      | REG                                      | SISTRO FEDERAL DE                                                                                      |
|   |           | CONTRIBUYEN                                                                                     | ITES y ACUSE ÚNIC                                                                                          |                                                                                    | ÓN EN EL REGISTRO F                                                                                           | EDERA                                       |                                          | CONTRIBUYENTES,                                                                                        |
|   | 1         | de la persona m                                                                                 | oral.                                                                                                    |                                                                                    |                                                                                                    |                                             |                                          |                                                                                                    |
|   | 5.        | En caso de que<br>SOLICITUD DE<br>se concluyó el tr<br>cita, a la oficina                       | no cumplas con algui<br>INSCRIPCIÓN O AV<br>rámite. Puedes acudir<br>del SAT; en caso que                  | no de los requisito<br>ISO DE ACTUALI<br>con los document<br>no acudas dentro      | s, recibes ACUSE DE P<br>ZACIÓN EN EL RFC, qu<br>os faltantes, dentro de lo<br>de ese plazo, deberás ir       | RESEN<br>ue conti<br>os 10 día<br>niciar tu | <b>TACI</b><br>iene e<br>as há<br>trámit | ÓN INCONCLUSA DE<br>el motivo por el cual no<br>biles siguientes, previa<br>te nuevamente.             |
| I |           |                                                                                                 |                                                                                                    | ¿Qué requisitos                                                                    | debo cumplir?                                                                                                 |                                             |                                          |                                                                                                    |
|   | 1.<br>2.  | Documento nota<br>Comprobante de<br>oficiales, comp<br>(original).                              | arial protocolizado, dor<br>e domicilio, cualquiera<br>probantes de domic                                  | nde conste la escis<br>de los señalados<br><b>ilio y poderes</b> , ir              | sión (copia certificada).<br>en el Apartado I. Definio<br>aciso B) Comprobante                                | ciones;<br>de dor                           | punto<br><b>nicilio</b>                  | o <b>1.2. Identificaciones</b><br>o, del presente Anexo                                                |
|   | 3.        | Identificación ofi<br>Definiciones; p<br>Identificación o                                       | icial vigente del contri<br>punto <b>1.2. Identifica</b><br>o <b>ficial</b> , del presente Al              | buyente o represe<br>aciones oficiales<br>nexo (original).                         | entante legal, cualquiera<br>5 <b>, comprobantes de</b>                                                       | de las<br>domici                            | señal<br>lio y                           | adas en el Apartado I.<br>poderes, inciso A)                                                           |
|   | 4.        | Poder notarial, q<br>testigos y ratifica                                                        | que acredite la persona<br>adas las firmas ante la                                                         | alidad del represer<br>Is autoridades fisca                                        | itante legal (copia certific<br>ales o fedatario público (                                                    | ada) o o<br>original                        | carta<br>o cop                           | poder firmada ante dos<br>ia certificada).                                                             |
|   |           | *Para mayor re<br>comprobantes                                                                  | eferencia, consultar<br>de domicilio y poder                                                               | en el Apartado<br>res, inciso C) Pode                                              | I. Definiciones; punto<br>eres, del presente Anexo                                                            | <b>1.2.</b>                                 | ldent                                    | ificaciones oficiales,                                                                                 |
|   | 5.        | Documento nota<br>residentes en el                                                              | arial con el que haya<br>extranjero o de extrar                                                            | sido designado e<br>njeros residentes e                                            | el representante legal pa<br>n México (copia certifica                                                        | ara efe<br>da).                             | ctos f                                   | iscales, tratándose de                                                                                 |
|   | 6.<br>    | Clave en el RFC                                                                                 | de la sociedad escin                                                                                       | dente, en caso de                                                                  | escisión parcial.                                                                                             |                                             | , ,                                      |                                                                                                    |
|   | 7.        | Contribuyentes,                                                                                 | RX Formato de avis<br>la cual podrá descarg                                                                | os de liquidación<br>ar de:                                                        | , fusion, escision y ca                                                                                       | Incelaci                                    | on al                                    | Registro Federal de                                                                                    |
|   | 1         | https://wwwmat.s                                                                                | <u>sat.gob.mx/personas/</u><br>e=1462228413195&tir                                                         | <u>resultado-</u><br>oobusqueda=predi                                              | ctiva&words=Formato+R                                                                                         | X+edita                                     | able                                     |                                                                                                    |
|   |           | Elegir las op<br>imprimirla y                                                                   | ociones <b>Normatividad</b><br>/ firmarla por el repres                                                    | les / Formato RX<br>sentante legal en d                                            | (editable) y llenarla conf<br>os tantos.                                                                      | orme a                                      | su se                                    | cción de instrucciones,                                                                                |
|   | 8.        | En caso de pers<br>cada uno de los<br>designe, que po<br>estatutos o legis<br>origen (copia sin | sonas morales que se<br>socios, accionistas o<br>r su naturaleza forme<br>lación bajo la cual se<br>nple). | creen a partir de<br>asociados y demá<br>n parte de la estru<br>constituyen, que s | una escisión, deben pres<br>s personas, cualquiera c<br>ctura orgánica y que oste<br>e mencionen dentro del o | sentar la<br>jue sea<br>enten di<br>docume  | a clav<br>el no<br>icho c<br>nto pi      | e en el RFC válida, de<br>mbre con el que se les<br>carácter conforme a los<br>rotocolizado que les dé |
|   | 9.        | Manifestación po<br>de que no se en                                                             | or escrito que conteng<br>cuentren dentro del a                                                            | a las claves en el<br>cta constitutiva (or                                         | RFC válidas de los socio<br>ginal).                                                                           | os, accio                                   | onista                                   | s o asociados, en caso                                                                                 |
|   | 10.       | En el caso de p<br>accionistas o as<br>utilizarán el sigu                                       | personas morales y a<br>sociados residentes e<br>iente RFC genérico:                                       | asociaciones en pa<br>en el extranjero qu                                          | articipación residentes e<br>e no estén obligados a                                                           | n Méxio<br>solicita                         | coqu<br>Irsui                            | e cuenten con socios,<br>inscripción en el RFC,                                                        |
|   |           | Personas fís                                                                                    | sicas: EXTF900101NI                                                                                        | 1.                                                                                 |                                                                                                    |                                             |                                          |                                                                                                    |
| 1 |           | <ul> <li>Personas m</li> </ul>                                                                  | $\alpha rales + X + Y + Y = Y + Y + Y + Y + Y + Y + Y + Y$                                                 | 7                                                                                  |                                                                                                    |                                             |                                          |                                                                                                    |

¿Con qué condiciones debo cumplir?

El representante legal, los socios, accionistas o asociados y demás personas, cualquiera que sea el nombre con el que se les designe, que por su naturaleza formen parte de la estructura orgánica de las personas morales y que ostenten dicho carácter conforme a los estatutos o legislación bajo la cual se constituyen, deben estar inscritos en el RFC. SEGUIMIENTO Y RESOLUCIÓN DEL TRÁMITE O SERVICIO ¿Cómo puedo dar seguimiento al trámite o servicio? ¿El SAT llevará a cabo alguna inspección o verificación para emitir la resolución de este trámite o servicio? Trámite inmediato. No. Presencial en las oficinas del SAT, previa cita, en caso de que se genere ACUSE DE PRESENTACIÓN INCONCLUSA DE SOLICITUD DE INSCRIPCIÓN O AVISO DE ACTUALIZACIÓN, con el número de folio que se encuentra en el citado acuse. Resolución del trámite o servicio Si cumples con los requisitos, obtienes la inscripción en el Registro Federal de Contribuyentes de la persona moral escindida y los documentos que comprueban el registro de la solicitud. En caso de que no cumplas con alguno de los requisitos, recibes el ACUSE DE PRESENTACIÓN INCONCLUSA DE LA SOLICITUD DE INSCRIPCIÓN O AVISO DE ACTUALIZACIÓN EN EL RFC, que contiene el motivo por el cual no se concluyó el trámite. Plazo máximo para que el SAT solicite Plazo máximo para cumplir con la Plazo máximo para que el SAT resuelva el trámite o servicio información adicional información solicitada Trámite inmediato. Inmediato. 10 días hábiles. ¿Qué documento obtengo al finalizar el trámite o ¿Cuál es la vigencia del trámite o servicio? servicio? Forma Oficial RX Formato de avisos de liquidación, Indefinida. fusión, escisión y cancelación al Registro Federal de Contribuyentes, sellada. SOLICITUD DE INSCRIPCIÓN AL REGISTRO FEDERAL DE CONTRIBUYENTES. ACUSE ÚNICO DE INSCRIPCIÓN AL REGISTRO FEDERAL DE CONTRIBUYENTES. En caso de que no cubras el total de requisitos al presentar la solicitud, recibe el ACUSE DE PRESENTACIÓN INCONCLUSA DE SOLICITUD DE INSCRIPCIÓN O AVISO DE ACTUALIZACIÓN EN EL RFC. **CANALES DE ATENCIÓN** Consultas y dudas Quejas y denuncias MarcaSAT de lunes a viernes de 8:00 a 18:30 hrs., Quejas y Denuncias SAT, desde cualquier parte del excepto días inhábiles: país: 55 885 22 222 y para el exterior del país (+52) 55 885 22 222 (quejas y denuncias). Atención telefónica: desde cualquier parte del país 55 627 22 728 y para el exterior del país (+52) 55 627 22 Correo electrónico: denuncias@sat.gob.mx ٠ 728 En el Portal del SAT: Vía Chat: http://chat.sat.gob.mx https://www.sat.gob.mx/aplicacion/50409/presenta-Atención personal en las oficinas del SAT ubicadas en tu-queja-o-denuncia diversas ciudades del país, como se establece en la Teléfonos rojos ubicados en las oficinas del SAT. siguiente liga: MarcaSAT 55 627 22 728 opción 8. https://www.sat.gob.mx/personas/directorio-nacionalde-modulos-de-servicios-tributarios Los días y horarios siguientes: lunes a jueves de 9:00 a 16:00 hrs. y viernes de 08:30 a 15:00 hrs., excepto días inhábiles. Información adicional

Para concluir el trámite de inscripción, deberás tramitar la e.firma, para tales efectos, tendrás que traer una unidad de memoria extraíble (USB) y cumplir con los requisitos señalados en la ficha **312/CFF "Solicitud de generación del Certificado de e.firma para personas morales"**, del presente Anexo.

#### Fundamento jurídico

Artículos: 5, 27 del CFF; 22, 23, 24 del RCFF; 297 del CFPC; Reglas 2.4.3. y 2.4.11. de la RMF.

75/CFF Aviso de suspensión/reanudación de actividades de asalariados. Trámite Descripción del trámite o servicio Monto Servicio 0 Presenta este aviso para suspender o reanudar actividades de . Gratuito asalariados. Pago de derechos O Costo: ¿Quién puede solicitar el trámite o servicio? ¿Cuándo se presenta? En el caso de suspensión, cuando el asalariado deje de Personas físicas y personas morales con carácter de empleador o patrón. prestar los servicios por los cuales hubiera estado obligado el patrón a solicitar su inscripción. En el caso de reanudación, cuando el asalariado preste los servicios al patrón y que en el registro federal de contribuyentes se encuentre en suspensión de actividades. En el Portal del SAT: ¿Dónde puedo presentarlo? https://www.sat.gob.mx/tramites/12378/presenta-el-aviso-de-suspension-yreanudacion-de-actividades-de-tus-trabajadores-%28asalariados%29 INFORMACIÓN PARA REALIZAR EL TRÁMITE O SERVICIO ¿Qué tengo que hacer para realizar el trámite o servicio? 1. Ingresa en la liga del apartado ¿Dónde puedo presentarlo? y elige la opción INICIAR. 2. En Mi Portal, captura tu RFC, Contraseña y elige Iniciar sesión. 3. Selecciona la opción Servicios por Internet / Servicio o solicitudes / Solicitud y aparecerá un formulario. 4 Requisita el formulario conforme a lo siguiente: En el apartado Descripción del Servicio, en la pestaña Trámite selecciona la opción SUSPENSIÓN ASALARIADO o REANUDACIÓN ASALARIADO, según sea el caso; en Dirigido a: Servicio de Administración Tributaria, en \*Asunto: Solicitud de suspensión o reanudación de actividades, según sea el caso; Descripción: Solicito la suspensión o reanudación de actividades en el Padrón del RFC; según sea el caso, de los contribuyentes asalariados. Para anexar la información relacionada con el servicio, selecciona el botón Adjuntar Archivo / Examinar, selecciona el archivo digitalizado con extensión TXT con las características que se explican en el apartado de Información adicional y elige Cargar. Oprime el botón Enviar, se genera el Acuse de recepción que contiene el folio del trámite con el que puedes dar 5. seguimiento a tu aviso, imprímelo o guárdalo. 6. Revisa tu caso de aclaración en un plazo de 10 días hábiles para verificar si se te solicitó información adicional, en caso de ser así, contarás con 10 días hábiles para entregarla, si excedes ese plazo es necesario ingresar nuevamente tu solicitud. Ingresa al Portal del SAT, dentro del plazo de 10 días hábiles posteriores a la presentación del trámite, con el número 7. de folio, para verificar la respuesta a tu aviso, en: https://www.sat.gob.mx/aplicacion/operacion/66288/consulta-tusaclaraciones-como-contribuyente de acuerdo a lo siguiente: En Mi Portal, captura tu RFC e ingresa tu Contraseña; selecciona la opción: Servicios por Internet / Servicio o solicitudes / Consulta; captura el número de folio del trámite y verifica la solución otorgada a tu aviso; si tu solicitud fue resuelta, obtendrás el Acuse de respuesta imprímelo y guárdalo. En caso de no contar con respuesta, acude a las oficinas del SAT, para recibir información adicional sobre la situación 8. del trámite, previa cita generada en: El Portal del SAT: https://citas.sat.gob.mx/ ¿Qué requisitos debo cumplir? Archivo TXT, que cumpla con las siguientes características: 1.

- Sin tabuladores.
- Únicamente mayúsculas.

|      | •                                                | El forma<br>caso de<br>el nombi | to del archivo debe se<br>que se incluyan claves<br>re de dicho archivo. | er en Código Estánda<br>s en el RFC con "Ñ" se          | ar Americano para Inte<br>e deben guardar en el f | ercambio de Información (ASCII), y en<br>ormato compatible (ANSI), sin importar |
|------|--------------------------------------------------|---------------------------------|--------------------------------------------------------------------------|---------------------------------------------------------|---------------------------------------------------|---------------------------------------------------------------------------------|
|      | •                                                | El archiv<br>asalariad          | o deberá estar delimit<br>da:                                            | tado por pipes "I" de c                                 | onformidad con los sig                            | guientes nueve campos, de la persona                                            |
|      | Primera columna Clave en el RFC a 13 posiciones. |                                 |                                                                          |                                                         |                                                   |                                                                                 |
|      |                                                  | ≻ Seg                           | <b>gunda columna</b> CU                                                  | RP a 18 posiciones.                                     |                                                   |                                                                                 |
|      |                                                  | > Ter                           | <b>cera columna</b> Prim                                                 | er Apellido.                                            |                                                   |                                                                                 |
|      |                                                  | > Cua                           | arta columna Segu                                                        | ndo Apellido (no oblig                                  | atorio).                                          |                                                                                 |
|      |                                                  | > Qui                           | i <b>nta columna</b> Nomb                                                | ore(s).                                                 |                                                   |                                                                                 |
|      |                                                  | > Sex                           | ta columna Fecha                                                         | de suspensión o rean                                    | udación del asalariado                            | o en el formato DD/MM/AAAA.                                                     |
|      |                                                  | Sép<br>acu<br>pue               | otima columna Ma<br>erdo a los valores sigu<br>eden ser los valores 1    | arca del indicador de<br>uientes: 1 Suspensión<br>o 2). | la suspensión o rear<br>de asalariados, 2 Rea     | nudación de la persona asalariada de<br>anudación de asalariados. (únicamente   |
|      |                                                  | Oct<br>pers                     | a <b>va columna</b> Clave<br>sona física.                                | e en el RFC del patró                                   | n a 12 o 13 posiciones                            | s, según corresponda persona moral o                                            |
|      |                                                  | Nov<br>(úni                     | <b>vena columna</b> Marci<br>icamente pueden ser                         | ca del indicador de los<br>los valores 1, 2, 3, 4, 5    | s Ingresos del asalaria<br>5 o 6):                | do de acuerdo a los valores siguientes                                          |
|      |                                                  | 1.                              | Asalariados con ingi                                                     | resos mayores a \$400                                   | ,000.00. (Cuatrociento                            | os mil pesos 00/100 M.N.)                                                       |
|      |                                                  | 2.                              | Asalariados con ingi                                                     | resos menores o igual                                   | les a \$400,000.00. (Cu                           | uatrocientos mil pesos 00/100 M.N.)                                             |
|      |                                                  | 3.                              | Asimilables a salario                                                    | os con ingresos mayo                                    | res a \$400,000.00. (C                            | cuatrocientos mil pesos 00/100 M.N.) y                                          |
|      |                                                  | 4.                              | Asimilables a salaric<br>M.N.)                                           | os con ingresos menor                                   | res o iguales a \$400,00                          | 00.00. (Cuatrocientos mil pesos 00/100                                          |
|      |                                                  | 5.                              | Ingresos por activid<br>(Cuatrocientos mil p                             | ades empresariales a<br>esos. 00/100 M.N.)              | similables a salarios                             | con ingresos mayores a \$400,000.00.                                            |
|      |                                                  | 6.                              | Ingresos por activic<br>\$400,000.00. (Cuatr                             | dades empresariales<br>ocientos mil pesos 00            | asimilables a salario<br>/100 M.N.)               | s con ingresos menores o iguales a                                              |
|      | •                                                | Las colu                        | mnas no deberán con                                                      | tener títulos o estar va                                | acías, excepto la cuart                           | a columna.                                                                      |
|      |                                                  |                                 |                                                                          | ¿Con qué condicior                                      | nes debo cumplir?                                 |                                                                                 |
| •    | Ser e                                            | empleado                        | or o patrón.                                                             |                                                         |                                                   |                                                                                 |
| •    | Cont                                             | ar con Co                       | ontraseña.                                                               |                                                         |                                                   |                                                                                 |
|      |                                                  |                                 | SEGUIMIE                                                                 |                                                         |                                                   | FRVICIO                                                                         |
|      | <u> </u>                                         |                                 |                                                                          |                                                         |                                                   |                                                                                 |
| Ś    | Como                                             | puedo d                         | dar seguimiento al tr                                                    | amite o servicio?                                       | EI SAT Ileva                                      | ra a cabo alguna inspeccion o                                                   |
|      |                                                  |                                 |                                                                          |                                                         | vernicación para e                                | servicio?                                                                       |
|      | En o                                             | Dortol                          |                                                                          | ara da falia qua aa                                     | No                                                |                                                                                 |
| •    | encu                                             | entra en                        | el Acuse de recenciór                                                    | n nei o de lollo que se                                 | INO.                                              |                                                                                 |
|      | Pres                                             | encial en                       | la oficina del SAT d                                                     | <br>ue corresponda a tu                                 |                                                   |                                                                                 |
| -    | domi                                             | cilio fisca                     | II, previa cita, con el nú                                               | úmero de folio que se                                   |                                                   |                                                                                 |
|      | encu                                             | entra en                        | el Acuse de recepciór                                                    | י.<br>ז.                                                |                                                   |                                                                                 |
|      |                                                  |                                 |                                                                          | Resolución del tra                                      | ámite o servicio                                  |                                                                                 |
| •    | La a                                             | utoridad                        | validará la informació                                                   | on, si es procedente l                                  | a solicitud se realiza                            | la actualización de los trabajadores y                                          |
| _    | En or                                            |                                 | e de Respuesia.                                                          | Aquad da racquasta                                      | an indian al mativa na                            | r al qual na pragadiá al quiga                                                  |
| •    |                                                  |                                 |                                                                          |                                                         |                                                   |                                                                                 |
|      | Plazo<br>resue                                   | maximo<br>Iva el trá            | para que el SAT<br>ámite o servicio                                      | Plazo maximo para<br>informació                         | que el SAT solicite<br>n adicional                | Plazo maximo para cumplir con la<br>información solicitada                      |
| 10 ( | días há                                          | ábiles.                         |                                                                          | 10 días hábiles.                                        |                                                   | 10 días hábiles.                                                                |
|      | ¿Qué                                             | docume                          | ento obtengo al final<br>servicio?                                       | izar el trámite o                                       | ¿Cuál es la vi                                    | gencia del trámite o servicio?                                                  |
| •    | Acus                                             | e de rece                       | epción.                                                                  |                                                         | Indefinida                                        |                                                                                 |
| •    | Acus                                             | e de resi                       | ouesta.                                                                  |                                                         |                                                   |                                                                                 |
|      |                                                  |                                 |                                                                          |                                                         |                                                   |                                                                                 |
|      |                                                  |                                 |                                                                          | CANALES DE                                              | ATENCIÓN                                          |                                                                                 |
|      |                                                  |                                 | Consultas y dudas                                                        | •                                                       | Q                                                 | uejas y denuncias                                                               |

| •    | MarcaSAT de lunes a viernes de 8:00 a 18:30 hrs.,<br>excepto días inhábiles:<br>Atención telefónica: desde cualquier parte del país 55<br>627 22 728 y para el exterior del país (+52) 55 627 22<br>728.<br>Vía Chat: http://chat.sat.gob.mx<br>Oficina virtual. Podrás acceder a este canal de atención<br>al agendar tu cita en la siguiente liga:<br>http://citas.sat.gob.mx/<br>Atención personal en las oficinas del SAT ubicadas en<br>diversas ciudades del país, como se establece en la<br>siguiente liga:<br>https://www.sat.gob.mx/personas/directorio-nacional-<br>de-modulos-de-servicios-tributarios<br>Los días y horarios siguientes: lunes a jueves de 9:00 a<br>16:00 hrs. y viernes de 08:30 a 15:00 hrs., excepto días<br>inhábiles.<br>Preguntas frecuentes:<br>https://www.sat.gob.mx/tramites/12378/presenta-el- | •      | Quejas y Denuncias SAT, desde cualquier parte del<br>país: 55 885 22 222 y para el exterior del país (+52) 55<br>885 22 222 (quejas y denuncias).<br>Correo electrónico: <u>denuncias@sat.gob.mx</u><br>En el Portal del SAT:<br><u>https://www.sat.gob.mx/aplicacion/50409/presenta-tu-<br/>queja-o-denuncia</u><br>Teléfonos rojos ubicados en las oficinas del SAT.<br>MarcaSAT 55 627 22 728 opción 8. |  |  |  |
|------|----------------------------------------------------------------------------------------------------|--------|----------------------------------------------------------------------------------------------------|--|--|--|
|      | aviso-de-suspension-v-reanudacion-de-actividades-de-                                                                                                    |        |                                                                                                    |  |  |  |
|      | aviso-de-suspension-y-reanddacion-de-actividades-de-                                                                                                    |        |                                                                                                    |  |  |  |
|      |                                                                                                    |        |                                                                                                    |  |  |  |
|      | Informaciór                                                                                                    | n adio | cional                                                                                                    |  |  |  |
| No a | aplica.                                                                                                    |        |                                                                                                    |  |  |  |
|      | Fundamento iurídico                                                                                                    |        |                                                                                                    |  |  |  |

Artículos: 27 del CFF; 30 del RCFF; 94 de la LISR; 297 del CFPC; Regla 2.5.13. de la RMF.

|                                           | 76/CFF Aviso de cambio de denominación o razón social.                                                                                       |                                              |                                    |                                                                                                    |                |                                                 |  |
|-------------------------------------------|----------------------------------------------------------------------------------------------------|----------------------------------------------|------------------------------------|----------------------------------------------------------------------------------------------------|----------------|-------------------------------------------------|--|
| Trár                                      | nite 🔴                                                                                                    | Des                                          | scripción del trán                 | nite o servicio                                                                                                    | Monto          |                                                 |  |
| Serv                                      | vicio 🔿                                                                                                    | Actualiza la situació                        | n fiscal de person                 | as morales en el RFC, en caso                                                                                                    | ٠              | Gratuito                                        |  |
|                                           |                                                                                                    | de que cambien su o                          | denominación o ra                  | zón social.                                                                                                    | 0              | Pago de derechos                                |  |
|                                           |                                                                                                    |                                              |                                    |                                                                                                    |                | Costo:                                          |  |
|                                           | ¿Quién puede                                                                                                    | solicitar el trámite o                       | servicio?                          | ¿Cuándo se j                                                                                                    | orese          | enta?                                           |  |
| El re                                     | presentante legal                                                                                                    | de la persona moral.                         |                                    | Dentro del mes siguiente a aque                                                                                                   | él en          | que:                                            |  |
|                                           |                                                                                                    |                                              |                                    | Se protocolice ante feda asamblea de cambio de de                                                                                 | atario<br>enom | o público el acta de<br>inación o razón social. |  |
|                                           |                                                                                                    |                                              |                                    | <ul> <li>Se publique el Decreto de modificación en el Diario<br/>Oficial de la Federación, Periódico o Gaceta Oficial.</li> </ul> |                |                                                 |  |
| ¿Dónde puedo presentarlo? En las oficinas |                                                                                                    |                                              |                                    | <b>del SAT</b> , previa cita generada en                                                                                          | :              |                                                 |  |
|                                           |                                                                                                    |                                              | En el Portal                       | del SAT: <u>https://citas.sat.gob.mx/</u>                                                                                         |                |                                                 |  |
|                                           |                                                                                                    | INFORMACIÓ                                   | N PARA REALIZ                      | AR EL TRÁMITE O SERVICIO                                                                                                    |                |                                                 |  |
|                                           |                                                                                                    | ¿Qué tengo                                   | que hacer para re                  | ealizar el trámite o servicio?                                                                                                    |                |                                                 |  |
| 1.                                        | Acude con la do<br>documentación al                                                                                                    | ocumentación que se<br>l personal que atende | e menciona en el<br>rá tu trámite. | apartado ¿Qué requisitos de                                                                                                    | bo c           | <b>umplir?</b> y entrega la                     |  |
| 2.                                        | Proporciona la inf                                                                                                    | ormación que te solic                        | ite el asesor fiscal               |                                                                                                    |                |                                                 |  |
| 3.                                        | Recibe al finalizar<br>requisitos recibe                                                                                                    | r el trámite, los docum<br>ACUSE DE MOVIMIE  | entos que compru<br>ENTOS DE ACTUA | ieban el registro de tu aviso. En c<br>ALIZACIÓN DE SITUACIÓN FIS                                                                 | aso d<br>CAL.  | le que cumplas con los                          |  |
| 4.                                        | 4. En caso de que no cumplas con todos los requisitos, se te informará qué documentación hace falta y deberás iniciar tu trámite nuevamente. |                                              |                                    |                                                                                                    |                |                                                 |  |
|                                           |                                                                                                    |                                              | ¿Qué requisitos                    | debo cumplir?                                                                                                    |                |                                                 |  |
| 1.                                        | Acta protocolizada                                                                                                    | a ante Fedatario públi                       | co donde conste e                  | l cambio de denominación o razór                                                                                                  | n soci         | al, en copia certificada.                       |  |

| 2.                                                                                                    | Decreto o Acuerdo tratándose de<br>determinado el cambio de denomina<br>o impresión.                                                                                                    | e la Administración<br>ación o razón social, p                                                                                                    | Pública (Federal, Est<br>publicado en el Diario, F                                      | atal, Municipal), en el que se haya<br>Periódico o Gaceta Oficial, copia simple            |  |  |  |
|----------------------------------------------------------------------------------------------------|----------------------------------------------------------------------------------------------------|----------------------------------------------------------------------------------------------------|-----------------------------------------------------------------------------------------|--------------------------------------------------------------------------------------------|--|--|--|
| 3.                                                                                                    | Identificación oficial vigente del repr<br>1.2. Identificaciones oficiales, con<br>Anexo (original).                                                                                                    | resentante legal, cualo<br>m <b>probantes de domi</b>                                                                                                    | quiera de las señaladas<br><b>cilio y poderes</b> , inciso                              | s en el Apartado <b>I. Definiciones</b> ; punto<br>A) Identificación oficial, del presente |  |  |  |
| 4.                                                                                                    | <ol> <li>Poder notarial para acreditar la personalidad del representante legal en copia certificada u original de carta p<br/>firmada ante dos testigos y ratificadas las firmas ante las autoridades fiscales o Fedatario público.</li> </ol> |                                                                                                    |                                                                                         |                                                                                            |  |  |  |
|                                                                                                    | *Para mayor referencia, consultar en el Apartado I. Definiciones; punto 1.2. Identificaciones oficiales<br>comprobantes de domicilio y poderes, inciso C) Poderes, del presente Anexo.                                                         |                                                                                                    |                                                                                         |                                                                                            |  |  |  |
| 5.                                                                                                    | En caso de funcionario público d                                                                                                    | le la Administración                                                                                                    | Pública (Federal, Est                                                                   | atal, Municipal):                                                                          |  |  |  |
|                                                                                                    | Nombramiento (original).                                                                                                    |                                                                                                    |                                                                                         |                                                                                            |  |  |  |
|                                                                                                    | Credencial vigente expedida p                                                                                                    | or la dependencia con                                                                                                    | rrespondiente (original                                                                 | ).                                                                                         |  |  |  |
|                                                                                                    | <ul> <li>Decreto o acuerdo por el cual<br/>diario, periódico o gaceta oficia</li> </ul>                                                                                                    | se hayan otorgado su<br>al).                                                                                                    | is facultades de repres                                                                 | entación (impresión o copia simple del                                                     |  |  |  |
|                                                                                                    | <ul> <li>Identificación oficial vigente y<br/>Definiciones; punto 1.2. Identificación oficial, del pres</li> </ul>                                                                                                    | en original del funcio<br>entificaciones oficia<br>sente Anexo (original)                                                                                                    | nario público, cualquie<br>I <b>les, comprobantes</b> (<br>).                           | era de las señaladas en el Apartado I.<br>de domicilio y poderes, inciso A)                |  |  |  |
| 6.                                                                                                    | Documento notarial con el que se o extranjero o de extranjeros resident                                                                                                    | lesignó al representar<br>tes en México en copi                                                                                                    | nte legal para efectos f<br>a certificada.                                              | iscales, tratándose de residentes en el                                                    |  |  |  |
|                                                                                                    |                                                                                                    | ¿Con qué condicion                                                                                                    | nes debo cumplir?                                                                       |                                                                                            |  |  |  |
| No a                                                                                                    | aplica.                                                                                                    |                                                                                                    |                                                                                         |                                                                                            |  |  |  |
|                                                                                                    | SEGUIMIE                                                                                                    | ENTO Y RESOLUCIÓ                                                                                                    | N DEL TRÁMITE O SI                                                                      | ERVICIO                                                                                    |  |  |  |
| Ś                                                                                                    | Cómo puedo dar seguimiento al tr                                                                                                    | ámite o servicio?                                                                                                    | El SAT lleva:<br>verificación para el                                                   | rá a cabo alguna inspección o<br>mitir la resolución de este trámite o<br>servicio?        |  |  |  |
| Trár                                                                                                    | nite inmediato.                                                                                                    |                                                                                                    | No.                                                                                     |                                                                                            |  |  |  |
|                                                                                                    |                                                                                                    | Resolución del tr                                                                                                    | ámite o servicio                                                                        |                                                                                            |  |  |  |
| Si ci                                                                                                    | umples con los requisitos, se actualiz                                                                                                    | a la denominación o r                                                                                                    | azón social de la perso                                                                 | ona moral en el RFC y recibes de forma                                                     |  |  |  |
| inme                                                                                                    | ediata los documentos que compruel                                                                                                    | ban el registro de tu a                                                                                                    | viso.                                                                                   |                                                                                            |  |  |  |
| F                                                                                                    | Plazo máximo para que el SAT<br>resuelva el trámite o servicio                                                                                                    | Plazo máximo para<br>informació                                                                                                    | que el SAT solicite Plazo máximo para cumplir con<br>n adicional información solicitada |                                                                                            |  |  |  |
| Inm                                                                                                    | ediato.                                                                                                    | No aplica.                                                                                                    |                                                                                         | No aplica.                                                                                 |  |  |  |
|                                                                                                    | ¿Qué documento obtengo al final<br>servicio?                                                                                                    | izar el trámite o                                                                                                    | ¿Cuál es la vi                                                                          | gencia del trámite o servicio?                                                             |  |  |  |
| ACL<br>SITI                                                                                                    | JSE DE MOVIMIENTOS DE AC<br>JACIÓN FISCAL.                                                                                                    | CTUALIZACIÓN DE                                                                                                    | Indefinida.                                                                             |                                                                                            |  |  |  |
|                                                                                                    |                                                                                                    | CANALES DE                                                                                                    | E ATENCIÓN                                                                              |                                                                                            |  |  |  |
|                                                                                                    | Consultas v dudas                                                                                                    | i                                                                                                    | Q                                                                                       | ueias v denuncias                                                                          |  |  |  |
| <ul> <li>MarcaSAT de lunes a viernes de 8:00 a 18:30 hrs., excepto días inhábiles:<br/>Atención telefónica: desde cualquier parte del país 55 627 22 728 y para el exterior del país (+52) 55 627 22 728.<br/>Vía Chat: <u>http://chat.sat.gob.mx</u></li> <li>Atención personal en las oficinas del SAT ubicadas en diversas ciudades del país, como se establece en la siguiente liga:</li> </ul> |                                                                                                    | <ul> <li>Quejas y Denuncias SAT, desde cualquier parte du país: 55 885 22 222 y para el exterior del país (+52) 5 885 22 222 (quejas y denuncias).</li> <li>Correo electrónico: <u>denuncias@sat.gob.mx</u></li> <li>En el Portal del SAT:<br/><u>https://www.sat.gob.mx/aplicacion/50409/presenta-tu</u><u>queja-o-denuncia</u></li> <li>Teléfonos rojos ubicados en las oficinas del SAT.</li> <li>MarcoSAT 55 627 22 729 apaién 9</li> </ul> |                                                                                         |                                                                                            |  |  |  |
| •                                                                                                    | https://www.sat.gob.mx/personas/d<br>de-modulos-de-servicios-tributarios<br>Los días y horarios siguientes: lune<br>16:00 hrs. y viernes de 08:30 a 15:<br>inhábiles.<br>Preguntas frecuentes:<br>https://www.sat.gob.mx/tramites/96           | <u>irectorio-nacional-</u><br>es a jueves de 9:00 a<br>00 hrs., excepto días<br><u>802/presenta-tu-</u>                                                                                                    |                                                                                         |                                                                                            |  |  |  |
|                                                                                                    | aviso-de-cambio-de-denominacion-                                                                                                    | o-razon-social                                                                                                    | l                                                                                       |                                                                                            |  |  |  |
|                                                                                                    |                                                                                                    | Informaciór                                                                                                    | n adicional                                                                             |                                                                                            |  |  |  |

No aplica.

Fundamento jurídico

Artículos: 27 del CFF; 29, 31 del RCFF; Regla 2.5.13. de la RMF.

.....

|                 | 79/CFF Aviso de cambio de régimen de capital.                                                                                                    |                                           |                                                                                            |                                                  |                                                                                                    |                                                                                          |
|-----------------|----------------------------------------------------------------------------------------------------|-------------------------------------------|--------------------------------------------------------------------------------------------|--------------------------------------------------|----------------------------------------------------------------------------------------------------|------------------------------------------------------------------------------------------|
| Trám            | ite                                                                                                    | •                                         | Monto                                                                                      |                                                  |                                                                                                    |                                                                                          |
| Servi           | Servicio O Actualiza el cambio de rég                                                                                                    |                                           |                                                                                            | de régimen de ca                                 | pital de la persona moral en el                                                                                     | Gratuito                                                                                 |
|                 |                                                                                                    |                                           | Registro Federal de                                                                        | Contribuyentes.                                  |                                                                                                    | O Pago de derechos<br>Costo:                                                             |
|                 | έQι                                                                                                    | uién puede                                | solicitar el trámite o                                                                     | servicio?                                        | ¿Cuándo se                                                                                                    | presenta?                                                                                |
| El rep          | orese                                                                                                    | ntante legal                              | de la persona moral.                                                                       |                                                  | Dentro del mes siguiente a aqu<br>fedatario público el Acta de<br>cambio de régimen de capital<br>tipo de sociedad. | él en que se protocolice ante<br>Asamblea donde conste el<br>o la transformación en otro |
|                 | ζDć                                                                                                    | nde puedo                                 | presentarlo?                                                                               | En las oficinas of<br>En el Portal               | del SAT, previa cita generada er<br>del SAT: <u>https://citas.sat.gob.m</u> 2                                       | n:<br><u>k/</u>                                                                          |
|                 |                                                                                                    |                                           | INFORMACIÓ                                                                                 | N PARA REALIZ                                    | AR EL TRÁMITE O SERVICIO                                                                                            |                                                                                          |
|                 |                                                                                                    |                                           | ¿Qué tengo                                                                                 | que hacer para re                                | ealizar el trámite o servicio?                                                                                      |                                                                                          |
| 1. /            | Acud                                                                                                    | e con la doo                              | cumentación que se m                                                                       | enciona en el apa                                | rtado ¿Qué requisitos debo cu                                                                                       | mplir?                                                                                   |
| 2. I            | Entre<br>fiscal                                                                                                    | ga la docur                               | nentación al personal                                                                      | que atenderá el ti                               | rámite y proporciona la informac                                                                                    | ión que te solicite el asesor                                                            |
| 3.              | Recib                                                                                                    | e, al finaliza                            | ar el trámite, los docur                                                                   | mentos que compr                                 | ueban el registro de tu aviso.                                                                                      |                                                                                          |
|                 | •                                                                                                    | En caso de<br><b>SITUACIÓN</b>            | e que cumplas con lo<br><b>I FISCAL</b> .                                                  | os requisitos, recil                             | DE ACUSE DE MOVIMIENTOS                                                                                             | DE ACTUALIZACIÓN DE                                                                      |
|                 | •                                                                                                    | En caso de<br>niciar tu trá               | que no cumplas con<br>mite nuevamente.                                                     | todos los requisito                              | os, se te informará qué documer                                                                                     | ntación hace falta y deberás                                                             |
|                 |                                                                                                    |                                           |                                                                                            | ¿Qué requisitos                                  | debo cumplir?                                                                                                    |                                                                                          |
| 1.              | Instru<br>(copia                                                                                                    | mento nota<br>a certificada               | rial en el que conste<br>a).                                                               | el cambio de régir                               | men de capital o la transformaci                                                                                    | ión en otro tipo de sociedad                                                             |
| 2.              | ldenti<br>Defin<br>Ident                                                                                                    | ficación ofi<br>iciones; p<br>ificación o | cial vigente y en orig<br>ounto <b>1.2. Identifica</b><br>f <b>icial</b> , del presente An | jinal del represent<br>iciones oficiales<br>exo. | ante legal, cualquiera de las s<br>, comprobantes de domicil                                                        | eñaladas en el Apartado I.<br>lio y poderes, inciso A)                                   |
| 3. I            | Pode<br>testig                                                                                                    | r notarial pa<br>os y ratifica            | ara acreditar la persona<br>das las firmas ante las                                        | alidad del represer<br>s autoridades fisca       | ntante legal (copia certificada) o o<br>les o fedatario público (original).                                         | carta poder firmada ante dos                                                             |
| 4.              | Instru<br>reside                                                                                                    | mento nota<br>entes en el                 | arial con el que haya<br>extranjero o de extran                                            | sido designado e<br>jeros residentes er          | el representante legal para efec<br>n México (copia certificada).                                                   | ctos fiscales, tratándose de                                                             |
|                 | * Pa<br>comp                                                                                                    | ra mayor<br>p <b>robantes d</b>           | referencia, consultar<br>de domicilio y podere                                             | en el Apartado<br>es, inciso C) Pode             | <b>I. Definiciones</b> ; punto <b>1.2. res</b> , del presente Anexo.                                                | Identificaciones oficiales,                                                              |
|                 |                                                                                                    |                                           | Os                                                                                         | on qué condicior                                 | nes debo cumplir?                                                                                                   |                                                                                          |
| No ap           | olica.                                                                                                    |                                           |                                                                                            |                                                  |                                                                                                    |                                                                                          |
|                 |                                                                                                    |                                           | SEGUIMIENT                                                                                 | O Y RESOLUCIÓ                                    | N DEL TRÁMITE O SERVICIO                                                                                            |                                                                                          |
| ςς              | ¿Cómo puedo dar seguimiento al trámite o servicio? ¿El SAT llevará a cabo alguna inspección o verificación para emitir la resolución de este trámite o servicio? |                                           |                                                                                            |                                                  |                                                                                                    |                                                                                          |
| Trám            | ite ini                                                                                                    | mediato.                                  |                                                                                            |                                                  | No.                                                                                                    |                                                                                          |
|                 |                                                                                                    |                                           |                                                                                            | Resolución del tr                                | ámite o servicio                                                                                                    |                                                                                          |
| Si cui<br>que c | mple:<br>compi                                                                                                    | s con los re<br>ueban el re               | quisitos, se actualiza e<br>gistro del aviso.                                              | el cambio de régim                               | en de la persona moral en el RF                                                                                     | <sup>C</sup> y recibes los documentos                                                    |

| I    | Plazo máximo para que el SAT<br>resuelva el trámite o servicio                                                                                                    | Plazo máximo para<br>informació                                                                                                    | que el SAT solicite<br>n adicional                                                                                                    | Plazo máximo para cumplir con la<br>información solicitada                                                                                                    |
|------|----------------------------------------------------------------------------------------------------|----------------------------------------------------------------------------------------------------|----------------------------------------------------------------------------------------------------|----------------------------------------------------------------------------------------------------|
| Trá  | mite inmediato.                                                                                                    | No aplica.                                                                                                    |                                                                                                    | No aplica.                                                                                                    |
|      | ¿Qué documento obtengo al final servicio?                                                                                                    | izar el trámite o                                                                                                    | ¿Cuál es la v                                                                                                    | igencia del trámite o servicio?                                                                                                    |
| •    | AVISO DE ACTUALIZACIÓN O<br>SITUACIÓN FISCAL.<br>ACUSE DE MOVIMIENTOS DE A                                                                                                    | MODIFICACIÓN DE                                                                                                    | Indefinida.                                                                                                    |                                                                                                    |
|      | SITUACIÓN FISCAL.                                                                                                    |                                                                                                    |                                                                                                    |                                                                                                    |
|      |                                                                                                    | CANALES DE                                                                                                    | ATENCIÓN                                                                                                    |                                                                                                    |
|      | Consultas y dudas                                                                                                    | 5                                                                                                    | a                                                                                                    | uejas y denuncias                                                                                                    |
| •    | MarcaSAT de lunes a viernes de<br>excepto días inhábiles:<br>Atención telefónica: desde cualqui<br>627 22 728 y para el exterior del p<br>728.<br>Vía Chat: <u>http://chat.sat.gob.mx</u><br>Atención personal en las oficinas of<br>diversas ciudades del país, como<br>siguiente liga:<br><u>https://www.sat.gob.mx/personas/d</u><br><u>de-modulos-de-servicios-tributarios</u><br>Los días y horarios siguientes: lune<br>16:00 hrs. y viernes de 08:30 a 15:<br>inhábiles.<br>Preguntas frecuentes: | e 8:00 a 18:30 hrs.,<br>ier parte del país 55<br>país (+52) 55 627 22<br>del SAT ubicadas en<br>o se establece en la<br><u>irrectorio-nacional-</u><br>es a jueves de 9:00 a<br>00 hrs., excepto días | <ul> <li>Quejas y Denu<br/>país: 55 885 22<br/>885 22 222 (qui</li> <li>Correo electrón</li> <li>En el Portal del<br/><u>https://www.sat</u><br/><u>queja-o-denunci</u></li> <li>Teléfonos rojos</li> <li>MarcaSAT 55 6</li> </ul> | Incias SAT, desde cualquier parte del<br>222 y para el exterior del país (+52) 55<br>ejas y denuncias).<br>iico: <u>denuncias@sat.gob.mx</u><br>SAT:<br>. <u>gob.mx/aplicacion/50409/presenta-tu-<br/>iia</u><br>ubicados en las oficinas del SAT.<br>527 22 728 opción 8. |
|      | cambio-de-regimen-de-capital                                                                                                    |                                                                                                    |                                                                                                    |                                                                                                    |
|      |                                                                                                    | Informaciór                                                                                                    | adicional                                                                                                    |                                                                                                    |
| No   | aplica.                                                                                                    |                                                                                                    |                                                                                                    |                                                                                                    |
|      |                                                                                                    | Fundament                                                                                                    | o jurídico                                                                                                    |                                                                                                    |
| Artí | culos: 27 del CFF; 29, 30, 31 del RC                                                                                                    | FF; Regla 2.5.13. de la                                                                                                    | a RMF.                                                                                                    |                                                                                                    |

|                                                                | 94/CEE Avise de cancelegión en el PEC por esse total de energeience |                                        |                                                                                                    |                    |  |  |  |
|----------------------------------------------------------------|---------------------------------------------------------------------|----------------------------------------|----------------------------------------------------------------------------------------------------|--------------------|--|--|--|
| Trámite                                                        | Des                                                                 | scripción del trán                     | nite o servicio                                                                                                    | Monto              |  |  |  |
| Servicio O                                                     | Actualiza la situación                                              | fiscal en el RFC d                     | e la persona moral o fideicomiso                                                                                                    | Gratuito           |  |  |  |
|                                                                | en caso de cancelac                                                 | ión o cambio de re                     | esidencia fiscal.                                                                                                    | O Pago de derechos |  |  |  |
|                                                                |                                                                     |                                        |                                                                                                    | Costo:             |  |  |  |
| ¿Quién puede                                                   | solicitar el trámite o                                              | servicio?                              | ¿Cuándo se                                                                                                    | presenta?          |  |  |  |
| El representante legal de la persona moral y fideicomiso.      |                                                                     |                                        | Por cancelación: Dentro del mes siguiente a aquél en el que se haya presentado la última declaración a que se esté obligado.                                                                    |                    |  |  |  |
|                                                                |                                                                     |                                        | Por cambio de residencia fiscal: A más tardar dentro de los<br>15 días inmediatos anteriores a aquél en que suceda el<br>cambio de residencia fiscal o máximo con dos meses de<br>anticipación. |                    |  |  |  |
| ¿Dónde puedo presentarlo? En las oficinas d<br>morales, genera |                                                                     | En las oficinas de<br>morales, generae | el SAT, previa cita para el servicio de cancelación de personas<br>ada en:                                                                                                    |                    |  |  |  |
| En el Portal del SAT: <u>https://citas.sat.gob.m</u>           |                                                                     |                                        | <u>d</u>                                                                                                    |                    |  |  |  |
|                                                                | INFORMACIÓN PARA REALIZAR EL TRÁMITE O SERVICIO                     |                                        |                                                                                                    |                    |  |  |  |
|                                                                | ¿Qué tengo                                                          | que hacer para re                      | ealizar el trámite o servicio?                                                                                                    |                    |  |  |  |
| 1. Acude con la do                                             | cumentación que se n                                                | nenciona en el ap                      | artado ¿Qué requisitos debo cu                                                                                                    | umplir?            |  |  |  |

.....

2. Entrega la documentación al personal que atenderá el trámite y proporciona la información que te solicite el asesor fiscal. 3. Recibe el Acuse de información de trámite de actualización. 4. En caso de que cumplas con los requisitos recibe la forma oficial RX sellada y foliada como acuse de recibo, junto con el documento mencionado en el punto anterior. 5. Ingresa al Portal del SAT, transcurridos 3 meses posteriores a la presentación del trámite, para verificar que el aviso fue registrado, en: https://sat.gob.mx/consultas/operacion/44083/consulta-tu-informacion-fiscal de acuerdo a lo siguiente: registra en Mi Cuenta tu RFC y Contraseña y selecciona el botón Iniciar sesión, en el apartado de Datos de Identificación, podrás consultar en el campo Situación si el aviso ya fue procesado, apareciendo el estado de Cancelado por cese total de operaciones. 6. Si ya aparece ese estado, podrás generar la constancia de situación fiscal en la siguiente liga: https://www.sat.gob.mx/aplicacion/53027/genera-tu-constancia-de-situacion-fiscal elige el medio de autenticación (Contraseña o e.firma), registra los datos de autenticación y selecciona el botón Generar Constancia; imprímela o guárdala. 7. En caso de que al realizar tu consulta el aviso aún no esté registrado, acude a la oficina del SAT donde lo presentaste, previa cita, para recibir información sobre la situación fiscal de la persona moral. 8. En caso de que no cumplas con alguno de los requisitos o condiciones, recibes Oficio de rechazo por incumplimiento de requisitos o condiciones, el cuál te será enviado por buzón tributario; si recibes este oficio, será necesario que presentes tu trámite nuevamente. ¿Qué requisitos debo cumplir? Forma Oficial RX Formato de avisos de liquidación, fusión, escisión y cancelación al Registro Federal de 1. Contribuyentes, la cual puedes obtener en la siguiente liga: https://wwwmat.sat.gob.mx/personas/resultadobusqueda?locale=1462228413195&tipobusqueda=predictiva&words=Formato+RX+editable Elegir las opciones Normatividades / Formato RX (editable) y llenarla conforme a su sección de instrucciones, imprimirla y firmarla por el representante legal (en dos tantos). Documento protocolizado ante fedatario público donde conste el cese total de operaciones (copia simple y copia 2. certificada para cotejo). 3. Identificación oficial vigente del representante legal, que puede ser cualquiera de las señaladas en el Apartado I. Definiciones; punto 1.2. Identificaciones oficiales, comprobantes de domicilio y poderes, inciso A) Identificación oficial, del presente Anexo. 4. Los contribuyentes que se cancelen en el RFC y que son sujetos obligados por realizar actividades vulnerables de conformidad con la Ley Federal para la Prevención e Identificación de Operaciones con Recursos de Procedencia llícita, y su Reglamento; deberán presentar el acuse de su solicitud de baja en el padrón de actividades vulnerables en original, o bien, la manifestación bajo protesta de decir verdad que presentaron el acuse de solicitud de baja en el referido padrón o que no son sujetos obligados en términos de la referida Ley. 5. Opinión de cumplimiento de obligaciones fiscales en materia de seguridad social en sentido positivo o Documento que contenga la Leyenda de "Sin Opinión de Cumplimiento", al momento de la presentación del trámite. Poder notarial que acredite la personalidad del representante legal (copia certificada y copia simple para coteio) o 6. carta poder firmada ante dos testigos y ratificadas las firmas ante las autoridades fiscales o fedatario público (original y copia simple para cotejo). Para mayor referencia, consultar en el Apartado I. Definiciones; punto 1.2. Identificaciones oficiales, comprobantes de domicilio y poderes, inciso C) Poderes, del presente Anexo. 7. Documento notarial protocolizado con el que se haya designado el representante legal para efectos fiscales, tratándose de residentes en el extranjero o de extranjeros residentes en México (copia simple y copia certificada para cotejo). En los siguientes casos, adicionalmente presentar: Administración Pública (Federal, Estatal, Municipal, etc.). a) En lugar del documento notarial donde conste el cese, el Decreto o acuerdo por el cual se extinguen dichas entidades, publicado en el órgano oficial de difusión (copia simple o impresión del diario, periódico o gaceta oficial). b) Cambio de residencia fiscal: Documento protocolizado ante fedatario público donde conste la designación del representante legal que cumpla los requisitos del artículo 174 de la Ley del ISR (copia simple y copia certificada para cotejo). Documento oficial emitido por autoridad competente con el que acrediten el número de identificación fiscal del país, registro fiscal o equivalente el país en que residirán para efectos fiscales, o bien, que éste se encuentra en trámite (copia simple y copia certificada, legalizada o apostillada por autoridad competente para cotejo).

Tratándose de cambio de residencia fiscal, adicionalmente procederás como se indica a continuación, para efectos de proporcionar la información y adjuntar la documentación digitalizada a que se refiere el inciso b) del apartado ¿Qué requisitos debo cumplir?:

- 1. Ingrese al Portal de Internet del Servicio de Administración Tributaria (SAT) en la siguiente liga www.sat.gob.mx
- 2. Seleccione la modalidad de "Empresas".
- 3. Seleccione el apartado de "Trámites del RFC" / "Actualización en el RFC".
- 4. Seleccione la opción de "Actualiza la información de socios o accionistas".
- 5. Dé clic en el botón de "INICIAR".
- 6. Ingrese los datos de su e.firma y de clic en Enviar.
- 7. Llene los datos solicitados en el formulario y confirme la información.
- 8. Imprima o guarde el "Acuse de Recepción".
- 9. Consulte, imprima o guarde el "Acuse de Respuesta".

c) Organizaciones civiles y fideicomisos autorizados para recibir donativos deducibles o que en algún ejercicio fiscal hubieran contado con dicha autorización.

• Acuse de la información presentada en el Portal de transparencia con motivo de la transmisión de su patrimonio a otra donataria autorizada para recibir donativos deducibles (impresión o copia simple).

#### d) Asociaciones Religiosas.

 Documento de cancelación emitido por la Secretaría de Gobernación (copia certificada y copia simple para el cotejo).

#### ¿Con qué condiciones debo cumplir?

- Haber presentado la última declaración a la que se hubiera estado obligado antes de la cancelación.
- Opinión de cumplimiento positiva, en términos del artículo 32-D del CFF de la persona moral a cancelar, al momento de la presentación del trámite.
- No estar sujeta al ejercicio de facultades de comprobación, ni tener créditos fiscales a su cargo.
- No estar publicado en las listas a que se refieren el segundo y cuarto párrafos del artículo 69-B del CFF.
- No estar publicado en las listas a que se refiere el artículo 69 del CFF, con excepción de la fracción VI relativo a los créditos condonados.
- Que el importe de tus ingresos, deducciones, el valor de actos o actividades, las retenciones, o el impuesto acreditable, que manifestaste en tus declaraciones de pagos provisionales, retenciones, definitivos o anuales, concuerden con los importes señalados en tus CFDI, expedientes, documentos o bases de datos que las autoridades fiscales, tienen en su poder o a las que tengan acceso, respecto de los últimos cinco ejercicios fiscales.
- No haber realizado operaciones con contribuyentes que hayan sido publicados en el listado a que se refiere el artículo 69-B, cuarto párrafo del CFF, salvo que hayas acreditado ante el SAT la materialidad de las operaciones que ampara los CFDI o que se autocorrigieron, exhibiendo en este caso la declaración o declaraciones complementarias que correspondan.
- Contar con buzón tributario activo.
- Que el domicilio para conservar la contabilidad, manifestado en la citada Forma RX sea localizable.

#### SEGUIMIENTO Y RESOLUCIÓN DEL TRÁMITE O SERVICIO ¿Cómo puedo dar seguimiento al trámite o servicio? ¿El SAT llevará a cabo alguna inspección o verificación para emitir la resolución de este trámite o servicio? Presencial, en la oficina del SAT donde presentaste el aviso, Sí, orden de verificación al domicilio donde conserva la con el número de folio que se encuentra en la forma oficial contabilidad para determinar su localización. RX. Resolución del trámite o servicio Si cumples con los requisitos y las condiciones, se actualiza la situación fiscal en el RFC de la persona moral. ٠ En caso de que no se actualice la situación fiscal, la resolución se envía a través del Oficio de rechazo por incumplimiento de requisitos o condiciones, por buzón tributario. Plazo máximo para que el SAT Plazo máximo para que el SAT Plazo máximo para cumplir con la resuelva el trámite o servicio solicite información adicional información solicitada 3 meses No aplica. No aplica. ¿Qué documento obtengo al finalizar el trámite o ¿Cuál es la vigencia del trámite o servicio? servicio?

| •      | Forma oficial RX<br>fusión, escisión<br>Contribuyentes",                                                                                                    | ( "Formato de avisos de liquidación, y cancelación al Registro Federal de sellada.                                                                                                    | Indefinida.                                                                                                    |                                                                                                    |  |  |  |
|--------|----------------------------------------------------------------------------------------------------|----------------------------------------------------------------------------------------------------|----------------------------------------------------------------------------------------------------|----------------------------------------------------------------------------------------------------|--|--|--|
| •      | Acuse de inform<br>cancelación al RF                                                                                                    | ación de tramite de actualización o<br>FC.                                                                                                    |                                                                                                    |                                                                                                    |  |  |  |
| •      | En su caso, Ofic<br>requisitos o condi                                                                                                    | cio de rechazo por incumplimiento de iciones.                                                                                                    |                                                                                                    |                                                                                                    |  |  |  |
|        |                                                                                                    | CANALES DE                                                                                                    | ATENCIÓN                                                                                                    |                                                                                                    |  |  |  |
|        | Co                                                                                                    | onsultas y dudas                                                                                                    | Quejas y de                                                                                                    | nuncias                                                                                                    |  |  |  |
|        | MarcaSAT de lu<br>excepto días inhá<br>Atención telefónio<br>627 22 728 y par<br>728.<br>Vía Chat: <u>http://ch</u><br>Atención persona<br>diversas ciudade<br>siguiente liga:<br><u>https://www.sat.gr</u><br><u>de-modulos-de-sr</u><br>Los días y horario<br>16:00 hrs. y viern<br>inhábiles.<br>Preguntas frecue<br><u>https://sat.gob.my</u><br>cancelacion-en-e                                                                                                    | nes a viernes de 8:00 a 18:30 hrs.,<br>abiles:<br>ca: desde cualquier parte del país 55<br>ra el exterior del país (+52) 55 627 22<br><u>hat.sat.gob.mx</u><br>al en las oficinas del SAT ubicadas en<br>s del país, como se establece en la<br><u>ob.mx/personas/directorio-nacional-<br/>ervicios-tributarios</u><br>os siguientes: lunes a jueves de 9:00 a<br>es de 08:30 a 15:00 hrs., excepto días<br>ntes:<br><u>c/tramites/23675/presenta-el-aviso-de-<br/>l-rfc-de-tu-empresa</u> | <ul> <li>Quejas y Denuncias SAT,<br/>país: 55 885 22 222 y para<br/>885 22 222 (quejas y denu</li> <li>Correo electrónico: <u>denunc</u></li> <li>En el Portal del SAT:<br/><u>https://www.sat.gob.mx/ap</u><br/><u>queja-o-denuncia</u></li> <li>Teléfonos rojos ubicados e</li> <li>MarcaSAT 55 627 22 728 de</li> </ul>                                                                                                    | , desde cualquier parte del<br>el exterior del país (+52) 55<br>ncias).<br><u>cias@sat.gob.mx</u><br>licacion/50409/presenta-tu-<br>en las oficinas del SAT.<br>opción 8. |  |  |  |
|        |                                                                                                    | Información                                                                                                    | adicional                                                                                                    |                                                                                                    |  |  |  |
| Tratá  | <ul> <li>Tratándose del aviso de cambio de residencia fiscal:</li> <li>En caso de que el documento oficial emitido por autoridad competente, a que se refiere el apartado de ¿Qué requisitos debo cumplir? esté redactado en un idioma distinto al español, deberá presentarse con su respectiva traducción al español por perito autorizado.</li> <li>El SAT se reserva sus facultades de verificación y comprobación con respecto del cumplimiento de los requisitos establecidos en esta ficha de trámite, para que en caso de determinar incumplimiento, proceda conforme a las</li> </ul> |                                                                                                    |                                                                                                    |                                                                                                    |  |  |  |
| •      | La presentación o<br>fiscales en Méxic<br>tributación que M                                                                                                    | de este aviso es sin perjuicio de la aplic<br>o a una persona de conformidad con lo<br>éxico tiene en vigor, que para este últim                                                                                                    | ación de los criterios para consid<br>s artículos 9 del CFF y 4 de los t<br>lo caso pudieran resultar aplicabl                                                                                                    | derar residente para efectos<br>ratados para evitar la doble<br>es.                                                                                                    |  |  |  |
|        |                                                                                                    | Fundament                                                                                                    | o jurídico                                                                                                    |                                                                                                    |  |  |  |
| Artícu | ulos: 9, 27, 37, 69                                                                                                    | y 69-B del CFF; 82, 82 Bis y 174 de la L                                                                                                    | ISR; 29 y 30 del RCFF; Reglas 2                                                                                                    | 5.13. y 3.10.17. de la RMF.                                                                                                    |  |  |  |
|        |                                                                                                    |                                                                                                    |                                                                                                    |                                                                                                    |  |  |  |
|        |                                                                                                    | 85/CFF Aviso de inicio de liquidac                                                                                                    | ión o cambio de residencia fiso                                                                                                    | al                                                                                                    |  |  |  |
| Trám   | ite                                                                                                    | Descripción del trán                                                                                                    | nite o servicio                                                                                                    | Monto                                                                                                    |  |  |  |
| V I    |                                                                                                    |                                                                                                    | the state of the state of the s |                                                                                                    |  |  |  |

| Serv                                          | icio <sub></sub>                                                         | Actualiza la situación fiscal de una persona moral que se disuelva e                |                      |                                                                                                   | •              | Gratuito                     |                        |
|-----------------------------------------------|--------------------------------------------------------------------------|-------------------------------------------------------------------------------------|----------------------|---------------------------------------------------------------------------------------------------|----------------|------------------------------|------------------------|
|                                               |                                                                          |                                                                                     | 0                    | Pago de de<br>Costo:                                                                              | rechos         |                              |                        |
| ¿Quién puede solicitar el trámite o servicio? |                                                                          |                                                                                     | ¿Cuándo se presenta? |                                                                                                   |                |                              |                        |
| •                                             | El liquidador o<br>liquidación.<br>El representante<br>de residencia fis | de la persona moral que inicia la<br>e legal de la persona moral que cambia<br>cal. | • F<br>[<br> i<br> i | Por inicio de liquidación:<br>Dentro del mes siguiente<br>a declaración del o<br>anticipadamente. | a la<br>ejerci | fecha en que<br>icio que f   | presentó<br>inalizaste |
|                                               |                                                                          |                                                                                     | • F                  | Por cambio de residencia                                                                          | :              |                              |                        |
|                                               |                                                                          |                                                                                     | ,<br>a               | A más tardar dentro d<br>anteriores a aquél en d                                                  | e los<br>que : | s 15 días in<br>suceda el ca | mediatos<br>ambio de   |

|      |                                                                                                    | residencia fiscal o máximo con dos meses de anticipación.                                                                                                    |  |  |  |  |  |
|------|----------------------------------------------------------------------------------------------------|----------------------------------------------------------------------------------------------------|--|--|--|--|--|
|      | ¿Dónde puedo presentarlo?                                                                                                    | En las oficinas del SAT, previa cita registrada en:                                                                                                    |  |  |  |  |  |
|      |                                                                                                    | En el Portal del SAT: <u>https://citas.sat.gob.mx/</u>                                                                                                    |  |  |  |  |  |
|      | INFORMACIÓN PARA REALIZAR EL TRÁMITE O SERVICIO                                                                                                    |                                                                                                    |  |  |  |  |  |
|      | ¿Qué tengo                                                                                                    | que hacer para realizar el trámite o servicio?                                                                                                    |  |  |  |  |  |
| 1.   | Acude con la documentación que se                                                                                                    | menciona en el apartado ¿Qué requisitos debo cumplir?                                                                                                    |  |  |  |  |  |
| 2.   | Entrega la documentación al asesor f<br>actualización al RFC revísalo y fírma                                                                                                    | iscal que atenderá el trámite y recibe el Acuse de información de trámite de alo.                                                                                                    |  |  |  |  |  |
| 3.   | Recibe la forma oficial RX sellada y f anterior.                                                                                                    | oliada como acuse de recibo, junto con el documento mencionado en el punto                                                                                                    |  |  |  |  |  |
| 4.   | Si cumples con todos los requisitos, s                                                                                                    | e recibe tu trámite para ser validado por la autoridad fiscal.                                                                                                    |  |  |  |  |  |
| 5.   | Para conocer la situación del trámite<br>en la siguiente liga: <u>https://wwwmat.sr</u><br>a lo siguiente: registra en <b>Mi Cuenta</b><br><b>Datos de Identificación</b> , consulta en<br><b>liquidación</b> . | ingresa, una vez transcurridos 3 meses desde su recepción al Portal del SAT,<br>at.gob.mx/consultas/operacion/44083/consulta-tu-informacion-fiscal de acuerdo<br>tu RFC y Contraseña y selecciona el botón Iniciar sesión, en el apartado de<br>Situación si el aviso ya fue procesado, apareciendo el estado de: En inicio de                                                                  |  |  |  |  |  |
|      | • En caso de realizar tu consulta, el aviso, previa cita, para recibi                                                                                                    | si el aviso aún no está registrado, acude a la oficina del SAT donde presentaste r información sobre la situación fiscal de la persona moral.                                                                                                    |  |  |  |  |  |
|      | <ul> <li>En caso de que no cumplas c<br/>incumplimiento de requisitos o<br/>será necesario que presentes tr</li> </ul>                                                                                          | on alguno de los requisitos o condiciones, recibirás un Oficio de rechazo por<br>condiciones, el cuál te será enviado por buzón tributario; si recibes este oficio,<br>u trámite nuevamente.                                                                                                    |  |  |  |  |  |
|      |                                                                                                    | ¿Qué requisitos debo cumplir?                                                                                                    |  |  |  |  |  |
| En l | las oficinas del SAT, presentar:                                                                                                    |                                                                                                    |  |  |  |  |  |
| 1.   | Forma Oficial RX "Formato de avi<br>Contribuyentes", la cual puedes o<br>busqueda?locale=1462228413195&ti                                                                                                    | sos de liquidación, fusión, escisión y cancelación al Registro Federal de<br>btener en la siguiente liga: <u>https://wwwmat.sat.gob.mx/personas/resultado-</u><br><u>pobusqueda=predictiva&amp;words=Formato+RX+editable</u> (en dos tantos).                                                                                                    |  |  |  |  |  |
|      | Elige la opción: <b>Normatividades</b> / <b>Fo</b> r<br>en dos tantos, deberá estar firmada p                                                                                                    | rmato RX (editable) y llénala conforme a su sección de instrucciones, imprímela or el liquidador.                                                                                                    |  |  |  |  |  |
| 2.   | Documento protocolizado ante fedat<br>liquidador o liquidadores (copia simpl                                                                                                    | ario público, donde conste la disolución de la sociedad y la designación del e y copia certificada para cotejo).                                                                                                    |  |  |  |  |  |
| 3.   | Constancia de que la liquidación o d<br>inscrita en el Registro Público de la<br>documento que acredite que la inscri<br>pudiendo ser mediante una carta em<br>través de una inserción en el propio d           | ocumento donde conste la disolución en caso de sociedades civiles que esté<br>Propiedad o de Comercio (copia simple y original para cotejo), o en su caso,<br>pción ante el Registro Público de la Propiedad o de Comercio está en trámite,<br>itida por el Fedatario Público que protocolizó el documento de liquidación o a<br>locumento protocolizado (copia simple y original para cotejo). |  |  |  |  |  |
| 4.   | Identificación oficial vigente del liquid<br>liquidador cuando sea una persona r<br>Identificaciones oficiales, comprot<br>Anexo (original).                                                                    | dador o en su caso del representante legal quien actúe en representación del<br>noral, cualquiera de las señaladas en el Apartado I. Definiciones; punto 1.2.<br>pantes de domicilio y poderes, inciso A) Identificación oficial, del presente                                                                                                    |  |  |  |  |  |
| 5.   | Poder general para actos de dominio<br>una persona moral del representante<br>cotejo).                                                                                                    | para acreditar la personalidad del liquidador o en caso de que el liquidador sea<br>e legal que actúe en su representación (copia simple y copia certificada para                                                                                                    |  |  |  |  |  |
|      | *Para mayor referencia, consultar comprobantes de domicilio y pode                                                                                                    | en el Apartado I. Definiciones; punto 1.2. Identificaciones oficiales, res, inciso C) Poderes, del presente Anexo.                                                                                                    |  |  |  |  |  |
| Req  | uisitos adicionales para el cambio de                                                                                                    | e residencia fiscal:                                                                                                    |  |  |  |  |  |
| 1.   | Testimonio notarial del acta de asar<br>inscripción de la misma, ante el Regis<br>registro (copia simple y copia certifica                                                                                      | mblea en la que conste el cambio de residencia que contenga los datos de<br>stro Público de Comercio, acompañado de la constancia de inscripción en dicho<br>ada para cotejo).                                                                                                    |  |  |  |  |  |
| 2.   | Documento oficial emitido por autorid<br>registro fiscal o equivalente del país e<br>(copia simple y copia certificada, lega                                                                                    | ad competente con el que acrediten el número de identificación fiscal del país,<br>en que residirán para efectos fiscales, o bien, que éste se encuentra en trámite<br>lizada o apostillada por autoridad competente para cotejo).                                                                                                    |  |  |  |  |  |
| 3.   | Designar a un representante legal qui                                                                                                    | e cumpla con los requisitos del artículo 174 de la Ley del ISR.                                                                                                    |  |  |  |  |  |
| 4.   | Cuando se trate de personas morale<br>hubieran contado con dicha autorizad<br>motivo de la transmisión de su patrim<br>copia simple).                                                                           | s autorizadas para recibir donativos deducibles o que en algún ejercicio fiscal<br>ción, el Acuse de la información presentada en el Portal de transparencia con<br>onio a otra donataria autorizada para recibir donativos deducibles (impresión o                                                                                                    |  |  |  |  |  |

Tratándose de cambio de residencia fiscal, adicionalmente procederás como se indica a continuación, para efectos de proporcionar la información y adjuntar la documentación digitalizada a que se refiere el presente apartado: Ingrese al Portal de Internet del Servicio de Administración Tributaria (SAT) www.sat.gob.mx a) Seleccione la modalidad de "Empresas". b) c) Seleccione el apartado de "Trámites del RFC" / "Actualización en el RFC". d) Seleccione la opción de "Actualiza la información de socios o accionistas". e) Dé clic en el botón de "INICIAR". Ingrese los datos de su e.firma y de clic en Enviar. f) g) Llene los datos solicitados en el formulario y confirme la información. Imprima o guarde el "Acuse de Recepción". h) i) Consulte, imprima o guarde el "Acuse de Respuesta". ¿Con qué condiciones debo cumplir? Haber presentado la declaración anual por terminación anticipada del ejercicio. Opinión de cumplimiento positiva de la persona moral, al momento de la presentación del aviso. Contar con e.firma de la persona moral y del liquidador. Contar con buzón tributario activo. Que el domicilio para conservar la contabilidad manifestado en la citada Forma RX sea localizable. SEGUIMIENTO Y RESOLUCIÓN DEL TRÁMITE O SERVICIO ¿Cómo puedo dar seguimiento al trámite o servicio? ¿El SAT llevará a cabo alguna inspección o verificación para emitir la resolución de este trámite o servicio? Presencial, en la oficina del SAT donde presentaste el aviso, Sí, orden de verificación al domicilio donde conserva la contabilidad, para determinar su localización. con el número de folio que se encuentra en la forma oficial RX. Resolución del trámite o servicio El SAT validará que se cumplan los requisitos y condiciones del trámite. Si se cubren todos de manera exitosa, se actualizará la situación fiscal en el RFC de la persona moral. En caso de que no se cumpla algún requisito o condición, no se actualizará la situación fiscal y la resolución será enviada con el Oficio de rechazo por incumplimiento de requisitos o condiciones, por buzón tributario. Plazo máximo para que el SAT Plazo máximo para que el SAT solicite Plazo máximo para cumplir con la resuelva el trámite o servicio información adicional información solicitada 3 meses. No aplica. No aplica. ¿Qué documento obtengo al finalizar el trámite o ¿Cuál es la vigencia del trámite o servicio? servicio? Forma oficial RX "Formato de avisos de liquidación, Indefinida. fusión, escisión y cancelación al Registro Federal de Contribuyentes", sellada. Acuse de información de trámite de actualización. En caso que el trámite no resulte procedente, Oficio de rechazo por incumplimiento de requisitos 0 condiciones. **CANALES DE ATENCIÓN** Consultas y dudas Quejas y denuncias Quejas y Denuncias SAT, desde cualquier parte del MarcaSAT de lunes a viernes de 8:00 a 18:30 hrs., excepto días inhábiles: país: 55 885 22 222 para el exterior del país (+52) 55 885 22 222 (quejas y denuncias). Atención telefónica: desde cualquier parte del país 55 627 22 728 y para el exterior del país (+52) 55 627 22 Correo electrónico: denuncias@sat.gob.mx 728. En el Portal del SAT: Vía Chat: http://chat.sat.gob.mx https://www.sat.gob.mx/aplicacion/50409/presentatu-queja-o-denuncia

| • | Atención personal en las oficinas del SAT ubicadas en diversas ciudades del país, como se establece en la siguiente liga:    | •      | Teléfonos rojos ubicados en las oficinas del SAT.<br>MarcaSAT 55 627 22 728 opción 8. |
|---|----------------------------------------------------------------------------------------------------|--------|---------------------------------------------------------------------------------------|
|   | https://www.sat.gob.mx/personas/directorio-nacional-<br>de-modulos-de-servicios-tributarios                                  |        |                                                                                       |
|   | Los días y horarios siguientes: lunes a jueves de 9:00 a 16:00 hrs. y viernes de 08:30 a 15:00 hrs., excepto días inhábiles. |        |                                                                                       |
| • | Preguntas frecuentes:                                                                                                    |        |                                                                                       |
|   | https://sat.gob.mx/tramites/23675/presenta-el-aviso-<br>de-cancelacion-en-el-rfc-de-tu-empresa                               |        |                                                                                       |
|   | Informaciór                                                                                                    | adicio | onal                                                                                  |
|   |                                                                                                    |        |                                                                                       |

Tratándose de cambio de residencia fiscal:

| • | En caso de que el documento oficial emitido por autoridad competente, a que se refiere el apartado de ¿Qué     |
|---|----------------------------------------------------------------------------------------------------|
|   | requisitos debo cumplir? esté redactado en un idioma distinto al español, deberá presentarse con su respectiva |
|   | traducción al español por perito autorizado.                                                                   |

- El SAT se reserva sus facultades de verificación y comprobación con respecto del cumplimiento de los requisitos establecidos en esta ficha de trámite, para que en caso de determinar incumplimiento, proceda conforme a las disposiciones aplicables.
- La presentación de este aviso es sin perjuicio de la aplicación de los criterios para considerar residente para efectos fiscales en México a una persona de conformidad con los artículos 9 del CFF y 4 de los tratados para evitar la doble tributación que México tiene en vigor, que para este último caso pudieran resultar aplicables.

#### Fundamento jurídico

Artículos: 9, 11 y 37 del CFF; 29 y 30 del RCFF; 12 de la LISR; Reglas 2.5.2. y 2.5.13. de la RMF.

| 12   | 127/CFF Solicitud de constancia de inscripción al padrón de contribuyentes de bebidas alcohólicas en el RFC. |                                                                                  |                                                                                                    |                                                                                                    |                                                                                                    |                                       |                                                                                                    |
|------|----------------------------------------------------------------------------------------------------|----------------------------------------------------------------------------------|----------------------------------------------------------------------------------------------------|----------------------------------------------------------------------------------------------------|----------------------------------------------------------------------------------------------------|---------------------------------------|----------------------------------------------------------------------------------------------------|
| Trái | rámite                                                                                                    |                                                                                  |                                                                                                    |                                                                                                    | Monto                                                                                                    |                                       |                                                                                                    |
| Ser  | Servicio O Solicita la reexpedición de tu co                                                                 |                                                                                  | ión de tu constan                                                                                      | stancia de inscripción al Padrón de                                                                  |                                                                                                    | Gratuito                              |                                                                                                    |
|      | Contribuyentes de Bebidas Alcohólicas                                                                        |                                                                                  | s en el RFC.                                                                                           |                                                                                                    | Pago de derechos                                                                                                    |                                       |                                                                                                    |
|      |                                                                                                    |                                                                                  |                                                                                                    |                                                                                                    |                                                                                                    |                                       | Costo: Variable                                                                                                  |
|      | ¿Qι                                                                                                    | uién puede                                                                       | solicitar el trámite o                                                                                 | servicio?                                                                                            | ¿Cuándo se                                                                                                    | prese                                 | enta?                                                                                                    |
| •    | Perso                                                                                                    | onas morale                                                                      | s.                                                                                                    |                                                                                                    | Cuando lo requieras.                                                                                                    |                                       |                                                                                                    |
| •    | Perso                                                                                                    | onas físicas.                                                                    |                                                                                                    |                                                                                                    |                                                                                                    |                                       |                                                                                                    |
| Insc | Inscritas en el padrón de bebidas alcohólicas.                                                               |                                                                                  |                                                                                                    | S.                                                                                                   |                                                                                                    |                                       |                                                                                                    |
|      | òDځ                                                                                                    | nde puedo                                                                        | presentarlo?                                                                                           | En las oficinas o                                                                                    | <b>del SAT</b> , previa cita generada en                                                                                                  | :                                     |                                                                                                    |
|      |                                                                                                    |                                                                                  |                                                                                                    | El Portal de                                                                                         | SAT: https://citas.sat.gob.mx/                                                                                                    |                                       |                                                                                                    |
|      |                                                                                                    |                                                                                  | INFORMACIÓ                                                                                             | N PARA REALIZ                                                                                        | AR EL TRÁMITE O SERVICIO                                                                                                    |                                       |                                                                                                    |
|      |                                                                                                    |                                                                                  | ¿Qué tengo                                                                                             | que hacer para re                                                                                    | ealizar el trámite o servicio?                                                                                                    |                                       |                                                                                                    |
| 1.   | Acude<br>docur                                                                                               | e con la de<br>nentación a                                                       | ocumentación que se<br>I personal que revisar                                                          | e menciona en el<br>á tu solicitud.                                                                  | apartado ¿Qué requisitos de                                                                                                    | ebe c                                 | cumplir? y entrega la                                                                                            |
| 2.   | Recib                                                                                                    | e pago de o                                                                      | derechos en la Hoja de                                                                                 | e Ayuda ( <b>e5cinco</b> )                                                                           | ) que te emitirá el asesor y realiza                                                                                                    | a el p                                | ago.                                                                                                    |
| 3.   | Con I                                                                                                    | a hoja de a                                                                      | yuda como acuse de r                                                                                   | recibo, acude nue                                                                                    | vamente a las oficinas del SAT p                                                                                                    | ara c                                 | continuar con tu trámite                                                                                         |
|      | 0<br>https:                                                                                                  | realizalo                                                                        | a través<br>ob my/anlicacion/oper                                                                      | del Portal                                                                                           | del SAT ingresar                                                                                                    | ndo<br>Vente                          | a la liga:                                                                                                    |
|      | siguie                                                                                                    | ente:                                                                            |                                                                                                    | 10001/02040/pres                                                                                     |                                                                                                    | yonic                                 |                                                                                                    |
| 4.   | En M                                                                                                    | i Portal, ca                                                                     | otura tu RFC, Contras                                                                                  | seña y elige Inicia                                                                                  | r sesión.                                                                                                    |                                       |                                                                                                    |
| 5.   | Selec                                                                                                    | ciona la ope                                                                     | ción Servicios por Int                                                                                 | ernet / Servicio o                                                                                   | solicitudes / Solicitud y apare                                                                                                    | cerá i                                | un formulario.                                                                                                   |
| 6.   | Requ                                                                                                    | isita el form                                                                    | ulario conforme a lo si                                                                                | iguiente:                                                                                            |                                                                                                    |                                       |                                                                                                    |
|      | En el<br>Dirigi<br>Solici<br>relaci<br>elige                                                                 | apartado D<br>i <b>do a:</b> Serv<br>tud de cons<br>onada con<br><b>Cargar</b> . | escripción del Servici<br>ricio de Administració<br>tancia de inscripción a<br>el servicio, selecciona | o, en la pestaña <b>1</b><br>n Tributaria, en *,<br>l Padrón de Contri<br>a el botón <b>Adjunt</b> a | Trámite selecciona la opción INS<br>Asunto: Solicitud de constancia<br>buyentes de Bebidas Alcohólicas<br>ar Archivo / Examinar, seleccio | <b>BEI</b><br>de l<br>. Para<br>ona e | <b>B_ALCOHOLICAS</b> ; en<br>bebidas; <b>Descripción:</b><br>a anexar la información<br>I archivo digitalizado y |

| 7.   | Oprime el botón <b>Enviar</b> , se genera<br>seguimiento a tu aviso, imprímelo d                                                                                                    | a el <b>Acuse de recepo</b><br>o guárdalo.                                     | <b>ión</b> que contiene el f                                    | olio del trámite con el que puedes dar                                              |  |
|------|----------------------------------------------------------------------------------------------------|--------------------------------------------------------------------------------|-----------------------------------------------------------------|-------------------------------------------------------------------------------------|--|
| 8.   | 8. Revisa tu caso dentro del plazo de 10 días hábiles posteriores a la presentación de tu aviso para verificar si se te solicitó información adicional, en caso de ser así, contarás con 10 días hábiles para entregarla, si excedes ese plazo es necesario ingresar nuevamente tu solicitud.                |                                                                                |                                                                 |                                                                                     |  |
| 9.   | 9. Ingresa al Portal del SAT, dentro del plazo de 10 días hábiles posteriores a la presentación del trámite, con el número de folio para verificar la respuesta a tu aviso, en: <u>https://sat.gob.mx/aplicacion/operacion/66288/consulta-tus-aclaraciones-como-contribuyente</u> de acuerdo a lo siguiente: |                                                                                |                                                                 |                                                                                     |  |
|      | En Mi Portal, captura tu RFC e in solicitudes / Consulta; captura el fue resuelta, obtendrás Acuse de r                                                                                                    | gresa tu Contraseña;<br>número de folio del tra<br><b>espuesta</b> imprímelo c | selecciona la opción<br>ámite y verifica la solu<br>o guárdalo. | : Servicios por Internet / Servicio o<br>ución otorgada a tu aviso; si tu solicitud |  |
| 10.  | En caso de no contar con respuesta<br>del trámite, previa cita generada en                                                                                                    | a, acude a las oficinas<br>::                                                  | del SAT, para recibir i                                         | nformación adicional sobre la situación                                             |  |
|      | • El Portal del SAT: <u>https://citas</u>                                                                                                    | .sat.gob.mx/                                                                   |                                                                 |                                                                                     |  |
|      |                                                                                                    | ¿Qué requisitos                                                                | debo cumplir?                                                   |                                                                                     |  |
| 1.   | Original del recibo bancario de pag                                                                                                    | o de contribuciones fe                                                         | derales, productos y a                                          | aprovechamientos con sello digital.                                                 |  |
| 2.   | Identificación oficial vigente del co<br>Definiciones; punto 1.2. Identificat<br>oficial, del presente Anexo (origina                                                                                                    | ntribuyente o represe<br>ciones oficiales, com<br>II).                         | ntante legal, cualquie<br>probantes de domic                    | ara de las señaladas en el Apartado I.<br>ilio y poderes, inciso A) Identificación  |  |
| En   | caso de representación legal:                                                                                                    |                                                                                |                                                                 |                                                                                     |  |
| 3.   | Poder notarial que acredite la perse<br>testigos y ratificadas las firmas ante                                                                                                    | onalidad del represent<br>e las autoridades fisca                              | tante legal (copia certi<br>les, o ante fedatario p             | ificada) o carta poder firmada ante dos<br>úblico (original).                       |  |
|      | *Para mayor referencia, consult<br>comprobantes de domicilio y por                                                                                                    | ar en el Apartado<br>deres, inciso <b>C) Pode</b>                              | I. Definiciones; pu<br>res, del presente Ane                    | nto <b>1.2. Identificaciones oficiales,</b> xo.                                     |  |
|      |                                                                                                    | ¿Con qué condicion                                                             | nes debo cumplir?                                               |                                                                                     |  |
| No a | aplica.                                                                                                    |                                                                                |                                                                 |                                                                                     |  |
|      | SEGUIMIE                                                                                                    | ENTO Y RESOLUCIÓ                                                               | N DEL TRÁMITE O S                                               | ERVICIO                                                                             |  |
| Ś    | Cómo puedo dar seguimiento al tr                                                                                                    | ámite o servicio?                                                              | El SAT llevaخ<br>verificación para e                            | rá a cabo alguna inspección o<br>mitir la resolución de este trámite o<br>servicio? |  |
| •    | En el Portal del SAT, con el núm<br>encuentra en el Acuse de recepción                                                                                                    | nero de folio que se<br>n.                                                     | No.                                                             |                                                                                     |  |
| •    | Presencial en la oficina del SAT q<br>domicilio fiscal, previa cita, con el nu<br>encuentra en el Acuse de recepción                                                                                                    | ue corresponda a tu<br>úmero de folio que se<br>n.                             |                                                                 |                                                                                     |  |
|      |                                                                                                    | Resolución del tr                                                              | ámite o servicio                                                |                                                                                     |  |
| Si c | umples con los requisitos, recibes tu                                                                                                    | Constancia de inscrip                                                          | ción al Padrón de Bel                                           | bidas Alcohólicas.                                                                  |  |
| I    | Plazo máximo para que el SAT<br>resuelva el trámite o servicio                                                                                                    | Plazo máximo para<br>informació                                                | que el SAT solicite<br>n adicional                              | Plazo máximo para cumplir con la<br>información solicitada                          |  |
| 10 c | lías hábiles.                                                                                                    | 10 días hábiles.                                                               |                                                                 | 10 días hábiles.                                                                    |  |
|      | ¿Qué documento obtengo al final                                                                                                    | izar el trámite o                                                              | ¿Cuál es la v                                                   | igencia del trámite o servicio?                                                     |  |
|      | servicio?                                                                                                    |                                                                                |                                                                 |                                                                                     |  |
| •    | Acuse de recepción.                                                                                                    |                                                                                | Indefinida, hasta que                                           | realice un nuevo trámite y obtenga una                                              |  |
| •    | Acuse de respuesta.                                                                                                    |                                                                                | nueva autorización.                                             |                                                                                     |  |
| •    | Constancia de inscripción al Padró<br>de Bebidas Alcohólicas del RFC.                                                                                                    | n de Contribuyentes                                                            |                                                                 |                                                                                     |  |
|      |                                                                                                    | CANALES DE                                                                     | ATENCIÓN                                                        |                                                                                     |  |
|      | Consultas y dudas Queias y denuncias                                                                                                    |                                                                                |                                                                 |                                                                                     |  |

| •             | MarcaSAT de lunes a viernes de 8:00 a 18:30 hrs.,<br>excepto días inhábiles:<br>Atención telefónica: desde cualquier parte del país 55<br>627 22 728 y para el exterior del país (+52) 55 627 22<br>728.<br>Vía Chat: http://chat.sat.gob.mx<br>Atención personal en las oficinas del SAT ubicadas en<br>diversas ciudades del país, como se establece en la<br>siguiente liga:<br>https://www.sat.gob.mx/personas/directorio-nacional-<br>de-modulos-de-servicios-tributarios<br>Los días y horarios siguientes: lunes a jueves de 9:00 a<br>16:00 hrs. y viernes de 08:30 a 15:00 hrs., excepto días<br>inhábiles.<br>Preguntas frecuentes:<br>https://www.sat.gob.mx/tramites/59631/solicita-tu-<br>constancia-de-inscripcion-al-padron-de-contribuyentes-<br>de-bebidas-alcoholicas-ante-el-rfc | <ul> <li>Quejas y Denuncias SAT, desde cualquier parte del país: 55 885 22 222 y para el exterior del país (+52) 55 885 22 222 (quejas y denuncias).</li> <li>Correo electrónico: <u>denuncias@sat.gob.mx</u></li> <li>En el Portal del SAT: <u>https://www.sat.gob.mx/aplicacion/50409/presenta-tu-queja-o-denuncia</u></li> <li>Teléfonos rojos ubicados en las oficinas del SAT.</li> <li>MarcaSAT 55 627 22 728 opción 8.</li> </ul> |  |  |  |  |
|---------------|----------------------------------------------------------------------------------------------------|----------------------------------------------------------------------------------------------------|--|--|--|--|
|               | Informaciór                                                                                                    | adicional                                                                                                    |  |  |  |  |
| El c<br>de la | El costo del trámite es variable, conforme al artículo 5 de la LFD y la cantidad actualizada se da a conocer en el Anexo 19 de la RMF.                                                                                                    |                                                                                                    |  |  |  |  |
|               | Fundament                                                                                                    | o jurídico                                                                                                    |  |  |  |  |
| Artío         | culos: 31 del CFF; 19 de la LIEPS; 5, fracción II de la LFD;                                                                                                    | Regla 5.3.1. de la RMF.                                                                                                    |  |  |  |  |

128/CFF Aclaración de requerimientos o carta invitación de obligaciones omitidas. Trámite Descripción del trámite o servicio Monto Servicio () Aclara ante la autoridad fiscal, el documento de requerimiento de Gratuito obligaciones omitidas o carta invitación emitida por el SAT para el Pago de derechos Ο cumplimiento de las declaraciones a las que estás sujeto de conformidad con las disposiciones fiscales aplicables por algún Costo: impuesto, concepto, periodo y ejercicio, cuando no estés de acuerdo con la información contenida en la misma. ¿Quién puede solicitar el trámite o servicio? ¿Cuándo se presenta? Personas físicas y morales. Tratándose de un requerimiento dentro de los quince días posteriores a la recepción. Tratándose de cartas invitación o comunicados emitidos por el SAT, cuando se requiera. En el Portal del SAT: ¿Dónde puedo presentarlo? https://www.sat.gob.mx/tramites/31667/aclara-tu-requerimiento-deobligaciones-omitidas INFORMACIÓN PARA REALIZAR EL TRÁMITE O SERVICIO ¿Qué tengo que hacer para realizar el trámite o servicio? 1. Ingresa al Portal del SAT, en la liga del apartado ¿Dónde puedo presentarlo? Elige Personas o Empresa de la parte superior del menú, según sea el caso y oprime el botón INICIAR. 2. Captura tu RFC y Contraseña, y elige Iniciar Sesión. 3. Selecciona las opciones: Servicios por Internet / Aclaraciones / Solicitud y aparecerá un formulario. 4 5. Requisita el formulario electrónico conforme a lo siguiente: En el apartado Descripción del Servicio, en la pestaña Trámite, selecciona: REQUERIMIENTO CONTROL DE OBLIG; en \*Asunto: Aclaración de requerimientos o carta invitación de obligaciones omitidas; en Descripción: Señala

los motivos, razonamientos, hechos y causas que consideres necesarios por los que no estás de acuerdo con la información contenida en el requerimiento o en la carta invitación; en **Adjuntar Archivo:** Elige en Examinar y selecciona los documentos digitalizados en formato PDF que contienen la información que subirás señalados en el apartado de ¿Qué requisitos debo cumplir? y elige Cargar selecciona Enviar, se genera el acuse de recepción que contiene el número de folio de la solicitud y tu acuse de recibo con el que puedes dar seguimiento a tu Aclaración, imprímelo o guárdalo.

Para verificar la respuesta a tu solicitud, ingresa al Portal del SAT y con el número de folio, revisa la respuesta 6. ingresando en la liga: https://wwwmat.sat.gob.mx/aplicacion/operacion/66288/consulta-tus-aclaraciones-comocontribuyente de acuerdo a lo siguiente: En Mi portal, captura tu RFC, Contraseña y elige Iniciar Sesión. Selecciona la opción de Servicios por Internet / Aclaraciones / Consulta. Captura el número de folio del trámite y verifica la solución otorgada a tu solicitud. ¿Qué requisitos debo cumplir? 1. Requerimiento o carta invitación. Acuse de recibo electrónico de la declaración correspondiente emitido por el SAT. 2. 3. El recibo bancario de pago de contribuciones federales generado por las instituciones de crédito autorizadas en caso de que exista cantidad a pagar. Documentación (Declaración, pago o aviso) que compruebe la improcedencia del requerimiento o carta invitación. 4 ¿Con qué condiciones debo cumplir? Contar con Contraseña. SEGUIMIENTO Y RESOLUCIÓN DEL TRÁMITE O SERVICIO ¿Cómo puedo dar seguimiento al trámite o servicio? ¿El SAT llevará a cabo alguna inspección o verificación para emitir la resolución de este trámite o servicio? Ingresa al Portal del SAT, en la liga del apartado ¿Dónde No. puedo presentarlo?, selecciona la opción Servicios por Internet / Aclaraciones / Consulta y proporciona el Número de Folio del envío o recepción de tu aclaración. Resolución del trámite o servicio El SAT valorará la información proporcionada y emitirá respuesta a tu aclaración. Plazo máximo para cumplir con la Plazo máximo para que el SAT Plazo máximo para que el SAT solicite resuelva el trámite o servicio información adicional información solicitada 6 días hábiles. Dentro de los 6 días hábiles. 10 días hábiles. ¿Qué documento obtengo al finalizar el trámite o ¿Cuál es la vigencia del trámite o servicio? servicio? Acuse de recibo. Indefinida. **CANALES DE ATENCIÓN** Consultas y dudas Quejas y denuncias MarcaSAT de lunes a viernes de 8:00 a 18:30 hrs., Quejas y Denuncias SAT, desde cualquier parte del excepto días inhábiles: país: 55 885 22 222 y para el exterior del país (+52) 55 885 22 222 (quejas y denuncias). Atención telefónica: desde cualquier parte del país 55 627 22 728 opciones 9 / 2 y para el exterior del país (+52) Correo electrónico: denuncias@sat.gob.mx 55 627 22 728. En el Portal del SAT: Vía Chat: http://chat.sat.gob.mx https://www.sat.gob.mx/aplicacion/50409/presenta-tu-Oficina virtual. Podrás acceder a este canal de atención queja-o-denuncia agendar tu cita en la siguiente liga: al • Teléfonos rojos ubicados en las oficinas del SAT. http://citas.sat.gob.mx/ MarcaSAT 55 627 22 728 opción 8. Atención personal en las oficinas del SAT ubicadas en diversas ciudades del país, como se establece en la siguiente liga: https://www.sat.gob.mx/personas/directorio-nacionalde-modulos-de-servicios-tributarios Los días y horarios siguientes: lunes a jueves de 9:00 a 16:00 hrs. y viernes de 08:30 a 15:00 hrs., excepto días inhábiles. Información adicional No aplica. Fundamento jurídico Artículos: 17-D, 33-A del CFF; 46 del RCFF; Regla 2.9.13. de la RMF.

| 1                            | 168/CF            | F Solicitud                                          | de inscripción e                          | n el RFC de persona                            | s físicas con carácter de reco                                       | lector                     | es de materiales y                               |
|------------------------------|-------------------|------------------------------------------------------|-------------------------------------------|------------------------------------------------|----------------------------------------------------------------------|----------------------------|--------------------------------------------------|
|                              |                   |                                                      | •                                         | productos r                                    | eciclables.                                                          |                            |                                                  |
| Trái                         | nite              | •                                                    |                                           | Descripción del trán                           | nite o servicio                                                      |                            | Monto                                            |
| Servicio O Presenta tu solic |                   | itud para inscribir en el RFC a personas físicas que |                                           | •                                              | Gratuito                                                             |                            |                                                  |
|                              | recolectan materi |                                                      | ales y productos reci                     | Ciables.                                       | 0                                                                    | Pago de derechos<br>Costo: |                                                  |
|                              | έQι               | uién puede                                           | solicitar el trámit                       | e o servicio?                                  | ¿Cuándo se                                                           | prese                      | enta?                                            |
| •                            | Perso             | onas físicas.                                        |                                           |                                                | Cuando lo requieras.                                                 | -                          |                                                  |
| •                            | Perso             | onas morale                                          | s.                                        |                                                |                                                                      |                            |                                                  |
|                              | ¿Dón              | de puedo p                                           | resentarlo?                               | En el Portal del SA                            | T:                                                                   |                            |                                                  |
|                              |                   |                                                      |                                           | https://www.sat.gob.<br>recolectan-materiale   | mx/tramites/29404/inscribe-en-e<br>s-y-productos-reciclables         | l-rfc-a                    | -personas-fisicas-que-                           |
|                              |                   |                                                      | INFORMA                                   | CIÓN PARA REALIZ                               | AR EL TRÁMITE O SERVICIO                                             |                            |                                                  |
|                              |                   |                                                      | ¿Qué ten                                  | go que hacer para re                           | ealizar el trámite o servicio?                                       |                            |                                                  |
| 1.                           | Ingre             | sa en la liga                                        | del apartado ¿Dó                          | nde puedo presenta                             | rlo? y elige la opción INICIAR.                                      |                            |                                                  |
| 2.                           | En M              | <b>i Portal</b> , ca                                 | otura tu RFC, Con                         | traseña y elige Inicia                         | r sesión.                                                            |                            |                                                  |
| 3.<br>₄                      | Selec             | ciona la ope                                         | ción Servicios por                        | r Internet / Servicio d                        | o solicitud / Solicitud y aparece                                    | erá un                     | formulario.                                      |
| 4.                           | En el             | apartado D                                           | ulario conforme a<br>escripción del Ser   | lo siguiente:<br>vicio, en la pestaña <b>T</b> | rámite selecciona la opción INS                                      | CRIP                       |                                                  |
|                              | en Di             | rigido a: Se                                         | ervicio de Adminis                        | ración Tributaria, en '                        | *Asunto: Inscripción recolectore                                     | s; De                      | scripción: Solicitud de                          |
|                              | inscri            | pción de p                                           | ersonas físicas re                        | colectores de mater                            | iales y productos reciclables.                                       | Para                       | anexar la información                            |
|                              | elige             | Cargar.                                              | el selvicio, selecc                       |                                                | al Alcinivo / Examinar, selecc                                       | una e                      | a archivo digitalizado y                         |
| 5.                           | Oprin             | ne botón Ei                                          | <b>nviar</b> , se genera e                | el Acuse de recepci                            | ón que contiene el folio del trá                                     | mite o                     | con el que puedes dar                            |
|                              | segu              | miento a tu                                          | aviso, imprímelo c                        | guárdalo.                                      | hiller and south the second second second                            |                            |                                                  |
| 6.                           | caso<br>tu so     | a tu caso d<br>de ser así, c<br>licitud.             | e aclaración en un<br>contarás con 10 día | as hábiles para entreg                         | arla, si excedes ese plazo es ne                                     | cesari                     | ormacion adicional, en<br>o ingresar nuevamente  |
| 7.                           | Ingre<br>de fo    | sa al Portal<br>blio, para v                         | del SAT, dentro de<br>erificar la respue  | el plazo de 10 días há<br>sta a tu aviso, en:  | biles posteriores a la presentaci<br>https://sat.gob.mx/aplicacion/o | ón del<br>beraci           | trámite, con el número<br>on/66288/consulta-tus- |
|                              | aclar<br>En M     | aciones-con                                          | <u>no-contribuyente</u> , o               | le acuerdo a lo siguie                         | nte:                                                                 |                            | Internet / Servicio o                            |
|                              | solic<br>fue re   | itudes / Co<br>esuelta. obte                         | nsulta; captura el<br>endrás el Acuse d   | número de folio del tr<br>e respuesta imprímel | ámite y verifica la solución otorg                                   | ada a                      | tu aviso; si tu solicitud                        |
| 8.                           | En ca             | aso de no co                                         | ntar con respuesta                        | a, acude a las oficinas                        | del SAT, para recibir informació                                     | n adic                     | ional sobre la situación                         |
|                              | del tr            | ámite, previa                                        | a cita generada en                        | :<br>                                          |                                                                      |                            |                                                  |
|                              | ELPC              | ntal del SAT                                         | : https://citas.sat.g                     |                                                |                                                                      |                            |                                                  |
| Are                          | hive av           |                                                      | la información de                         | ¿Que requisitos                                | debo cumplir?                                                        | rialaa                     |                                                  |
| con                          | las sic           | ie contenga<br>iuientes cara                         | acterísticas:                             | Dersonas físicas con c                         |                                                                      | nales                      | y productos reciciables                          |
| •                            | Nom               | ore del archi                                        | ivo RFC ddmmaaa                           | a_consecutivo de do                            | s dígitos (##), donde:                                               |                            |                                                  |
| •                            | RFC               | se refiere a                                         | la clave en el RFC                        | del comercializador                            | persona física o moral.                                              |                            |                                                  |
|                              | >                 | ddmmaaaa:                                            | dd día mm mes a                           | aaa <b>año</b> de la fecha o                   | de generación del archivo.                                           |                            |                                                  |
|                              | >                 |                                                      | número consecu                            | ivo del archivo.                               |                                                                      |                            |                                                  |
|                              | Ejem              | pio XAXX01                                           | 0101AAA0707201                            | 2_01                                           |                                                                      |                            |                                                  |
|                              | Única             | anente mav                                           | úsculas                                   |                                                |                                                                      |                            |                                                  |
| •                            | El for            | mato del ar                                          | chivo debe ser en                         | Código Estándar Ame                            | ericano para Intercambio de Info                                     | rmaci                      | ón (ASCII).                                      |
| •                            | La in             | formación d                                          | el archivo deberá o                       | contener los siguiente                         | s ocho campos delimitados por                                        | pipes                      | "[":                                             |
|                              | ≻                 | Primera co                                           | lumna CURP a                              | 18 posiciones del reco                         | olector.                                                             |                            |                                                  |
|                              | ۶                 | Segunda co                                           | olumna Primer a                           | apellido del recolector                        |                                                                      |                            |                                                  |
|                              | >                 | Tercera col                                          | umna Segundo                              | apellido (No obligator                         | io).                                                                 |                            |                                                  |
|                              | *                 | Cuarta colu                                          | imna Nombre(s)                            | ael recolector.                                | l rocolactor daba car an format                                      | יים י                      |                                                  |
|                              | 2                 | Sexta colu                                           | nna recha de l<br>nna Clave en el         | RFC de la persona d                            | ue solicita la inscrinción                                           | ו/עע נ                     |                                                  |
|                              | >                 | Séptima co                                           | lumna Correo e                            | lectrónico válido del r                        | ecolector.                                                           |                            |                                                  |
|                              | ۶                 | Octava col                                           | umna Número te                            | elefónico válido a diez                        | dígitos del recolector.                                              |                            |                                                  |
| •                            | Las c             | olumnas no                                           | deberán contenei                          | títulos o estar vacías                         | , excepto la tercera columna (so                                     | olo si r                   | no tiene dato).                                  |

| La inscripción será con el domicilio fiscal del comercializador.     la información deberá enviarse en archivos de texto plano, comprimidos en formato ZIP.                                                 |                                                                                                    |                                                                                                    |                                                                                     |  |  |
|----------------------------------------------------------------------------------------------------|----------------------------------------------------------------------------------------------------|----------------------------------------------------------------------------------------------------|-------------------------------------------------------------------------------------|--|--|
| ¿Con qué condiciones debo cumplir?                                                                                                    |                                                                                                    |                                                                                                    |                                                                                     |  |  |
| Contar con Contraseña.                                                                                                    |                                                                                                    |                                                                                                    |                                                                                     |  |  |
| Contar con correo electrónico vá                                                                                                    | lido.                                                                                                   |                                                                                                    |                                                                                     |  |  |
| SEGUIMIENTO Y RESOLUCIÓN DEL TRÁMITE O SERVICIO                                                                                                    |                                                                                                    |                                                                                                    |                                                                                     |  |  |
| ¿Cómo puedo dar seguimiento a                                                                                                    | trámite o servicio?                                                                                     | El SAT llevaخ<br>verificación para e                                                                                                    | rá a cabo alguna inspección o<br>mitir la resolución de este trámite o<br>servicio? |  |  |
| <ul> <li>En el Portal del SAT, con el n<br/>encuentra en el Acuse de recepo</li> <li>Presencial en la oficina del SAT<br/>domicilio fiscal, previa cita, con<br/>se encuentra en el Acuse de rec</li> </ul> | úmero de folio que se<br>ión.<br><sup>1</sup> que corresponda a tu<br>el número de folio que<br>epción. | No.                                                                                                    |                                                                                     |  |  |
|                                                                                                    | Resolución del tr                                                                                       | ámite o servicio                                                                                                    |                                                                                     |  |  |
| La autoridad validará tu informac<br>Acuse de respuesta.                                                                                                    | ión, si es procedente la                                                                                | solicitud se realiza la ir                                                                                                    | nscripción de los recolectores y recibes                                            |  |  |
| En caso contrario en el mención                                                                                                    | ado Acuse de respuesta                                                                                  | se indica el motivo po                                                                                                    | or el cual no procedio la solicitud.                                                |  |  |
| resuelva el trámite o servicio                                                                                                    | informació                                                                                              | n adicional                                                                                                    | información solicitada                                                              |  |  |
| 10 días hábiles.                                                                                                    | 10 días hábiles.                                                                                        |                                                                                                    | 10 días hábiles.                                                                    |  |  |
| ¿Qué documento obtengo al fir<br>servicio?                                                                                                    | alizar el trámite o                                                                                     | ¿Cuál es la vigencia del trámite o servicio?                                                                                                    |                                                                                     |  |  |
| Acuse de recepción.                                                                                                    |                                                                                                    | Indefinida.                                                                                                    |                                                                                     |  |  |
| Acuse de respuesta.                                                                                                    |                                                                                                    |                                                                                                    |                                                                                     |  |  |
|                                                                                                    | CANALES DE                                                                                              |                                                                                                    |                                                                                     |  |  |
| Consultas y duo                                                                                                    | as                                                                                                    | Quejas y denuncias                                                                                                    |                                                                                     |  |  |
| <ul> <li>MarcaSAT de lunes a viernes<br/>excepto días inhábiles:<br/>Atención telefónica: desde cual<br/>627 22 22 28 vi para el autoria d</li> </ul>                                                       | de 8:00 a 18:30 hrs.,<br>quier parte del país 55                                                        | <ul> <li>Quejas y Denuncias SAT, desde cualquier parte de<br/>país: 55 885 22 222 y para el exterior del país (+52) 5<br/>885 22 222 (quejas y denuncias).</li> </ul> |                                                                                     |  |  |
| 728.                                                                                                    | a pais (+52) 55 627 22                                                                                  | <ul> <li>Correo electrónico: <u>denuncias@sat.gob.mx</u></li> <li>En el Portal del SAT:<br/><u>https://www.sat.gob.mx/aplicacion/50409/presenta-tu-</u></li> </ul>    |                                                                                     |  |  |
| Vía Chat: http://chat.sat.gob.mx                                                                                                    |                                                                                                    |                                                                                                    |                                                                                     |  |  |
| <ul> <li>Atención personal en las oficina<br/>diversas ciudades del país con</li> </ul>                                                                                                    | s del SAT ubicadas en la                                                                                | <u>queja-o-denunc</u>                                                                                                    | <u>ia</u><br>ubiendes en les eficines del SAT                                       |  |  |
| siguiente liga:                                                                                                    |                                                                                                    | <ul> <li>Telefonos rojos ubicados en las oficinas del SAT.</li> <li>MarcaSAT 55 627 22 728 opción 8</li> </ul>                                                        |                                                                                     |  |  |
| https://www.sat.gob.mx/persona                                                                                                    | s/directorio-nacional-                                                                                  |                                                                                                    |                                                                                     |  |  |
| Los días y horarios siguientes: lu<br>16:00 hrs. y viernes de 08:30 a 1<br>inhábiles.                                                                                                    | nes a jueves de 9:00 a<br>5:00 hrs., excepto días                                                       |                                                                                                    |                                                                                     |  |  |
| Preguntas frecuentes:                                                                                                    |                                                                                                    |                                                                                                    |                                                                                     |  |  |
| rfc-a-personas-fisicas-que-recole                                                                                                    | ctan-materiales-y-                                                                                      |                                                                                                    |                                                                                     |  |  |
| productos-reciclables                                                                                                    |                                                                                                    |                                                                                                    |                                                                                     |  |  |
|                                                                                                    | Informació                                                                                              | n adicional                                                                                                    |                                                                                     |  |  |
| Para facilitar la presentación del trán                                                                                                    | nite en el Portal del SA                                                                                | T, se pone a tu dispo                                                                                                    | sición la Guía de inscripción al RFC                                                |  |  |
| https://www.sat.gob.mx/tramites/2940                                                                                                    | 4/inscribe-en-el-rfc-a-pe                                                                               | rsonas-fisicas-que-rec                                                                                                    | colectan-materiales-y-productos-                                                    |  |  |
| reciclables                                                                                                    |                                                                                                    |                                                                                                    |                                                                                     |  |  |
| Fundamento jurídico                                                                                                    |                                                                                                    |                                                                                                    |                                                                                     |  |  |

Artículos: 27 del CFF; 297 del CFPC; Regla 2.7.3.5. de la RMF.

| 216  | 216/CFF Informe del consentimiento para facturar por un proveedor de certificación y generación de CFDI para el                                                                                                    |                                                                         |                                                                               |                                                                                                    |                                                                                         |  |
|------|----------------------------------------------------------------------------------------------------|-------------------------------------------------------------------------|-------------------------------------------------------------------------------|----------------------------------------------------------------------------------------------------|-----------------------------------------------------------------------------------------|--|
| Trés |                                                                                                    |                                                                         | sector p                                                                      | rimario.                                                                                                 | Manda                                                                                   |  |
| Iran | mite                                                                                                    | Informa cobro o                                                         | Descripcion del tran                                                          | nite o servicio                                                                                          | Monto                                                                                   |  |
| Ser  |                                                                                                    | realices su inscr                                                       | ipción y sean habilita                                                        | idos para expedir CFDI para el                                                                           |                                                                                         |  |
|      | sector primario.                                                                                                    |                                                                         |                                                                               | Costo:                                                                                                   |                                                                                         |  |
|      | 2 Quién puede                                                                                                    | solicitar el trámit                                                     | e o servicio?                                                                 | ∠Cuándo se presenta?                                                                                     |                                                                                         |  |
| Pers | sonas morales pro                                                                                                    | veedores de certif                                                      | icación y generación                                                          | Durante el mes siguiente a                                                                               | a la fecha de firma del                                                                 |  |
| de C | de CFDI para el sector primario.                                                                                                    |                                                                         |                                                                               | consentimiento de la person<br>certificación y generación de C<br>para ser inscrito en el RFC y<br>CFDI. | a física al proveedor de<br>FDI para el sector primario,<br>ser habilitado para expedir |  |
|      | ¿Dónde puedo p                                                                                                    | presentarlo?                                                            | En el Portal del SA<br>https://www.sat.gob.                                   | T:<br>mx/aplicacion/operacion/32846/p                                                                    | presenta-tu-aclaracion-                                                                 |  |
|      |                                                                                                    |                                                                         | CIÓN PARA REALIZ                                                              |                                                                                                    |                                                                                         |  |
|      |                                                                                                    | INFORMA                                                                 | CION PARA REALIZ                                                              |                                                                                                    |                                                                                         |  |
| 1    | Ingrese al Portal                                                                                                    |                                                                         | del apartado de <b>: Dó</b>                                                   | ande puedo presentarlo?                                                                                  |                                                                                         |  |
| 2.   | Registra en Mi Po                                                                                                    | ortal, tu RFC y Cor                                                     | ntraseña y elige Inicia                                                       | r sesión.                                                                                                |                                                                                         |  |
| 3.   | Selecciona la ope                                                                                                    | ción de Servicios                                                       | por Internet / Servici                                                        | io o solicitudes / Solicitud y apa                                                                       | arecerá el formulario.                                                                  |  |
|      | En el apartado <b>Descripción del Servicio</b> , en la pestaña <b>Trámite</b> selecciona la opción <b>PCGCFDISP INF CONS INCS</b><br><b>FAC T</b> ; en <b>Dirigido a:</b> Servicio de Administración Tributaria, en <b>*Asunto:</b> Consentimiento para ser inscrito en el RFC<br>y habilitado para facturar por un proveedor de certificación y generación de CFDI para el sector primario. <b>Descripción:</b><br>Consentimiento para ser inscrito en el RFC y habilitado para facturar por un proveedor de certificación y generación<br>de CFDI para el sector primario, para lo cual adjunto la documentación requerida. <b>Adjuntar Archivo / Examinar</b> ,<br>selecciona el documento digitalizado en formato PDF que contiene la información gue subirás, así como el archivo, trí |                                                                         |                                                                               |                                                                                                    |                                                                                         |  |
| 4    | y elige <b>Cargar</b> .                                                                                                    |                                                                         | a al Aquiaa da racana                                                         | ión que contiene el felie del trór                                                                       | mite can al que nuedes der                                                              |  |
| 4.   | seguimiento a tu                                                                                                    | aviso, imprímelo c                                                      | a el Acuse de recepc<br>o guárdalo.                                           | cion que contiene el tollo del tran                                                                      | nite con el que puedes dal                                                              |  |
| 5.   | Revisa tu caso de<br>en caso de ser a<br>tu solicitud.                                                                                                    | e servicio o solicitu<br>sí, <b>contarás con</b> /                      | ud en un plazo de 10<br>10 días para entrega                                  | días para verificar si se te solid<br>rla, si excedes ese plazo es nec                                   | citó información adicional,<br>esario ingresar nuevamente                               |  |
|      |                                                                                                    |                                                                         | ¿Qué requisitos                                                               | debo cumplir?                                                                                            |                                                                                         |  |
| 1.   | Descargar form<br>https://www.sat.g<br>2&ssbinary=true                                                                                                    | ato electrónico<br>ob.mx/cs/Satellite                                   | del Portal del S/<br>?blobcol=urldata&blot                                    | AT, el cual, puedes obtene<br>okey=id&blobtable=MungoBlobs&                                              | er en la siguiente liga:<br>kblobwhere=146117381267                                     |  |
| 2.   | Manifestación de<br>generación de Cl                                                                                                    | el consentimiento o<br>FDI realice su insc                              | de la persona física o<br>ripción en el RFC (arc                              | del sector primario para que el p<br>chivo digitalizado).                                                | proveedor de certificación y                                                            |  |
| 3.   | Archivo con exter                                                                                                    | nsión.TXT, mismo                                                        | que debe cumplir con                                                          | las siguientes características:                                                                          |                                                                                         |  |
|      | Nombrar el      El RFC se re     ddmmaaaa                                                                                                    | archivo como RFC<br>efiere a la clave en<br>significa: <b>día</b> (dd), | ddmmaaaa_consecu<br>el RFC del proveedor<br><b>mes</b> (mm) y <b>año</b> (aaa | utivo, donde:<br>de certificación y generación de (<br>aa) de la fecha de generación de                  | CFDI para el sector primario.<br>I archivo.                                             |  |
|      | Consecutivo<br>Por ejemplo<br>• Sin tabulado                                                                                                    | o: número consecu<br>o: XAXX010101AA<br>pres.                           | itivo del archivo en do<br>A07072012_01                                       | s dígitos.                                                                                               |                                                                                         |  |
|      | <ul> <li>Se deberá n</li> </ul>                                                                                                    | nanejar únicament                                                       | e en mayúsculas.                                                              |                                                                                                    |                                                                                         |  |
|      | El formato o<br>formato UTF                                                                                                    | del archivo debe s<br>=-8.                                              | ser en Código Estáno                                                          | dar Americano para Intercambio                                                                           | de Información (ASCII) en                                                               |  |
|      | <ul> <li>La informac<br/>columna:</li> </ul>                                                                                                    | ión del archivo de                                                      | berá contener los sig                                                         | guientes veinte campos delimitad                                                                         | los por pipes " " entre cada                                                            |  |
|      | Prime                                                                                                    | era columna CU                                                          | RP a 18 posiciones.                                                           |                                                                                                    |                                                                                         |  |
|      | Segui                                                                                                    | nda columna Pi<br>vra columna - Sec                                     | rimer apellido.<br>gundo apellido (no obl                                     | liastorio)                                                                                               |                                                                                         |  |
|      | Cuart                                                                                                    | a columna Nor                                                           | bre(s).                                                                       | ligatorio).                                                                                              |                                                                                         |  |
|      | Quint<br>Sexta<br>prima                                                                                                    | a columna Fech<br>columna Clav<br>rio a 12 posiciones                   | na de inicio de operac<br>e en el RFC del prov<br>s.                          | iones en el siguiente formato DD<br>veedor de certificación y generad                                    | /MM/AAAA.<br>ión de CFDI para el sector                                                 |  |
|      | Sépti<br>Octav                                                                                                    | <b>ma columna</b> Co<br><b>/a columna</b> Nún                           | prreo electrónico válido<br>nero telefónico válido                            | o de la persona física (no obligato<br>a diez dígitos de la persona física                               | orio).<br>a (no obligatorio).                                                           |  |

|                                                    | <b>Novena columna</b> Clave de la actividad productiva agrícola, silvícola, ganadera o pesquera preponderante que realizan conforme al "Catálogo de Actividades Económicas" contenido en el Anexo 6 de la RME                                                                                                    |                                                                                                    |                                                                                                    |                                                                                                    |  |  |  |
|----------------------------------------------------|----------------------------------------------------------------------------------------------------|----------------------------------------------------------------------------------------------------|----------------------------------------------------------------------------------------------------|----------------------------------------------------------------------------------------------------|--|--|--|
|                                                    | de la RMF.                                                                                                    | le.                                                                                                    |                                                                                                    |                                                                                                    |  |  |  |
|                                                    | Décima columna Cal<br>Décima primora colum                                                                                                    | IE.<br>Número exterior                                                                                                    |                                                                                                    |                                                                                                    |  |  |  |
|                                                    | Décima primera columna Código Postal.                                                                                                    |                                                                                                    |                                                                                                    |                                                                                                    |  |  |  |
|                                                    | Décima segunda colum<br>Décima tercera columr                                                                                                    | na - Colonia                                                                                                    |                                                                                                    |                                                                                                    |  |  |  |
|                                                    | Décima cuarta columna Localidad.                                                                                                    |                                                                                                    |                                                                                                    |                                                                                                    |  |  |  |
|                                                    | Décima cuarta columna Eucandad.                                                                                                    |                                                                                                    |                                                                                                    |                                                                                                    |  |  |  |
|                                                    | Décima sexta columna                                                                                                    | Número interior (no                                                                                                    | o obligatorio).                                                                                                    |                                                                                                    |  |  |  |
|                                                    | Décima séptima colum                                                                                                    | na Entidad Federat                                                                                                    | iva.                                                                                                    |                                                                                                    |  |  |  |
|                                                    | Décima octava column                                                                                                    | na Entre calle 1.                                                                                                    |                                                                                                    |                                                                                                    |  |  |  |
|                                                    | Décima novena colum                                                                                                    | na Entre calle 2.                                                                                                    |                                                                                                    |                                                                                                    |  |  |  |
|                                                    | Vigésima columna R                                                                                                    | eferencias adicionales                                                                                                    | S.                                                                                                    |                                                                                                    |  |  |  |
|                                                    | <ul> <li>Las columnas no deberán cor<br/>susato con al data del segurad</li> </ul>                                                                                                    | ntener títulos o estar                                                                                                    | vacías, excepto la ter                                                                                                    | cera y séptima columna (sólo si no se                                                                                                    |  |  |  |
|                                                    | cuenta con el dato del seguno                                                                                                    | o apellido y/o correo e                                                                                                    | electronico).                                                                                                    | on formato ZIP                                                                                                    |  |  |  |
|                                                    |                                                                                                    | ¿Con qué condicior                                                                                                    | nes debo cumplir?                                                                                                    |                                                                                                    |  |  |  |
| Cor                                                | tar con Contraseña.                                                                                                    |                                                                                                    |                                                                                                    |                                                                                                    |  |  |  |
|                                                    | SEGUIMIE                                                                                                    | NTO Y RESOLUCIÓ                                                                                                    | N DEL TRÁMITE O S                                                                                                    | ERVICIO                                                                                                    |  |  |  |
| Ś                                                  | Cómo puedo dar seguimiento al tr                                                                                                    | ámite o servicio?                                                                                                    | El SAT lleva:                                                                                                    | rá a cabo alguna inspección o                                                                                                    |  |  |  |
| -                                                  |                                                                                                    |                                                                                                    | verificación para e                                                                                                    | mitir la resolución de este trámite o servicio?                                                                                                    |  |  |  |
| •                                                  | En el Portal del SAT, con el núm                                                                                                    | nero de folio que se                                                                                                    | No.                                                                                                    |                                                                                                    |  |  |  |
|                                                    | encuentra en el Acuse de                                                                                                    | e recepción, en:                                                                                                    |                                                                                                    |                                                                                                    |  |  |  |
|                                                    | https://www.sat.gob.mx/aplicacion/c                                                                                                    | operacion/91727/con                                                                                                    |                                                                                                    |                                                                                                    |  |  |  |
|                                                    | sulta-de-servicio-o-solicitud-del-con                                                                                                    | <u>itribuyente</u>                                                                                                    |                                                                                                    |                                                                                                    |  |  |  |
| Registra en Mi Portal, tu RFC y Contraseña y elige |                                                                                                    |                                                                                                    |                                                                                                    |                                                                                                    |  |  |  |
|                                                    | Selecciona la opción de Servic                                                                                                    | ios nor Internet /                                                                                                    |                                                                                                    |                                                                                                    |  |  |  |
| •                                                  | Servicio o solicitudes / Consulta                                                                                                    | e ingresa el número                                                                                                    |                                                                                                    |                                                                                                    |  |  |  |
|                                                    | de folio que se le asignó a tu trámit                                                                                                    | Servicio o solicitudes / Consulta e ingresa el número                                                                                                    |                                                                                                    |                                                                                                    |  |  |  |
|                                                    | de folio que se le asignó a tu trámite.                                                                                                    |                                                                                                    |                                                                                                    |                                                                                                    |  |  |  |
|                                                    |                                                                                                    | e.<br>Resolución del tr                                                                                                    | ámite o servicio                                                                                                    |                                                                                                    |  |  |  |
| •                                                  | La autoridad validará la informació                                                                                                    | e.<br>Resolución del tr<br>n, si es procedente la                                                                                                    | <b>ámite o servicio</b><br>a solicitud se realiza la                                                                                                    | a inscripción de las personas físicas y                                                                                                    |  |  |  |
| •                                                  | La autoridad validará la informació<br>recibes Acuse de respuesta.                                                                                                    | e.<br><b>Resolución del tr</b><br>n, si es procedente la                                                                                                    | <b>ámite o servicio</b><br>a solicitud se realiza la                                                                                                    | a inscripción de las personas físicas y                                                                                                    |  |  |  |
| •                                                  | La autoridad validará la informació<br>recibes Acuse de respuesta.<br>En caso contrario, en el mencionad                                                                                                    | e.<br>Resolución del tr<br>n, si es procedente la<br>lo Acuse de respuesta                                                                                                    | l<br><b>ámite o servicio</b><br>a solicitud se realiza la<br>a se indica el motivo po                                                                                                    | a inscripción de las personas físicas y<br>or el cual no procedió la solicitud.                                                                                                    |  |  |  |
| •                                                  | La autoridad validará la informació<br>recibes Acuse de respuesta.<br>En caso contrario, en el mencionad<br>Cumplidos los requisitos habilitará a                                                                                                    | e.<br><b>Resolución del tr</b><br>n, si es procedente la<br>lo Acuse de respuesta<br>a las personas fisicas                                                                                                    | <b>ámite o servicio</b><br>a solicitud se realiza la<br>a se indica el motivo po<br>para facturar por un p                                                                                                    | a inscripción de las personas físicas y<br>or el cual no procedió la solicitud.<br>proveedor de certificación y generación                                                                                                    |  |  |  |
| •                                                  | La autoridad validará la informació<br>recibes Acuse de respuesta.<br>En caso contrario, en el mencionad<br>Cumplidos los requisitos habilitará a<br>de CFDI para el sector primario.                                                                                                    | e.<br><b>Resolución del tr</b><br>n, si es procedente la<br>lo Acuse de respuesta<br>a las personas fisicas                                                                                                    | <b>ámite o servicio</b><br>a solicitud se realiza la<br>a se indica el motivo po<br>para facturar por un p                                                                                                    | a inscripción de las personas físicas y<br>or el cual no procedió la solicitud.<br>proveedor de certificación y generación                                                                                                    |  |  |  |
| •                                                  | La autoridad validará la informació<br>recibes Acuse de respuesta.<br>En caso contrario, en el mencionad<br>Cumplidos los requisitos habilitará a<br>de CFDI para el sector primario.<br>Plazo máximo para que el SAT<br>resuelva el trámite o servicio                                                                                                    | e.<br>Resolución del tr<br>n, si es procedente la<br>lo Acuse de respuesta<br>a las personas fisicas<br>Plazo máximo para<br>informació                                                                                                    | ámite o servicio<br>a solicitud se realiza la<br>a se indica el motivo po<br>para facturar por un p<br>que el SAT solicite                                                                                                    | a inscripción de las personas físicas y<br>or el cual no procedió la solicitud.<br>proveedor de certificación y generación<br>Plazo máximo para cumplir con la<br>información solicitada                                                                                                    |  |  |  |
| •                                                  | La autoridad validará la informació<br>recibes Acuse de respuesta.<br>En caso contrario, en el mencionad<br>Cumplidos los requisitos habilitará a<br>de CFDI para el sector primario.<br>Plazo máximo para que el SAT<br>resuelva el trámite o servicio                                                                                                    | e.<br>Resolución del tr<br>n, si es procedente la<br>lo Acuse de respuesta<br>a las personas fisicas<br>Plazo máximo para<br>informació                                                                                                    | ámite o servicio<br>a solicitud se realiza la<br>a se indica el motivo po<br>para facturar por un p<br>que el SAT solicite<br>n adicional                                                                                                    | a inscripción de las personas físicas y<br>or el cual no procedió la solicitud.<br>proveedor de certificación y generación<br>Plazo máximo para cumplir con la<br>información solicitada                                                                                                    |  |  |  |
| •<br>•<br>•<br>1 m                                 | La autoridad validará la informació<br>recibes Acuse de respuesta.<br>En caso contrario, en el mencionad<br>Cumplidos los requisitos habilitará a<br>de CFDI para el sector primario.<br>Plazo máximo para que el SAT<br>resuelva el trámite o servicio<br>es.                                                                                                    | e.<br>Resolución del tr<br>n, si es procedente la<br>lo Acuse de respuesta<br>a las personas fisicas<br>Plazo máximo para<br>informació<br>10 días hábiles.                                                                                                    | ámite o servicio<br>a solicitud se realiza la<br>a se indica el motivo po<br>para facturar por un p<br>que el SAT solicite<br>n adicional                                                                                                    | a inscripción de las personas físicas y<br>or el cual no procedió la solicitud.<br>proveedor de certificación y generación<br><b>Plazo máximo para cumplir con la</b><br>información solicitada<br>10 días hábiles.                                                                                                    |  |  |  |
| •<br>•<br>1 m                                      | La autoridad validará la informació<br>recibes Acuse de respuesta.<br>En caso contrario, en el mencionad<br>Cumplidos los requisitos habilitará a<br>de CFDI para el sector primario.<br>Plazo máximo para que el SAT<br>resuelva el trámite o servicio<br>es.<br>¿Qué documento obtengo al final<br>servicio?                                                                                                    | e.<br>Resolución del tr<br>n, si es procedente la<br>lo Acuse de respuesta<br>a las personas fisicas<br>Plazo máximo para<br>informació<br>10 días hábiles.<br>izar el trámite o                                                                                                    | ámite o servicio<br>a solicitud se realiza la<br>a se indica el motivo po<br>para facturar por un p<br>a que el SAT solicite<br>n adicional<br>¿Cuál es la vi                                                                                                    | a inscripción de las personas físicas y<br>or el cual no procedió la solicitud.<br>proveedor de certificación y generación<br><b>Plazo máximo para cumplir con la</b><br>información solicitada<br>10 días hábiles.<br>igencia del trámite o servicio?                                                                                                    |  |  |  |
| •<br>•<br>1 m                                      | La autoridad validará la informació<br>recibes Acuse de respuesta.<br>En caso contrario, en el mencionad<br>Cumplidos los requisitos habilitará a<br>de CFDI para el sector primario.<br>Plazo máximo para que el SAT<br>resuelva el trámite o servicio<br>es.<br>¿Qué documento obtengo al final<br>servicio?<br>se de respuesta.                                                                                                    | e.<br>Resolución del tr<br>n, si es procedente la<br>lo Acuse de respuesta<br>a las personas fisicas<br>Plazo máximo para<br>informació<br>10 días hábiles.<br>izar el trámite o                                                                                                    | ámite o servicio<br>á solicitud se realiza la<br>a se indica el motivo po<br>para facturar por un p<br>a que el SAT solicite<br>n adicional<br>¿Cuál es la vi<br>Indefinida.                                                                                                    | a inscripción de las personas físicas y<br>or el cual no procedió la solicitud.<br>proveedor de certificación y generación<br><b>Plazo máximo para cumplir con la</b><br><b>información solicitada</b><br>10 días hábiles.<br><b>Igencia del trámite o servicio?</b>                                                                                                    |  |  |  |
| •<br>•<br>1 m<br>Acu                               | La autoridad validará la informació<br>recibes Acuse de respuesta.<br>En caso contrario, en el mencionad<br>Cumplidos los requisitos habilitará a<br>de CFDI para el sector primario.<br>Plazo máximo para que el SAT<br>resuelva el trámite o servicio<br>es.<br>¿Qué documento obtengo al final<br>servicio?<br>se de respuesta.                                                                                                    | e.<br>Resolución del tr<br>n, si es procedente la<br>lo Acuse de respuesta<br>a las personas fisicas<br>Plazo máximo para<br>informació<br>10 días hábiles.<br>izar el trámite o<br>CANALES DE                                                                                                    | ámite o servicio<br>á solicitud se realiza la<br>a se indica el motivo po<br>para facturar por un p<br>que el SAT solicite<br>n adicional<br>¿Cuál es la vi<br>Indefinida.<br>ATENCIÓN                                                                                                    | a inscripción de las personas físicas y<br>or el cual no procedió la solicitud.<br>proveedor de certificación y generación<br><b>Plazo máximo para cumplir con la</b><br>información solicitada<br>10 días hábiles.<br>igencia del trámite o servicio?                                                                                                    |  |  |  |
| •<br>•<br>1 m<br>Acu                               | La autoridad validará la informació<br>recibes Acuse de respuesta.<br>En caso contrario, en el mencionad<br>Cumplidos los requisitos habilitará a<br>de CFDI para el sector primario.<br>Plazo máximo para que el SAT<br>resuelva el trámite o servicio<br>es.<br>¿Qué documento obtengo al final<br>servicio?<br>se de respuesta.                                                                                                    | e.<br>Resolución del tr<br>n, si es procedente la<br>lo Acuse de respuesta<br>a las personas fisicas<br>Plazo máximo para<br>informació<br>10 días hábiles.<br>izar el trámite o<br>CANALES DE                                                                                                    | ámite o servicio<br>ámite o servicio<br>a solicitud se realiza la<br>a se indica el motivo po<br>para facturar por un p<br>que el SAT solicite<br>n adicional<br>¿Cuál es la vi<br>Indefinida.<br>E ATENCIÓN                                                                                                    | a inscripción de las personas físicas y<br>or el cual no procedió la solicitud.<br>proveedor de certificación y generación<br><b>Plazo máximo para cumplir con la</b><br><b>información solicitada</b><br>10 días hábiles.<br><b>igencia del trámite o servicio?</b>                                                                                                    |  |  |  |
| •<br>•<br>1 m<br>Acu                               | La autoridad validará la informació<br>recibes Acuse de respuesta.<br>En caso contrario, en el mencionad<br>Cumplidos los requisitos habilitará a<br>de CFDI para el sector primario.<br>Plazo máximo para que el SAT<br>resuelva el trámite o servicio<br>es.<br>¿Qué documento obtengo al final<br>servicio?<br>se de respuesta.<br>Consultas y dudas<br>MarcaSAT de lunes a viernes de                                                                                                    | e.<br>Resolución del tr<br>n, si es procedente la<br>lo Acuse de respuesta<br>a las personas fisicas<br>Plazo máximo para<br>informació<br>10 días hábiles.<br>izar el trámite o<br>CANALES DE<br>3<br>8:00 a 18:30 brs                                                                                                    | ámite o servicio         ámite o servicio         a solicitud se realiza la         a se indica el motivo por<br>para facturar por un p         que el SAT solicite         n adicional         ¿Cuál es la vi         Indefinida.         ATENCIÓN         Queias y Denu                                                                                                    | a inscripción de las personas físicas y<br>or el cual no procedió la solicitud.<br>proveedor de certificación y generación<br><b>Plazo máximo para cumplir con la</b><br><b>información solicitada</b><br>10 días hábiles.<br><b>igencia del trámite o servicio?</b><br><b>uejas y denuncias</b><br>ncias SAT, desde cualquier parte del                                                                                                    |  |  |  |
| •<br>•<br>1 m<br>Acu                               | La autoridad validará la informació<br>recibes Acuse de respuesta.<br>En caso contrario, en el mencionad<br>Cumplidos los requisitos habilitará a<br>de CFDI para el sector primario.<br>Plazo máximo para que el SAT<br>resuelva el trámite o servicio<br>es.<br>¿Qué documento obtengo al final<br>servicio?<br>se de respuesta.<br>Consultas y dudas<br>MarcaSAT de lunes a viernes de<br>excepto días inhábiles:                                                                                                    | e.<br>Resolución del tr<br>n, si es procedente la<br>lo Acuse de respuesta<br>a las personas fisicas<br>Plazo máximo para<br>informació<br>10 días hábiles.<br>izar el trámite o<br>CANALES DE<br>8<br>8 8:00 a 18:30 hrs.,                                                                                                    | ámite o servicio         ámite o servicio         a solicitud se realiza la         a se indica el motivo por<br>para facturar por un p         que el SAT solicite         n adicional         ¿Cuál es la vi         Indefinida.         ATENCIÓN         Quejas y Denu<br>país: 55 885 22                                                                                                    | a inscripción de las personas físicas y<br>or el cual no procedió la solicitud.<br>proveedor de certificación y generación<br>Plazo máximo para cumplir con la<br>información solicitada<br>10 días hábiles.<br>gencia del trámite o servicio?<br>uejas y denuncias<br>ncias SAT, desde cualquier parte del<br>222 y para el exterior del país (+52) 55                                                                                                    |  |  |  |
| •<br>•<br>1 m<br>Acu                               | La autoridad validará la informació<br>recibes Acuse de respuesta.<br>En caso contrario, en el mencionad<br>Cumplidos los requisitos habilitará a<br>de CFDI para el sector primario.<br>Plazo máximo para que el SAT<br>resuelva el trámite o servicio<br>es.<br>¿Qué documento obtengo al final<br>servicio?<br>se de respuesta.<br>Consultas y dudas<br>MarcaSAT de lunes a viernes de<br>excepto días inhábiles:<br>Atención telefónica: desde cualqui                                                                                                    | e.<br>Resolución del tr<br>n, si es procedente la<br>lo Acuse de respuesta<br>a las personas fisicas<br>Plazo máximo para<br>informació<br>10 días hábiles.<br>izar el trámite o<br>CANALES DE<br>se 8:00 a 18:30 hrs.,<br>er parte del país 55                                                                                                    | ámite o servicio<br>ámite o servicio<br>a solicitud se realiza la<br>a se indica el motivo po<br>para facturar por un p<br>a que el SAT solicite<br>n adicional<br>¿Cuál es la vi<br>Indefinida.<br>ATENCIÓN<br>Quejas y Denu<br>país: 55 885 22<br>885 22 222 (que                                                                                                    | a inscripción de las personas físicas y<br>or el cual no procedió la solicitud.<br>proveedor de certificación y generación<br>Plazo máximo para cumplir con la<br>información solicitada<br>10 días hábiles.<br>Igencia del trámite o servicio?<br>uejas y denuncias<br>ncias SAT, desde cualquier parte del<br>222 y para el exterior del país (+52) 55<br>ejas y denuncias).                                                                                                    |  |  |  |
| •<br>•<br>1 m<br>Acu                               | La autoridad validará la informació<br>recibes Acuse de respuesta.<br>En caso contrario, en el mencionad<br>Cumplidos los requisitos habilitará a<br>de CFDI para el sector primario.<br>Plazo máximo para que el SAT<br>resuelva el trámite o servicio<br>es.<br>¿Qué documento obtengo al final<br>servicio?<br>se de respuesta.<br>Consultas y dudas<br>MarcaSAT de lunes a viernes de<br>excepto días inhábiles:<br>Atención telefónica: desde cualqui<br>627 22 728 y para el exterior del p                                                                                                    | e.<br>Resolución del tr<br>n, si es procedente la<br>lo Acuse de respuesta<br>a las personas fisicas<br>Plazo máximo para<br>informació<br>10 días hábiles.<br>izar el trámite o<br>CANALES DE<br>se 8:00 a 18:30 hrs.,<br>er parte del país 55<br>país (+52) 55 627 22                                                                                                    | ámite o servicio         ámite o servicio         a solicitud se realiza la         a se indica el motivo por<br>para facturar por un p         a que el SAT solicite         n adicional         ¿Cuál es la vi         Indefinida.         ATENCIÓN         Quejas y Denu<br>país: 55 885 22<br>885 22 222 (que<br>o Correo electrón                                                                                                    | a inscripción de las personas físicas y<br>or el cual no procedió la solicitud.<br>proveedor de certificación y generación<br>Plazo máximo para cumplir con la<br>información solicitada<br>10 días hábiles.<br>Igencia del trámite o servicio?<br>uejas y denuncias<br>ncias SAT, desde cualquier parte del<br>222 y para el exterior del país (+52) 55<br>ejas y denuncias).<br>ico: denuncias@sat.gob.mx                                                                                                    |  |  |  |
| •<br>•<br>1 m<br>Acu                               | La autoridad validará la informació<br>recibes Acuse de respuesta.<br>En caso contrario, en el mencionad<br>Cumplidos los requisitos habilitará a<br>de CFDI para el sector primario.<br>Plazo máximo para que el SAT<br>resuelva el trámite o servicio<br>es.<br>¿Qué documento obtengo al final<br>servicio?<br>se de respuesta.<br>Consultas y dudas<br>MarcaSAT de lunes a viernes de<br>excepto días inhábiles:<br>Atención telefónica: desde cualqui<br>627 22 728 y para el exterior del p<br>728.                                                                                                    | e.<br>Resolución del tr<br>n, si es procedente la<br>lo Acuse de respuesta<br>a las personas fisicas<br>Plazo máximo para<br>informació<br>10 días hábiles.<br>izar el trámite o<br>CANALES DE<br>se 8:00 a 18:30 hrs.,<br>er parte del país 55<br>país (+52) 55 627 22                                                                                                    | ámite o servicio ámite o servicio á solicitud se realiza la a se indica el motivo por para facturar por un presenta facturar por un presenta facturar por un presenta de la visión de la visión de visión de la visión de la visión de visión de visión de vis | a inscripción de las personas físicas y<br>or el cual no procedió la solicitud.<br>proveedor de certificación y generación<br>Plazo máximo para cumplir con la<br>información solicitada<br>10 días hábiles.<br>Igencia del trámite o servicio?<br>uejas y denuncias<br>ncias SAT, desde cualquier parte del<br>222 y para el exterior del país (+52) 55<br>ejas y denuncias).<br>ico: <u>denuncias@sat.gob.mx</u><br>SAT:                                                                                                    |  |  |  |
| •<br>•<br>1 m<br>Acu                               | La autoridad validará la informació<br>recibes Acuse de respuesta.<br>En caso contrario, en el mencionad<br>Cumplidos los requisitos habilitará a<br>de CFDI para el sector primario.<br>Plazo máximo para que el SAT<br>resuelva el trámite o servicio<br>es.<br>¿Qué documento obtengo al final<br>servicio?<br>se de respuesta.<br>MarcaSAT de lunes a viernes de<br>excepto días inhábiles:<br>Atención telefónica: desde cualqui<br>627 22 728 y para el exterior del p<br>728.<br>Vía Chat: http://chat.sat.gob.mx                                                                                                    | e.<br>Resolución del tr<br>n, si es procedente la<br>lo Acuse de respuesta<br>a las personas fisicas<br>Plazo máximo para<br>informació<br>10 días hábiles.<br>izar el trámite o<br>CANALES DE<br>se 8:00 a 18:30 hrs.,<br>er parte del país 55<br>país (+52) 55 627 22<br>del CAT chica la                                                                                                    | ámite o servicio         ámite o servicio         a solicitud se realiza la         a se indica el motivo po<br>para facturar por un p         que el SAT solicite         n adicional         ¿Cuál es la vi         Indefinida.         ATENCIÓN         Quejas y Denu<br>país: 55 885 22<br>885 22 222 (qui         Correo electrón         En el Portal del<br>https://www.sati                                                                                                    | a inscripción de las personas físicas y<br>or el cual no procedió la solicitud.<br>proveedor de certificación y generación<br>Plazo máximo para cumplir con la<br>información solicitada<br>10 días hábiles.<br>gencia del trámite o servicio?<br>uejas y denuncias<br>ncias SAT, desde cualquier parte del<br>222 y para el exterior del país (+52) 55<br>ejas y denuncias).<br>ico: <u>denuncias@sat.gob.mx</u><br>SAT:<br>.gob.mx/aplicacion/50409/presenta-tu-                                                                          |  |  |  |
| •<br>•<br>1 m<br>Acu                               | La autoridad validará la informació<br>recibes Acuse de respuesta.<br>En caso contrario, en el mencionad<br>Cumplidos los requisitos habilitará a<br>de CFDI para el sector primario.<br>Plazo máximo para que el SAT<br>resuelva el trámite o servicio<br>es.<br>¿Qué documento obtengo al final<br>servicio?<br>se de respuesta.<br>MarcaSAT de lunes a viernes de<br>excepto días inhábiles:<br>Atención telefónica: desde cualqui<br>627 22 728 y para el exterior del p<br>728.<br>Vía Chat: http://chat.sat.gob.mx<br>Atención personal en las oficinas o                                                                                                    | e.<br>Resolución del tr<br>n, si es procedente la<br>lo Acuse de respuesta<br>a las personas fisicas<br>Plazo máximo para<br>informació<br>10 días hábiles.<br>izar el trámite o<br>CANALES DE<br>8<br>8:00 a 18:30 hrs.,<br>er parte del país 55<br>país (+52) 55 627 22<br>del SAT ubicadas en<br>sa establoco on la                                                                                                    | ámite o servicio ámite o servicio á solicitud se realiza la a solicitud se realiza la a se indica el motivo por para facturar por un p que el SAT solicite n adicional ¿Cuál es la vi Indefinida. ATENCIÓN Quejas y Denu país: 55 885 22 885 22 222 (que) Correo electrón En el Portal del <a href="https://www.sat.gueja-o-denunc">https://www.sat.gueja-o-denunc</a>                                                                                                    | a inscripción de las personas físicas y<br>or el cual no procedió la solicitud.<br>proveedor de certificación y generación<br>Plazo máximo para cumplir con la<br>información solicitada<br>10 días hábiles.<br>Igencia del trámite o servicio?<br>uejas y denuncias<br>ncias SAT, desde cualquier parte del<br>222 y para el exterior del país (+52) 55<br>ejas y denuncias).<br>ico: denuncias@sat.gob.mx<br>SAT:<br>gob.mx/aplicacion/50409/presenta-tu-<br>ia                                                                           |  |  |  |
| •<br>•<br>1 m<br>Acu                               | La autoridad validará la informació<br>recibes Acuse de respuesta.<br>En caso contrario, en el mencionad<br>Cumplidos los requisitos habilitará a<br>de CFDI para el sector primario.<br>Plazo máximo para que el SAT<br>resuelva el trámite o servicio<br>es.<br>¿Qué documento obtengo al final<br>servicio?<br>se de respuesta.<br>MarcaSAT de lunes a viernes de<br>excepto días inhábiles:<br>Atención telefónica: desde cualqui<br>627 22 728 y para el exterior del p<br>728.<br>Vía Chat: http://chat.sat.gob.mx<br>Atención personal en las oficinas o<br>diversas ciudades del país, como<br>siguiente liga:                                                                                                    | e.<br>Resolución del tr<br>n, si es procedente la<br>lo Acuse de respuesta<br>a las personas fisicas<br>Plazo máximo para<br>informació<br>10 días hábiles.<br>izar el trámite o<br>CANALES DE<br>8<br>8:00 a 18:30 hrs.,<br>er parte del país 55<br>país (+52) 55 627 22<br>del SAT ubicadas en<br>se establece en la                                                                                                    | ámite o servicio ámite o servicio á solicitud se realiza la a solicitud se realiza la a se indica el motivo po para facturar por un p que el SAT solicite n adicional ¿Cuál es la vi Indefinida. ATENCIÓN Quejas y Denu país: 55 885 22 885 22 222 (que) Correo electrón En el Portal del <u>https://www.sattau queja-o-denunco Teléfonos rojos Nor 20 T 55 0</u>                                                                                                    | a inscripción de las personas físicas y<br>or el cual no procedió la solicitud.<br>proveedor de certificación y generación<br>Plazo máximo para cumplir con la<br>información solicitada<br>10 días hábiles.<br>Igencia del trámite o servicio?<br>uejas y denuncias<br>ncias SAT, desde cualquier parte del<br>222 y para el exterior del país (+52) 55<br>ejas y denuncias).<br>ico: denuncias@sat.gob.mx<br>SAT:<br>gob.mx/aplicacion/50409/presenta-tu-<br>ia<br>ubicados en las oficinas del SAT.                                      |  |  |  |
| •<br>•<br>1 m<br>Acu                               | La autoridad validará la informació<br>recibes Acuse de respuesta.<br>En caso contrario, en el mencionad<br>Cumplidos los requisitos habilitará a<br>de CFDI para el sector primario.<br>Plazo máximo para que el SAT<br>resuelva el trámite o servicio<br>es.<br>¿Qué documento obtengo al final<br>servicio?<br>se de respuesta.<br>MarcaSAT de lunes a viernes de<br>excepto días inhábiles:<br>Atención telefónica: desde cualqui<br>627 22 728 y para el exterior del p<br>728.<br>Vía Chat: http://chat.sat.gob.mx<br>Atención personal en las oficinas o<br>diversas ciudades del país, como<br>siguiente liga:<br>https://www.sat.gob.mx/personas/d/                                                                                                    | e.<br>Resolución del tr<br>n, si es procedente la<br>lo Acuse de respuesta<br>a las personas fisicas<br>Plazo máximo para<br>informació<br>10 días hábiles.<br>izar el trámite o<br>CANALES DE<br>8<br>8:00 a 18:30 hrs.,<br>er parte del país 55<br>país (+52) 55 627 22<br>del SAT ubicadas en<br>se establece en la<br>irectorio-nacional-                                                                                              | ámite o servicio ámite o servicio á solicitud se realiza la a solicitud se realiza la a se indica el motivo por para facturar por un para facturar por un para facturar        | a inscripción de las personas físicas y<br>or el cual no procedió la solicitud.<br>proveedor de certificación y generación<br>Plazo máximo para cumplir con la<br>información solicitada<br>10 días hábiles.<br>Igencia del trámite o servicio?<br>uejas y denuncias<br>ncias SAT, desde cualquier parte del<br>222 y para el exterior del país (+52) 55<br>ejas y denuncias).<br>ico: denuncias@sat.gob.mx<br>SAT:<br>gob.mx/aplicacion/50409/presenta-tu-<br>ia<br>ubicados en las oficinas del SAT.<br>27 22 728 opción 8.               |  |  |  |
| •<br>•<br>1 m<br>Acu                               | La autoridad validará la informació<br>recibes Acuse de respuesta.<br>En caso contrario, en el mencionad<br>Cumplidos los requisitos habilitará a<br>de CFDI para el sector primario.<br>Plazo máximo para que el SAT<br>resuelva el trámite o servicio<br>es.<br>¿Qué documento obtengo al final<br>servicio?<br>se de respuesta.<br>Consultas y dudas<br>MarcaSAT de lunes a viernes de<br>excepto días inhábiles:<br>Atención telefónica: desde cualqui<br>627 22 728 y para el exterior del p<br>728.<br>Vía Chat: http://chat.sat.gob.mx<br>Atención personal en las oficinas o<br>diversas ciudades del país, como<br>siguiente liga:<br>https://www.sat.gob.mx/personas/d/<br>de-modulos-de-servicios-tributarios                                                                                                    | e.<br>Resolución del tr<br>n, si es procedente la<br>lo Acuse de respuesta<br>a las personas fisicas<br>Plazo máximo para<br>informació<br>10 días hábiles.<br>izar el trámite o<br>CANALES DE<br>8<br>8:00 a 18:30 hrs.,<br>er parte del país 55<br>país (+52) 55 627 22<br>del SAT ubicadas en<br>se establece en la<br>irectorio-nacional-                                                                                              | ámite o servicio ámite o servicio á solicitud se realiza la a se indica el motivo por para facturar por un presenta facturar por un presenta factur | a inscripción de las personas físicas y<br>or el cual no procedió la solicitud.<br>proveedor de certificación y generación<br>Plazo máximo para cumplir con la<br>información solicitada<br>10 días hábiles.<br>Igencia del trámite o servicio?<br>uejas y denuncias<br>ncias SAT, desde cualquier parte del<br>222 y para el exterior del país (+52) 55<br>ejas y denuncias).<br>ico: denuncias@sat.gob.mx<br>SAT:<br>gob.mx/aplicacion/50409/presenta-tu-<br>ia<br>ubicados en las oficinas del SAT.<br>27 22 728 opción 8.               |  |  |  |
| •<br>•<br>1 m<br>Acu                               | La autoridad validará la informació<br>recibes Acuse de respuesta.<br>En caso contrario, en el mencionad<br>Cumplidos los requisitos habilitará a<br>de CFDI para el sector primario.<br>Plazo máximo para que el SAT<br>resuelva el trámite o servicio<br>es.<br>¿Qué documento obtengo al final<br>servicio?<br>se de respuesta.<br><u>Consultas y dudas</u><br>MarcaSAT de lunes a viernes de<br>excepto días inhábiles:<br>Atención telefónica: desde cualqui<br>627 22 728 y para el exterior del p<br>728.<br>Vía Chat: <u>http://chat.sat.gob.mx</u><br>Atención personal en las oficinas c<br>diversas ciudades del país, como<br>siguiente liga:<br><u>https://www.sat.gob.mx/personas/di</u><br><u>de-modulos-de-servicios-tributarios</u><br>Los días y horarios siguientes: lune                                                                                                    | e.<br>Resolución del tr<br>n, si es procedente la<br>lo Acuse de respuesta<br>a las personas fisicas<br>Plazo máximo para<br>informació<br>10 días hábiles.<br>izar el trámite o<br>CANALES DE<br>8<br>8:00 a 18:30 hrs.,<br>er parte del país 55<br>país (+52) 55 627 22<br>del SAT ubicadas en<br>se establece en la<br>irectorio-nacional-<br>es a jueves de 9:00 a                                                                     | ámite o servicio ámite o servicio á solicitud se realiza la a solicitud se realiza la a se indica el motivo po para facturar por un p que el SAT solicite n adicional ¿Cuál es la vi Indefinida. ATENCIÓN Quejas y Denu país: 55 885 22 2885 22 222 (que) Correo electrón En el Portal del <u>https://www.sat</u> queja-o-denunc Teléfonos rojos MarcaSAT 55 6                                                                                                    | a inscripción de las personas físicas y<br>or el cual no procedió la solicitud.<br>proveedor de certificación y generación<br>Plazo máximo para cumplir con la<br>información solicitada<br>10 días hábiles.<br>Igencia del trámite o servicio?<br>uejas y denuncias<br>ncias SAT, desde cualquier parte del<br>222 y para el exterior del país (+52) 55<br>ejas y denuncias).<br>ico: denuncias@sat.gob.mx<br>SAT:<br>gob.mx/aplicacion/50409/presenta-tu-<br>ia<br>ubicados en las oficinas del SAT.<br>27 22 728 opción 8.               |  |  |  |
| •<br>•<br>1 m<br>Acu                               | La autoridad validará la informació<br>recibes Acuse de respuesta.<br>En caso contrario, en el mencionad<br>Cumplidos los requisitos habilitará a<br>de CFDI para el sector primario.<br>Plazo máximo para que el SAT<br>resuelva el trámite o servicio<br>es.<br>¿Qué documento obtengo al final<br>servicio?<br>se de respuesta.<br><u>Consultas y dudas</u><br>MarcaSAT de lunes a viernes de<br>excepto días inhábiles:<br>Atención telefónica: desde cualqui<br>627 22 728 y para el exterior del p<br>728.<br>Vía Chat: <u>http://chat.sat.gob.mx</u><br>Atención personal en las oficinas c<br>diversas ciudades del país, como<br>siguiente liga:<br>https://www.sat.gob.mx/personas/di<br>de-modulos-de-servicios-tributarios<br>Los días y horarios siguientes: lune<br>16:00 hrs. y viernes de 08:30 a 15:0                                                                                                    | e.<br>Resolución del tr<br>n, si es procedente la<br>lo Acuse de respuesta<br>a las personas fisicas<br>Plazo máximo para<br>informació<br>10 días hábiles.<br>izar el trámite o<br>CANALES DE<br>e 8:00 a 18:30 hrs.,<br>er parte del país 55<br>país (+52) 55 627 22<br>del SAT ubicadas en<br>se establece en la<br>irectorio-nacional-<br>es a jueves de 9:00 a<br>00 hrs., excepto días                                               | ámite o servicio ámite o servicio á solicitud se realiza la a solicitud se realiza la a se indica el motivo po para facturar por un p que el SAT solicite n adicional ¿Cuál es la vi Indefinida. ATENCIÓN Quejas y Denu país: 55 885 22 885 22 222 (que) Correo electrón En el Portal del https://www.sat queja-o-denunc Teléfonos rojos MarcaSAT 55 6                                                                                                    | a inscripción de las personas físicas y<br>or el cual no procedió la solicitud.<br>proveedor de certificación y generación<br>Plazo máximo para cumplir con la<br>información solicitada<br>10 días hábiles.<br>gencia del trámite o servicio?<br>uejas y denuncias<br>ncias SAT, desde cualquier parte del<br>222 y para el exterior del país (+52) 55<br>ejas y denuncias).<br>ico: <u>denuncias@sat.gob.mx</u><br>SAT:<br>gob.mx/aplicacion/50409/presenta-tu-<br>ia<br>ubicados en las oficinas del SAT.<br>27 22 728 opción 8.         |  |  |  |
| •<br>•<br>1 m<br>Acu                               | La autoridad validará la informació<br>recibes Acuse de respuesta.<br>En caso contrario, en el mencionad<br>Cumplidos los requisitos habilitará a<br>de CFDI para el sector primario.<br>Plazo máximo para que el SAT<br>resuelva el trámite o servicio<br>es.<br>¿Qué documento obtengo al final<br>servicio?<br>se de respuesta.<br>Consultas y dudas<br>MarcaSAT de lunes a viernes de<br>excepto días inhábiles:<br>Atención telefónica: desde cualqui<br>627 22 728 y para el exterior del p<br>728.<br>Vía Chat: http://chat.sat.gob.mx<br>Atención personal en las oficinas o<br>diversas ciudades del país, como<br>siguiente liga:<br>https://www.sat.gob.mx/personas/d<br>de-modulos-de-servicios-tributarios<br>Los días y horarios siguientes: lune<br>16:00 hrs. y viernes de 08:30 a 15:0                                                                                                    | e.<br>Resolución del tr<br>n, si es procedente la<br>lo Acuse de respuesta<br>a las personas fisicas<br>Plazo máximo para<br>informació<br>10 días hábiles.<br>izar el trámite o<br>CANALES DE<br>e 8:00 a 18:30 hrs.,<br>er parte del país 55<br>país (+52) 55 627 22<br>del SAT ubicadas en<br>se establece en la<br>irectorio-nacional-<br>is a jueves de 9:00 a<br>00 hrs., excepto días<br>teoión del trámite                         | ámite o servicio ámite o servicio á solicitud se realiza la a solicitud se realiza la a se indica el motivo po<br>para facturar por un p que el SAT solicite n adicional ¿Cuál es la vi Indefinida. ATENCIÓN Quejas y Denu<br>país: 55 885 22<br>885 22 222 (que) Correo electrón En el Portal del<br>https://www.sat<br>queja-o-denunco Teléfonos rojos MarcaSAT 55 6                                                                                                    | a inscripción de las personas físicas y<br>pr el cual no procedió la solicitud.<br>proveedor de certificación y generación<br>Plazo máximo para cumplir con la<br>información solicitada<br>10 días hábiles.<br>gencia del trámite o servicio?<br>uejas y denuncias<br>ncias SAT, desde cualquier parte del<br>222 y para el exterior del país (+52) 55<br>ejas y denuncias).<br>ico: <u>denuncias@sat.gob.mx</u><br>SAT:<br>gob.mx/aplicacion/50409/presenta-tu-<br>ia<br>ubicados en las oficinas del SAT.<br>27 22 728 opción 8.         |  |  |  |
| •<br>•<br>1 m<br>Acu                               | La autoridad validará la informació<br>recibes Acuse de respuesta.<br>En caso contrario, en el mencionad<br>Cumplidos los requisitos habilitará a<br>de CFDI para el sector primario.<br>Plazo máximo para que el SAT<br>resuelva el trámite o servicio<br>es.<br>¿Qué documento obtengo al final<br>servicio?<br>se de respuesta.<br>Consultas y dudas<br>MarcaSAT de lunes a viernes de<br>excepto días inhábiles:<br>Atención telefónica: desde cualqui<br>627 22 728 y para el exterior del p<br>728.<br>Vía Chat: http://chat.sat.gob.mx<br>Atención personal en las oficinas o<br>diversas ciudades del país, como<br>siguiente liga:<br>https://www.sat.gob.mx/personas/di<br>de-modulos-de-servicios-tributarios<br>Los días y horarios siguientes: lune<br>16:00 hrs. y viernes de 08:30 a 15:1<br>inhábiles.                                                                                                    | e.<br>Resolución del tr<br>n, si es procedente la<br>lo Acuse de respuesta<br>a las personas fisicas<br>Plazo máximo para<br>informació<br>10 días hábiles.<br>izar el trámite o<br>CANALES DE<br>e 8:00 a 18:30 hrs.,<br>er parte del país 55<br>país (+52) 55 627 22<br>del SAT ubicadas en<br>se establece en la<br>irectorio-nacional-<br>is a jueves de 9:00 a<br>00 hrs., excepto días<br>tación del trámite:<br>Paginas/grougedore  | ámite o servicio ámite o servicio á solicitud se realiza la a solicitud se realiza la a se indica el motivo po<br>para facturar por un p que el SAT solicite n adicional ¿Cuál es la vi Indefinida. EATENCIÓN Quejas y Denu<br>país: 55 885 22<br>885 22 222 (que) Correo electrón En el Portal del<br><u>https://www.sat</u><br><u>queja-o-denunc</u> Teléfonos rojos MarcaSAT 55 6                                                                                                    | a inscripción de las personas físicas y<br>pr el cual no procedió la solicitud.<br>proveedor de certificación y generación<br>Plazo máximo para cumplir con la<br>información solicitada<br>10 días hábiles.<br>gencia del trámite o servicio?<br>uejas y denuncias<br>ncias SAT, desde cualquier parte del<br>222 y para el exterior del país (+52) 55<br>ejas y denuncias).<br>ico: <u>denuncias@sat.gob.mx</u><br>SAT:<br>gob.mx/aplicacion/50409/presenta-tu-<br>ia<br>ubicados en las oficinas del SAT.<br>27 22 728 opción 8.         |  |  |  |
| •<br>•<br>1 m<br>Acu                               | La autoridad validará la informació<br>recibes Acuse de respuesta.<br>En caso contrario, en el mencionad<br>Cumplidos los requisitos habilitará a<br>de CFDI para el sector primario.<br>Plazo máximo para que el SAT<br>resuelva el trámite o servicio<br>es.<br>¿Qué documento obtengo al final<br>servicio?<br>se de respuesta.<br><u>Consultas y dudas</u><br>MarcaSAT de lunes a viernes de<br>excepto días inhábiles:<br>Atención telefónica: desde cualqui<br>627 22 728 y para el exterior del p<br>728.<br>Vía Chat: <u>http://chat.sat.gob.mx</u><br>Atención personal en las oficinas o<br>diversas ciudades del país, como<br>siguiente liga:<br><u>https://www.sat.gob.mx/personas/di</u><br>de-modulos-de-servicios-tributarios<br>Los días y horarios siguientes: lune<br>16:00 hrs. y viernes de 08:30 a 15:1<br>inhábiles.<br>Diagrama del flujo de present<br><u>http://omawww.sat.gob.mx/factura/f</u><br>s. obligaciones.htm | e.<br>Resolución del tr<br>n, si es procedente la<br>lo Acuse de respuesta<br>a las personas fisicas<br>Plazo máximo para<br>informació<br>10 días hábiles.<br>izar el trámite o<br>CANALES DE<br>se 8:00 a 18:30 hrs.,<br>er parte del país 55<br>país (+52) 55 627 22<br>del SAT ubicadas en<br>se establece en la<br>irectorio-nacional-<br>es a jueves de 9:00 a<br>00 hrs., excepto días<br>tación del trámite:<br>Paginas/proveedore | ámite o servicio ámite o servicio á solicitud se realiza la a solicitud se realiza la a se indica el motivo po<br>para facturar por un p que el SAT solicite n adicional ¿Cuál es la vi Indefinida. EATENCIÓN Quejas y Denu<br>país: 55 885 22<br>885 22 222 (que) Correo electrón En el Portal del<br><u>https://www.sat</u><br><u>queja-o-denunc</u> Teléfonos rojos MarcaSAT 55 6                                                                                                    | a inscripción de las personas físicas y<br>pr el cual no procedió la solicitud.<br>proveedor de certificación y generación<br>Plazo máximo para cumplir con la<br>información solicitada<br>10 días hábiles.<br>gencia del trámite o servicio?<br>uejas y denuncias<br>ncias SAT, desde cualquier parte del<br>222 y para el exterior del país (+52) 55<br>ejas y denuncias).<br>ico: <u>denuncias@sat.gob.mx</u><br>SAT:<br><u>gob.mx/aplicacion/50409/presenta-tu-<br/>ia</u><br>ubicados en las oficinas del SAT.<br>27 22 728 opción 8. |  |  |  |
| •<br>•<br>1 m<br>Acu                               | La autoridad validará la informació<br>recibes Acuse de respuesta.<br>En caso contrario, en el mencionad<br>Cumplidos los requisitos habilitará a<br>de CFDI para el sector primario.<br>Plazo máximo para que el SAT<br>resuelva el trámite o servicio<br>es.<br>¿Qué documento obtengo al final<br>servicio?<br>se de respuesta.<br><u>Consultas y dudas</u><br>MarcaSAT de lunes a viernes de<br>excepto días inhábiles:<br>Atención telefónica: desde cualqui<br>627 22 728 y para el exterior del p<br>728.<br>Vía Chat: <u>http://chat.sat.gob.mx</u><br>Atención personal en las oficinas o<br>diversas ciudades del país, como<br>siguiente liga:<br><u>https://www.sat.gob.mx/personas/di</u><br>de-modulos-de-servicios-tributarios<br>Los días y horarios siguientes: lune<br>16:00 hrs. y viernes de 08:30 a 15:1<br>inhábiles.<br>Diagrama del flujo de presemi<br>http://omawww.sat.gob.mx/factura/f<br>s_obligaciones.htm         | e.<br>Resolución del tr<br>n, si es procedente la<br>lo Acuse de respuesta<br>a las personas fisicas<br>Plazo máximo para<br>informació<br>10 días hábiles.<br>izar el trámite o<br>CANALES DE<br>se 8:00 a 18:30 hrs.,<br>er parte del país 55<br>país (+52) 55 627 22<br>del SAT ubicadas en<br>se establece en la<br>irectorio-nacional-<br>ss a jueves de 9:00 a<br>00 hrs., excepto días<br>tación del trámite:<br>Paginas/proveedore | ámite o servicio         á solicitud se realiza la         a solicitud se realiza la         a se indica el motivo po<br>para facturar por un p         que el SAT solicite         n adicional         ¿Cuál es la vi         Indefinida.         ATENCIÓN         Q         Quejas y Denu<br>país: 55 885 22 222 (que         Correo electrón         En el Portal del<br>https://www.sat.<br>queja-o-denunci         Teléfonos rojos         MarcaSAT 55 6                                                                                                    | a inscripción de las personas físicas y<br>or el cual no procedió la solicitud.<br>proveedor de certificación y generación<br>Plazo máximo para cumplir con la<br>información solicitada<br>10 días hábiles.<br>gencia del trámite o servicio?<br>uejas y denuncias<br>ncias SAT, desde cualquier parte del<br>222 y para el exterior del país (+52) 55<br>ejas y denuncias).<br>ico: <u>denuncias@sat.gob.mx</u><br>SAT:<br>gob.mx/aplicacion/50409/presenta-tu-<br>ia<br>ubicados en las oficinas del SAT.<br>27 22 728 opción 8.         |  |  |  |

No aplica.

Fundamento jurídico

Artículos: 27, 29 Bis del CFF; Reglas 2.4.13., 2.7.4.1. de la RMF.

| •••••                                                                                                    |                                                                                                    |                                                                                                    |                                                                                                    |                                                                                                    |                                                                                                    |  |
|----------------------------------------------------------------------------------------------------|----------------------------------------------------------------------------------------------------|----------------------------------------------------------------------------------------------------|----------------------------------------------------------------------------------------------------|----------------------------------------------------------------------------------------------------|----------------------------------------------------------------------------------------------------|--|
| 231/CFF Solicitud de inscripción y cancelación en el RFC por fusión de sociedades.                                                                                                    |                                                                                                    |                                                                                                    |                                                                                                    |                                                                                                    |                                                                                                    |  |
| Trám                                                                                                    | ite 🌘                                                                                                    | Descripción del trámite o servicio                                                                                                    |                                                                                                    |                                                                                                    | Monto                                                                                                    |  |
| Servi                                                                                                    | cio 🔿                                                                                                    | Solicita la inscrip                                                                                                    | Solicita la inscripción y actualización de personas morales involucradas                                                                                          |                                                                                                    |                                                                                                    |  |
|                                                                                                    |                                                                                                    | en una fusión. O Pago de derechos Costo:                                                                                                    |                                                                                                    |                                                                                                    |                                                                                                    |  |
|                                                                                                    | ¿Quién pueo                                                                                                    | presenta?                                                                                                    |                                                                                                    |                                                                                                    |                                                                                                    |  |
| El rep                                                                                                    | resentante leg                                                                                                    | al de la sociedad fu                                                                                                    | sionante.                                                                                                    | Dentro del mes siguiente al día                                                                                                    | en que inicies operaciones.                                                                                                    |  |
| <ul> <li>¿Dónde puedo presentarlo?</li> <li>En las oficinas del SAT, previa cita generada en:         <ul> <li>Portal del SAT: <u>https://citas.sat.gob.mx/</u></li> <li>Mi Portal:<br/><u>https://portalsat.plataforma.sat.gob.mx/SATAuthenticator/AuthLogin/shgin.action</u></li> </ul> </li> <li>Sólo mediante Mi Portal puedes solicitar una cita dentro de los 20 días siguide la celebración de la asamblea de socios, seleccionando las opciones Ser por internet / Servicio o Solicitudes / Solicitud, utilizando la etiqueta CITA FUS adjuntando la digitalización de los documentos que se mencionan en el apartad</li> <li>Qué requisitos debo cumplir?, y especificando en el apartad</li> </ul> |                                                                                                    |                                                                                                    |                                                                                                    |                                                                                                    |                                                                                                    |  |
|                                                                                                    |                                                                                                    |                                                                                                    | de 6 días recibirá:<br>disponibilidad).                                                                                                    | s la cita correspondiente (los                                                                                                    | horarios están sujetos a                                                                                                    |  |
|                                                                                                    |                                                                                                    | INFORMA                                                                                                    | CIÓN PARA REALIZ                                                                                                    | AR EL TRÁMITE O SERVICIO                                                                                                    |                                                                                                    |  |
|                                                                                                    |                                                                                                    | ¿Qué ter                                                                                                    | ngo que hacer para re                                                                                                    | ealizar el trámite o servicio?                                                                                                    |                                                                                                    |  |
| 1.<br>2.<br>3.<br>4.                                                                                                    | <ul> <li>INFORMACION PARA REALIZAR EL TRAMITE O SERVICIO         ¿Qué tengo que hacer para realizar el trámite o servicio?         <ul> <li>Acude con la documentación que se menciona en el apartado ¿Qué requisitos debo cumplir?</li> <li>Entrega la documentación al personal que atenderá el trámite y proporciona la información que te solicite.</li> </ul> </li> <li>Recibe al finalizar el trámite, los documentos que comprueban el registro del trámite.         <ul> <li>En caso de que cumplas con los requisitos, se inscribe a la persona moral fusionante y recibes SOLICITUD DE INSCRIPCIÓN AL REGISTRO FEDERAL DE CONTRIBUYENTES y ACUSE ÚNICO DE INSCRIPCIÓN AL REGISTRO FEDERAL DE CONTRIBUYENTES, se realiza la cancelación de la fusionada y recibes Acuse de información de trámite de actualización o cancelación al RFC y Forma oficial RX sellada y foliada como acuse de recibo.</li> </ul> </li> <li>Para verificar el estado de la persona moral que se cancele derivado de la fusión:         <ul> <li>Ingresa al Portal del SAT, transcurridos 45 dias naturales posteriores a la presentación del trámite, para verificar que el aviso esté registra do, en: <u>https://sat.gob.mx/consultas/operacion/44083/consulta-tu-informacion-fiscal de acuerdo a lo siguiente: registra en Mi Cuenta tu RFC, Contraseña y selecciona Iniciar sesión, en el apartado de Datos de Identificación, podrás consultar en el campo Situación si el aviso ya fue procesado, apareciendo el estado de Cancelado por fusión de sociedades.</u></li> <ul> <li>Si la persona moral ya aparece cancelada, podrás generar la constancia de situación fiscal en la siguiente liga: <u>https://sat.gob.mx/aplicacion/53027/genera-tu-constancia-de-situacion-fiscal registra los datos de tu Contraseña o e.firma y selecciona Generar Constancia; imprímela o guárdala.</u></li> <li>En caso de que, al realizar tu consulta, el estado de la persona moral a cancelar aún no esté actualizado, acude a la o</li></ul></ul></li></ul> |                                                                                                    |                                                                                                    |                                                                                                    |                                                                                                    |  |
| 4                                                                                                    |                                                                                                    |                                                                                                    | ¿Qué requisitos                                                                                                    | debo cumplir?                                                                                                    | én al Dagiatra Fadaral de                                                                                                    |  |
| 1.<br>2.                                                                                                    | <ul> <li>Forma Oficia<br/>Contribuyente<br/>busqueda?loc</li> <li>Elegir las<br/>imprimiri<br/>Documento n<br/>cotejo).</li> </ul>                                                                                                    | <ul> <li>KX Formato de<br/>es, la cual puedes<br/>ale=1462228413199</li> <li>opciones Normativ<br/>a y firmarla por el re<br/>otarial debidamente</li> </ul> | avisos de liquidación<br>obtener en la sigu<br><u>5&amp;tipobusqueda=pred</u><br><b>/idades / Formato RX</b><br>presentante legal, en do<br>e protocolizado en do | n, rusion, escision y cancelació<br>uiente liga: <u>https://wwwmat.sat.</u><br><u>ictiva&amp;words=Formato+RX+edita</u><br>(editable) y llenarla conforme a<br>dos tantos.<br>nde conste la fusión (copia cert | on al Registro Federal de<br><u>gob.mx/personas/resultado-<br/>ble</u> (en dos tantos).<br>su sección de instrucciones,<br>ificada y copia simple para |  |

3. Comprobante de domicilio, cualquiera de los señalados en el Apartado I. Definiciones; punto 1.2. Identificaciones oficiales, comprobantes de domicilio y poderes, inciso B) Comprobante de domicilio, del presente Anexo (original y copia simple para cotejo). 4. Identificación oficial vigente del representante legal, cualquiera de las señaladas en el Apartado I. Definiciones; punto 1.2. Identificaciones oficiales, comprobantes de domicilio y poderes, inciso A) Identificación oficial, presente Anexo (original y copia simple para cotejo). 5. Acuse de baja del padrón de actividades vulnerables, en caso de que la persona moral fusionada sea sujeto obligado por realizar actividades vulnerables (original y copia simple para cotejo). Poder notarial para acreditar la personalidad del representante legal (copia certificada y copia simple para cotejo) o 6. carta poder firmada ante dos testigos y ratificadas las firmas ante las autoridades fiscales, Notario o fedatario público (original y copia simple). 7. Documento notarial con el que haya sido designado el representante legal para efectos fiscales, tratándose de residentes en el extranjero o de extranjeros residentes en México (copia certificada y copia simple para cotejo). \*Para mayor referencia, consultar en el Apartado I. Definiciones; punto 1.2. Identificaciones oficiales, comprobantes de domicilio y poderes, inciso C) Poderes, del presente Anexo. 8. En caso de personas morales que se creen a partir de una fusión, deben presentar la clave en el Registro Federal de Contribuyentes válida, de cada uno de los socios, accionistas o asociados y demás personas, cualquiera que sea el nombre con el que se les designe, que por su naturaleza formen parte de la estructura orgánica y que ostenten dicho carácter conforme a los estatutos o legislación bajo la cual se constituyen, que se mencionen en el documento protocolizado que le dé origen. 9. Manifestación por escrito que contenga las claves en el RFC válidas de los socios, accionistas o asociados y demás personas, cualquiera que sea el nombre con el que se les designe, que por su naturaleza formen parte de la estructura orgánica y que ostenten dicho carácter conforme a los estatutos o legislación bajo la cual se constituyen, en caso de que no se encuentren dentro del documento constitutivo (original). En el caso de personas morales y asociaciones en participación residentes en México que cuenten con socios, 10. accionistas o asociados residentes en el extranjero que no están obligados a solicitar su inscripción en el RFC, deben utilizar el siguiente RFC genérico: Personas físicas: EXTF900101NI1. Personas morales: EXT990101NI1. ¿Con qué condiciones debo cumplir? Haber presentado la declaración anual de la sociedad fusionada. Manifestación expresa de la sociedad que surja, bajo protesta de decir verdad de que, asume la titularidad de las obligaciones de las personas morales a cancelar, de conformidad con las disposiciones jurídicas aplicables. Contar con e.firma del representante legal. Buzón tributario activo del representante legal. La situación del domicilio fiscal debe ser localizado. SEGUIMIENTO Y RESOLUCIÓN DEL TRÁMITE O SERVICIO ¿Cómo puedo dar seguimiento al trámite o servicio? ¿El SAT llevará a cabo alguna inspección o verificación para emitir la resolución de este trámite o servicio? Presencial, en la oficina del SAT donde presentaste el aviso, Sí, orden de verificación al domicilio donde conserva la contabilidad de la sociedad fusionada, para determinar su con el número de folio que se encuentra en la forma oficial RX localización Resolución del trámite o servicio Una vez presentado este aviso, con toda la documentación e información mencionada en la presente ficha de trámite, • se considera que se cumple con el requisito establecido en el artículo 14-B, fracción I, inciso a) del CFF. Si cumples con los requisitos y las condiciones, obtienes la inscripción en el Registro Federal de Contribuyentes de la persona moral fusionante, así como la cancelación de la persona moral fusionada. En un plazo máximo de 45 días, se envía a través de buzón tributario, oficio por el que se harán de tu conocimiento, en su caso, las obligaciones fiscales pendientes de cumplir de la persona moral fusionada. Plazo máximo para que el SAT solicite Plazo máximo para cumplir con la Plazo máximo para que el SAT resuelva el trámite o servicio información adicional información solicitada Inscripción: No aplica. No aplica. 45 días. ¿Qué documento obtengo al finalizar el trámite o ¿Cuál es la vigencia del trámite o servicio? servicio? Forma Oficial RX Formato de avisos de liquidación, Indefinida. fusión, escisión y cancelación al Registro Federal de Contribuyentes, sellada.

| •                             | SOLICITUD DE INSCRIPCIÓN AL REGISTRO<br>FEDERAL DE CONTRIBUYENTES.                                                                                                    |                                                                                                    |  |  |  |
|-------------------------------|----------------------------------------------------------------------------------------------------|----------------------------------------------------------------------------------------------------|--|--|--|
| •                             | ACUSE ÚNICO DE INSCRIPCIÓN EN EL REGISTRO<br>FEDERAL DE CONTRIBUYENTES.                                                                                                    |                                                                                                    |  |  |  |
| •                             | Acuse de información de trámite de actualización o cancelación al RFC.                                                                                                    |                                                                                                    |  |  |  |
| •                             | En su caso, oficio por el que se harán de tu conocimiento las obligaciones fiscales pendientes de cumplir de la persona moral fusionada.                                                                                                    |                                                                                                    |  |  |  |
|                               | CANALES DE                                                                                                    | ATENCIÓN                                                                                                    |  |  |  |
|                               | Consultas y dudas                                                                                                    | Quejas y denuncias                                                                                                    |  |  |  |
| •                             | MarcaSAT de lunes a viernes de 8:00 a 18:30 hrs.,<br>excepto días inhábiles:<br>Atención telefónica: desde cualquier parte del país 55<br>627 22 728 y para el exterior del país (+52) 55 627 22<br>728<br>Vía Chat: <u>http://chat.sat.gob.mx</u><br>Atención personal en las oficinas del SAT ubicadas en<br>diversas ciudades del país, como se establece en la<br>siguiente liga:<br><u>https://www.sat.gob.mx/personas/directorio-nacional-<br/>de-modulos-de-servicios-tributarios</u><br>Los días y horarios siguientes: lunes a jueves de 9:00 a<br>16:00 hrs. y viernes de 08:30 a 15:00 hrs., excepto días<br>inhábiles. | <ul> <li>Quejas y Denuncias SAT, desde cualquier parte del país: 55 885 22 222 y para el exterior del país (+52) 55 885 22 222 (quejas y denuncias).</li> <li>Correo electrónico: <u>denuncias@sat.gob.mx</u></li> <li>En el Portal del SAT: <u>https://www.sat.gob.mx/aplicacion/50409/presentatu-queja-o-denuncia</u></li> <li>Teléfonos rojos ubicados en las oficinas del SAT.</li> <li>MarcaSAT 55 627 22 728 opción 8.</li> </ul> |  |  |  |
|                               | Informaciór                                                                                                    | adicional                                                                                                    |  |  |  |
| Para<br>una u<br><b>Certi</b> | Para concluir la inscripción de la persona moral fusionante, deberás tramitar tu e.firma, para tales efectos, tendrás que traer<br>una unidad de memoria extraíble (USB), con los requisitos de la ficha de trámite <b>312/CFF</b> " <b>Solicitud de generación del</b><br><b>Certificado de e.firma para personas morales</b> ", del presente Anexo.                                                                                                    |                                                                                                    |  |  |  |
|                               | Fundament                                                                                                    | o jurídico                                                                                                    |  |  |  |
| Artíc<br>RMF                  | ulos: 11, 14-B, 27, 69, 69-B del CFF; 22, 24, 29 del RCF                                                                                                    | -F; 297 del CFPC; Reglas 2.4.3. y 2.4.11., fracción XI de la                                                                                                    |  |  |  |

| 308/CFF Solicitud de generación Constancia de Situación Fiscal con CIF para personas físicas a través de SAT<br>ID.                                               |                                                                                                    |                                    |                                    |                                      |        |                  |  |
|----------------------------------------------------------------------------------------------------|----------------------------------------------------------------------------------------------------|------------------------------------|------------------------------------|--------------------------------------|--------|------------------|--|
| Trámite                                                                                                    |                                                                                                    | Descripción del trámite o servicio |                                    |                                      |        | Monto            |  |
| Servicio (                                                                                                    | C                                                                                                    | Te permite obten                   | er tu Constancia de S              | Situación Fiscal con CIF.            | •      | Gratuito         |  |
|                                                                                                    |                                                                                                    |                                    |                                    |                                      | 0      | Pago de derechos |  |
|                                                                                                    |                                                                                                    |                                    |                                    |                                      |        | Costo:           |  |
| ¿Quie                                                                                                    | én puede                                                                                                    | solicitar el trámit                | e o servicio?                      | ¿Cuándo se                           | prese  | enta?            |  |
| Personas fí                                                                                                    | ísicas ma                                                                                                    | yores de edad                      | que se encuentren                  | Cuando lo requieras.                 |        |                  |  |
| inscritas en el RFC y requieran contar con su Constancia de                                                                                                    |                                                                                                    |                                    |                                    |                                      |        |                  |  |
| Situacion Fis                                                                                                    |                                                                                                    | II.                                |                                    | -                                    |        |                  |  |
| ¿Donde puedo presentarlo? En el Portal del SAT:                                                                                                    |                                                                                                    |                                    |                                    |                                      |        |                  |  |
|                                                                                                    |                                                                                                    |                                    | <ul> <li>A través de SA</li> </ul> | T ID: https://satid.sat.gob.mx/      |        |                  |  |
|                                                                                                    |                                                                                                    | INFORMA                            | CIÓN PARA REALIZ                   | AR EL TRÁMITE O SERVICIO             |        |                  |  |
|                                                                                                    |                                                                                                    | ¿Qué ten                           | go que hacer para re               | ealizar el trámite o servicio?       |        |                  |  |
| Si eres pers                                                                                                    | ona física                                                                                                    | mayor de 18 años                   | , ingresa al <b>Portal de</b>      | SAT: https://satid.sat.gob.mx/       |        |                  |  |
| 1. En la pantalla principal, selecciona el botón Ver Requisitos para validar la información requerida para el trámite, posteriormente da clic en INICIAR TRÁMITE. |                                                                                                    |                                    |                                    |                                      |        |                  |  |
| 2. Selece                                                                                                    | ciona la op                                                                                                    | ción; Constancia                   | de Situación Fiscal                | con CIF.                             |        |                  |  |
| 3. Revisa                                                                                                    | a los pasos                                                                                                    | s señalados para p                 | oder completar el pro              | oceso y selecciona <b>Comenzar</b> p | ara in | iciar.           |  |
| 4. Oprim                                                                                                    | Oprime continuar, revisa los términos y condiciones, si estás de acuerdo en el uso del servicio oprime Continuar. |                                    |                                    |                                      |        |                  |  |
| 5. Ingres                                                                                                    | Ingresa tu RFC y correo electrónico personal y oprime <b>Continuar</b> .                                          |                                    |                                    |                                      |        |                  |  |
| 6. Escrib                                                                                                    | Escribe el texto de la imagen del código Captcha que aparece en la pantalla y oprime <b>Continuar</b> .           |                                    |                                    |                                      |        |                  |  |
| 7. Captu                                                                                                    | Captura el código de confirmación que te fue enviado a tu correo electrónico y selecciona <b>Continuar</b> .      |                                    |                                    |                                      |        |                  |  |
| <ol> <li>Da clic en seleccionar archivo y elige el tipo de documento que integrarás como identificación oficial y oprime<br/>Continuar.</li> </ol>                |                                                                                                    |                                    |                                    |                                      |        |                  |  |

.....

Adjunta o en su caso, captura la foto de tu identificación oficial vigente con fotografía, por ambos lados y asegúrate de que la imagen sea clara, posteriormente elige Siguiente.

| 10. Graba un video pronunciando la fra<br>y la frase se escuche correctamer<br>Continuar.                                                                                                    | 10. Graba un video pronunciando la frase que el aplicativo te indique, oprime Grabar, asegúrate de que el video sea claro y la frase se escuche correctamente, si deseas repetir el video da clic en Grabar otro video, de lo contrario oprime Continuar.                                       |                                                                                                    |                                                                                       |  |  |  |  |  |
|----------------------------------------------------------------------------------------------------|----------------------------------------------------------------------------------------------------|----------------------------------------------------------------------------------------------------|---------------------------------------------------------------------------------------|--|--|--|--|--|
| 11. Revisa la solicitud de <b>Constanci</b><br>manifestaciones, en caso de estar                                                                                                    | . Revisa la solicitud de <b>Constancia de Situación Fiscal con CIF</b> con los datos que proporcionaste, así como las manifestaciones, en caso de estar de acuerdo, selecciona <b>Firmar solicitud</b> .                                                                                        |                                                                                                    |                                                                                       |  |  |  |  |  |
| <ol> <li>Firma en el recuadro de manera autógrafa lo más parecido a tu identificación oficial, la solicitud de Constancia de Situación Fiscal con CIF, a través de la aplicación móvil. La firma deberá corresponder a la contenida en tu identificación oficial vigente, si deseas repetir la firma da clic y posteriormente en Aceptar.</li> <li>Elige Descargar acuse PDF para concluir el trámite, para conocer tu opinión da clic en Responder encuesta y contesta las preguntas, para concluir da clic en Enviar y finalizar, de lo contrario presiona Terminar.</li> <li>En caso de contar con alguna discapacidad que te impida cumplir con los pasos que pide SAT ID, solicita ayuda a un tercero y que comente durante el video por qué te está ayudando, es importante que ambos aparezcan en el mismo.</li> <li>Conserva la solicitud firmada que el aplicativo desplegará, guarda el número de folio asignado, una vez que el trámite sea revisado recibirás una respuesta en 5 días pábilas postoriores a tu solicitud.</li> </ol> |                                                                                                    |                                                                                                    |                                                                                       |  |  |  |  |  |
| <ul> <li>a) Si la respuesta es positiva<br/>Se enviará a tu correo electr<br/>Fiscal con CIF.</li> <li>b) Si la respuesta es perativa</li> </ul>                                                                                                    | <ul> <li>a) Si la respuesta es positiva:</li> <li>Se enviará a tu correo electrónico que registraste el documento en formato PDF con tu Constancia de Situación<br/>Fiscal con CIF.</li> </ul>                                                                                                  |                                                                                                    |                                                                                       |  |  |  |  |  |
| Inicia nuevamente el procedi                                                                                                    | a.<br>miento subsanando la                                                                                                    | is inconsistencias dete                                                                                                    | ectadas.                                                                              |  |  |  |  |  |
|                                                                                                    | ¿Qué requisitos                                                                                                    | debo cumplir?                                                                                                    |                                                                                       |  |  |  |  |  |
| Correo electrónico personal al que                                                                                                    | e el contribuyente tenc                                                                                                    | a acceso.                                                                                                    |                                                                                       |  |  |  |  |  |
| <ul> <li>Adjuntar tu identificación oficial v<br/>Definiciones; punto 1.2. Identi<br/>Identificación oficial, del present</li> </ul>                                                                                                    | vigente y original, que<br>i <b>ficaciones oficiale</b> s<br>te Anexo.                                                                                                    | e puede ser cualquie<br>s, comprobantes d                                                                                                    | ra de las señaladas en el Apartado I.<br>le domicilio y poderes, inciso A)            |  |  |  |  |  |
| Firmar la solicitud de generación d                                                                                                    | de Constancia de Situa                                                                                                    | ación Fiscal para pers                                                                                                    | onas físicas.                                                                         |  |  |  |  |  |
|                                                                                                    | ¿Con qué condicio                                                                                                    | nes debo cumplir?                                                                                                    |                                                                                       |  |  |  |  |  |
| Que el correo personal registrado<br>el formato .pdf con la Constancia de                                                                                                    | no haya sido proporcio<br>de Situación Fiscal co                                                                                                    | onado por otro contribu<br>n CIF.                                                                                                    | iyente, ya que en dicho medio te llegará                                              |  |  |  |  |  |
| <ul> <li>La documentación e información proporcionada deberá contar con la calidad visual adecuada y ser legible, para<br/>asegurar su correcta lectura, y en el caso del video deberá ser grabado de tal forma que la imagen y el audio sean<br/>claros, y sea posible distinguir al contribuyente y la frase que le corresponda.</li> </ul>                                                                                                    |                                                                                                    |                                                                                                    |                                                                                       |  |  |  |  |  |
| <ul> <li>En caso de que presentes como id<br/>ésta deberá estar vigente o<br/><u>https://listanominal.ine.mx/scpln/</u></li> </ul>                                                                                                    | <ul> <li>En caso de que presentes como identificación oficial la credencial para votar emitida por el Instituto Nacional Electoral,<br/>ésta deberá estar vigente como medio de identificación, puedes validarla en la siguiente liga:<br/><u>https://listanominal.ine.mx/scpln/</u></li> </ul> |                                                                                                    |                                                                                       |  |  |  |  |  |
| SEGUIMIENTO Y RESOLUCIÓN DEL TRÁMITE O SERVICIO                                                                                                    |                                                                                                    |                                                                                                    |                                                                                       |  |  |  |  |  |
| ¿Cómo puedo dar seguimiento al tr                                                                                                    | rámite o servicio?                                                                                                    | El SAT lleva:<br>verificación para e                                                                                                    | ará a cabo alguna inspección o<br>emitir la resolución de este trámite o<br>servicio? |  |  |  |  |  |
| A través del correo electrónico que regis                                                                                                    | straste en tu solicitud.                                                                                                    | No.                                                                                                    |                                                                                       |  |  |  |  |  |
|                                                                                                    | Resolución del tr                                                                                                    | ámite o servicio                                                                                                    |                                                                                       |  |  |  |  |  |
| En caso de que el trámite sea proceden                                                                                                    | te: Constancia de Situ                                                                                                    | ación Fiscal con CIF.                                                                                                    |                                                                                       |  |  |  |  |  |
| Plazo máximo para que el SAT<br>resuelva el trámite o servicio                                                                                                    | Plazo máximo para<br>informació                                                                                                    | que el SAT solicite<br>en adicional                                                                                                    | Plazo máximo para cumplir con la<br>información solicitada                            |  |  |  |  |  |
| A más tardar dentro de los 5 días No aplica.<br>hábiles siguientes contados a partir del<br>día hábil siguiente al envío de tu<br>solicitud, y conforme a las<br>inconsistencias notificadas puedes<br>volver a presentar una solicitud<br>solventándolas                                                                                                    |                                                                                                    |                                                                                                    |                                                                                       |  |  |  |  |  |
| ¿Qué documento obtengo al final<br>servicio?                                                                                                    | lizar el trámite o                                                                                                    | ¿Cuál es la v                                                                                                    | igencia del trámite o servicio?                                                       |  |  |  |  |  |
| Constancia de Situación Fiscal con CIF.                                                                                                    |                                                                                                    | Indefinida.                                                                                                    |                                                                                       |  |  |  |  |  |
|                                                                                                    | CANALES DE                                                                                                    |                                                                                                    |                                                                                       |  |  |  |  |  |
| Consultas y dudas                                                                                                    | \$                                                                                                    | C                                                                                                    | luejas y denuncias                                                                    |  |  |  |  |  |
| <ul> <li>MarcaSAT de lunes a viernes de excepto días inhábiles:<br/>Atención telefónica: desde cualqu<br/>627 22 728 y para el exterior del 728.<br/>Vía Chat: <u>http://chat.sat.gob.mx</u></li> </ul>                                                                                                    | e 8:00 a 18:30 hrs.,<br>lier parte del país 55<br>país (+52) 55 627 22                                                                                                    | <ul> <li>Guejas y Denoncias SA1, desde cualquier parte del país: 55 885 22 222 y para el exterior del país (+52) 55 885 22 222 (quejas y denuncias).</li> <li>Correo electrónico: <u>denuncias@sat.gob.mx</u></li> <li>En el Portal del SAT: <u>https://www.sat.gob.mx/aplicacion/50409/presenta-</u></li> </ul> |                                                                                       |  |  |  |  |  |
| <ul> <li>Atención personal en las oficinas<br/>diversas ciudades del país, como<br/>siguiente liga:</li> </ul>                                                                                                    | o se establece en la                                                                                                    | <ul> <li><u>tu-queja-o-denuncia</u></li> <li>Teléfonos rojos ubicados en las oficinas del SAT.</li> <li>MarcaSAT 55 627 22 728 opción 8.</li> </ul>                                                                                                    |                                                                                       |  |  |  |  |  |

| https://www.sat.gob.mx/personas/directorio-nacional-<br>de-modulos-de-servicios-tributarios                                                                                                    |  |  |  |  |  |
|----------------------------------------------------------------------------------------------------|--|--|--|--|--|
| Los días y horarios siguientes: lunes a jueves de 9:00 a                                                                                                    |  |  |  |  |  |
| 16:00 hrs. y viernes de 08:30 a 15:00 hrs., excepto días<br>inhábiles                                                                                                    |  |  |  |  |  |
|                                                                                                    |  |  |  |  |  |
| Información adicional                                                                                                    |  |  |  |  |  |
| El servicio únicamente está disponible para personas físicas mayores de 18 años, las personas morales únicamente podrán generar su Constancia de Situación Fiscal con CIF a través del Portal del SAT. |  |  |  |  |  |
| Fundamento jurídico                                                                                                    |  |  |  |  |  |
| Artículo 27. apartado C. fracción VIII del CFF.                                                                                                    |  |  |  |  |  |

| 313/                        | CFF Solicitud                                                                                                    | de generación o                            | actualización de Co<br>e.firma a travé                     | ntraseña o autorización para re<br>s de SAT ID.                          | enova                          | r el certificado de           |  |  |
|-----------------------------|----------------------------------------------------------------------------------------------------|--------------------------------------------|------------------------------------------------------------|--------------------------------------------------------------------------|--------------------------------|-------------------------------|--|--|
| Trámite                     | •                                                                                                    |                                            | Descripción del trán                                       | nite o servicio                                                          | Monto                          |                               |  |  |
| Servici                     | 0                                                                                                    | Te permite gene                            | erar y actualizar la Co                                    | ontraseña, así como renovar tu                                           | •                              | Gratuito                      |  |  |
|                             |                                                                                                    | Certificado de e.f                         | firma.                                                     |                                                                          | 0                              | Pago de derechos              |  |  |
|                             |                                                                                                    |                                            |                                                            |                                                                          | 0                              | Costo:                        |  |  |
| ,                           | Quién puede                                                                                                    | solicitar el trámit                        | te o servicio?                                             | ¿Cuándo se r                                                             | orese                          | nta?                          |  |  |
| Contras                     | seña:                                                                                                    |                                            |                                                            | Cuando lo requieras.                                                     |                                |                               |  |  |
| Persona                     | as físicas mavo                                                                                                    | ores de edad.                              |                                                            |                                                                          |                                |                               |  |  |
| Renova                      | ción del Cert                                                                                                    | ificado de e.firma                         | :                                                          |                                                                          |                                |                               |  |  |
| Persona                     | as físicas mav                                                                                                    | ores de edad. cua                          | ndo el certificado de                                      |                                                                          |                                |                               |  |  |
| e.firma                     | haya perdido                                                                                                    | su vigencia hasta                          | a un año antes a la                                        |                                                                          |                                |                               |  |  |
| present                     | ación de la So                                                                                                    | licitud.                                   |                                                            |                                                                          |                                |                               |  |  |
| ٦Ş                          | ónde puedo p                                                                                                    | oresentarlo?                               | En el Portal del SA                                        | T:                                                                       |                                |                               |  |  |
|                             |                                                                                                    |                                            | A través de SAT ID:                                        | https://satid.sat.gob.mx/                                                |                                |                               |  |  |
|                             |                                                                                                    | INFORMA                                    | CIÓN PARA REALIZ                                           | AR EL TRÁMITE O SERVICIO                                                 |                                |                               |  |  |
|                             |                                                                                                    | ¿Qué ten                                   | igo que hacer para re                                      | ealizar el trámite o servicio?                                           |                                |                               |  |  |
| 1. Ing                      | resa en la liga                                                                                                    | del apartado ¿Dó                           | nde puedo presenta                                         | rlo?                                                                     |                                |                               |  |  |
| 2. Eli<br>TR                | ge el botón Ve<br>AMITE.                                                                                                    | r Requisitos para                          | validar la información                                     | requerida para el trámite, poster                                        | iorme                          | nte da clic en INICIAF        |  |  |
| 3. Se                       | lecciona la ope                                                                                                    | ción según sea el o                        | caso: Generación de                                        | contraseña o Renovación de e                                             | .Firm                          | a.                            |  |  |
| 4. Re                       | visa los pasos                                                                                                    | señalados para p                           | oder completar el proc                                     | ceso y selecciona <b>Comenzar</b> par                                    | a inici                        | iar.                          |  |  |
| 5. Op                       | rime continua                                                                                                    | r, revisa los términ                       | os y condiciones, si e                                     | stás de acuerdo en el uso del ser                                        | vicio                          | oprime <b>Continuar</b> .     |  |  |
| 6. Ing                      | resa tu RFC, o                                                                                                    | correo electrónico                         | personal y oprime Co                                       | ntinuar.                                                                 |                                |                               |  |  |
| 7. Es                       | cribe el texto c                                                                                                    | le la imagen del có                        | ódigo Captcha que apa                                      | arece en la pantalla y oprime <b>Cor</b>                                 | ntinua                         | ar.                           |  |  |
| 8. Ca                       | ptura el código                                                                                                    | o de confirmación                          | que te fue enviado a t                                     | u correo electrónico personal y op                                       | prime                          | Continuar.                    |  |  |
| 9. Da<br><b>Co</b>          | clic en selec<br>ntinuar.                                                                                                    | cionar archivo y                           | elige el tipo de doc                                       | umento que integrarás como ide                                           | entific                        | ación oficial y oprime        |  |  |
| 10. Ad<br>qu                | junta o en su c<br>e la imagen se                                                                                                    | aso, captura la fot<br>a clara, posteriorn | o de tu identificación o<br>nente elige <b>Siguiente</b> . | oficial vigente con fotografía, por a                                    | ambo                           | s lados y asegúrate de        |  |  |
| 11. Gr<br>y la<br><b>Co</b> | 11. Graba un video pronunciando la frase que el aplicativo te indique, oprime <b>Grabar</b> , asegúrate de que el video sea claro y la frase se escuche correctamente, si deseas repetir el video da clic en <b>Grabar otro video</b> , de lo contrario oprime <b>Continuar</b> . |                                            |                                                            |                                                                          |                                |                               |  |  |
| 12. Re<br>ma                | <ol> <li>Revisa la solicitud de generación o actualización de Contraseña con los datos que proporcionaste, así como las<br/>manifestaciones, en caso de estar de acuerdo, selecciona Firmar solicitud.</li> </ol>                                                                 |                                            |                                                            |                                                                          |                                |                               |  |  |
| 13. Fir<br>act              | Firma en el recuadro de manera autógrafa lo más parecido a tu identificación oficial, la solicitud de generación o actualización de Contraseña, si deseas repetir la firma da clic y posteriormente en <b>Aceptar</b> .                                                           |                                            |                                                            |                                                                          |                                |                               |  |  |
| 14. Eli<br>co               | ge <b>Descargar</b><br>ntesta las preg                                                                                                    | acuse PDF para                             | i concluir el trámite, p<br>uir da clic en <b>Enviar y</b> | para conocer tu opinión da clic e<br>finalizar, de lo contrario presiona | en <b>Re</b><br>a <b>Ter</b> i | esponder encuesta y<br>minar. |  |  |
| 15. Co<br>sea               | nserva la solic<br>a revisado reci                                                                                                    | itud firmada que e<br>birás una respues    | l aplicativo desplegará<br>ta en un máximo de 5            | á, guarda el número de folio asigr<br>días hábiles posteriores a tu soli | nado,<br>citud.                | una vez que el trámite        |  |  |
| 16. En<br>ter               | <ol> <li>En caso de contar con alguna discapacidad que te impida cumplir con los pasos que pide SAT ID, solicita ayuda a un<br/>tercero y que comente durante el video por qué te está ayudando, es importante que ambos aparezcan en el mismo.</li> </ol>                        |                                            |                                                            |                                                                          |                                |                               |  |  |
| Para la                     | solicitud de ae                                                                                                    | neración o actuali:                        | zación de contraseña:                                      |                                                                          |                                |                               |  |  |

- a) Si la respuesta es positiva:
  - Se enviará a tu correo electrónico, la liga para la generación o renovación de la Contraseña.
     Ingresa a la liga y llena el formulario electrónico.

DIARIO OFICIAL Jueves 13 de julio de 2023 Captura el texto de la imagen del código Captcha que aparece en la pantalla y oprime ENVIAR. 3. b) Si la respuesta es negativa: 1. Inicia nuevamente el procedimiento subsanando las inconsistencias detectadas. En el caso de la solicitud de renovación de e.firma: a) Si la respuesta es positiva: Se enviará a tu correo electrónico la autorización y las indicaciones para renovar tu certificado de e.firma a través de CertiSat web. 1. Genera tu archivo de Requerimiento de Generación en el programa Certifica disponible en: https://portalsat.plataforma.sat.gob.mx/certifica/ Descarga la aplicación Certifica eligiendo 32 bits o 64 bits, de acuerdo al sistema operativo de tu equipo de cómputo. En su caso, ve al directorio de descargas configurado en tu equipo de cómputo. Ejecuta el archivo Certifica. Selecciona la opción Requerimiento de Generación de Firma Electrónica. Captura tu RFC. CURP v Correo Electrónico. Oprime el botón Siguiente. Establece tu Contraseña de la Clave Privada para tu nueva firma electrónica, la cual debe conformarse de 8 a 256 caracteres. Confirma tu Contraseña de la Clave Privada. Oprime Siguiente. A continuación, te mostrará el mensaje "Oprima el Botón Continuar para iniciar con la generación del requerimiento". Elige Continuar. A continuación, se realizará el proceso de generación de claves por lo cual deberás mover el ratón o mouse de tu computadora en distintas direcciones hasta que la barra de avance de color verde se haya completado y oprime Siguiente. Oprime en el botón Guardar Archivos. Elige la ruta para almacenar los archivos generados. Oprime Guardar. 2. Ingresa a CertiSAT WEB disponible en la liga: https://aplicacionesc.mat.sat.gob.mx/certisat/ Busca tu archivo .key, tu archivo.cer y la Contraseña de la clave privada de tu e.firma que se encontraba vigente hasta 3. un año previo a la fecha de la Solicitud de autorización para renovar su certificado a través de SAT ID, da clic en Enviar 4. Selecciona la opción Renovación del certificado con SAT ID. 5. Elige el botón Examinar. 6. Elige tu archivo de Requerimiento de Generación (.req) previamente generado desde la aplicación Certifica. 7. Selecciona Renovar. 8. Guarda o anota el número de operación. 9. Elige Seguimiento. 10. Oprime Acuse de recibo por solicitud de trámite de Renovación de Certificado Digital con autorización SATID, para descarga tu acuse de renovación. 11. Regresa al menú principal. 12. Da clic en Recuperación de certificados. 13. Captura tu RFC y da clic en Buscar. 14. Selecciona el número de serie del certificado que corresponda a la fecha en la que realizaste tu trámite de renovación. 15. Descarga y guarda tu certificado en la misma ruta en la que se encuentra su llave privada. b) Si la respuesta es negativa: Inicia nuevamente el procedimiento subsanando las inconsistencias detectadas. 1. ¿Qué requisitos debo cumplir? Identificación oficial vigente, cualquiera de las señaladas en el Apartado I. Definiciones; punto 1.2. Identificaciones oficiales, comprobantes de domicilio y poderes, inciso A) Identificación oficial, del presente Anexo (original). Correo electrónico personal al que tengas acceso. ¿Con qué condiciones debo cumplir? Que el correo personal registrado no haya sido proporcionado por otro contribuyente, ya que en dicho medio te llegará • el enlace para la generación o restablecimiento de la Contraseña. La documentación e información proporcionada deberá contar con la calidad visual adecuada y legible, para asegurar su correcta lectura y, en el caso del video, deberá ser grabado de tal forma que la imagen y el audio sean claros, y

sea posible distinguirte y escuchar claramente la frase que te corresponda.

- Esta opción no es aplicable en caso de que te ubiques en alguno de los supuestos de representación legal establecidos en las fichas de trámite 7/CFF "Solicitud de generación, actualización o renovación de la Contraseña para personas físicas" o 105/CFF "Solicitud de generación del Certificado de e.firma para personas físicas".
- En caso de que presentes como identificación oficial la credencial para votar emitida por el Instituto Nacional Electoral, ésta deberá estar vigente como medio de identificación, puedes validarla en la siguiente liga: <u>https://listanominal.ine.mx/scpln/</u>

| SEGUIMIE                                                                                                    | NTO Y RESOLUCIÓ                                                                                                    | N DEL TRÁMITE O S                                                                                                    | ERVICIO                                                                                                    |  |
|----------------------------------------------------------------------------------------------------|----------------------------------------------------------------------------------------------------|----------------------------------------------------------------------------------------------------|----------------------------------------------------------------------------------------------------|--|
| ¿Cómo puedo dar seguimiento al tr                                                                                                    | ámite o servicio?                                                                                                    | ¿El SAT llevará a cabo alguna inspección o<br>verificación para emitir la resolución de este trámite o<br>servicio?                                                                                                    |                                                                                                    |  |
| A través de la liga que se enviará al co registraste en tu solicitud.                                                                                                    | prreo electrónico que                                                                                                    | No.                                                                                                    |                                                                                                    |  |
|                                                                                                    | Resolución del tr                                                                                                    | ámite o servicio                                                                                                    |                                                                                                    |  |
| La autoridad verificará que cumplas cor resolución correspondiente.                                                                                                    | n los requisitos y conc                                                                                                    | liciones señalados en                                                                                                    | esta ficha de trámite y te notificará la                                                                                                    |  |
| Plazo máximo para que el SAT<br>resuelva el trámite o servicio                                                                                                    | Plazo máximo para<br>informació                                                                                                    | que el SAT solicite<br>n adicional                                                                                                    | Plazo máximo para cumplir con la<br>información solicitada                                                                                                    |  |
| En un máximo de 5 días hábiles<br>contados a partir del día hábil siguiente<br>al envío de tu solicitud.                                                                                                    | No aplica.                                                                                                    |                                                                                                    | No aplica.                                                                                                    |  |
| ¿Qué documento obtengo al final<br>servicio?                                                                                                    | izar el trámite o                                                                                                    | ¿Cuál es la v                                                                                                    | igencia del trámite o servicio?                                                                                                    |  |
| Acuse de solicitud de generación o<br>Contraseña o Acuse de solicitud de trám<br>Certificado Digital con autorización SAT<br>solicitud según sea el caso.                                                                                                    | actualización de la<br>ite de Renovación de<br>ID, con el número de                                                                                                    | La Contraseña tiene una vigencia de 4 años, contados a<br>partir de la generación o la última actualización realizada.<br>El certificado digital de e.firma tiene una vigencia de 4 años<br>a partir de la fecha de su expedición. |                                                                                                    |  |
|                                                                                                    | CANALES DE                                                                                                    |                                                                                                    |                                                                                                    |  |
| Consultas y dudas                                                                                                    | 5                                                                                                    | Quejas y denuncias                                                                                                    |                                                                                                    |  |
| <ul> <li>MarcaSAT de lunes a viernes de excepto días inhábiles:<br/>Atención telefónica desde cualqui 627 22 728 y para el exterior del p 728.<br/>Vía Chat: <u>http://chat.sat.gob.mx</u></li> <li>Atención personal en las oficinas o diversas ciudades del país, como siguiente liga:<br/><u>https://www.sat.gob.mx/personas/d de-modulos-de-servicios-tributarios</u><br/>Los días y horarios siguientes: lune 16:00 hrs. y viernes de 08:30 a 15: inhábiles.</li> </ul> | e 8:00 a 18:30 hrs.,<br>er parte del país 55<br>país (+52) 55 627 22<br>del SAT ubicadas en<br>se establece en la<br><u>irectorio-nacional-</u><br>es a jueves de 9:00 a<br>00 hrs., excepto días | <ul> <li>Quejas y Denu<br/>país: 55 885 22<br/>885 22 222 (que</li> <li>Correo electrón</li> <li>En el Portal del<br/><u>https://www.sat</u><br/><u>queja-o-denunc</u></li> <li>Teléfonos rojos</li> <li>MarcaSAT 55 6</li> </ul>  | incias SAT, desde cualquier parte del<br>222 y para el exterior del país (+52) 55<br>ejas y denuncias).<br>nico: <u>denuncias@sat.gob.mx</u><br>SAT:<br>. <u>.gob.mx/aplicacion/50409/presenta-tu-<br/>cia</u><br>ubicados en las oficinas del SAT.<br>527 22 728 opción 8. |  |
|                                                                                                    | Informaciór                                                                                                    | adicional                                                                                                    |                                                                                                    |  |
| Las personas morales únicamente pod                                                                                                    | án generar o actualiza                                                                                                    | ar la Contraseña a tra                                                                                                    | vés del Portal del SAT.                                                                                                    |  |
|                                                                                                    | Fundament                                                                                                    | o juridico                                                                                                    |                                                                                                    |  |
| ARICUIO 17-D dei UFF; Regias 2.2.1. y 2.2.14. de la RMF.                                                                                                    |                                                                                                    |                                                                                                    |                                                                                                    |  |

| 316/0                                                                             | 316/CFF Revisión previa a la presentación del aviso de cancelación en el RFC por fusión de sociedades. |                                                                        |            |       |                  |  |  |  |
|-----------------------------------------------------------------------------------|----------------------------------------------------------------------------------------------------|------------------------------------------------------------------------|------------|-------|------------------|--|--|--|
| Trámite                                                                           | •                                                                                                    | Descripción del trámite o servicio                                     |            |       | Monto            |  |  |  |
| Servicio O Revisar si se cumple con los requisitos establecidos en el artículo 27 |                                                                                                    |                                                                        |            |       | Gratuito         |  |  |  |
|                                                                                   |                                                                                                    | y actualizar la situación fiscal en el RFC de personas morales, cuando |            |       | Pago de derechos |  |  |  |
|                                                                                   |                                                                                                    |                                                                        | Costo:     |       |                  |  |  |  |
| ¿Quién puede solicitar el trámite o servicio?                                     |                                                                                                    |                                                                        | ¿Cuándo se | orese | enta?            |  |  |  |

.....

| El representante legal de la sociedad fusionante. |                                                                                                    |                                                                                                    | Previo al trámite a que se refiere la ficha de trámite 86/CFF<br>"Aviso de cancelación en el RFC por fusión de<br>sociedades".                                                                                                    |  |  |  |  |  |
|---------------------------------------------------|----------------------------------------------------------------------------------------------------|----------------------------------------------------------------------------------------------------|----------------------------------------------------------------------------------------------------|--|--|--|--|--|
|                                                   | ¿Dónde puedo presentarlo?                                                                                                    | En el Portal del SA<br>https://portalsat.plata<br>ction                                                                      | T, a través de Mi portal:<br>aforma.sat.gob.mx/SATAuthenticator/AuthLogin/showLogin.a                                                                                                    |  |  |  |  |  |
|                                                   | INFORMACIÓN PARA REALIZAR EL TRÁMITE O SERVICIO                                                                                                    |                                                                                                    |                                                                                                    |  |  |  |  |  |
|                                                   | ¿Qué tei                                                                                                    | ngo que hacer para r                                                                                                    | ealizar el trámite o servicio?                                                                                                    |  |  |  |  |  |
| 1.                                                | Ingresa en la liga del apartado ¿D                                                                                                    | Dónde puedo present                                                                                                    | arlo?                                                                                                    |  |  |  |  |  |
| 2.                                                | Registra en Mi portal, tu RFC y C                                                                                                    | Contraseña, y elige In                                                                                                    | iciar Sesión.                                                                                                    |  |  |  |  |  |
| 3.                                                | Selecciona las opciones: Servicio                                                                                                    | os por Internet / Acla                                                                                                    | raciones / Solicitud y aparecerá un formulario.                                                                                                    |  |  |  |  |  |
|                                                   | En el apartado <b>Descripción del s</b><br>en <b>Dirigido</b> a: Administración Des<br><b>de los requisitos del art. 27 del</b><br>acuse de recepción que contiene<br>seguimiento a tu Aclaración, impr                                                                                                    | Servicio, en la pestañ<br>sconcentrada de Servi<br>CFF", Adjunta la doc<br>e el número de folio<br>ímelo o guárdalo.         | a <b>Trámite</b> , selecciona la opción: "Revisión- requisitos art 27"<br>icios al Contribuyente correspondiente. En Asunto " <b>Revisión</b><br>umentación correspondiente selecciona <b>Enviar</b> , se genera el<br>de la solicitud y tu acuse de recibo con el que puedes dar |  |  |  |  |  |
|                                                   |                                                                                                    | ¿Qué requisitos                                                                                                    | debo cumplir?                                                                                                    |  |  |  |  |  |
| 1.                                                | Forma Oficial RX "Formato de<br>Contribuyentes", la cual, puede<br>busqueda?locale=146222841319                                                                                                    | avisos de liquidació<br>es obtener en la sig<br>5&tipobusqueda=pred                                                          | n, fusión, escisión y cancelación al Registro Federal de<br>uiente liga: <u>https://wwwmat.sat.gob.mx/personas/resultado-</u><br>lictiva&words=Formato+RX+editable                                                                                                    |  |  |  |  |  |
|                                                   | Elige la opción: <b>Normatividades</b> /<br>en dos tantos y deberá estar firma                                                                                                    | Formato RX (editabl<br>ada por el representar                                                                                | e) y llénala conforme a su sección de instrucciones, imprímela te legal de la fusionante.                                                                                                    |  |  |  |  |  |
| 2.                                                | Documento protocolizado ante feo                                                                                                    | datario público donde                                                                                                    | conste la fusión (digitalización del original).                                                                                                    |  |  |  |  |  |
| 3.                                                | Comprobante de domicilio de la fusionante, cualquiera de los señalados en el Apartado I. Definiciones; punto 1.2.<br>Identificaciones oficiales, comprobantes de domicilio y poderes, inciso B) Comprobante de domicilio, del<br>presente Anexo (digitalización del original).                                                                                                    |                                                                                                    |                                                                                                    |  |  |  |  |  |
| 4.                                                | <ul> <li>Identificación oficial vigente del representante legal de la fusionante, cualquiera de las señaladas en el Apartado I.</li> <li>Definiciones; punto 1.2. Identificaciones oficiales, comprobantes de domicilio y poderes, inciso A)</li> <li>Identificación oficial, del presente Anexo (digitalización del original).</li> </ul>                                                                                |                                                                                                    |                                                                                                    |  |  |  |  |  |
| 5.                                                | Poder notarial para acreditar la per<br>la copia certificada), o carta pode<br>fedatario público (digitalización de                                                                                                    | ersonalidad del repres<br>er firmada ante dos te<br>el original).                                                            | entante legal de la fusionante (digitalización del original o de<br>stigos y ratificadas las firmas ante las autoridades fiscales o                                                                                                    |  |  |  |  |  |
|                                                   | *Para mayor referencia, consu<br>comprobantes de domicilio y pe                                                                                                    | iltar en el Apartado<br>oderes, inciso <b>C) Pod</b>                                                                         | I. Definiciones; punto 1.2. Identificaciones oficiales, eres, del presente Anexo.                                                                                                    |  |  |  |  |  |
| 6.                                                | Documento notarial con el que s<br>tratándose de residentes en el ext                                                                                                    | se haya designado el<br>ranjero o de extranjero                                                                              | representante legal de la fusionante para efectos fiscales,<br>os residentes en México (digitalización de la copia certificada).                                                                                                    |  |  |  |  |  |
| 7.                                                | En caso de que la fusionada sea<br>Federal para la Prevención e Ider<br>deberá presentar el acuse de su<br>manifestación bajo protesta de de<br>no es sujeto obligado en términos                                                                                                    | un sujeto obligado po<br>ntificación de Operacio<br>solicitud de baja en<br>ecir verdad de que pres<br>s de la referida Ley. | rr realizar actividades vulnerables de conformidad con la Ley<br>ones con Recursos de Procedencia Ilícita, y su Reglamento;<br>el padrón de actividades vulnerables en original, o bien, la<br>sentó el acuse de solicitud de baja en el referido padrón o que                    |  |  |  |  |  |
| 8.                                                | Manifestación expresa de la fusion<br>de la fusionada, de conformidad c<br>legal de la fusionante (digitalizació                                                                                                    | nante, bajo protesta de<br>con las disposiciones ju<br>ón del original).                                                     | e decir verdad de que, asume la titularidad de las obligaciones<br>urídicas aplicables, debidamente firmada por el representante                                                                                                    |  |  |  |  |  |
| 9.                                                | <ol> <li>Manifestación expresa de la fusionante, bajo protesta de decir verdad de que, a la fecha de presentación de la<br/>solicitud, la fusionada no ha realizado operaciones con contribuyentes que hayan sido publicados en los listados a<br/>que se refiere el artículo 69-B, cuarto párrafo del CFF, debidamente firmada por el representante legal de la fusionante<br/>(digitalización del original).</li> </ol> |                                                                                                    |                                                                                                    |  |  |  |  |  |
| 10.                                               | <ol> <li>Manifestación expresa de la fusionante, bajo protesta de decir verdad de que, a la fecha de presentación de la solicitud, la fusionada no ha sido publicada en los listados a que se refiere el octavo párrafo del artículo 69-B Bis de CFF, debidamente firmada por el representante legal de la fusionante (digitalización del original).</li> </ol>                                                           |                                                                                                    |                                                                                                    |  |  |  |  |  |
| 11.                                               | La autoridad fiscal revisará que la<br>fracción IX del CFF, consistentes                                                                                                    | a fusionada cumple c<br>en:                                                                                                  | on los requisitos establecidos en el artículo 27, Apartado D,                                                                                                    |  |  |  |  |  |
|                                                   | No estar sujeto a un procedi                                                                                                    | miento de facultades o                                                                                                    | le comprobación.                                                                                                    |  |  |  |  |  |
|                                                   | <ul> <li>No tener créditos fiscales a s</li> </ul>                                                                                                    | su cargo.                                                                                                    |                                                                                                    |  |  |  |  |  |
|                                                   | <ul> <li>No estar publicado en las list<br/>los créditos condonados.</li> </ul>                                                                                                    | tas a que se refiere el                                                                                                    | artículo 69 del CFF, con excepción de la fracción VI relativo a                                                                                                    |  |  |  |  |  |
|                                                   | No estar publicado en las list                                                                                                    | tas a que se refieren e                                                                                                    | el segundo y cuarto párrafos del artículo 69-B del CFF.                                                                                                    |  |  |  |  |  |

 Que el ingreso declarado sea congruente con los ingresos acumulables manifestados en las declaraciones de pagos provisionales o anuales y que concuerden con los señalados en tus CFDI.

\*Todos los requisitos deberán ser exhibidos en original o copia certificada (para cotejo), al momento de presentar el trámite a que se refiere la ficha de trámite 86/CFF "Aviso de cancelación en el RFC por fusión de sociedades".

Lo anterior, sin perjuicio del ejercicio de las facultades de comprobación de las autoridades fiscales.

#### ¿Con qué condiciones debo cumplir?

- Haber presentado la declaración anual o en su caso la declaración anual por terminación anticipada del ejercicio, de la sociedad fusionada.
- La fusionante debe cumplir con lo siguiente:
  - a) Contar con e.firma vigente de la persona moral y del representante legal.
  - b) Contar con buzón tributario activo.
  - c) Su relación de socios y accionistas debe estar actualizada, para lo cual ingresa a <u>www.sat.gob.mx</u> => Empresas => Trámites del RFC" / "Actualización en el RFC=> Actualiza la información de socios o accionistas => INICIAR y requisita el formulario conforme a la ficha de trámite 295/CFF "Solicitud de modificación o incorporación de socios, accionistas, asociados y demás personas que forman parte de la estructura orgánica de una persona moral, así como de aquéllas que tengan control, influencia significativa, poder de mando y de representantes legales", a fin de llevar a cabo la actualización de socios y accionistas.
- La situación de la fusionante y de su domicilio fiscal debe ser localizado.
- La situación del domicilio en donde la fusionante conserve la contabilidad de la fusionada debe ser localizado.

| SEGUIMIENTO Y RESOLUCION DEL TRAMITE O SERVICIO                                                                                                    |                                                                                                    |  |  |  |  |  |
|----------------------------------------------------------------------------------------------------|----------------------------------------------------------------------------------------------------|--|--|--|--|--|
| ¿Cómo puedo dar seguimiento al trámite o servicio?                                                                                                    | El SAT llevará a cabo alguna inspección o<br>verificación para emitir la resolución de este trámite o<br>servicio? |  |  |  |  |  |
| <ul> <li>Para verificar la respuesta a tu solicitud, ingresa al Portal del SAT y con el número de folio, verifica la respuesta ingresando en la liga:<br/>https://portalsat.plataforma.sat.gob.mx/SATAuthenticator/Aut<br/>hLogin/showLogin.action de acuerdo a lo siguiente:</li> <li>En Mi Portal, captura tu RFC, Contraseña y elige Iniciar<br/>Sesión.</li> <li>Selecciona la opción de Servicios por Internet /<br/>Aclaración / Consulta.</li> <li>Captura el número de folio del trámite y verifica la solución<br/>otorgada a tu solicitud.</li> </ul> | No                                                                                                    |  |  |  |  |  |
| Resolución del trámite o servicio                                                                                                    |                                                                                                    |  |  |  |  |  |

- Una vez recibida la solicitud, se suspenderá el plazo para la presentación del aviso a que se refiere la ficha de trámite 86/CFF "Aviso de cancelación en el RFC por fusión de sociedades", hasta en tanto la autoridad te emita el Acuse respectivo, en el cual te informará si cumples o no con los requisitos.
- Si cumples con los requisitos y condiciones de la presente ficha, se te emitirá el "Acuse de cumplimiento de requisitos del artículo 27 del CFF", el cual deberás entregar al momento de presentar el aviso a que se refiere la ficha de trámite 86/CFF "Aviso de cancelación en el RFC por fusión de sociedades".
- En caso de que no cumplas con los requisitos y condiciones establecidos en la presente ficha, se te emitirá el documento denominado "Acuse de no cumplimiento de requisitos del artículo 27 del CFF", lo cual deberás aclarar a la brevedad ante la autoridad que detectó la inconsistencia, dejando a salvo al contribuyente la posibilidad de volver a presentar el trámite al que se refiere esta ficha de trámite, una vez recibido el Acuse de no cumplimiento, se reinicia el conteo del plazo a que se refiere el artículo 29 del Reglamento del CFF para la presentación del Aviso de cancelación en el RFC por fusión de sociedades en el día que se haya interrumpido dicho plazo.

| Plazo máximo para que el SAT Plazo máximo para<br>resuelva el trámite o servicio información                    |                                        | que el SAT solicite<br>n adicional                                                                                                    | Plazo máximo para cumplir con la<br>información solicitada |  |
|----------------------------------------------------------------------------------------------------|----------------------------------------|----------------------------------------------------------------------------------------------------|------------------------------------------------------------|--|
| 20 días hábiles.                                                                                                | No aplica.                             |                                                                                                    | No aplica.                                                 |  |
| ¿Qué documento obtengo al final<br>servicio?                                                                    | izar el trámite o                      | ¿Cuál es la vigencia del trámite o servicio?                                                                                                    |                                                            |  |
| Acuse de cumplimiento de requisitos<br>CFF o, en su caso, el Acuse de no<br>requisitos del artículo 27 del CFF. | del artículo 27 del<br>cumplimiento de | No aplica.                                                                                                    |                                                            |  |
|                                                                                                    | CANALES DE                             | ATENCIÓN                                                                                                    |                                                            |  |
| Consultas y dudas                                                                                               | i                                      | Quejas y denuncias                                                                                                    |                                                            |  |
| <ul> <li>MarcaSAT de lunes a viernes de<br/>excepto días inhábiles:</li> </ul>                                  | 8:00 a 18:30 hrs.,                     | <ul> <li>Quejas y Denuncias SAT, desde cualquier pa<br/>país: 55 885 22 222 y para el exterior del país (+<br/>885 22 222 (quejas y denuncias).</li> </ul> |                                                            |  |

#### Información adicional

Una vez firmado el acuerdo de fusión, la fusionante deberá actualizar su relación de socios y accionistas, para lo cual puedes ingresar a <u>www.sat.gob.mx</u> => Empresas => Trámites del RFC" / "Actualización en el RFC=> Actualiza la información de socios o accionistas => INICIAR y requisita el formulario conforme con la ficha de trámite **295/CFF** "Solicitud de modificación o incorporación de socios, accionistas, asociados y demás personas que forman parte de la estructura orgánica de una persona moral, así como de aquéllas que tengan control, influencia significativa, poder de mando y de representantes legales", a fin de llevar a cabo la actualización de socios y accionistas.

#### Fundamento jurídico

Artículos: 11, 14-B, 27, 37, 69, 69-B y 69-B Bis del CFF; 29, 30 del RCFF; Regla 2.5.13., y 2.5.25. de la RMF.

# Impuesto Especial Sobre Producción y Servicios

|                                                               | 23/IEPS Solicitud de inscripción al Padrón de Contribuyentes de Bebidas Alcohólicas en el RFC                                                                                                    |                                                                   |                                                                                                    |       |                    |  |  |  |
|---------------------------------------------------------------|----------------------------------------------------------------------------------------------------|-------------------------------------------------------------------|----------------------------------------------------------------------------------------------------|-------|--------------------|--|--|--|
| Trámite                                                       |                                                                                                    |                                                                   | Descripción del trámite o servicio                                                                                                    |       | Monto              |  |  |  |
| Serv                                                          | icio 🔿                                                                                                    | Solicita tu inscripción en el padrón de contribuyentes de Bebidas |                                                                                                    | ٠     | Gratuito           |  |  |  |
|                                                               |                                                                                                    | Alcohólicas en el                                                 | RFC.                                                                                                    | 0     | Pago de derechos   |  |  |  |
|                                                               |                                                                                                    |                                                                   |                                                                                                    |       | Costo:             |  |  |  |
| ¿Qι                                                           | iién puede solic<br>servici                                                                                                    | itar el trámite o<br>o?                                           | ¿Cuándo se presenta?                                                                                                    |       |                    |  |  |  |
| <ul><li>Personas físicas.</li><li>Personas morales.</li></ul> |                                                                                                    |                                                                   | Cuando inicies actividades de fabricación, pro<br>importación de alcohol y de bebidas alcohólicas.                                                   | ducci | ón, envasamiento e |  |  |  |
| ć                                                             | Dónde puedo p                                                                                                    | presentarlo?                                                      | En el Portal del SAT:<br>https://www.sat.gob.mx/tramites/operacion/59934/inscribete-al-padron-de-<br>contribuyentes-de-bebidas-alcoholicas-en-el-rfc |       |                    |  |  |  |
|                                                               |                                                                                                    | INFORMA                                                           | CIÓN PARA REALIZAR EL TRÁMITE O SERVICIO                                                                                                    |       |                    |  |  |  |
|                                                               |                                                                                                    | ¿Qué ter                                                          | ogo que hacer para realizar el trámite o servicio?                                                                                                   |       |                    |  |  |  |
| 1.                                                            | Ingresa en la lig                                                                                                    | a del apartado ¿D                                                 | ónde puedo presentarlo?                                                                                                    |       |                    |  |  |  |
| 2.                                                            | En <b>Mi Portal</b> , ca                                                                                                    | aptura tu <b>RFC</b> , <b>Co</b>                                  | ntraseña y elige Iniciar sesión.                                                                                                    |       |                    |  |  |  |
| 3.                                                            | Selecciona la op                                                                                                    | oción <b>Servicios po</b>                                         | or Internet / Servicio o Solicitud / Solicitud y aparec                                                                                              | erá u | n formulario.      |  |  |  |
| 4.                                                            | Requisita el forn                                                                                                    | nulario conforme a                                                | lo siguiente:                                                                                                    |       |                    |  |  |  |
|                                                               | En el apartado Descripción del Servicio, en la pestaña <b>Trámite</b> selecciona la opción <b>INS_BEB_ALCOHOLICAS</b> ; en <b>Dirigido a</b> : Servicio de Administración Tributaria, en <b>*Asunto</b> : Solicitud de inscripción al Padrón de Contribuyentes de Bebidas Alcohólicas; <b>Descripción</b> : Solicitud de inscripción al Padrón de Contribuyentes de Bebidas Alcohólicas; <b>Descripción</b> : Solicitud de inscripción al Padrón de Contribuyentes de Bebidas Alcohólicas; para anexar la información relacionada con el servicio, selecciona el botón <b>Adjuntar Archivo</b> / <b>Examinar</b> , selecciona los archivos digitalizados y elige <b>Cargar</b> . |                                                                   |                                                                                                    |       |                    |  |  |  |
| 5.                                                            | <ol> <li>Oprime el botón Enviar, se genera el Acuse de recepción que contiene el folio del trámite con el que puedes dar<br/>seguimiento a tu aviso, imprímelo o guárdalo.</li> </ol>                                                                                                    |                                                                   |                                                                                                    |       |                    |  |  |  |
| 6.                                                            | 3. Revisa tu caso dentro del plazo de 10 días hábiles para verificar si se te solicitó información adicional, en caso de se así, contarás con 10 días hábiles para entregarla, si excedes ese plazo es necesario ingresar nuevamente tu solicitud                                                                                                    |                                                                   |                                                                                                    |       |                    |  |  |  |
| 7.                                                            | 7. Ingresa al Portal del SAT, dentro del plazo de 10 días hábiles posteriores a la presentación del trámite, con el númer<br>de folio, para verificar la respuesta a tu aviso, en: <u>https://wwwmat.sat.gob.mx/aplicacion/operacion/66288/consulta</u><br><u>tus-aclaraciones-como-contribuyente</u> de acuerdo a lo siguiente:                                                                                                    |                                                                   |                                                                                                    |       |                    |  |  |  |
|                                                               | En "Mi Portal", captura tu RFC e ingresa tu Contraseña; selecciona la opción: Servicios por Internet / Servicio o solicitudes / Consulta; captura el número de folio del trámite y verifica la solución otorgada a tu aviso; si tu solicitud fue resuelta, obtendrás el Acuse de respuesta imprímelo o guárdalo.                                                                                                    |                                                                   |                                                                                                    |       |                    |  |  |  |

- 8. En caso de no contar con respuesta, acude a las oficinas del SAT, para recibir información adicional sobre la situación del trámite, previa cita generada en:
  - El Portal del SAT: <u>https://citas.sat.gob.mx/</u>

#### ¿Qué requisitos debo cumplir?

#### En el Portal del SAT:

Archivo digitalizado que contenga:

- Forma oficial RE-1 Solicitud de Registro al Padrón de Contribuyentes de Bebidas Alcohólicas, el cual puedes obtener en la siguiente liga: <u>https://www.sat.gob.mx/personas/resultadobusqueda?locale=1462228413195&tipobusqueda=predictiva&words=Formato+RE-1+editable</u>
   Elige las opciones Normatividades / Formato RE 1 (editable), llénalo conforme se indica en la sección de instrucciones del propio formato, deberá estar firmado por el representante legal o contribuyente e impreso en dos tantos.
- 2. Fotografías a color, con medidas mínimas de 4 x 6 pulgadas, del domicilio fiscal y del lugar donde almacenan así como de la maquinaria o equipo que utilizará para los procesos de fabricación, producción o envasamiento de bebidas alcohólicas por cada equipo utilizado durante los procesos, indicando al reverso de las mismas, el domicilio en el que se encuentran (Calle, número exterior, número interior, Colonia, Localidad, Municipio, Entidad Federativa, y Código Postal, así como la marca y número de serie de dicha maquinaria y equipo).

#### **Requisitos Específicos:**

Archivo digitalizado que contenga:

- 1. En caso de personas morales, manifestación escrita en hoja membretada, firmada por el representante legal en el que, bajo protesta de decir verdad, se relacione el nombre completo y clave en el RFC válida de los socios, accionistas, representantes legales y representantes autorizados actuales de la empresa, conforme a lo que se tenga asentado en las actas protocolizadas ante Fedatario Público; en caso de tener socios o accionistas extranjeros, anexar el comprobante de presentación de la relación de los socios, accionistas o asociados e indicar el número de identificación fiscal correspondiente.
- 2. Los contribuyentes que desempeñen las actividades que se establecen dentro del Anexo I: Actividades sujetas a presentación de Aviso de Funcionamiento o que requieren Licencia Sanitaria, deberán presentar debidamente sellado el Aviso de Funcionamiento, de Responsable Sanitario y de Modificación o Baja, que acredite la notificación de funcionamiento de establecimientos de productos y servicios, expedido por la Comisión Federal para la Protección contra Riesgos Sanitarios (COFEPRIS).
- Los comercializadores que realicen actividades económicas en el país de origen establecidas en los incisos m) al x) de esta ficha, deberán presentar el contrato o convenio con un tercero en el cual acuerden la fabricación, producción o envasamiento de bebidas alcohólicas.

#### ¿Con qué condiciones debo cumplir?

- Contar con e.firma o Contraseña vigente.
- En caso de representantes legales o personas físicas, deben ser mayores de 18 años y estar inscritas y activas en el RFC.
- Contar con buzón tributario activo.
- El contribuyente, los socios, accionistas, representantes legales y representantes autorizados cuenten con la Opinión de Cumplimiento en sentido positivo.
- Los socios, accionistas, representantes legales y representantes autorizados se encuentren activos en el RFC; en caso de que la información de los socios y accionistas no se encuentre actualizada en el RFC, antes de presentar este aviso, debes proporcionar su información en términos de la ficha de trámite 295/CFF "Solicitud de modificación o incorporación de socios, accionistas, asociados y demás personas que forman parte de la estructura orgánica de una persona moral, así como de aquéllas que tengan control, influencia significativa, poder de mando y representantes legales".
- La situación del domicilio fiscal y del contribuyente debe ser localizado. Para verificar la situación del domicilio puedes visualizarlo en la Constancia de Situación Fiscal. En caso de no estar localizado, ingresa un caso de aclaración selecciona la opción VERIFICACIÓN DE DOMICILIO, conforme al procedimiento señalado en la ficha de trámite 126/CFF "Solicitud de verificación de domicilio".
- No encontrarse en el listado de empresas publicadas por el SAT, en términos de los artículos 69 y 69-B, cuarto párrafo del CFF, con excepción de la fracción VI del referido artículo 69.
- Estar inscrito y activo en el RFC, teniendo registradas por lo menos una de las siguientes actividades económicas:
  - a) Producción, fabricación o envasado de vinos de mesa.
  - **b)** Producción, fabricación o envasado de otras bebidas a base de uva.
  - c) Producción, fabricación o envasado de vinos de mesa con una graduación alcohólica de más de 20° G. L.
  - d) Producción, fabricación o envasado de otras bebidas a base de uva con una graduación alcohólica de más de 20° G. L.
  - e) Producción, fabricación o envasado de sidra y otras bebidas fermentadas.
  - Producción, fabricación o envasado de sidra y otras bebidas fermentadas con una graduación alcohólica de más de 20° G. L.

- g) Producción, fabricación o envasado de ron y otras bebidas destiladas de caña.
- Producción, fabricación o envasado de ron y otras bebidas destiladas de caña con una graduación alcohólica de más de 20° G. L.
- i) Producción, fabricación o envasado de bebidas destiladas de agave.
- producción, fabricación o envasado de bebidas destiladas de agave con una graduación alcohólica de más de 20° G. L.
- k) Producción, fabricación o envasado de alcohol.
- I) Producción, fabricación o envasado de otras bebidas destiladas.
- m) Comercio al por mayor de vinos de mesa.
- n) Comercio al por mayor de otras bebidas a base de uva.
- ñ) Comercio al por mayor de sidra y otras bebidas fermentadas.
- o) Comercio al por mayor de ron y otras bebidas destiladas de caña.
- p) Comercio al por mayor de bebidas destiladas de agave.
- q) Comercio al por mayor de bebidas alcohólicas no clasificadas en otra parte.
- r) Comercio al por menor de vinos de mesa.
- s) Comercio al por menor de otras bebidas a base de uva.
- t) Comercio al por menor de sidra y otras bebidas fermentadas.
- u) Comercio al por menor de ron y otras bebidas destiladas de caña.
- v) Comercio al por menor de bebidas destiladas de agave.
- w) Comercio al por menor de bebidas alcohólicas no clasificadas en otra parte.
- x) Venta de alcohol.
- Para el caso de los comercializadores, la persona con la que se celebrará el contrato (el tercero) deberá estar inscrito en el Padrón de Contribuyentes de bebidas alcohólicas en el RFC.
- La autoridad validará, para efectos de los incisos del a) al I) de la presente ficha de trámite, la presentación del Anexo 3 de la "Declaración Informativa Múltiple del IEPS", "MULTI-IEPS".
- Estar inscrito en el Padrón de Importadores en el caso de que se importe alcohol y bebidas alcohólicas y se realicen actividades económicas establecidas en los incisos m) al x) de la presente ficha de trámite.
- Tener registrados y en estatus de abierto los establecimientos que se utilicen para fabricar, producir, envasar o almacenar bebidas alcohólicas indicadas en los incisos a) al n) de la presente ficha de trámite, cuando sean distintos al domicilio fiscal.
- Para el caso de personas físicas, éstas deben realizar actividades empresariales y profesionales, o estar inscrita en el Régimen Simplificado de Confianza.

| SEGUIMIENTO Y RESOLUCIÓN DEL TRÁMITE O SERVICIO                                                                                                    |                                                                                     |                                                                                                    |  |  |  |  |
|----------------------------------------------------------------------------------------------------|-------------------------------------------------------------------------------------|----------------------------------------------------------------------------------------------------|--|--|--|--|
| ¿Cómo puedo dar seguimiento al tr                                                                                                    | ámite o servicio?                                                                   | ¿El SAT llevará a cabo alguna inspección o<br>verificación para emitir la resolución de este trámite o<br>servicio?                              |  |  |  |  |
| <ul> <li>En el Portal del SAT, con el núm<br/>encuentra en el Acuse de recepció</li> <li>Presencial en la oficina del SAT q<br/>domicilio fiscal, previa cita, con el<br/>se encuentra en el Acuse de recep</li> </ul>                                                                                                    | nero de folio que se<br>on.<br>ue corresponda a tu<br>número de folio que<br>oción. | No.                                                                                                    |  |  |  |  |
| Resolución del trámite o servicio                                                                                                    |                                                                                     |                                                                                                    |  |  |  |  |
| <ul> <li>La autoridad validará tu información, si es procedente la solicitud se realiza la inscripción en el Padrón<br/>Contribuyentes de Bebidas Alcohólicas y recibes Acuse de respuesta.</li> <li>En caso contrario en el mencionado Acuse de respuesta se indica el motivo por el cual no procedió la solicitud.</li> </ul> |                                                                                     |                                                                                                    |  |  |  |  |
| Plazo máximo para que el SAT<br>resuelva el trámite o servicio                                                                                                    | Plazo máximo para<br>informació                                                     | que el SAT solicitePlazo máximo para cumplir con ln adicionalinformación solicitada                                                              |  |  |  |  |
| 45 días naturales.                                                                                                    | 10 días hábiles.                                                                    | 10 días hábiles.                                                                                                    |  |  |  |  |
| ¿Qué documento obtengo al final<br>servicio?                                                                                                    | izar el trámite o                                                                   | ¿Cuál es la vigencia del trámite o servicio?                                                                                                    |  |  |  |  |
| Concluido el trámite recibirás el acuse de                                                                                                    | e respuesta.                                                                        | Indefinida.                                                                                                    |  |  |  |  |
|                                                                                                    | CANALES DE                                                                          | ATENCIÓN                                                                                                    |  |  |  |  |
| Consultas y dudas                                                                                                    | i                                                                                   | Quejas y denuncias                                                                                                    |  |  |  |  |
| <ul> <li>MarcaSAT de lunes a viernes de<br/>excepto días inhábiles:</li> </ul>                                                                                                    | e 8:00 a 18:30 hrs.,                                                                | Quejas y Denuncias SAT, desde cualquier parte del<br>país: 55 885 22 222 y para el exterior del país (+52)<br>55 885 22 222 (quejas y denuncias) |  |  |  |  |

| •               | Atención telefónica: desde cualquier parte del país 55<br>627 22 728 y para el exterior del país (+52) 55 627 22<br>728.<br>Vía Chat: <u>http://chat.sat.gob.mx</u><br>Atención personal en las oficinas del SAT ubicadas en<br>diversas ciudades del país, como se establece en la<br>siguiente liga:<br><u>https://www.sat.gob.mx/personas/directorio-nacional-<br/>de-modulos-de-servicios-tributarios</u><br>Los días y horarios siguientes: lunes a jueves de 9:00 a<br>16:00 hrs. y viernes de 08:30 a 15:00 hrs., excepto días<br>inhábiles. | •       | Correo electrónico: <u>denuncias@sat.gob.mx</u><br>En el Portal del SAT:<br><u>https://www.sat.gob.mx/aplicacion/50409/presenta-</u><br><u>tu-queja-o-denuncia</u><br>Teléfonos rojos ubicados las oficinas del SAT.<br>MarcaSAT 55 627 22 728 opción 8. |  |  |  |
|-----------------|----------------------------------------------------------------------------------------------------|---------|----------------------------------------------------------------------------------------------------|--|--|--|
|                 | Informaciór                                                                                                    | n adici | onal                                                                                                    |  |  |  |
| •               | En el caso de que proceda la inscripción al padrón, se asignará al contribuyente un número de identificación dentro<br>del Padrón de Contribuyentes de Bebidas Alcohólicas en el RFC, así como en las declaraciones informativas que lo<br>soliciten.                                                                                                    |         |                                                                                                    |  |  |  |
| •               | El cumplimiento de los requisitos para estar inscrito en el Padrón de Contribuyentes de Bebidas Alcohólicas en el RFC, no exime del cumplimiento de las demás obligaciones que establezcan las disposiciones fiscales.                                                                                                    |         |                                                                                                    |  |  |  |
| •               | El representante legal que firma el formato RE-1, también está autorizado para recoger marbetes.                                                                                                    |         |                                                                                                    |  |  |  |
| •               | Cuando se incurra en alguna de las causales previstas en la regla 5.2.23. de la RMF, se procederá a la baja en el PCBA, la notificación correspondiente se hará a través de buzón tributario.                                                                                                    |         |                                                                                                    |  |  |  |
|                 | Fundamento jurídico                                                                                                    |         |                                                                                                    |  |  |  |
| Artícu<br>de la | Artículos: 27, 32-D, 69, 69-B, cuarto párrafo del CFF; 19 de la LIEPS; Reglas 2.1.37., 5.2.5., 5.2.9., 5.2.23., 5.3.1. y 5.3.2. de la RMF.                                                                                                    |         |                                                                                                    |  |  |  |

Del Decreto que otorga facilidades para el pago de los impuestos sobre la renta y al valor agregado y condona parcialmente el primero de ellos, que causen las personas dedicadas a las artes plásticas de obras artísticas y antigüedades propiedad de particulares, publicado en el DOF el 31 de octubre de 1994 y modificado el 28 de noviembre de 2006 y 5 de noviembre de 2007.

1/DEC-2 Avisos, declaraciones y obras de arte propuestas en pago de los impuestos por la enajenación de obras artísticas y antigüedades propiedad de particulares. Descripción del trámite o servicio Trámite Monto Servicio O Gratuito Aviso de inicio: Realiza el pago del Impuesto sobre la Renta e Impuesto al Valor Agregado a través de la presentación de obras de Pago de derechos arte de tu producción, como persona física dedicada a las artes Costo: plásticas. Aviso de término: Finaliza con la opción de pago del Impuesto sobre la Renta e Impuesto al Valor Agregado, a través de la presentación de obras de arte de tu producción. Declaración anual: Cumple con el pago de los impuestos generados por la venta de obras de arte de tu producción, a través de la donación o entrega de obras de arte para su exhibición y conservación a museos abiertos al público establecidos en el país. ¿Quién puede solicitar el trámite o servicio? ¿Cuándo se presenta? Personas físicas con el rol de artistas y técnicos De enero a abril de cada año. independientes que se dediquen a las artes plásticas. ¿Dónde puedo presentarlo? En forma presencial: Previa cita realizada en el teléfono: 55 80 39 20 57 y/o 55 58 02 00 00 extensiones: 45348, 28848, 42601 y 22735; en alguna de las oficinas siguientes: En la Subadministración de Pago en Especie de la Administración para el Destino de Bienes "5" de la Administración Central de Destino de Bienes ubicada en Calzada de Tlalpan número 2779, planta baja, Colonia San Pablo Tepetlapa, Alcaldía Coyoacán, C.P. 04620, Ciudad de México, en un horario de atención de lunes a jueves de 8:00 hrs. a 14:00 hrs. y de 15:00 hrs. a 17:00 hrs. y viernes de 8:00 hrs. a 15:00 hrs. En la Administración de Operación de Recursos y Servicios "7" de la Administración Central de Operación de Recursos y Servicios ubicada en

|           |                                                                                                    |                                                                                                    |                                                                                                    | <ul> <li>Periférico Poniente No. 4601. Colonia San Juan de Ocotlán, C.P. 45019, Zapopan, Jalisco, en un horario de atención de lunes a jueves de 8:00 hrs. a 14:00 hrs. y de 15:00 hrs. a 17:00 hrs. y viernes de 8:00 hrs. a 15:00 hrs.</li> <li>En la Administración de Operación de Recursos y Servicios ubicada en Carretera a Colombia km. 5.5, s/n, Colonia Niños Héroes, C.P. 66050, General Escobedo, Nuevo León, en un horario de atención de lunes a jueves de 8:00 hrs. a 14:00 hrs. y de 15:00 hrs. a 17:00 hrs. y viernes de 8:00 hrs. a 14:00 hrs. y de 15:00 hrs. a 17:00 hrs. y viernes de 8:00 hrs. a 14:00 hrs. y de 15:00 hrs. a 17:00 hrs. y viernes de 8:00 hrs. a 15:00 hrs.</li> <li>En la Administración de Operación de Recursos y Servicios ubicada en Av. Fuerza Aérea Mexicana s/n, Colonia Centro Urbano 70/76, C.P. 22410, Tijuana, Baja California, en un horario de atención de lunes a jueves de 8:00 hrs. a 14:00 hrs. y de 15:00 hrs. y viernes de 8:00 hrs. a 15:00 hrs.</li> <li>En las Subadministraciones de Recursos y Servicios de la Administración Central de Operación de Recursos y Servicios de 8:00 hrs. a 15:00 hrs. a 17:00 hrs. y viernes de 8:00 hrs.</li> </ul>                                                                                                    |
|-----------|----------------------------------------------------------------------------------------------------|----------------------------------------------------------------------------------------------------|----------------------------------------------------------------------------------------------------|----------------------------------------------------------------------------------------------------|
|           |                                                                                                    |                                                                                                    |                                                                                                    | de-inicio-de-pago-en-especie eligiendo el apartado Contenidos Relacionados /                                                                                                    |
|           |                                                                                                    |                                                                                                    | INFORMAC                                                                                                    | CIÓN PARA REALIZAR EL TRÁMITE O SERVICIO                                                                                                    |
|           |                                                                                                    |                                                                                                    | ¿Qué tenc                                                                                                    | ao que hacer para realizar el trámite o servicio?                                                                                                    |
| Acu       | de a la                                                                                                    | s oficinas                                                                                                    | del SAT, previa ci                                                                                                    |                                                                                                    |
| 1.        | Entre                                                                                                    | ga la docun                                                                                                    | nentación que se m                                                                                                    | nenciona en el apartado ¿Qué requisitos debo cumplir? al personal que atenderá                                                                                                    |
| 2         | el trá                                                                                                    | mite.                                                                                                    | or el sello respectiv                                                                                                    | in que será tu Acuse de recibo                                                                                                    |
| 2.        | •                                                                                                    | En caso de                                                                                                    | que no cumplas co                                                                                                    | n alguno de los requisitos o condiciones, se te indicará lo que tienes que subsanar                                                                                                    |
|           |                                                                                                    | y deberás p                                                                                                    | resentar nuevame                                                                                                    | nte tu trámite.                                                                                                    |
|           |                                                                                                    |                                                                                                    |                                                                                                    | ¿Qué requisitos debo cumplir?                                                                                                    |
|           |                                                                                                    |                                                                                                    |                                                                                                    |                                                                                                    |
| Para      | apega                                                                                                    | arte al Decre                                                                                                    | eto debes presenta                                                                                                    | r lo siguiente:                                                                                                    |
| Para<br>• | apega<br>Avisc                                                                                                    | arte al Decre<br>o de inicio:                                                                                                    | eto debes presenta                                                                                                    | ir lo siguiente:                                                                                                    |
| Para<br>● | apega<br>Avisc<br>1.                                                                                                    | arte al Decre<br>o de inicio:<br>Aviso de<br><u>https://www</u><br><b>Descarga</b><br>debidamer                                                                                                    | eto debes presenta<br>e Inicio de pa<br><u>w.sat.gob.mx/trami</u><br>ble, Forma Oficia<br>nte requisitados, co                                                                                                    | ar lo siguiente:<br>ago en especie, el cual puedes obtener en la siguiente liga:<br><u>tes/42255/aviso-de-inicio-de-pago-en-especie</u> en la opción <b>Documento</b><br>al HDA-1 Aviso de inicio o término pago en especie, Apartados 1, 2 y 4<br>on firma autógrafa e impreso en dos tantos.                                                                                                    |
| •         | apega<br>Avisc<br>1.<br>2.                                                                                                    | arte al Decre<br>o de inicio:<br>Aviso de<br><u>https://www</u><br><b>Descargal</b><br>debidamer<br>Identificaci<br><b>oficiales</b> ,<br>tratándose<br>caso, prór                                                                                                    | eto debes presenta<br>e Inicio de pa<br><u>w.sat.gob.mx/trami</u><br>ble, Forma Oficia<br>nte requisitados, co<br>ión oficial cualquie<br>comprobantes de<br>e de extranjeros, de<br>roga o refrendo mig                                                                                                    | ar lo siguiente:<br>ago en especie, el cual puedes obtener en la siguiente liga:<br>tes/42255/aviso-de-inicio-de-pago-en-especie en la opción Documento<br>al HDA-1 Aviso de inicio o término pago en especie, Apartados 1, 2 y 4<br>on firma autógrafa e impreso en dos tantos.<br>ra de las señaladas en el Apartado I. Definiciones; punto 1.2. Identificaciones<br>e domicilio y poderes, inciso A) Identificación oficial, del Anexo 1-A de la RMF,<br>ocumento migratorio que corresponda, emitido por autoridad competente (en su<br>gratorio).                                                                                                    |
| Para<br>● | <ul><li>apega</li><li>Avisc</li><li>1.</li><li>2.</li><li>3.</li></ul>                                                             | arte al Decre<br>o de inicio:<br>Aviso de<br><u>https://www</u><br>Descargal<br>debidamer<br>Identificaci<br>oficiales,<br>tratándose<br>caso, prórr                                                                                                    | eto debes presenta<br>e Inicio de pa<br>w.sat.gob.mx/trami<br>ble, Forma Oficia<br>hte requisitados, co<br>ión oficial cualquie<br>comprobantes de<br>e de extranjeros, do<br>roga o refrendo mig<br>n vitae.                                                                                                    | ar lo siguiente:<br>ago en especie, el cual puedes obtener en la siguiente liga:<br><u>tes/42255/aviso-de-inicio-de-pago-en-especie</u> en la opción <b>Documento</b><br><b>al HDA-1 Aviso de inicio o término pago en especie, Apartados 1, 2 y 4</b><br>on firma autógrafa e impreso en dos tantos.<br>ra de las señaladas en el Apartado I. <b>Definiciones</b> ; punto <b>1.2. Identificaciones</b><br><b>e domicilio y poderes</b> , inciso <b>A) Identificación oficial</b> , del Anexo 1-A de la RMF,<br>ocumento migratorio que corresponda, emitido por autoridad competente (en su<br>gratorio).                                                                                                    |
| •         | Avisc<br>1.<br>2.<br>3.<br>Avisc                                                                                                   | arte al Decre<br>o de inicio:<br>Aviso de<br><u>https://www</u><br><b>Descargal</b><br>debidamer<br>Identificaci<br><b>oficiales</b> ,<br>tratándose<br>caso, próri<br>Currículum<br>o de término                                                                                                    | eto debes presenta<br>e Inicio de pa<br><u>w.sat.gob.mx/tramii</u><br>ble, Forma Oficia<br>ble, Forma Oficia<br>nte requisitados, co<br>ión oficial cualquie<br>comprobantes de<br>a de extranjeros, do<br>roga o refrendo mig<br>n vitae.<br>p:<br>término, de pa                                                                                                    | ar lo siguiente:<br>ago en especie, el cual puedes obtener en la siguiente liga:<br><u>tes/42255/aviso-de-inicio-de-pago-en-especie</u> en la opción <b>Documento</b><br><b>al HDA-1 Aviso de inicio o término pago en especie, Apartados 1, 2 y 4</b><br>on firma autógrafa e impreso en dos tantos.<br>ra de las señaladas en el Apartado <b>I. Definiciones</b> ; punto <b>1.2. Identificaciones</b><br><b>e domicilio y poderes</b> , inciso <b>A) Identificación oficial</b> , del Anexo 1-A de la RMF,<br>ocumento migratorio que corresponda, emitido por autoridad competente (en su<br>gratorio).                                                                                                    |
| •         | Avisc<br>1.<br>2.<br>3.<br>Avisc<br>1.                                                                                             | arte al Decre<br>o de inicio:<br>Aviso de<br><u>https://www</u><br>Descargal<br>debidamer<br>Identificaci<br>oficiales,<br>tratándose<br>caso, prórr<br>Currículum<br>o de término<br>Aviso de<br><u>https://www</u><br>Descargal<br>debidamer                                                                                                    | eto debes presenta<br>e Inicio de pa<br>w.sat.gob.mx/tramii<br>ble, Forma Oficia<br>hte requisitados, co<br>ión oficial cualquie<br>comprobantes de<br>e de extranjeros, do<br>roga o refrendo mig<br>n vitae.<br>término de p<br>w.sat.gob.mx/tramii<br>ble, Forma Oficia<br>hte requisitados, co                                                                                                    | ar lo siguiente:<br>ago en especie, el cual puedes obtener en la siguiente liga:<br><u>tes/42255/aviso-de-inicio-de-pago-en-especie</u> en la opción Documento<br>al HDA-1 Aviso de inicio o término pago en especie, Apartados 1, 2 y 4<br>on firma autógrafa e impreso en dos tantos.<br>ra de las señaladas en el Apartado I. Definiciones; punto 1.2. Identificaciones<br>e domicilio y poderes, inciso A) Identificación oficial, del Anexo 1-A de la RMF,<br>ocumento migratorio que corresponda, emitido por autoridad competente (en su<br>gratorio).<br>pago en especie, el cual, puedes obtener en la siguiente liga:<br><u>tes/03586/aviso-de-termino-de-pago-en-especie</u> en la opción Documento<br>al HDA-1 Aviso de inicio o término pago en especie, Apartados 1, 3 y 4<br>on firma autógrafa e impreso en dos tantos.                                                                                                    |
| •         | Avisc<br>1.<br>2.<br>3.<br>Avisc<br>1.<br>Decla                                                                                    | arte al Decre<br>o de inicio:<br>Aviso de<br><u>https://www</u><br>Descargal<br>debidamer<br>Identificaci<br>oficiales,<br>tratándose<br>caso, prórr<br>Currículum<br>o de término<br>Aviso de<br><u>https://www</u><br>Descargal<br>debidamer<br>aración anua                                                                                                    | eto debes presenta<br>e Inicio de pa<br><u>w.sat.gob.mx/tramii</u><br>ble, Forma Oficia<br>hte requisitados, co<br>ión oficial cualquie<br><b>comprobantes de</b><br>e de extranjeros, de<br>roga o refrendo mig<br>n vitae.<br>:<br>e término de p<br><u>w.sat.gob.mx/tramii</u><br>ble, Forma Oficia<br>nte requisitados, co<br>al:                                                                                                    | ar lo siguiente:<br>ago en especie, el cual puedes obtener en la siguiente liga:<br>tes/42255/aviso-de-inicio-de-pago-en-especie en la opción Documento<br>al HDA-1 Aviso de inicio o término pago en especie, Apartados 1, 2 y 4<br>on firma autógrafa e impreso en dos tantos.<br>ra de las señaladas en el Apartado I. Definiciones; punto 1.2. Identificaciones<br>e domicilio y poderes, inciso A) Identificación oficial, del Anexo 1-A de la RMF,<br>ocumento migratorio que corresponda, emitido por autoridad competente (en su<br>gratorio).<br>pago en especie, el cual, puedes obtener en la siguiente liga:<br>tes/03586/aviso-de-termino-de-pago-en-especie en la opción Documento<br>al HDA-1 Aviso de inicio o término pago en especie, Apartados 1, 3 y 4<br>on firma autógrafa e impreso en dos tantos.                                                                                                    |
| •         | <ul> <li>apega</li> <li>Avisc</li> <li>1.</li> <li>2.</li> <li>3.</li> <li>Avisc</li> <li>1.</li> <li>Decla</li> <li>1.</li> </ul> | arte al Decre<br>o de inicio:<br>Aviso de<br><u>https://www</u><br>Descargal<br>debidamen<br>Identificaci<br>oficiales,<br>tratándose<br>caso, prórn<br>Currículum<br>o de término<br>Aviso de<br><u>https://www</u><br>Descargal<br>debidamen<br>aración anua<br>Forma Ofi                                                                                                    | eto debes presenta<br>e Inicio de pa<br><u>w.sat.gob.mx/trami</u><br>ble, Forma Oficia<br>nte requisitados, co<br>ión oficial cualquie<br>comprobantes de<br>e de extranjeros, da<br>roga o refrendo mig<br>n vitae.<br>e término de p<br><u>w.sat.gob.mx/trami</u><br>ble, Forma Oficia<br>nte requisitados, co<br>al:<br>icial HDA-2 Pago                                                                                                    | ar lo siguiente:<br>ago en especie, el cual puedes obtener en la siguiente liga:<br><u>tes/42255/aviso-de-inicio-de-pago-en-especie</u> en la opción <b>Documento</b><br><b>al HDA-1 Aviso de inicio o término pago en especie, Apartados 1, 2 y 4</b><br>on firma autógrafa e impreso en dos tantos.<br>ra de las señaladas en el Apartado I. <b>Definiciones</b> ; punto <b>1.2. Identificaciones</b><br><b>e domicilio y poderes</b> , inciso <b>A) Identificación oficial</b> , del Anexo 1-A de la RMF,<br>ocumento migratorio que corresponda, emitido por autoridad competente (en su<br>gratorio).<br>pago en especie, el cual, puedes obtener en la siguiente liga:<br><u>tes/03586/aviso-de-termino-de-pago-en-especie</u> en la opción <b>Documento</b><br><b>al HDA-1 Aviso de inicio o término pago en especie, Apartados 1, 3 y 4</b><br>on firma autógrafa e impreso en dos tantos.<br><b>en especie declaración anual ISR, IETU e IVA</b> , el cual puedes obtener en la                                                                                                    |
| •         | <ul> <li>apega</li> <li>Avisc</li> <li>1.</li> <li>2.</li> <li>3.</li> <li>Avisc</li> <li>1.</li> <li>Decla</li> <li>1.</li> </ul> | arte al Decre<br>o de inicio:<br>Aviso de<br><u>https://www</u><br>Descargal<br>debidamer<br>Identificaci<br>oficiales,<br>tratándose<br>caso, prórn<br>Currículum<br>o de término<br>Aviso de<br><u>https://www</u><br>Descargal<br>debidamer<br>aración anu:<br>Forma Ofi<br>siguiente                                                                                                    | eto debes presenta<br>e Inicio de pa<br><u>w.sat.gob.mx/trami</u><br>ble, Forma Oficia<br>te requisitados, co<br>ión oficial cualquie<br>comprobantes de<br>e de extranjeros, do<br>roga o refrendo mig<br>n vitae.<br>término de p<br>w.sat.gob.mx/trami<br>ble, Forma Oficia<br>nte requisitados, co<br>al:<br>icial HDA-2 Pago<br>liga: <u>https://www.</u>                                                                                                    | ar lo siguiente:<br>ago en especie, el cual puedes obtener en la siguiente liga:<br><u>tes/42255/aviso-de-inicio-de-pago-en-especie</u> en la opción Documento<br>al HDA-1 Aviso de inicio o término pago en especie, Apartados 1, 2 y 4<br>on firma autógrafa e impreso en dos tantos.<br>ra de las señaladas en el Apartado I. Definiciones; punto 1.2. Identificaciones<br>e domicilio y poderes, inciso A) Identificación oficial, del Anexo 1-A de la RMF,<br>ocumento migratorio que corresponda, emitido por autoridad competente (en su<br>gratorio).<br>pago en especie, el cual, puedes obtener en la siguiente liga:<br><u>tes/03586/aviso-de-termino-de-pago-en-especie</u> en la opción Documento<br>al HDA-1 Aviso de inicio o término pago en especie, Apartados 1, 3 y 4<br>on firma autógrafa e impreso en dos tantos.<br>en especie declaración anual ISR, IETU e IVA, el cual puedes obtener en la<br>.sat.gob.mx/declaracion/72869/declaracion-anual-de-pago-en-especie-con-obras-<br>tado con firma autógrafa e impreso en tros tantos.                                                                                                    |
| •         | <ul> <li>apega</li> <li>Avisc</li> <li>1.</li> <li>2.</li> <li>3.</li> <li>Avisc</li> <li>1.</li> <li>Decla</li> <li>1.</li> </ul> | Arte al Decre<br>o de inicio:<br>Aviso de<br><u>https://www</u><br>Descargal<br>debidamer<br>Identificaci<br>oficiales,<br>tratándose<br>caso, prórr<br>Currículum<br>o de término<br>Aviso de<br><u>https://www</u><br>Descargal<br>debidamer<br>aración anua<br>Forma Off<br>siguiente<br><u>de-arte;</u> de                                                                                                    | eto debes presenta<br>e Inicio de pa<br><u>w.sat.gob.mx/tramii</u><br>ble, Forma Oficia<br>nte requisitados, co<br>ión oficial cualquie<br><b>comprobantes de</b><br>e de extranjeros, de<br>roga o refrendo mig<br>n vitae.<br>:<br>término de p<br><u>w.sat.gob.mx/tramii</u><br>ble, Forma Oficia<br>nte requisitados, co<br>al:<br>icial HDA-2 Pago<br>liga: <u>https://www.</u><br>ebidamente requisit<br>ándose de obras de                                                                                              | ar lo siguiente:<br>ago en especie, el cual puedes obtener en la siguiente liga:<br>tes/42255/aviso-de-inicio-de-pago-en-especie en la opción Documento<br>al HDA-1 Aviso de inicio o término pago en especie, Apartados 1, 2 y 4<br>on firma autógrafa e impreso en dos tantos.<br>ra de las señaladas en el Apartado I. Definiciones; punto 1.2. Identificaciones<br>e domicilio y poderes, inciso A) Identificación oficial, del Anexo 1-A de la RMF,<br>ocumento migratorio que corresponda, emitido por autoridad competente (en su<br>gratorio).<br>pago en especie, el cual, puedes obtener en la siguiente liga:<br>tes/03586/aviso-de-termino-de-pago-en-especie en la opción Documento<br>al HDA-1 Aviso de inicio o término pago en especie, Apartados 1, 3 y 4<br>on firma autógrafa e impreso en dos tantos.<br>en especie declaración anual ISR, IETU e IVA, el cual puedes obtener en la<br>sat.gob.mx/declaracion/72869/declaracion-anual-de-pago-en-especie-con-obras-<br>tado, con firma autógrafa e impreso en tres tantos.<br>e arte propuestas para el pago de los impuestos:                                                                                                    |
| •         | <ul> <li>apega</li> <li>Avisc</li> <li>1.</li> <li>2.</li> <li>3.</li> <li>Avisc</li> <li>1.</li> <li>Decla</li> <li>1.</li> </ul> | arte al Decre<br>o de inicio:<br>Aviso de<br><u>https://www</u><br>Descargal<br>debidamer<br>Identificaci<br>oficiales,<br>tratándose<br>caso, prórr<br>Currículum<br>o de término<br>Aviso de<br><u>https://www</u><br>Descargal<br>debidamer<br>aración anu:<br>Forma Ofi<br>siguiente<br><u>de-arte;</u> de<br>• Trata<br>i,                                                                                              | eto debes presenta<br>e Inicio de pa<br><u>w.sat.gob.mx/trami</u><br>ble, Forma Oficia<br>ble, Forma Oficia<br>nte requisitados, co<br>ión oficial cualquie<br>comprobantes de<br>e de extranjeros, de<br>roga o refrendo mig<br>n vitae.<br>:<br>e término de j<br>w.sat.gob.mx/trami<br>ble, Forma Oficia<br>nte requisitados, co<br>al:<br>icial HDA-2 Pago<br>liga: <u>https://www.</u><br>bidamente requisit<br>ándose de obras de<br>Imagen digital de                                                                   | ar lo siguiente:<br>ago en especie, el cual puedes obtener en la siguiente liga:<br>tes/42255/aviso-de-inicio-de-pago-en-especie en la opción Documento<br>al HDA-1 Aviso de inicio o término pago en especie, Apartados 1, 2 y 4<br>on firma autógrafa e impreso en dos tantos.<br>ra de las señaladas en el Apartado I. Definiciones; punto 1.2. Identificaciones<br>e domicilio y poderes, inciso A) Identificación oficial, del Anexo 1-A de la RMF,<br>ocumento migratorio que corresponda, emitido por autoridad competente (en su<br>gratorio).<br>pago en especie, el cual, puedes obtener en la siguiente liga:<br>tes/03586/aviso-de-termino-de-pago-en-especie en la opción Documento<br>al HDA-1 Aviso de inicio o término pago en especie, Apartados 1, 3 y 4<br>on firma autógrafa e impreso en dos tantos.<br>en especie declaración anual ISR, IETU e IVA, el cual puedes obtener en la<br>sat.gob.mx/declaracion/72869/declaracion-anual-de-pago-en-especie-con-obras-<br>tado, con firma autógrafa e impreso en tres tantos.<br>e arte propuestas para el pago de los impuestos:<br>a las obras que proponga en pago en una memoria USB.                                                                                                    |
| •         | <ul> <li>apega</li> <li>Avisc</li> <li>1.</li> <li>2.</li> <li>3.</li> <li>Avisc</li> <li>1.</li> <li>Decla</li> <li>1.</li> </ul> | arte al Decre<br>a de inicio:<br>Aviso de<br><u>https://www</u><br><b>Descargal</b><br>debidamer<br>Identificaci<br><b>oficiales</b> ,<br>tratándose<br>caso, prórn<br>Currículum<br>o de término:<br>Aviso de<br><u>https://www</u><br><b>Descargal</b><br>debidamer<br>aración anu:<br><b>Forma Ofi</b><br>siguiente<br><u>de-arte</u> ; de<br><b>i</b> .<br><b>i</b> .                                                    | eto debes presenta<br>e Inicio de pa<br><u>w.sat.gob.mx/trami</u><br>ble, Forma Oficia<br>nte requisitados, co<br>ión oficial cualquie<br>comprobantes de<br>e de extranjeros, do<br>roga o refrendo mig<br>n vitae.<br>:<br>término de j<br><u>w.sat.gob.mx/trami</u><br>ble, Forma Oficia<br>nte requisitados, co<br>al:<br>icial HDA-2 Pago<br>liga: <u>https://www.</u><br>ebidamente requisit<br>ándose de obras de<br>Imagen digital de<br>Forma Oficial HD                                                              | ar lo siguiente:<br>ago en especie, el cual puedes obtener en la siguiente liga:<br>tes/42255/aviso-de-inicio-de-pago-en-especie en la opción Documento<br>al HDA-1 Aviso de inicio o término pago en especie, Apartados 1, 2 y 4<br>on firma autógrafa e impreso en dos tantos.<br>ra de las señaladas en el Apartado I. Definiciones; punto 1.2. Identificaciones<br>e domicilio y poderes, inciso A) Identificación oficial, del Anexo 1-A de la RMF,<br>ocumento migratorio que corresponda, emitido por autoridad competente (en su<br>gratorio).<br>pago en especie, el cual, puedes obtener en la siguiente liga:<br>tes/03586/aviso-de-termino-de-pago-en-especie en la opción Documento<br>al HDA-1 Aviso de inicio o término pago en especie, Apartados 1, 3 y 4<br>on firma autógrafa e impreso en dos tantos.<br>en especie declaración anual ISR, IETU e IVA, el cual puedes obtener en la<br>.sat.gob.mx/declaracion/72869/declaracion-anual-de-pago-en-especie-con-obras-<br>tado, con firma autógrafa e impreso en tres tantos.<br>e arte propuestas para el pago de los impuestos:<br>e las obras que proponga en pago en una memoria USB.<br>DA-2 Pago en especie declaración anual ISR, IETU e IVA.                                                                                                    |
| •         | <ul> <li>apega</li> <li>Avisc</li> <li>1.</li> <li>2.</li> <li>3.</li> <li>Avisc</li> <li>1.</li> <li>Decla</li> <li>1.</li> </ul> | arte al Decre<br>o de inicio:<br>Aviso de<br><u>https://www</u><br>Descargal<br>debidamer<br>Identificaci<br>oficiales,<br>tratándose<br>caso, prórr<br>Currículur<br>o de término<br>Aviso de<br><u>https://www</u><br>Descargal<br>debidamer<br>aración anu:<br>Forma Off<br>siguiente<br><u>de-arte</u> ; de<br>• Trata<br>i.<br>ii.                                                                                      | eto debes presenta<br>e Inicio de pa<br><u>w.sat.gob.mx/tramii</u><br>ble, Forma Oficia<br>nte requisitados, co<br>ión oficial cualquie<br><b>comprobantes de</b><br>e de extranjeros, de<br>roga o refrendo mig<br>n vitae.<br>:<br>término de p<br><u>w.sat.gob.mx/tramii</u><br>ble, Forma Oficia<br>nte requisitados, co<br>al:<br>icial HDA-2 Pago<br>liga: <u>https://www.</u><br>ebidamente requisit<br>ándose de obras de<br>Imagen digital de<br>Forma Oficial HE<br>Anexo 1 Pago de                                  | ar lo siguiente:<br>ago en especie, el cual puedes obtener en la siguiente liga:<br>tes/42255/aviso-de-inicio-de-pago-en-especie en la opción Documento<br>al HDA-1 Aviso de inicio o término pago en especie, Apartados 1, 2 y 4<br>on firma autógrafa e impreso en dos tantos.<br>ra de las señaladas en el Apartado I. Definiciones; punto 1.2. Identificaciones<br>e domicilio y poderes, inciso A) Identificación oficial, del Anexo 1-A de la RMF,<br>ocumento migratorio que corresponda, emitido por autoridad competente (en su<br>gratorio).<br>pago en especie, el cual, puedes obtener en la siguiente liga:<br>tes/03586/aviso-de-termino-de-pago-en-especie en la opción Documento<br>al HDA-1 Aviso de inicio o término pago en especie, Apartados 1, 3 y 4<br>on firma autógrafa e impreso en dos tantos.<br>en especie declaración anual ISR, IETU e IVA, el cual puedes obtener en la<br>.sat.gob.mx/declaracion/72869/declaracion-anual-de-pago-en-especie-con-obras-<br>tado, con firma autógrafa e impreso en tres tantos.<br>e arte propuestas para el pago de los impuestos:<br>a las obras que proponga en pago en una memoria USB.<br>DA-2 Pago en especie declaración anual ISR, IETU e IVA.<br>e Obras.                                                                                                    |
| •         | <ul> <li>apega</li> <li>Avisc</li> <li>1.</li> <li>2.</li> <li>3.</li> <li>Avisc</li> <li>1.</li> <li>Decla</li> <li>1.</li> </ul> | arte al Decre<br>o de inicio:<br>Aviso de<br>https://www<br>Descargal<br>debidamer<br>Identificaci<br>oficiales,<br>tratándose<br>caso, prórr<br>Currículum<br>o de término<br>Aviso de<br>https://www<br>Descargal<br>debidamer<br>aración anu:<br>Forma Ofi<br>siguiente<br>de-arte; de<br>• Trata<br>i.<br>ii.<br>iii.<br>iiv.                                                                                            | eto debes presenta<br>e Inicio de pa<br><u>w.sat.gob.mx/trami</u><br>ble, Forma Oficia<br>nte requisitados, co<br>ión oficial cualquie<br>comprobantes de<br>e de extranjeros, de<br>roga o refrendo mig<br>n vitae.<br>:<br>e término de p<br>w.sat.gob.mx/trami<br>ble, Forma Oficia<br>nte requisitados, co<br>al:<br>icial HDA-2 Pago<br>liga: <u>https://www.</u><br>bidamente requisit<br>ándose de obras de<br>Imagen digital de<br>Forma Oficial HD<br>Anexo 1 Pago de<br>Currículum vitae                             | ar lo siguiente:<br>ago en especie, el cual puedes obtener en la siguiente liga:<br>tes/42255/aviso-de-inicio-de-pago-en-especie en la opción Documento<br>al HDA-1 Aviso de inicio o término pago en especie, Apartados 1, 2 y 4<br>on firma autógrafa e impreso en dos tantos.<br>ra de las señaladas en el Apartado I. Definiciones; punto 1.2. Identificaciones<br>e domicilio y poderes, inciso A) Identificación oficial, del Anexo 1-A de la RMF,<br>ocumento migratorio que corresponda, emitido por autoridad competente (en su<br>gratorio).<br>pago en especie, el cual, puedes obtener en la siguiente liga:<br>tes/03586/aviso-de-termino-de-pago-en-especie en la opción Documento<br>al HDA-1 Aviso de inicio o término pago en especie, Apartados 1, 3 y 4<br>on firma autógrafa e impreso en dos tantos.<br>en especie declaración anual ISR, IETU e IVA, el cual puedes obtener en la<br>.sat.gob.mx/declaracion/72869/declaracion-anual-de-pago-en-especie-con-obras-<br>tado, con firma autógrafa e impreso en tres tantos.<br>e arte propuestas para el pago de los impuestos:<br>e) las obras que proponga en pago en una memoria USB.<br>DA-2 Pago en especie declaración anual ISR, IETU e IVA.<br>e Obras.<br>actualizado.                                                                                                    |
| •         | <ul> <li>apega</li> <li>Avisc</li> <li>1.</li> <li>2.</li> <li>3.</li> <li>Avisc</li> <li>1.</li> <li>Decla</li> <li>1.</li> </ul> | arte al Decre<br>o de inicio:<br>Aviso de<br><u>https://www</u><br><b>Descargal</b><br>debidamer<br>Identificaci<br><b>oficiales</b> ,<br>tratándose<br>caso, prórn<br>Currículum<br>o de término<br>Aviso de<br><u>https://www</u><br><b>Descargal</b><br>debidamer<br>aración anu:<br><b>Forma Ofi</b><br>siguiente<br><u>de-arte</u> ; de<br>• Trata<br><b>i.</b><br><b>ii.</b><br><b>iii.</b><br><b>iv.</b><br><b>v.</b> | eto debes presenta<br>e Inicio de pa<br><u>w.sat.gob.mx/tramii</u><br>ble, Forma Oficia<br>nte requisitados, co<br>ión oficial cualquie<br>comprobantes de<br>e de extranjeros, do<br>roga o refrendo mig<br>n vitae.<br>:<br>término de p<br>w.sat.gob.mx/tramii<br>ble, Forma Oficia<br>nte requisitados, co<br>al:<br>icial HDA-2 Pago<br>liga: <u>https://www.</u><br>ebidamente requisitados de<br>Imagen digital de<br>Forma Oficial HE<br>Anexo 1 Pago de<br>Currículum vitae<br>Escrito libre que<br>con la Regla 11.7 | ar lo siguiente:<br>ago en especie, el cual puedes obtener en la siguiente liga:<br>tes/42255/aviso-de-inicio-de-pago-en-especie en la opción Documento<br>al HDA-1 Aviso de inicio o término pago en especie, Apartados 1, 2 y 4<br>on firma autógrafa e impreso en dos tantos.<br>ra de las señaladas en el Apartado I. Definiciones; punto 1.2. Identificaciones<br>e domicilio y poderes, inciso A) Identificación oficial, del Anexo 1-A de la RMF,<br>ocumento migratorio que corresponda, emitido por autoridad competente (en su<br>gratorio).<br>pago en especie, el cual, puedes obtener en la siguiente liga:<br>tes/03586/aviso-de-termino-de-pago-en-especie en la opción Documento<br>al HDA-1 Aviso de inicio o término pago en especie, Apartados 1, 3 y 4<br>on firma autógrafa e impreso en dos tantos.<br>en especie declaración anual ISR, IETU e IVA, el cual puedes obtener en la<br>sat.gob.mx/declaracion/72869/declaracion-anual-de-pago-en-especie-con-obras-<br>tado, con firma autógrafa e impreso en tres tantos.<br>e arte propuestas para el pago de los impuestos:<br>a las obras que proponga en pago en una memoria USB.<br>DA-2 Pago en especie declaración anual ISR, IETU e IVA.<br>e Obras.<br>actualizado.<br>contenga la relación de piezas vendidas en los últimos tres años de conformidad<br>1.8. en original, con firma autógrafa. |

| i. Imagen digital de las obras que proponga en pago en una memoria USB.                                                                                                    |                                                                                                    |                                                                                                    |                                                                                                    |  |  |  |
|----------------------------------------------------------------------------------------------------|----------------------------------------------------------------------------------------------------|----------------------------------------------------------------------------------------------------|----------------------------------------------------------------------------------------------------|--|--|--|
| ii. Forma Oficial HDA-2 Pago en especie declaración anual ISR, IETU e IVA.                                                                                                    |                                                                                                    |                                                                                                    |                                                                                                    |  |  |  |
| iii. Anexo 2 Donación de obras.                                                                                                    |                                                                                                    |                                                                                                    |                                                                                                    |  |  |  |
| <ul> <li>iv. Documentación que ampare la donación de las obras o en su caso, que ampare la aceptación de<br/>las obras entregadas para su exhibición y conservación.</li> </ul>                                                                                                    |                                                                                                    |                                                                                                    |                                                                                                    |  |  |  |
| v. Escrito libre qu<br>con la Regla 1                                                                                                    | <ul> <li>Escrito libre que contenga la relación de piezas vendidas en los últimos tres años de conformidad<br/>con la Regla 11.1.8, en original, con firma autógrafa.</li> </ul>                                                                                                    |                                                                                                    |                                                                                                    |  |  |  |
| Para cualquiera de los casos e                                                                                                    | n caso de ser represe                                                                                                    | entante legal:                                                                                                    |                                                                                                    |  |  |  |
| 1. Poder notarial para acredi                                                                                                    | tar la personalidad de                                                                                                    | l representante legal                                                                                                    | (copia certificada y copia simple para                                                                                                    |  |  |  |
| cotejo) o carta poder firmada ante dos testigos y ratificadas las firmas ante las autoridades fiscales o Fedatario<br>Público (original y copia simple para cotejo).                                                                                                    |                                                                                                    |                                                                                                    |                                                                                                    |  |  |  |
|                                                                                                    | ¿Con qué condicio                                                                                                    | nes debo cumplir?                                                                                                    |                                                                                                    |  |  |  |
| Opinión del cumplimiento de oblig                                                                                                    | gaciones fiscales positi                                                                                                    | va.                                                                                                    |                                                                                                    |  |  |  |
| Contar con buzón tributario activo                                                                                                    | Э.                                                                                                    |                                                                                                    |                                                                                                    |  |  |  |
| SEGUIMI                                                                                                    | ENTO Y RESOLUCIÓ                                                                                                    | N DEL TRÁMITE O S                                                                                                    | ERVICIO                                                                                                    |  |  |  |
| ¿Cómo puedo dar seguimiento al t                                                                                                    | trámite o servicio?                                                                                                    | ¿El SAT llevará a cabo alguna inspección o<br>verificación para emitir la resolución de este trámite o<br>servicio?                                                                                                    |                                                                                                    |  |  |  |
| Trámite inmediato.                                                                                                    |                                                                                                    | No.                                                                                                    |                                                                                                    |  |  |  |
|                                                                                                    | Resolución del tr                                                                                                    | ámite o servicio                                                                                                    |                                                                                                    |  |  |  |
| Cuando presentes tu declaración, obtendrás de manera inmediata el acuse correspondiente, posteriormente el Comité de Pago en Especie dictaminará las obras propuestas para pago y en la siguiente liga: <u>https://www.sat.gob.mx/consultas/77703/consulta-el-registro-publico-de-obras-de-arte</u> podrás consultar el Registro Público de Obras de Arte con los resultados, 3 meses después de haber concluido la recepción de declaraciones; finalmente las obras recibidas y aceptadas serán asignadas mediante el sorteo que se desarrollará ante la Comisión Permanente de                                               |                                                                                                    |                                                                                                    |                                                                                                    |  |  |  |
| Euncionarios Eiscales y el destino asign                                                                                                    | Funcionarios Fiscales y el destino asignado a cada obra recibida sera publicado en la actualización del registro antes citado.                                                                                                    |                                                                                                    |                                                                                                    |  |  |  |
| Funcionarios Fiscales y el destino asign                                                                                                    | Blazo máximo para                                                                                                    | a sera publicado en la                                                                                                    | a actualización del registro antes citado.                                                                                                    |  |  |  |
| Funcionarios Fiscales y el destino asign<br>Plazo máximo para que el SAT<br>resuelva el trámite o servicio                                                                                                    | Plazo máximo para<br>información                                                                                                    | da sera publicado en la<br>que el SAT solicite<br>n adicional                                                                                                    | Plazo máximo para cumplir con la información solicitada                                                                                                    |  |  |  |
| Funcionarios Fiscales y el destino asign<br>Plazo máximo para que el SAT<br>resuelva el trámite o servicio<br>1 año.                                                                                                    | Plazo máximo para<br>información<br>No aplica.                                                                                                    | a sera publicado en la<br>que el SAT solicite<br>n adicional                                                                                                    | A actualización del registro antes citado.<br>Plazo máximo para cumplir con la<br>información solicitada<br>No aplica.                                                                                                    |  |  |  |
| Funcionarios Fiscales y el destino asign<br>Plazo máximo para que el SAT<br>resuelva el trámite o servicio<br>1 año.<br>¿Qué documento obtengo al fina<br>servicio?                                                                                                    | Plazo máximo para<br>información<br>No aplica.                                                                                                    | a sera publicado en la<br>que el SAT solicite<br>n adicional<br>¿Cuál es la v                                                                                                    | A actualización del registro antes citado.<br>Plazo máximo para cumplir con la<br>información solicitada<br>No aplica.<br>igencia del trámite o servicio?                                                                                                    |  |  |  |
| Funcionarios Fiscales y el destino asign<br>Plazo máximo para que el SAT<br>resuelva el trámite o servicio<br>1 año.<br>¿Qué documento obtengo al fina<br>servicio?<br>• Acuse de recibo en el caso de Av                                                                                                    | Plazo máximo para<br>información<br>No aplica.<br>Ilizar el trámite o                                                                                                    | a sera publicado en la<br>que el SAT solicite<br>n adicional<br>¿Cuál es la v<br>Por el ejercicio fiscal                                                                                                    | A actualización del registro antes citado. Plazo máximo para cumplir con la información solicitada No aplica. igencia del trámite o servicio? que ampara la declaración.                                                                                                    |  |  |  |
| Funcionarios Fiscales y el destino asign<br>Plazo máximo para que el SAT<br>resuelva el trámite o servicio<br>1 año.<br>¿Qué documento obtengo al fina<br>servicio?<br>Acuse de recibo en el caso de Av<br>Acuse de recibo y posteriorment<br>en especie en los casos en que<br>arte. Tratándose de la Declaració                                                                                                    | Plazo máximo para<br>información<br>No aplica.<br>Ilizar el trámite o<br>visos.<br>te resolución de pago<br>e se presente obra de<br>on anual.                                                                                                    | a sera publicado en la<br>que el SAT solicite<br>n adicional<br>¿Cuál es la v<br>Por el ejercicio fiscal                                                                                                    | A actualización del registro antes citado.  Plazo máximo para cumplir con la información solicitada  No aplica.  igencia del trámite o servicio?  que ampara la declaración.                                                                                                    |  |  |  |
| <ul> <li>Funcionarios Fiscales y el destino asign</li> <li>Plazo máximo para que el SAT<br/>resuelva el trámite o servicio</li> <li>1 año.</li> <li>¿Qué documento obtengo al fina<br/>servicio?</li> <li>Acuse de recibo en el caso de Av</li> <li>Acuse de recibo y posteriorment<br/>en especie en los casos en que<br/>arte. Tratándose de la Declaració</li> </ul>                                                                                                    | Addo a cada obra recibio<br>Plazo máximo para<br>información<br>No aplica.<br>Nizar el trámite o<br>visos.<br>te resolución de pago<br>a se presente obra de<br>on anual.<br>CANALES DE                                                                                                    | a sera publicado en la<br>que el SAT solicite<br>n adicional<br>¿Cuál es la v<br>Por el ejercicio fiscal<br>ATENCIÓN                                                                                                    | A actualización del registro antes citado.<br>Plazo máximo para cumplir con la<br>información solicitada<br>No aplica.<br>igencia del trámite o servicio?<br>que ampara la declaración.                                                                                                    |  |  |  |
| Funcionarios Fiscales y el destino asign<br>Plazo máximo para que el SAT<br>resuelva el trámite o servicio<br>1 año.<br>¿Qué documento obtengo al fina<br>servicio?<br>Acuse de recibo en el caso de Av<br>Acuse de recibo y posteriorment<br>en especie en los casos en que<br>arte. Tratándose de la Declaració<br>Consultas y duda                                                                                                    | Addo a cada obra recibio<br>Plazo máximo para<br>información<br>No aplica.<br>Alizar el trámite o<br>visos.<br>te resolución de pago<br>a se presente obra de<br>on anual.<br>CANALES DE<br>IS                                                                                                    | a sera publicado en la<br>que el SAT solicite<br>n adicional<br>¿Cuál es la v<br>Por el ejercicio fiscal<br>ATENCIÓN                                                                                                    | A actualización del registro antes citado. Plazo máximo para cumplir con la información solicitada No aplica. igencia del trámite o servicio? que ampara la declaración. guejas y denuncias                                                                                                    |  |  |  |
| <ul> <li>Funcionarios Fiscales y el destino asign</li> <li>Plazo máximo para que el SAT<br/>resuelva el trámite o servicio</li> <li>1 año.</li> <li>¿Qué documento obtengo al fina<br/>servicio?</li> <li>Acuse de recibo en el caso de Av</li> <li>Acuse de recibo y posteriorment<br/>en especie en los casos en que<br/>arte. Tratándose de la Declaració</li> <li>Consultas y duda</li> <li>Atención personal en las oficinas<br/>en el apartado ¿Dónde puedo<br/>ficha, previa cita.</li> </ul>                                                                                                    | Plazo máximo para<br>información<br>No aplica.<br>No aplica.<br>Nizar el trámite o<br>visos.<br>te resolución de pago<br>e se presente obra de<br>on anual.<br>CANALES DE<br>del SAT mencionadas<br>presentarlo? de esta                                                                                                    | a sera publicado en la<br>que el SAT solicite<br>n adicional<br>¿Cuál es la v<br>Por el ejercicio fiscal<br>E ATENCIÓN<br>Quejas y Den<br>país: 55 885 22 222<br>Corres el etrá                                                                                                    | Plazo máximo para cumplir con la<br>información solicitada<br>No aplica.<br>igencia del trámite o servicio?<br>que ampara la declaración.<br>eucias SAT, desde cualquier parte del<br>22 222 y para el exterior del país (+52)<br>(quejas y denuncias).                                                                                                    |  |  |  |
| <ul> <li>Funcionarios Fiscales y el destino asign</li> <li>Plazo máximo para que el SAT<br/>resuelva el trámite o servicio</li> <li>1 año.</li> <li>¿Qué documento obtengo al fina<br/>servicio?</li> <li>Acuse de recibo en el caso de Av</li> <li>Acuse de recibo y posteriorment<br/>en especie en los casos en que<br/>arte. Tratándose de la Declaració</li> <li>Consultas y duda</li> <li>Atención personal en las oficinas<br/>en el apartado ¿Dónde puedo<br/>ficha, previa cita.</li> <li>Realizada en el teléfono: 55 80 3<br/>00 00 extensiones: 45348, 28848</li> </ul>                                            | Plazo máximo para         Información         No aplica.         Ilizar el trámite o         visos.         te resolución de pago         e se presente obra de on anual.         CANALES DE las         del SAT mencionadas         presentarlo? de esta         39 20 57 y/o 55 58 02         3, 42601 y 22735.                                                                                                    | a sera publicado en la<br>que el SAT solicite<br>n adicional<br>¿Cuál es la v<br>Por el ejercicio fiscal<br>E ATENCIÓN<br>Quejas y Den<br>país: 55 885 22<br>55 885 22 222<br>Correo electró<br>SAT Móvil - Au                                                                                                    | A actualización del registro antes citado.  Plazo máximo para cumplir con la información solicitada  No aplica.  igencia del trámite o servicio?  que ampara la declaración.  Ruejas y denuncias  uncias SAT, desde cualquier parte del 22 222 y para el exterior del país (+52) (quejas y denuncias).  nico: denuncias@sat.gob.mx  plicación para celular, apartado Quejas                                                                                                    |  |  |  |
| <ul> <li>Funcionarios Fiscales y el destino asign</li> <li>Plazo máximo para que el SAT<br/>resuelva el trámite o servicio</li> <li>1 año.</li> <li>¿Qué documento obtengo al fina<br/>servicio?</li> <li>Acuse de recibo en el caso de Av</li> <li>Acuse de recibo y posteriorment<br/>en especie en los casos en que<br/>arte. Tratándose de la Declaració</li> <li>Consultas y duda</li> <li>Atención personal en las oficinas<br/>en el apartado ¿Dónde puedo<br/>ficha, previa cita.</li> <li>Realizada en el teléfono: 55 80 3<br/>00 00 extensiones: 45348, 28848</li> <li>Correo electrónico: pagoenespecio</li> </ul> | Plazo máximo para         Información         No aplica.         Ilizar el trámite o         visos.         te resolución de pago         e se presente obra de on anual.         CANALES DE         IS         del SAT mencionadas         presentarlo?       de esta         39 20 57 y/o 55 58 02       3, 42601 y 22735.         cie@sat.gob.mx                                                                                                    | a sera publicado en la<br>que el SAT solicite<br>n adicional<br>¿Cuál es la v<br>Por el ejercicio fiscal<br>E ATENCIÓN<br>Quejas y Den<br>país: 55 885 2<br>55 885 22 222<br>Correo electró<br>SAT Móvil - Aj<br>y Denuncias.                                                                                                    | A actualización del registro antes citado.  Plazo máximo para cumplir con la información solicitada No aplica.  igencia del trámite o servicio?  que ampara la declaración.  uncias SAT, desde cualquier parte del 12 222 y para el exterior del país (+52) e (quejas y denuncias). nico: denuncias@sat.gob.mx plicación para celular, apartado Quejas                                                                                                    |  |  |  |
| <ul> <li>Funcionarios Fiscales y el destino asign</li> <li>Plazo máximo para que el SAT resuelva el trámite o servicio</li> <li>1 año.</li> <li>¿Qué documento obtengo al fina servicio?</li> <li>Acuse de recibo en el caso de Av</li> <li>Acuse de recibo y posteriorment en especie en los casos en que arte. Tratándose de la Declaració</li> <li>Consultas y duda</li> <li>Atención personal en las oficinas en el apartado ¿Dónde puedo ficha, previa cita.</li> <li>Realizada en el teléfono: 55 80 3 00 00 extensiones: 45348, 28848</li> <li>Correo electrónico: pagoenespector</li> </ul>                            | Plazo máximo para<br>información<br>No aplica.<br>No aplica.<br>No aplica.<br>No aplica.<br>No aplica.<br>Visos.<br>te resolución de pago<br>e se presente obra de<br>on anual.<br>CANALES DE<br>CANALES DE<br>Marco CANALES DE<br>Son anual.<br>CANALES DE<br>Son anual.<br>CA | a sera publicado en la<br>que el SAT solicite<br>n adicional<br>¿Cuál es la v<br>Por el ejercicio fiscal<br>E ATENCIÓN<br>Quejas y Den<br>país: 55 885 2<br>55 885 22 222<br>Correo electró<br>SAT Móvil - Al<br>y Denuncias.<br>En el Portal de                                                                                                    | Plazo máximo para cumplir con la<br>información solicitada<br>No aplica.<br>igencia del trámite o servicio?<br>que ampara la declaración.<br>eucias SAT, desde cualquier parte del<br>22 222 y para el exterior del país (+52)<br>(quejas y denuncias).<br>nico: <u>denuncias@sat.gob.mx</u><br>plicación para celular, apartado Quejas                                                                                                    |  |  |  |
| <ul> <li>Funcionarios Fiscales y el destino asign</li> <li>Plazo máximo para que el SAT resuelva el trámite o servicio</li> <li>1 año.</li> <li>¿Qué documento obtengo al fina servicio?</li> <li>Acuse de recibo en el caso de Av</li> <li>Acuse de recibo y posteriorment en especie en los casos en que arte. Tratándose de la Declaració</li> <li>Consultas y duda</li> <li>Atención personal en las oficinas en el apartado ¿Dónde puedo ficha, previa cita.</li> <li>Realizada en el teléfono: 55 80 300 00 extensiones: 45348, 28848</li> <li>Correo electrónico: pagoenespecto</li> </ul>                              | Plazo máximo para         Información         No aplica.         Ilizar el trámite o         visos.         te resolución de pago         e se presente obra de on anual.         CANALES DE         us         del SAT mencionadas         presentarlo?         de esta         39 20 57 y/o 55 58 02         3, 42601 y 22735.         cie@sat.gob.mx                                                                                                    | a sera publicado en la<br>que el SAT solicite<br>n adicional<br>¿Cuál es la v<br>Por el ejercicio fiscal<br>E ATENCIÓN<br>Quejas y Den<br>país: 55 885 22<br>55 885 22 222<br>Correo electró<br>SAT Móvil - Aj<br>y Denuncias.<br>En el Portal de<br>https://www.sa                                                                                                    | A actualizacion del registro antes citado.  Plazo máximo para cumplir con la información solicitada  No aplica.  igencia del trámite o servicio?  I que ampara la declaración.  Ruejas y denuncias  uncias SAT, desde cualquier parte del 22 222 y para el exterior del país (+52) (quejas y denuncias). nico: denuncias@sat.gob.mx plicación para celular, apartado Quejas el SAT: tt.gob.mx/aplicacion/50409/presenta-                                                                                                    |  |  |  |
| <ul> <li>Funcionarios Fiscales y el destino asign</li> <li>Plazo máximo para que el SAT resuelva el trámite o servicio</li> <li>1 año.</li> <li>¿Qué documento obtengo al fina servicio?</li> <li>Acuse de recibo en el caso de Av</li> <li>Acuse de recibo y posteriorment en especie en los casos en que arte. Tratándose de la Declaració</li> <li>Consultas y duda</li> <li>Atención personal en las oficinas en el apartado ¿Dónde puedo ficha, previa cita.</li> <li>Realizada en el teléfono: 55 80 300 00 extensiones: 45348, 28848</li> <li>Correo electrónico: pagoenespector</li> </ul>                             | Plazo máximo para<br>información         Plazo máximo para<br>información         No aplica.         uitzar el trámite o         visos.         te resolución de pago<br>e se presente obra de<br>on anual.         CANALES DE<br>se<br>del SAT mencionadas<br>presentarlo? de esta         39 20 57 y/o 55 58 02<br>8, 42601 y 22735.         cie@sat.gob.mx                                                                                                    | <ul> <li>a sera publicado en la que el SAT solicite n adicional</li> <li>¿Cuál es la v</li> <li>Por el ejercicio fiscal</li> <li>ATENCIÓN</li> <li>Quejas y Denpaís: 55 885 2<br/>55 885 22 222</li> <li>Correo electró</li> <li>SAT Móvil - Apy Denuncias.</li> <li>En el Portal de https://www.satu-queja-o-der</li> <li>Teléfonos roje oficions del S/</li> </ul>                                | Plazo máximo para cumplir con la<br>información solicitada<br>No aplica.<br>igencia del trámite o servicio?<br>I que ampara la declaración.<br>uncias SAT, desde cualquier parte del<br>2222 y para el exterior del país (+52)<br>(quejas y denuncias).<br>nico: denuncias@sat.gob.mx<br>plicación para celular, apartado Quejas<br>el SAT:<br>tt.gob.mx/aplicacion/50409/presenta-<br>uncia<br>os ubicados en las Aduanas y las                                                                                                    |  |  |  |
| <ul> <li>Funcionarios Fiscales y el destino asign</li> <li>Plazo máximo para que el SAT resuelva el trámite o servicio</li> <li>1 año.</li> <li>¿Qué documento obtengo al fina servicio?</li> <li>Acuse de recibo en el caso de Av</li> <li>Acuse de recibo y posteriorment en especie en los casos en que arte. Tratándose de la Declaració</li> <li>Consultas y duda</li> <li>Atención personal en las oficinas en el apartado ¿Dónde puedo ficha, previa cita.</li> <li>Realizada en el teléfono: 55 80 3 00 00 extensiones: 45348, 28848</li> <li>Correo electrónico: pagoenespector</li> </ul>                            | Plazo máximo para<br>información<br>No aplica.<br>No aplica.<br>No aplica.<br>No aplica.<br>No aplica.<br>Visos.<br>te resolución de pago<br>e se presente obra de<br>on anual.<br>CANALES DE<br>CANALES DE<br>Marco Salar<br>del SAT mencionadas<br>presentarlo? de esta<br>39 20 57 y/o 55 58 02<br>8, 42601 y 22735.<br>cie@sat.gob.mx                                                                                                    | A sera publicado en la<br>que el SAT solicite<br>n adicional<br>¿Cuál es la v<br>Por el ejercicio fiscal<br>Por el ejercicio fiscal<br>ATENCIÓN<br>Quejas y Den<br>país: 55 885 2<br>55 885 22 222<br>Correo electró<br>SAT Móvil - Al<br>y Denuncias.<br>En el Portal de<br><u>https://www.sa</u><br><u>tu-queja-o-der</u><br>Teléfonos rojo<br>oficinas del SA                                    | Plazo máximo para cumplir con la<br>información solicitada<br>No aplica.<br>igencia del trámite o servicio?<br>I que ampara la declaración.<br>eucias SAT, desde cualquier parte del<br>22 222 y para el exterior del país (+52)<br>(quejas y denuncias).<br>nico: <u>denuncias@sat.gob.mx</u><br>plicación para celular, apartado Quejas<br>el SAT:<br>tt.gob.mx/aplicacion/50409/presenta-<br>nuncia<br>os ubicados en las Aduanas y las<br>AT.<br>627 22 728 opción 8.                                                                                                    |  |  |  |
| <ul> <li>Funcionarios Fiscales y el destino asign</li> <li>Plazo máximo para que el SAT resuelva el trámite o servicio</li> <li>1 año.</li> <li>¿Qué documento obtengo al fina servicio?</li> <li>Acuse de recibo en el caso de Av</li> <li>Acuse de recibo y posteriorment en especie en los casos en que arte. Tratándose de la Declaració</li> <li>Consultas y duda</li> <li>Atención personal en las oficinas en el apartado ¿Dónde puedo ficha, previa cita.</li> <li>Realizada en el teléfono: 55 80 3 00 00 extensiones: 45348, 28848</li> <li>Correo electrónico: pagoenespector</li> </ul>                            | Addo a cada obra recibio<br>Plazo máximo para<br>información<br>No aplica.<br>Ilizar el trámite o<br>visos.<br>te resolución de pago<br>e se presente obra de<br>on anual.<br>CANALES DE<br>s<br>del SAT mencionadas<br>presentarlo? de esta<br>39 20 57 y/o 55 58 02<br>3, 42601 y 22735.<br>cie@sat.gob.mx                                                                                                    | a sera publicado en la<br>que el SAT solicite<br>n adicional<br>Cuál es la v<br>Por el ejercicio fiscal<br>ATENCIÓN<br>Quejas y Den<br>país: 55 885 22<br>55 885 22 222<br>Correo electró<br>SAT Móvil - A<br>y Denuncias.<br>En el Portal de<br><u>https://www.sa</u><br><u>tu-queja-o-der</u><br>Teléfonos roj<br>oficinas del SA<br>MarcaSAT 55                                                  | A actualización del registro antes citado.<br>Plazo máximo para cumplir con la<br>información solicitada<br>No aplica.<br>igencia del trámite o servicio?<br>I que ampara la declaración.<br>I que ampara la declaración.<br>I que amp |  |  |  |
| <ul> <li>Funcionarios Fiscales y el destino asign</li> <li>Plazo máximo para que el SAT<br/>resuelva el trámite o servicio</li> <li>1 año.</li> <li>¿Qué documento obtengo al fina<br/>servicio?</li> <li>Acuse de recibo en el caso de Av</li> <li>Acuse de recibo y posteriorment<br/>en especie en los casos en que<br/>arte. Tratándose de la Declaració</li> <li>Consultas y duda</li> <li>Atención personal en las oficinas<br/>en el apartado ¿Dónde puedo<br/>ficha, previa cita.</li> <li>Realizada en el teléfono: 55 80 3<br/>00 00 extensiones: 45348, 28848</li> <li>Correo electrónico: pagoenespect</li> </ul>  | Plazo máximo para<br>información<br>No aplica.<br>Ilizar el trámite o<br>visos.<br>te resolución de pago<br>e se presente obra de<br>on anual.<br>CANALES DE<br>s<br>del SAT mencionadas<br>presentarlo? de esta<br>39 20 57 y/o 55 58 02<br>8, 42601 y 22735.<br>cie@sat.gob.mx                                                                                                    | <ul> <li>a sera publicado en la que el SAT solicite n adicional</li> <li>¿Cuál es la v</li> <li>Por el ejercicio fiscal</li> <li>ATENCIÓN</li> <li>Quejas y Den país: 55 885 22 222</li> <li>Correo electró</li> <li>SAT Móvil - Ag y Denuncias.</li> <li>En el Portal de https://www.sa tu-queja-o-der</li> <li>Teléfonos roju oficinas del SA</li> <li>MarcaSAT 55</li> <li>madicional</li> </ul> | A actualización del registro antes citado.<br>Plazo máximo para cumplir con la<br>información solicitada<br>No aplica.<br>igencia del trámite o servicio?<br>I que ampara la declaración.<br>Ruejas y denuncias<br>uncias SAT, desde cualquier parte del<br>2 222 y para el exterior del país (+52)<br>I quejas y denuncias).<br>nico: denuncias@sat.gob.mx<br>plicación para celular, apartado Quejas<br>el SAT:<br>tt.gob.mx/aplicacion/50409/presenta-<br>tuncia<br>os ubicados en las Aduanas y las<br>AT.<br>627 22 728 opción 8.                                                                                                    |  |  |  |

- Toma fotográfica completamente frontal, sobre fondo blanco y que incluya el marco o base en caso de que la obra cuente con alguno.
- > La toma deberá ser general y no de detalles de la obra misma.
- > Usar buena iluminación, de manera que se perciban los detalles de la obra.
- Evitar manipulación en programas de diseño, respetando los colores y características propias de la obra.
- > En el caso de obras enmarcadas con vidrio, evitar reflejos o brillos que puedan afectar la percepción de la obra.
- El archivo fotográfico de cada obra deberá estar nombrado con los apellidos del autor y el título de la obra, ejemplo: APELLIDOS\_TITULODELAOBRA.
- Cuando habiendo optado por pagar tus impuestos en los términos del Decreto, no enajenes obra de tu producción en un año o residas dicho año en el extranjero, bastará que presentes tu declaración en la Forma Oficial HDA-2 Pago en especie declaración anual ISR, IETU e IVA, pudiendo acompañar alguna obra de tu producción si así lo deseas.
- Tratándose de pinturas, esculturas y grabados propuestas para el pago de los impuestos, presentar las mismas ante la Subadministración de Pago en Especie adscrita a la Administración para el Destino de Bienes "5" o bien, ante las Administraciones de Recursos y Servicios "7", "8" y "9", o las Subadministraciones de Recursos y Servicios atendiendo a los siguientes requisitos:
  - > Tratándose de pinturas y grabados, deberán estar firmados, fechados, enmarcados, armellados y alambrados.
  - > Tratándose de grabados, deberán además tener número de serie.
  - Tratándose de esculturas, deberán estar firmadas, fechadas y con número de serie, además de entregarlas en una caja de madera o cartón rígido elaborada ex profeso, que permita su conservación y traslado en óptimas condiciones.
- Tratándose de obras donadas o entregadas para su exhibición y conservación, las mismas se presentan ante museos propiedad de personas morales autorizadas para recibir donativos deducibles, o que pertenezcan a la Federación, una Entidad Federativa, Municipio u organismo descentralizado.

#### Fundamento jurídico

Artículos: Cuarto del Decreto que otorga facilidades para el pago de los impuestos sobre la renta y al valor agregado y condona parcialmente el primero de ellos, que causen las personas dedicadas a las artes plásticas, con obras de su producción, y que facilita el pago de los impuestos por la enajenación de obras artísticas y antigüedades propiedad de particulares, publicado en el DOF el 31 de octubre de 1994 y modificado el 28 de noviembre de 2006 y 5 de noviembre de 2007; 7-A, 7-B, 7-C de la Ley del SAT; 37 del CFF; Reglas 11.1.1, 11.1.2., 11.1.3., 11.1.4., 11.1.5., 11.1.6., 11.1.7., 11.1.8. y 11.1.9. de la RMF.

| 2/DEC-2 Aviso de las obras de arte recibidas en donación o entregadas a museos para su exhibición y<br>conservación. |                                                                                                    |          |                  |                                                 |                     |       |                                                                                   |
|----------------------------------------------------------------------------------------------------|----------------------------------------------------------------------------------------------------|----------|------------------|-------------------------------------------------|---------------------|-------|-----------------------------------------------------------------------------------|
| Trám                                                                                                    | nite                                                                                                    |          |                  |                                                 | Monto               |       |                                                                                   |
| Servi                                                                                                    | icio (                                                                                                    | C        | Presenta av      | a aviso de obras donadas o entregadas a Museos. |                     |       | Gratuito                                                                          |
|                                                                                                    |                                                                                                    |          |                  |                                                 |                     | 0     | Pago de derechos                                                                  |
|                                                                                                    |                                                                                                    |          |                  |                                                 |                     |       | Costo:                                                                            |
| Ś                                                                                                    | ,Quién                                                                                                    | puede so | olicitar el trái | nite o servicio?                                | ¿Cuándo se pre      | esent | a?                                                                                |
| Muse<br>para<br>la Fe<br>Orgai                                                                                       | Museos propiedad de personas morales autorizadas<br>para recibir donativos deducibles, o que pertenezcan a<br>la Federación, una Entidad Federativa, Municipio u<br>Organismo Descentralizado.                                                                                                    |          |                  |                                                 |                     |       |                                                                                   |
| ζD                                                                                                    | ¿Dónde puedo presentarlo? En la Administración Central de Destino de Bienes sita en Av. Paseo de la Reforma No.<br>10, Piso 7, Torre Caballito, Colonia Tabacalera, C.P. 06030, Alcaldía Cuauhtémoc<br>Ciudad de México, en un horario de atención de lunes a jueves de 8:00 hrs. a 14:00<br>hrs. y de 15:00 hrs. a 17:00 hrs. y viernes de 8:00 hrs. a 15:00 hrs. |          |                  |                                                 |                     |       | aseo de la Reforma No.<br>Alcaldía Cuauhtémoc,<br>es de 8:00 hrs. a 14:00<br>hrs. |
|                                                                                                    | INFORMACIÓN PARA REALIZAR EL TRÁMITE O SERVICIO                                                                                                    |          |                  |                                                 |                     |       |                                                                                   |
| ¿Qué tengo que hacer para realizar el trámite o servicio?                                                            |                                                                                                    |          |                  |                                                 |                     |       |                                                                                   |
| 1.                                                                                                    | 1. Acude a las oficinas de la Administración Central de Destino de Bienes mencionada en el apartado ¿Dónde puedo presentarlo?.                                                                                                    |          |                  |                                                 |                     |       |                                                                                   |
| 2.                                                                                                    | 2. Entrega la documentación que se menciona en el apartado ¿Qué requisitos debo cumplir?, al personal que atenderá el trámite.                                                                                                    |          |                  |                                                 |                     |       |                                                                                   |
| 3.                                                                                                    | 3. En caso de que cumplas con los requisitos recibe la forma oficial HDA-3 Pago en Especie Donación a Museos, sellada como Acuse de recibo.                                                                                                    |          |                  |                                                 |                     |       |                                                                                   |
|                                                                                                    | En caso de que no cumplas con alguno de los requisitos o condiciones, se te indicará lo que tienes que subsanar<br>y deberás presentar nuevamente tu trámite.                                                                                                    |          |                  |                                                 |                     |       |                                                                                   |
|                                                                                                    |                                                                                                    |          |                  | Qué requi:                                      | sitos debo cumplir? |       |                                                                                   |
| •                                                                                                    | Imagen digital de la obra en alta resolución en una memoria USB.                                                                                                    |          |                  |                                                 |                     |       |                                                                                   |

Formato HDA-3 Pago en Especie Donación a Museos debidamente requisitado el cual puedes obtener en la siguiente liga: https://www.sat.gob.mx/normatividad/22185/formas-y-formatos-fiscales (impreso en tres tantos).
 Ficha técnica de la obra donada o entregada para su exhibición y conservación en un tanto.

| ¿Con qué condiciones debo cumplir?                                                                                                 |                                                                |                                                                                                    |                                                                                                    |  |  |
|----------------------------------------------------------------------------------------------------|----------------------------------------------------------------|----------------------------------------------------------------------------------------------------|----------------------------------------------------------------------------------------------------|--|--|
| No aplica.                                                                                                    |                                                                |                                                                                                    |                                                                                                    |  |  |
| SEG                                                                                                    | JIMIENTO Y RESOLU                                              | JCIÓN DEL TRÁMITE                                                                                                    | O SERVICIO                                                                                                    |  |  |
| ¿Cómo puedo dar seguimie<br>servicio?                                                                                              | nto al trámite o                                               | ¿El SAT llevará a<br>para emitir la re                                                                                                    | cabo alguna inspección o verificación<br>esolución de este trámite o servicio?                                                                                                    |  |  |
| Vía correo electrónico: pagoenespe                                                                                                 | Vía correo electrónico: pagoenespecie@sat.gob.mx. Sí.          |                                                                                                    |                                                                                                    |  |  |
|                                                                                                    | Resolución                                                     | del trámite o servicio                                                                                                    |                                                                                                    |  |  |
| Para el Aviso: Trámite inmediato, y                                                                                                | a que únicamente obt                                           | ienes tu acuse de reci                                                                                                    | bo.                                                                                                    |  |  |
| Si presentaste correctamente toda                                                                                                  | la documentación, se                                           | emitirá un oficio de re                                                                                                    | spuesta.                                                                                                    |  |  |
| Plazo máximo para que el SAT<br>resuelva el trámite o servicio                                                                     | Plazo máximo para<br>informació                                | que el SAT solicite<br>n adicional                                                                                                    | Plazo máximo para cumplir con la<br>información solicitada                                                                                                    |  |  |
| 3 meses.                                                                                                    | No aplica.                                                     |                                                                                                    | No aplica.                                                                                                    |  |  |
| ¿Qué documento obtengo al fir<br>servicio?                                                                                         | nalizar el trámite o                                           | ¿Cuál es la                                                                                                    | vigencia del trámite o servicio?                                                                                                    |  |  |
| Acuse de recibo y posteriormente o                                                                                                 | ficio de respuesta.                                            | Indefinida.                                                                                                    |                                                                                                    |  |  |
|                                                                                                    | CANALE                                                         | S DE ATENCIÓN                                                                                                    |                                                                                                    |  |  |
| Consultas y duo                                                                                                    | las                                                            |                                                                                                    | Quejas y denuncias                                                                                                    |  |  |
| <ul> <li>Realizada en el teléfono: 55 8<br/>02 00 00 extensiones: 4534<br/>22735.</li> <li>Correo electrónico: pagoenes</li> </ul> | 0 39 20 57 y/o 55 58<br>18, 28848, 42601 y<br>pecie@sat.gob.mx | <ul> <li>Quejas y Denur<br/>885 22 222 y pi<br/>(quejas y denur</li> <li>Correo electrón</li> <li>SAT Móvil - A<br/>Denuncias.</li> <li>En el Portal del<br/><u>https://www.sat</u><br/><u>queja-o-denunc</u></li> <li>Teléfonos rojos<br/>SAT.</li> <li>MarcaSAT 55 6</li> </ul> | icias SAT, desde cualquier parte del país: 55<br>ara el exterior del país (+52) 55 885 22 222<br>icias).<br>ico: <u>denuncias@sat.gob.mx</u><br>plicación para celular, apartado Quejas y<br>SAT:<br><u>gob.mx/aplicacion/50409/presenta-tu-<br/>ia</u><br>ubicados en las Aduanas y las oficinas del<br>27 22 728 opción 8. |  |  |
| Información adicional                                                                                                    |                                                                |                                                                                                    |                                                                                                    |  |  |
|                                                                                                    |                                                                |                                                                                                    |                                                                                                    |  |  |
| No aplica.                                                                                                    |                                                                |                                                                                                    |                                                                                                    |  |  |
| No aplica.                                                                                                    | Funda                                                          | mento jurídico                                                                                                    |                                                                                                    |  |  |

valor agregado y condona parcialmente el primero de ellos, que causen las personas dedicadas a las artes plásticas, con obras de su producción, y que facilita el pago de los impuestos por la enajenación de obras artísticas y antigüedades propiedad de particulares, publicado en el DOF el 31 de octubre de 1994 y modificado el 28 de noviembre de 2006 y 5 de noviembre de 2007; 7-C de la Ley del SAT; y Anexo 14 de la RMF.

| 3/DEC-2 Solici                                                                                                    | tud de prórroga para acudir a recoger<br>Federativas o                                                                                                    | <sup>.</sup> las obras de arte plásticas asig<br>a Municipios.     | nadas a Entidades                     |  |  |
|----------------------------------------------------------------------------------------------------|----------------------------------------------------------------------------------------------------|--------------------------------------------------------------------|---------------------------------------|--|--|
| Trámite 🏾 🌑                                                                                                    | Descripción del trá                                                                                                    | mite o servicio                                                    | Monto                                 |  |  |
| Servicio 🔘                                                                                                    | ervicio O Solicita la prórroga para acudir a recoger las obras de arte plásticas                                                                                            |                                                                    |                                       |  |  |
|                                                                                                    | asignadas a Entidades Federativas o Municipios.                                                                                                    |                                                                    |                                       |  |  |
|                                                                                                    |                                                                                                    | Costo:                                                             |                                       |  |  |
| ¿Quién puede                                                                                                    | solicitar el trámite o servicio?                                                                                                    | ¿Cuándo se presenta?                                               |                                       |  |  |
| Las Entidades Federa<br>servidor público que<br>para representarlo les<br>Estatales en su carác<br>Federativas y Municip | tivas o los Municipios por conducto del<br>cuente con las facultades suficientes<br>galmente, o los Titulares de Finanzas<br>ter de representantes de las Entidades<br>ios. | Dentro de los tres meses cont<br>pongan a su disposición las obra: | ados a partir de que se<br>s de arte. |  |  |

|           | ¿Dónde puedo presentarlo?                                                                                                    | <ul> <li>En forma prese<br/>En la Administr<br/>Reforma No. 10<br/>Alcaldía Cuauhí<br/>a jueves de 8:0<br/>8:00 hrs. a 15:0</li> <li>Por correo elec<br/>Envía correo electoria</li> </ul> | encial:<br>ación Central de Des<br>0, Piso 7, Torre Caba<br>témoc, Ciudad de Méx<br>0 hrs. a 14:00 hrs. y c<br>0 hrs.<br>ctrónico:<br>ectrónico a la cuenta p | tino de Bienes sita en Av. Paseo de la<br>allito, Colonia Tabacalera, C.P. 06030,<br>kico, en un horario de atención de lunes<br>de 15:00 hrs. a 17:00 hrs., y viernes de<br>pagoenespecie@sat.gob.mx. |  |  |
|-----------|----------------------------------------------------------------------------------------------------|----------------------------------------------------------------------------------------------------|----------------------------------------------------------------------------------------------------|----------------------------------------------------------------------------------------------------|--|--|
|           | INFORMA                                                                                                    | CIÓN PARA REALIZA                                                                                                    | AR EL TRÁMITE O S                                                                                                    | ERVICIO                                                                                                    |  |  |
|           | ¿Què tei                                                                                                    | ngo que hacer para re                                                                                                    | ealizar el tràmite o se                                                                                                    | ervicio?                                                                                                    |  |  |
| •         | <ol> <li>Acude a las oficinas de la Admir</li> <li>Entrega la documentación qu<br/>personal que atenderá el trám</li> </ol>                                                                           | histración Central de<br>le se menciona en el a<br>hite.                                                                                                    | Destino de Bienes n<br>apartado ¿Qué requi                                                                                                    | nencionada en el apartado anterior.<br>sitos debo cumplir? de esta ficha, al                                                                                                    |  |  |
|           | 2. Recibe del Asesor el sello res                                                                                                    | pectivo que será tu Ac                                                                                                    | use de recibo.                                                                                                    |                                                                                                    |  |  |
|           | <ol> <li>En caso de cumplir con todos<br/>señalaste.</li> </ol>                                                                                                    | los requisitos recibirás                                                                                                    | respuesta mediante (                                                                                                    | Dficio, por correo postal al domicilio que                                                                                                    |  |  |
| •         | Por correo certificado.                                                                                                    |                                                                                                    |                                                                                                    |                                                                                                    |  |  |
|           | <ol> <li>Envía oficio a través de me<br/>solicitados en el apartado ¿Q</li> </ol>                                                                                                    | nsajería a la Administ<br><b>ué requisitos debo cu</b>                                                                                                    | ración Central de De<br><b>umplir?</b>                                                                                                    | estino de Bienes con los documentos                                                                                                    |  |  |
|           | 2. Recibe tu Oficio de respuesta                                                                                                    | por la misma vía, dent                                                                                                    | ro de los 10 días hábil                                                                                                    | es siguientes a la recepción del mismo.                                                                                                    |  |  |
| •         | Por correo electrónico.                                                                                                    |                                                                                                    |                                                                                                    |                                                                                                    |  |  |
|           | <ol> <li>Envía oficio al correo electró<br/>¿Qué requisitos debo cump</li> </ol>                                                                                                    | nico <u>pagoenespecie@</u><br>Ilir?                                                                                                    | <u>sat.gob.mx</u> con los c                                                                                                    | locumentos solicitados en el apartado                                                                                                    |  |  |
|           | 2. En caso de que cumplas con                                                                                                    | los requisitos recibe tu                                                                                                    | Oficio de respuesta                                                                                                    | por la misma vía, dentro de los 10 días                                                                                                    |  |  |
|           | hábiles siguientes, a la recepe                                                                                                    | ción del mismo.                                                                                                    |                                                                                                    |                                                                                                    |  |  |
| •         | En caso de que no cumplas con a deberás presentar nuevamente tu                                                                                                    | lguno de los requisitos<br>trámite.                                                                                                    | s o condiciones, se te                                                                                                    | indicará lo que tienes que subsanar y                                                                                                    |  |  |
|           |                                                                                                    | ¿Qué requisitos                                                                                                    | debo cumplir?                                                                                                    |                                                                                                    |  |  |
| 1.        | Oficio de solicitud de prórroga que                                                                                                    | deberá contener:                                                                                                    |                                                                                                    |                                                                                                    |  |  |
|           | <ul> <li>Manifestación en la que señal<br/>obras asignadas.</li> </ul>                                                                                                    | es que, en atención a l                                                                                                    | a regla 11.1.7. de la F                                                                                                    | RMF, solicitas prórroga para recoger las                                                                                                    |  |  |
|           | Nombre y datos generales de                                                                                                    | l representante legal d                                                                                                    | e la Entidad Federativ                                                                                                    | /a y/o Municipio.                                                                                                    |  |  |
|           | Fecha en que se realizará el                                                                                                    | retiro de las obras de a                                                                                                    | irte asignadas.                                                                                                    |                                                                                                    |  |  |
|           | Designacion del personal que                                                                                                    | intervendra en la entre                                                                                                    | ega-recepcion de las                                                                                                    | obras de arte.                                                                                                    |  |  |
| 2.        | Adjuntar el documento donde se ha Municipio.                                                                                                    | agan constar las faculta                                                                                                    | ades suficientes para                                                                                                    | representar a la Entidad Federativa y/o                                                                                                    |  |  |
|           |                                                                                                    | ¿Con qué condicior                                                                                                    | nes debo cumplir?                                                                                                    |                                                                                                    |  |  |
| No        | aplica.                                                                                                    |                                                                                                    |                                                                                                    |                                                                                                    |  |  |
|           | SEGUIMI                                                                                                    | ENTO Y RESOLUCIÓI                                                                                                    | N DEL TRÁMITE O S                                                                                                    | ERVICIO                                                                                                    |  |  |
| ć         | ¿Cómo puedo dar seguimiento al trámite o servicio?<br>¿El SAT llevará a cabo alguna inspección o<br>verificación para emitir la resolución de este trámite o<br>servicio?                             |                                                                                                    |                                                                                                    |                                                                                                    |  |  |
| Trá       | mite inmediato.                                                                                                    |                                                                                                    | No.                                                                                                    |                                                                                                    |  |  |
|           |                                                                                                    | Resolución del tra                                                                                                    | ámite o servicio                                                                                                    |                                                                                                    |  |  |
| La<br>rep | respuesta a la solicitud se comunica<br>resentante legal de la Entidad Feder                                                                                                    | ará mediante Oficio qu<br>ativa y/o Municipio, ad                                                                                                    | le será enviado a la<br>emás de correo electi                                                                                                    | Dficialía de Partes que corresponda al<br>ónico institucional.                                                                                                    |  |  |
|           | Plazo máximo para que el SAT<br>resuelva el trámite o servicio         Plazo máximo para que el SAT solicite<br>información adicional         Plazo máximo para cumplir con<br>información solicitada |                                                                                                    |                                                                                                    |                                                                                                    |  |  |
|           |                                                                                                    |                                                                                                    |                                                                                                    |                                                                                                    |  |  |

|                                                                                                    | Ne sulta                                                             |                                                                                                    |                    |  |  |  |
|----------------------------------------------------------------------------------------------------|----------------------------------------------------------------------|----------------------------------------------------------------------------------------------------|--------------------|--|--|--|
| 3 meses.                                                                                                    | No aplica.                                                           | No aplica.                                                                                                    |                    |  |  |  |
| ¿Qué documento obtengo al final<br>servicio?                                                                                                    | izar el trámite o                                                    | ¿Cuál es la vigencia del trámite o servicio?                                                                                                    |                    |  |  |  |
| <ul> <li>De forma presencial obtendrás<br/>posteriormente Oficio de respuesta</li> <li>Mediante correo certificado y correo<br/>Oficio de respuesta.</li> </ul>                                                                                                    | sello de recibo y<br>electrónico recibirás                           | La prórroga para recoger las obras de arte será de 3 meses                                                                                                    |                    |  |  |  |
|                                                                                                    | CANALES DE                                                           | ATENCIÓN                                                                                                    |                    |  |  |  |
| Consultas y dudas                                                                                                    | ;                                                                    | C                                                                                                    | luejas y denuncias |  |  |  |
| <ul> <li>En la Administración Central de Destino<br/>realizada en:</li> <li>El teléfono: 55 80 39 20 57 y/<br/>extensiones: 45348, 28848, 42601</li> <li>Correo electrónico: pagoenespecie</li> </ul>                                                                                                    | o de Bienes, con cita<br>o 55 58 02 00 00<br>y 22735.<br>@sat.gob.mx | <ul> <li>Quejas y Denuncias SAT, desde cualquier parte del país: 55 885 22 222 y para el exterior del país (+52) 55 885 22 222 (quejas y denuncias).</li> <li>Correo electrónico: <u>denuncias@sat.gob.mx</u></li> <li>En el Portal del SAT:</li> <li><u>https://www.sat.gob.mx/aplicacion/50409/presenta-tu-queja-o-denuncia</u></li> <li>Teléfonos rojos ubicados en las oficinas del SAT.</li> <li>MarcaSAT 55 627 22 728 opción 8.</li> </ul> |                    |  |  |  |
| Información adicional                                                                                                    |                                                                      |                                                                                                    |                    |  |  |  |
| No aplica.                                                                                                    |                                                                      |                                                                                                    |                    |  |  |  |
| Fundamento jurídico                                                                                                    |                                                                      |                                                                                                    |                    |  |  |  |
| Artículos: Octavo del Decreto que otorga facilidades para el pago de los impuestos sobre la renta y al valor agregado y condona parcialmente el primero de ellos, que causen las personas dedicadas a las artes plásticas, con obras de su producción, y que facilita el pago de los impuestos por la enajenación de obras artísticas y antigüedades propiedad de particulares, publicado en el DOF el 31 de octubre de 1994 y modificado el 28 de noviembre de 2006 y 5 de noviembre de 2007: 7-B de la Lev del SAT: 37 del CFF: Regla 11.1.7. de la RMF. |                                                                      |                                                                                                    |                    |  |  |  |

#### Atentamente.

Ciudad de México, a 04 de julio de 2023.- En suplencia por ausencia del Jefe del Servicio de Administración Tributaria, con fundamento en el artículo 4, primer párrafo del Reglamento Interior del Servicio de Administración Tributaria, firma el Administrador General Jurídico, Lic. **Ricardo Carrasco Varona**.- Rúbrica.